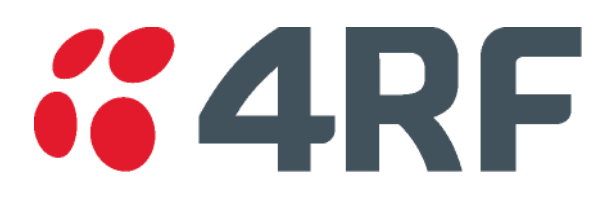

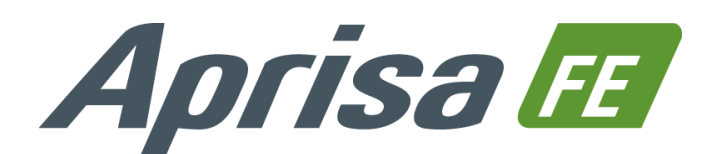

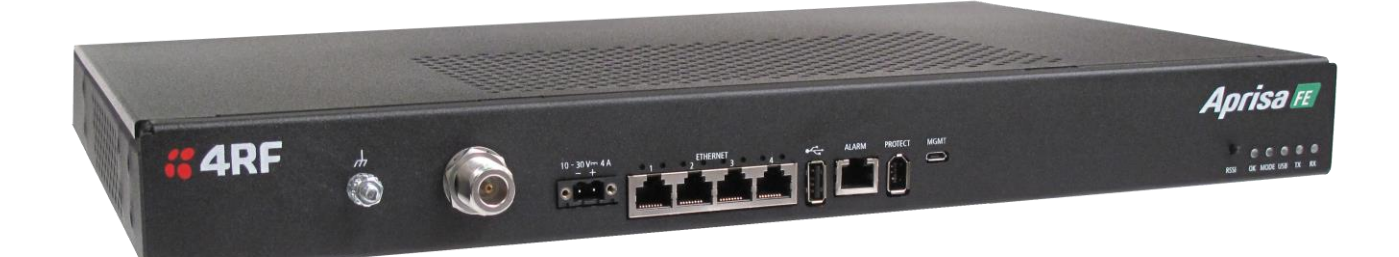

# **User Manual**

July 2015 Version 1.5.0

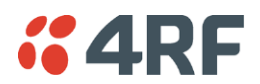

#### Copyright

Copyright © 2015 4RF Limited. All rights reserved.

This document is protected by copyright belonging to 4RF Limited and may not be reproduced or republished in whole or part in any form without the prior written permission of 4RF Limited.

#### Trademarks

Aprisa and the 4RF logo are trademarks of 4RF Limited.

Windows is a registered trademark of Microsoft Corporation in the United States and other countries. Java and all Java-related trademarks are trademarks or registered trademarks of Sun Microsystems, Inc. in the United States and other countries. All other marks are the property of their respective owners.

#### Disclaimer

Although every precaution has been taken preparing this information, 4RF Limited assumes no liability for errors and omissions, or any damages resulting from use of this information. This document or the equipment may change, without notice, in the interests of improving the product.

#### RoHS and WEEE Compliance

The Aprisa FE is fully compliant with the European Commission's RoHS (Restriction of Certain Hazardous Substances in Electrical and Electronic Equipment) and WEEE (Waste Electrical and Electronic Equipment) environmental directives.

#### Restriction of hazardous substances (RoHS)

The RoHS Directive prohibits the sale in the European Union of electronic equipment containing these hazardous substances: lead, cadmium, mercury, hexavalent chromium, polybrominated biphenyls (PBBs), and polybrominated diphenyl ethers (PBDEs).

4RF has worked with its component suppliers to ensure compliance with the RoHS Directive which came into effect on the 1<sup>st</sup> July 2006.

#### End-of-life recycling programme (WEEE)

The WEEE Directive concerns the recovery, reuse, and recycling of electronic and electrical equipment. Under the Directive, used equipment must be marked, collected separately, and disposed of properly.

4RF has instigated a programme to manage the reuse, recycling, and recovery of waste in an environmentally safe manner using processes that comply with the WEEE Directive (EU Waste Electrical and Electronic Equipment 2002/96/EC).

4RF invites questions from customers and partners on its environmental programmes and compliance with the European Commission's Directives (sales@4RF.com).

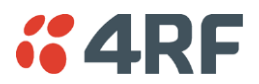

#### Compliance General

The Aprisa FE radio predominantly operates within frequency bands that require a site license be issued by the radio regulatory authority with jurisdiction over the territory in which the equipment is being operated.

It is the responsibility of the user, before operating the equipment, to ensure that where required the appropriate license has been granted and all conditions attendant to that license have been met.

Changes or modifications not approved by the party responsible for compliance could void the user's authority to operate the equipment.

Equipment authorizations sought by 4RF are based on the Aprisa FE radio equipment being installed at a fixed restricted access location and operated in point-to-point mode within the environmental profile defined by EN 300 019, Class 3.4. Operation outside these criteria may invalidate the authorizations and / or license conditions.

The term 'Radio' with reference to the Aprisa FE User Manual, is a generic term for one end station of a point-to-point Aprisa FE link and does not confer any rights to connect to any public network or to operate the equipment within any territory.

#### Compliance European Telecommunications Standards Institute

The Aprisa FE radio is designed to comply with the European Telecommunications Standards Institute (ETSI) specifications as follows:

|                   | 12.5 kHz. 25 kHz and 50 kHz Channel |
|-------------------|-------------------------------------|
| Radio performance | EN 300 113-2, EN 302-561            |
| EMC               | EN 301 489 Parts 1 & 5              |
| Environmental     | EN 300 019, Class 3.4               |
|                   | lingless Flotection code if Jl      |
| Safety            | EN 60950-1:2006                     |

| Frequency band | Channel size                        | Power input | Notified<br>body |
|----------------|-------------------------------------|-------------|------------------|
| 135-175 MHz    | 12.5 kHz, 25 kHz, 50 kHz            | 12 VDC      |                  |
| 320-400 MHz    | 12.5 kHz, 20 kHz,<br>25 kHz, 50 kHz | 12 VDC      |                  |
| 400-470 MHz    | 12.5 kHz, 20 kHz,<br>25 kHz, 50 kHz | 12 VDC      |                  |
| 450-520 MHz    | 12.5 kHz, 25 kHz, 50 kHz            | 12 VDC      |                  |

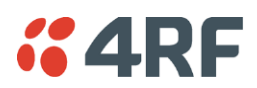

#### Compliance Federal Communications Commission

The Aprisa FE radio is designed to comply with the Federal Communications Commission (FCC) specifications as follows:

| Radio         | 47CFR part 24, part 90 and part 101 Private Land Mobile<br>Radio Services |
|---------------|---------------------------------------------------------------------------|
| EMC           | 47CFR part 15 Radio Frequency Devices, EN 301 489 Parts<br>1 & 4          |
| Environmental | EN 300 019, Class 3.4                                                     |
|               | Ingress Protection code IP51                                              |
| Safety        | EN 60950-1:2006                                                           |

| Frequency Band * | Channel size                | Power<br>input | Authorization                   | FCC ID       |
|------------------|-----------------------------|----------------|---------------------------------|--------------|
| 135-175 MHz      | 12.5 kHz, 25 kHz            | 12 VDC         | Part 90                         | Pending      |
| 400-470 MHz      | 12.5 kHz, 25 kHz,<br>50 kHz | 12 VDC         | Part 90                         | UIPSQ400M131 |
| 450-520 MHz      | 12.5 kHz, 25 kHz            | 12 VDC         | Part 90                         | UIPSQ450M140 |
| 896-902 MHz      | 50 kHz                      | 12 VDC         | Part 24                         | UIPSQ896M141 |
| 928-960 MHz      | 12.5 kHz, 25 kHz,<br>50 kHz | 12 VDC         | Part 24,Part 90<br>and Part 101 | UIPSQ928M141 |

NOTE: This equipment has been tested and found to comply with the limits for a Class A digital device, pursuant to part 15 of the FCC Rules. These limits are designed to provide reasonable protection against harmful interference when the equipment is operated in a commercial environment. This equipment generates, uses, and can radiate radio frequency energy and, if not installed and used in accordance with the instruction manual, may cause harmful interference to radio communications. Operation of this equipment in a residential area is likely to cause harmful interference in which case the user will be required to correct the interference at his own expense.

\* The Frequency Band is not an indication of the exact frequencies approved by FCC.

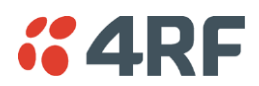

## Compliance Industry Canada

The Aprisa FE radio is designed to comply with Industry Canada (IC) specifications as follows:

| Radio         | RSS-119 / RSS-134                                                                |
|---------------|----------------------------------------------------------------------------------|
| EMC           | This Class A digital apparatus complies with Canadian standard ICES-003.         |
|               | Cet appareil numérique de la classe A est conforme à la norme NMB-003 du Canada. |
| Environmental | EN 300 019, Class 3.4                                                            |
|               | Ingress Protection code IP51                                                     |
| Safety        | EN 60950-1:2006                                                                  |

| Frequency Band * | Channel size                | Power<br>input | Authorization          | IC ID           |
|------------------|-----------------------------|----------------|------------------------|-----------------|
| 135-175 MHz      | 12.5 kHz, 25 kHz            | 12 VDC         | RSS-119                | Pending         |
| 400-470 MHz      | 12.5 kHz, 25 kHz,<br>50 kHz | 12 VDC         | RSS-119                | 6772A-SQ400M131 |
| 896-902 MHz      | 50 kHz                      | 12 VDC         | RSS-134                | 6772A-SQ896M141 |
| 928-960 MHz      | 12.5 kHz, 25 kHz,<br>50 kHz | 12 VDC         | RSS-119 and<br>RSS-134 | 6772A-SQ928M141 |

\* The Frequency Band is not an indication of the exact frequencies approved by IC.

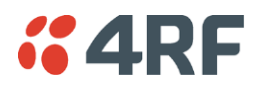

#### **RF Exposure Warning**

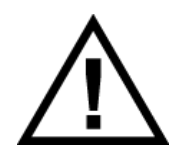

#### WARNING:

The installer and / or user of Aprisa FE radios shall ensure that a separation distance as given in the following table is maintained between the main axis of the terminal's antenna and the body of the user or nearby persons.

Minimum separation distances given are based on the maximum values of the following methodologies:

- 1. Maximum Permissible Exposure non-occupational limit (B or general public) of 47 CFR 1.1310 and the methodology of FCC's OST/OET Bulletin number 65.
- 2. Reference levels as given in Annex III, European Directive on the limitation of exposure of the general public to electromagnetic fields (0 Hz to 300 GHz) (1999/519/EC). These distances will ensure indirect compliance with the requirements of EN 50385:2002.

| Frequency (MHz) | Maximum Power<br>(dBm) <sup>Note 1</sup> | Maximum Antenna<br>Gain (dBi) | Minimum Separation<br>Distance<br>(m) |
|-----------------|------------------------------------------|-------------------------------|---------------------------------------|
| 135             | + 37                                     | 15                            | 3.5                                   |
| 175             | + 37                                     | 15                            | 3.5                                   |
| 215             | + 37                                     | 15                            | 3.5                                   |
| 240             | + 37                                     | 15                            | 3.5                                   |
| 320             | + 37                                     | 15                            | 3.5                                   |
| 400             | + 37                                     | 15                            | 3.0                                   |
| 450             | + 37                                     | 15                            | 3.0                                   |
| 470             | + 37                                     | 15                            | 3.0                                   |
| 520             | + 37                                     | 15                            | 3.0                                   |
| 896             | + 37                                     | 28                            | 10.0                                  |
| 902             | + 37                                     | 28                            | 10.0                                  |
| 928             | + 37                                     | 28                            | 9.5                                   |
| 960             | + 37                                     | 28                            | 9.5                                   |

Note 1: The Peak Envelope Power (PEP) at maximum set power level is +41 dBm.

## **4RF** Contents

| 1. | Getting Started                                 | 11   |
|----|-------------------------------------------------|------|
| 2. | Introduction                                    | 13   |
|    | About This Manual                               | 13   |
|    | What It Covers                                  | 13   |
|    | Who Should Read It                              | 13   |
|    | Contact Us                                      | 13   |
|    | What's in the Box                               | 13   |
|    | Aprisa FE Accessory Kit                         | 14   |
|    | Aprisa FE CD Contents                           |      |
|    | ' Software                                      |      |
|    | Documentation                                   |      |
| 3. | About the Radio                                 | 17   |
|    | The 4RE Aprisa FE Radio                         | 17   |
|    | Product Overview                                | 17   |
|    | Network Coverage and Capacity                   | 17   |
|    | Product Foatures                                | 1.17 |
|    | Filoduct Teatures                               | 18   |
|    | Cocurity                                        | 10   |
|    | Derformance                                     | 20   |
|    |                                                 | 20   |
|    | System Gain vs EEC Coding                       |      |
|    | Architecture                                    | 27   |
|    | Product Operation                               | 22   |
|    | Physical Laver                                  | 22   |
|    | Adaptive Coding Modulation                      | 22   |
|    | Network Laver                                   | 23   |
|    | Packet Routing                                  | 23   |
|    | Static ID Pouter                                | 21   |
|    | Bridge Mode with VLAN Aware                     | 25   |
|    | VI AN Bridge Mode Description                   | ZJ   |
|    | Avoiding Narrow Band Padia Traffic Overlaading  | 20   |
|    |                                                 | 20   |
|    | Antonna Interface                               | 20   |
|    | Antenna Interface                               | 20   |
|    | Life Interfaces                                 | 20   |
|    | District Interface                              | 30   |
|    | Alarms Interface                                | 30   |
|    | Front Panel Connections                         | 21   |
|    | I FOR Panel                                     |      |
|    | Normal Operation                                | JZ   |
|    | Single Padie Software Upgrade                   |      |
|    | Link Software Ungrade                           |      |
|    | Link Soltwale Upgrade                           |      |
|    | IESLIMUUE                                       |      |
|    | Network Management                              | 30   |
|    | Hardware Alarm Inputs / Outputs                 | 30   |
|    |                                                 | 30   |
|    | Adarm input to Adarm Output                     | 30   |
|    | Aprisa SK Alarm input to Aprisa FE Alarm Output | 30   |

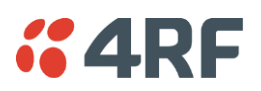

| 4. | Preparation                             |
|----|-----------------------------------------|
|    | Bench Setup                             |
|    | Antenna Selection and Siting 38         |
|    | Antenna Setteetion and Steing           |
|    | Coaxial Feeder Cables                   |
|    | Linking System Plan                     |
|    | Site Requirements                       |
|    | Power Supply41                          |
|    | Equipment Cooling41                     |
|    | Earthing and Lightning Protection42     |
|    | Feeder Earthing                         |
|    | Radio Earthing42                        |
| 5. | Installing the Radio                    |
|    | Mounting                                |
|    | Internal Duplexer                       |
|    | External Duplexer                       |
|    | Installing the Antenna and Feeder Cable |
|    | External Power Supply                   |
|    | Spare Fuses 46                          |
|    | Additional Spare Fuses                  |
| 6. | Managing the Radio                      |
|    | SuperVicer 47                           |
|    | PC Requirements for SuperVisor 48       |
|    | Connecting to SuperVisor 49             |
|    | Management PC Connection                |
|    | PC Settings for SuperVisor              |
|    | Login to SuperVisor55                   |
|    | Logout of SuperVisor56                  |
|    | SuperVisor Page Layout57                |
|    | SuperVisor Menu                         |
|    | SuperVisor Menu Access60                |
|    | SuperVisor Menu Items                   |
|    | Standard Radio                          |
|    | Padia 72                                |
|    | Raulo                                   |
|    | IP 95                                   |
|    | 0oS 104                                 |
|    | Security                                |
|    | Maintenance                             |
|    | Events                                  |
|    | Software                                |
|    | Monitoring                              |
|    | Link                                    |
|    | Protected Station                       |
|    | Terminal                                |
|    | Radio                                   |
|    | LETNERT                                 |
|    | Ir                                      |
|    | Maintenance 220                         |
|    |                                         |

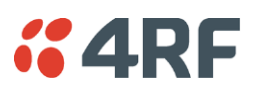

|    | Events235Software238Link255Command Line Interface264Connecting to the Management Port264CLI Commands267Viewing the CLI Terminal Summary268Changing the Radio IP Address with the CLI268In-Service Commissioning269Before You Start269                                                                                                    |
|----|----------------------------------------------------------------------------------------------------|
|    | What You Will Need269Antenna Alignment270                                                                                                    |
|    | Aligning the Antennas                                                                                                    |
| 7. | Product Options                                                                                                    |
|    | Chassis Options271300 mm Chassis Depth - Internal Duplexer271300 mm Chassis Depth - External Duplexer272440 mm Chassis Depth - Internal Duplexer Only273Protected Station274Protected Ports275Operation275Switch Over275Switching Criteria276Monitored Alarms277Configuration Management278Hardware Manual Lock278L2 / L3 Protection Operation279Hot-Swappable279Antenna and Duplexer Options280Installation281Cabling282Power284Alarms284Maintenance285Changing the Protected Station IP Addresses285Creating a Protected Station285 |
|    | Replacing a Protected Station Faulty Radio                                                                                                    |
|    | Replacing a Faulty Protection Switch                                                                                                    |
| 8. | Maintenance                                                                                                    |
|    | No User-Serviceable Components289Software Upgrade290Non Protected Link Upgrade Process290Protected Link Upgrade Process291Single Radio Software Upgrade293File Transfer Method293USB Boot Upgrade Method294Software Downgrade295                                                                                                    |
|    | Protected Station Software Upgrade                                                                                                    |

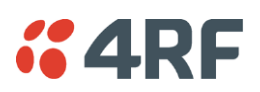

| 9.  | Interface Connections                                                                                                    |
|-----|----------------------------------------------------------------------------------------------------|
|     | RJ45 Connector Pin Assignments297Ethernet Interface Connections297Alarm Interface Connections298Protection Switch Remote Control Connections298                                                                                                    |
| 10  | Alarm Types and Sources 290                                                                                                    |
| 10. |                                                                                                    |
|     | Alarm Types    299      Alarm Events    300      Informational Events    304                                                                                                    |
| 11. | Specifications                                                                                                    |
|     | RF Specifications305Frequency Bands305Channel Sizes306Receiver312Transmitter314Modem315Data Payload Security315Interface Specifications316Ethernet Interface316Hardware Alarms Interface317Power Specifications318Power Supply318Power Consumption319Power Dissipation319General Specifications320Environmental320Mechanical320Compliance321 |
| 12. | Product End Of Life322                                                                                                    |
|     | End-of-Life Recycling Programme (WEEE)322The WEEE Symbol Explained322WEEE Must Be Collected Separately322YOUR ROLE in the Recovery of WEEE322EEE Waste Impacts the Environment and Health322                                                                                                    |
| 13. | Abbreviations                                                                                                    |
| 14. | Index                                                                                                    |

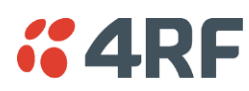

## 1. Getting Started

This section is an overview of the steps required to commission an Aprisa FE radio link in the field:

| Phase 1: | Pre-installation                                               |         |
|----------|----------------------------------------------------------------|---------|
| 1.       | Confirm path planning.                                         | Page 38 |
| 2.       | Ensure that the site preparation is complete:                  | Page 40 |
|          | Power requirements                                             |         |
|          | Tower requirements                                             |         |
|          | Environmental considerations, for example, temperature control |         |
|          | Mounting space                                                 |         |

| Phase 2: | Installing the radios                                                                                                    |         |  |
|----------|----------------------------------------------------------------------------------------------------|---------|--|
| 1.       | Mount the radio.                                                                                                    |         |  |
| 2.       | Connect earthing to the radio.                                                                                                    |         |  |
| 3.       | <ul> <li>Confirm that the:</li> <li>Antenna is mounted and visually aligned</li> <li>Feeder cable is connected to the antenna</li> <li>Feeder connections are tightened to recommended level</li> </ul> |         |  |
|          | Tower earthing is complete                                                                                                    |         |  |
| 4.       | Install lightning protection.                                                                                                    | Page 42 |  |
| 5.       | Connect the coaxial jumper cable between the lightning protection and the radio antenna port.                                                                                                    | Page 44 |  |
| 6.       | Connect the power to the radio.                                                                                                    | Page 45 |  |

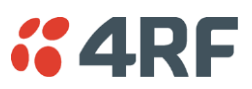

| Phase 3: | Establishing the link                                                                                                    |          |  |
|----------|----------------------------------------------------------------------------------------------------|----------|--|
| 1.       | If radio's IP address is not the default IP address (169.254.50.10 with a subnet mask of 255.255.0.0) and you don't know the radio's IP address see 'Command Line Interface' on page 264. |          |  |
| 2.       | Connect the Ethernet cable between the radio's Ethernet port and the PC.                                                                                                    |          |  |
| 3.       | <ul> <li>Confirm that the PC IP settings are correct for the Ethernet connection:</li> <li>IP address</li> <li>Subnet mask</li> <li>Gateway IP address</li> </ul>                         | Page 51  |  |
| 4.       | Open a web browser and login to the radio.                                                                                                    | Page 55  |  |
| 5.       | <ul><li>Set or confirm the RF characteristics:</li><li>TX and RX frequencies</li><li>TX output power</li></ul>                                                                            | Page 75  |  |
| 6.       | Compare the actual RSSI to the expected RSSI value (from your path planning).                                                                                                    |          |  |
| 7.       | Align the antennas.                                                                                                    | Page 270 |  |
| 8.       | Confirm that the radio is operating correctly; the OK, MODE and USB LEDs are green.                                                                                                    |          |  |

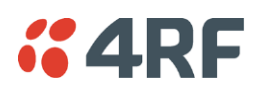

## 2. Introduction

## About This Manual

## What It Covers

This user manual describes how to install and configure an Aprisa FE point-to-point digital radio link.

It specifically documents an Aprisa FE radio running system software version 1.5.0.

It is recommended that you read the relevant sections of this manual before installing or operating the radios.

## Who Should Read It

This manual has been written for professional field technicians and engineers who have an appropriate level of training and experience.

## Contact Us

If you experience any difficulty installing or using Aprisa FE after reading this manual, please contact Customer Support or your local 4RF representative.

Our area representative contact details are available from our website:

| 4RF Limited                 |                   |
|-----------------------------|-------------------|
| 26 Glover Street, Ngauranga |                   |
| PO Box 13-506               |                   |
| Wellington 6032             |                   |
| New Zealand                 |                   |
| E-mail                      | support@4rf.com   |
| Web site                    | www.4rf.com       |
| Telephone                   | +64 4 499 6000    |
| Facsimile                   | +64 4 473 4447    |
| Attention                   | Customer Services |

## What's in the Box

Inside the box you will find:

- One Aprisa FE radio fitted with a power connector.
- One Aprisa FE Accessory kit containing the following:

Aprisa FE Quick Start Guide Aprisa FE CD Mounting brackets and screws Hardware kit DC power cable Ground cable Management cable

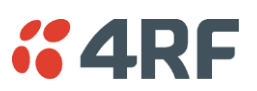

## Aprisa FE Accessory Kit

The accessory kit contains the following items:

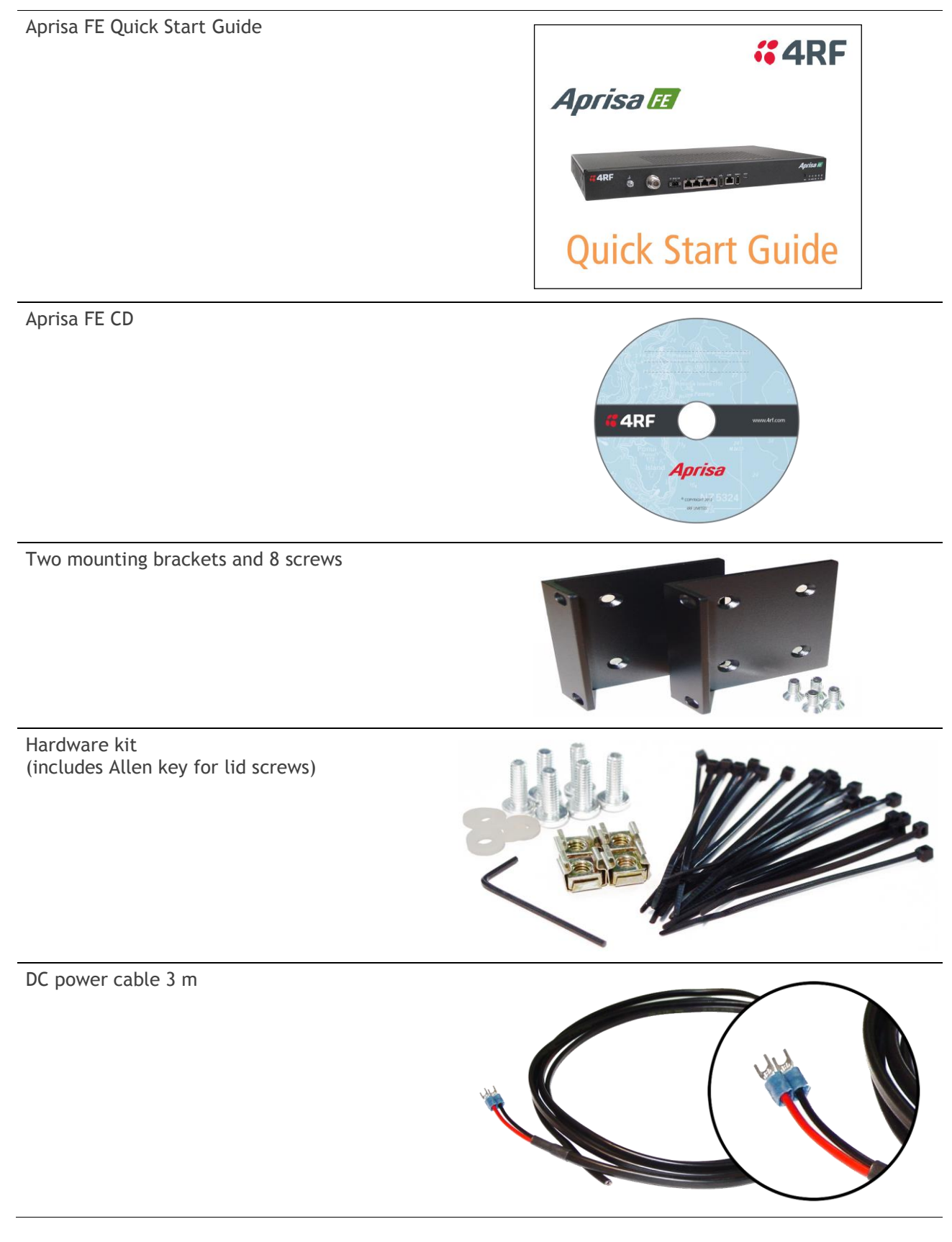

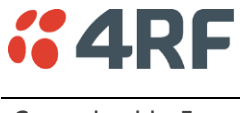

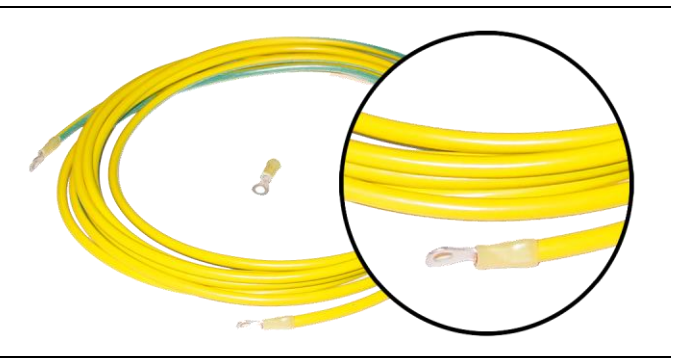

Management Cable USB Cable USB A to USB micro B, 1m

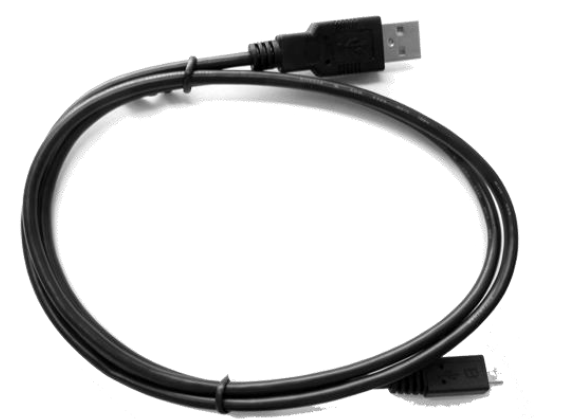

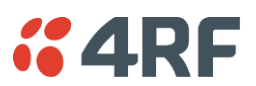

## Aprisa FE CD Contents

The Aprisa FE CD contains the following:

#### Software

- The latest version of the radio software (see 'Software Upgrade' on page 290)
- USB Serial Driver
- Web browsers Mozilla Firefox and Internet Explorer are included for your convenience
- Adobe<sup>™</sup> Acrobat<sup>®</sup> Reader<sup>®</sup> which you need to view the PDF files on the Aprisa FE CD

#### Documentation

- User manual an electronic (PDF) version for you to view online or print
- Product collateral application overviews, product description, quick start guide, case studies, software release notes and white papers

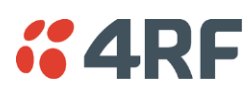

## 3. About the Radio

## The 4RF Aprisa FE Radio

The 4RF Aprisa FE is a point-to-point digital radio providing secure narrowband wireless data connectivity for low capacity backhaul for SCADA, DMR infrastructure, telemetry and applications.

The radios carry Ethernet data between the local and remote radio.

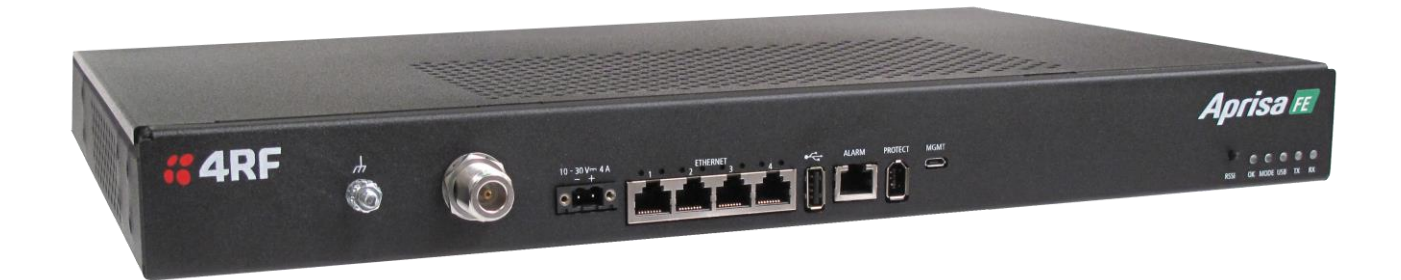

## Product Overview

## Network Coverage and Capacity

The Aprisa FE has a typical link range of up to 120 km, however, geographic features, such as hills, mountains, trees and foliage, or other path obstructions, such as buildings, will limit radio coverage. Additionally, geography may reduce network capacity at the edge of the network where errors may occur and require retransmission. However, the Aprisa FE uses 10W output power and Forward Error Correction (FEC) which greatly improves the sensitivity and system gain performance of the radio resulting in less retries and minimal reduction in capacity.

Ultimately, the overall performance of any radio link will be defined by a range of factors including the RF output power, the modulation used and its related receiver sensitivity and the geographic location.

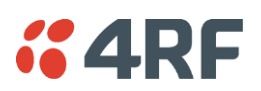

## **Product Features**

#### Functions

- Point-to-Point (PTP) operation
- Licensed frequency bands:

| VHF 135 | 135-175 MHz |
|---------|-------------|
| UHF 320 | 320-400 MHz |
| UHF 400 | 400-470 MHz |
| UHF 450 | 450-520 MHz |
| UHF 896 | 896-902 MHz |
| UHF 928 | 928-960 MHz |

• Channel sizes - software selectable:

| 12 | .5 kHz |
|----|--------|
| 20 | kHz    |
| 25 | kHz    |
| 50 | kHz    |

- Adaptive Coding Modulation (ACM): QPSK to 64 QAM
- Full duplex RF operation
- Ethernet data interface
- Data encryption and authentication using 128,192 and 256 bit AES and CCM security standards
- IEEE 802.1Q VLAN support with single and double VLAN tagged and add/remove VLAN manipulation to adapt to the appropriate RTU / PLCs
- QoS supports using IEEE 802.1p VLAN priority bits to prioritize and handle the VLAN / traffic types
- QoS per port (Ethernet, management)
- L2/3/4 filtering for security and avoiding narrow band radio network overload
- L3 Gateway Router mode with standard static IP route for simple routing network integration
- L3 Router mode with per Ethernet interface IP address and subnet
- L2 Bridge mode with VLAN aware for standard Industrial LAN integration
- Ethernet header and IP/TCP / UDP ROCH header compression to increase the narrow band radio capacity
- Ethernet payload compression to increase the narrow band radio capacity
- SuperVisor web management support for element and sub-network (base-repeater-remotes) management
- SNMPv1/2/3 & encryption MIB supports for 4RF SNMP manager or third party SNMP agent network management
- SNMPv3 context addressing for compressed SNMP access to remote radios
- SNTP for accurate wide radio network time and date
- RADIUS authentication for remote user authorization, authentication and accounting
- Transparent to all common SCADA protocols; e.g. Modbus, IEC 60870-5-101/104, DNP3 or similar
- Complies with international standards, including ETSI, FCC, IC, EMC, safety and environmental standards

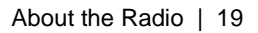

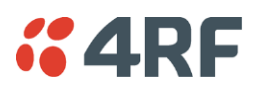

#### Security

The Aprisa FE provides security features to implement the key recommendations for industrial control systems. The security provided builds upon the best in class from multiple standards bodies, including:

- IEC/TR 62443 (TC65) 'Industrial Communications Networks Network and System Security'
- IEC/TS 62351 (TC57) 'Power System Control and Associated Communications Data and Communication Security'
- FIPS PUB 197, NIST SP 800-38C, IETF RFC3394, RFC3610 and IEEE P1711/P1689/P1685

The security features implemented are:

• Data encryption

Counter Mode Encryption (CTR) using Advanced Encryption Standard (AES) 128, 192, 256 bit, based on FIPS PUB 197 AES encryption (using Rijndael version 3.0)

• Data authentication

NIST SP 800-38C Cipher Block Chaining Message Authentication Code (CBC-MAC) based on RFC 3610 using Advanced Encryption Standard (AES)

• Data payload security

CCM Counter with CBC-MAC integrity (NIST special publication 800-38C)

- Secured management interface protects configuration
- L2 / L3 / L4 Address filtering enables traffic source authorization
- Proprietary physical layer protocol and modified MAC layer protocol based on standardized IEEE 802.15.4
- Licensed radio spectrum provides recourse against interference
- SNMPv3 with Encryption for NMS secure access
- Secure USB software upgrade
- Key Encryption Key (KEK) based on RFC 3394, for secure Over The Air Re-keying (OTAR) of encryption keys
- User privilege allows the accessibility control of the different radio network users and the user permissions

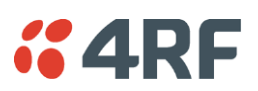

## Performance

- Long distance operation
- High transmit power
- Low noise receiver
- Forward Error Correction
- Electronic tuning over the frequency band
- Thermal management for high power over a wide temperature range

## Usability

- Configuration / diagnostics via front panel Management Port USB interface, Ethernet interface
- Built-in webserver SuperVisor with full configuration, diagnostics and monitoring functionality, including remote radio configuration / diagnostics over the radio link
- LED display for on-site diagnostics
- Dedicated alarm port
- Software upgrade and diagnostic reporting via the host port USB flash drive
- Over-the-air software distribution and upgrades
- Rack shelf mounting

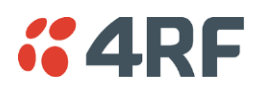

## System Gain vs FEC Coding

This table shows the relationship between modulation, FEC coding, system gain, capacity and coverage.

- Maximum FEC coding results in the highest system gain, the best coverage but the least capacity
- Minimum FEC coding results in lower system gain, lower coverage but higher capacity
- No FEC coding results in the lowest system gain, the lowest coverage but the highest capacity

This table defines the modulation order based on gross capacity:

| Modulation        | FEC Coding    | Capacity |
|-------------------|---------------|----------|
| QPSK (High Gain)  | Max Coded FEC | Minimum  |
| QPSK (Low Gain)   | Min Coded FEC |          |
| 16QAM (High Gain) | Max Coded FEC |          |
| QPSK              | No FEC        |          |
| 16QAM (Low Gain)  | Min Coded FEC |          |
| 16QAM             | No FEC        |          |
| 64QAM (High Gain) | Max Coded FEC | *        |
| 64QAM (Low Gain)  | Min Coded FEC | Maximum  |

This table defines the modulation order based on receiver sensitivity:

| Modulation        | FEC Coding    | Coverage |  |
|-------------------|---------------|----------|--|
| QPSK (High Gain)  | Max Coded FEC | Maximum  |  |
| QPSK (Low Gain)   | Min Coded FEC | <b>↑</b> |  |
| 16QAM (High Gain) | Max Coded FEC |          |  |
| QPSK              | No FEC        |          |  |
| 16QAM (Low Gain)  | Min Coded FEC |          |  |
| 64QAM (High Gain) | Max Coded FEC |          |  |
| 16QAM             | No FEC        |          |  |
| 64QAM (Low Gain)  | Min Coded FEC | Minimum  |  |

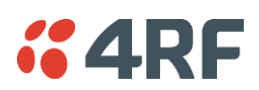

## Architecture

The Aprisa FE Architecture is based around a layered TCP/IP protocol stack:

- Physical
   Proprietary wireless
   Ethernet interface
- Link Proprietary wireless VLAN aware Ethernet bridge
- Network
   Standard IP
   Proprietary automatic radio routing table population algorithm
- Transport TCP, UDP
- Application

HTTPS web management access with proprietary management application software including management of remote radio over the radio link

SNMPv1/2/3 for network management application software

## **Product Operation**

There are two components to the wireless interface: the Physical Layer (PHY), the Network Layer. These two layers are required to transport data across the wireless channel in the point-to-point configuration.

## Physical Layer

The Aprisa FE PHY uses two frequency full duplex transmission mode with internal or external duplexer product options.

The Aprisa FE is a packet based radio. Data is sent over the wireless channel in discrete packets / frames, separated in time. The PHY demodulates data within these packets with coherent detection.

The Aprisa FE PHY provides carrier, symbol and frame synchronization predominantly through the use of preambles. This preamble prefixes all packets sent over the wireless channel which enables fast Synchronization.

#### Adaptive Coding Modulation

The Aprisa FE provides Adaptive Coding Modulation (ACM) which maximizes the use of the RF path to provide the highest radio capacity available.

ACM automatically adjusts the modulation coding and FEC code rate in both directions of transmission over the defined modulation range based on the signal quality.

When the RF path is healthy (no fading), modulation coding is increased and the FEC code rate is decreased to maximize the data capacity.

If the RF path quality degrades, modulation coding is decreased and the FEC code rate is increased for maximum robustness to maintain path connectivity.

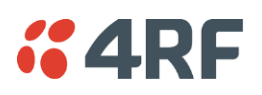

## Network Layer

#### Packet Routing

Aprisa FE is a standard static IP router which routes and forwards IP packet based on standard IP address and routing table decisions.

Aprisa FE router mode (see figure below), enables the routing of IP packets within the Aprisa FE wireless network and in and out to the external router / IP RTUs devices connected to the Aprisa FE wired Ethernet ports.

Within the Aprisa FE Router mode, each incoming Ethernet packet on the Ethernet port is stripped from its Ethernet header to reveal the IP packet and to route the IP packet based on its routing table. If the destination IP address is on a device connected to the remote FE, the packet is then forwarded to the wireless ports and transmitted in a PTP wireless packet to remote radio. The appropriate remote then routes the IP packet and forwards it based on its routing table to the appropriate Ethernet port, encapsulating the appropriate next hop MAC header and forwarding it to the IP device for further packet processing.

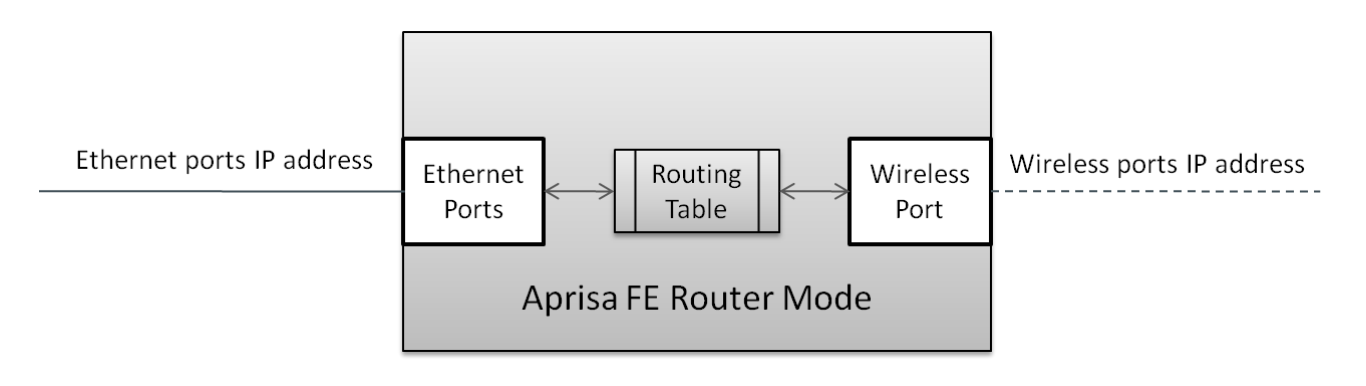

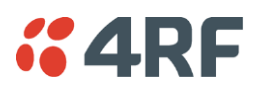

#### Static IP Router

The Aprisa FE works in the point-to-point (PTP) network as a standard static IP router with the Ethernet and wireless / radio as interfaces.

The Aprisa FE static router is semi-automated operation, where the routing table is automatically created in the local radio and populated with routes to the remote radio during the registration process and vice versa, where the routing table is automatically created in the remote radio and populated with routes to local radio during the registration process. Updates occur when the remote radio is disconnected for any reason, with the routing table updated in a controlled fashion.

Also, in decommission operation, the local radio routing tables is completely flushed allowing an automatic rebuild. This avoids the user manually inserting / removing of multiple static routes to build / change the routes in the network which might be tedious and introduce significant human error. The Aprisa FE works as a static IP router without using any routing protocol and therefore does not have the overhead of routing protocol for better utilization of the narrow bandwidth PTP link.

In addition to the semi-automated routes, the user can manually add / remove routes in the routing table for the radio interface, Ethernet Interface and for routers which are connected to the radio network.

The Aprisa FE supports IP gateway connections to other networks. Thus, a configurable IP address default gateway can be set using a static route in the routing table with a destination IP address of 0.0.0.0. It is used by the router when an IP address does not match any other routes in the routing table.

The Aprisa FE sub-netting rules distinguish between the wireless interface and the remote Ethernet interface. The PTP link is set on a single IP subnet, while each Aprisa FE remote's Ethernet interface is set to a different subnet network.

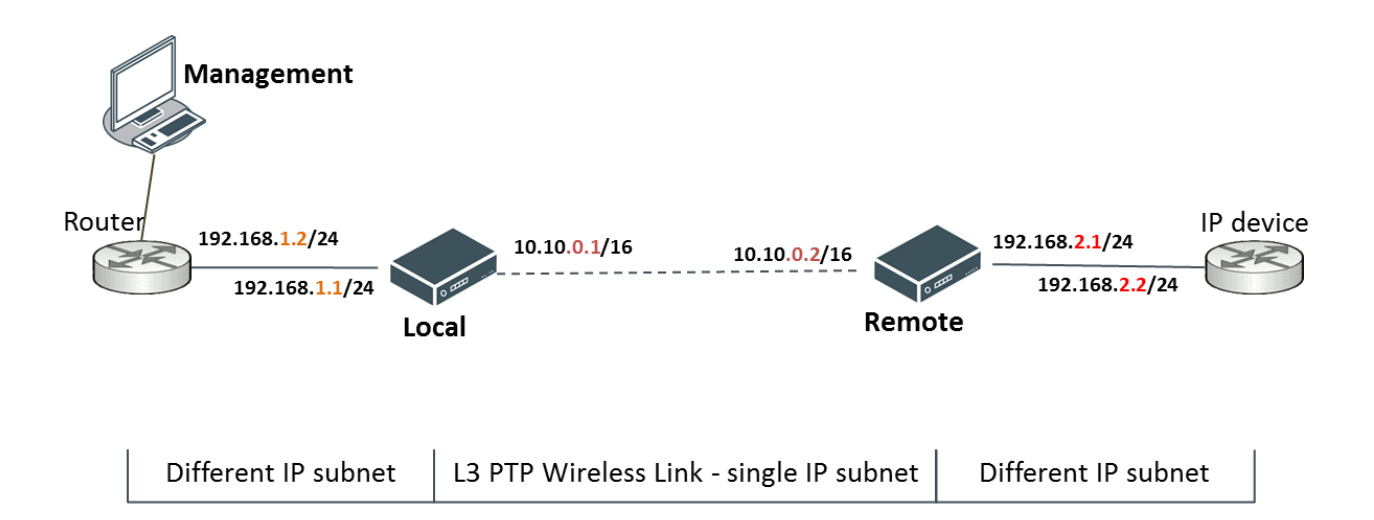

#### Static IP Router - Human Error Free

To ensure correct operation, the Aprisa FE router local radio alerts when one (or more) of the devices is not configured for router mode or a duplicated IP is detected when manually inserted and etc.

When the user changes the local radio IP address / subnet, the local radio sends an ARP unsolicited announcement message and the remote radio auto-update its routing table accordingly. This also allows the router that is connected to the local radio to update its next hop IP address and its routing table.

When the user changes the remote radio IP address / subnet, a re-registration process in the local radio then auto-updates its routing table accordingly.

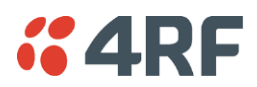

#### Bridge Mode with VLAN Aware

#### Ethernet VLAN Bridge / Switch Overview

The Aprisa FE in Bridge mode of operation is a standard Ethernet Bridge based on IEEE 802.1d or VLAN Bridge based on IEEE 802.1q/p which forward / switch Ethernet packet based on standard MAC addresses and VLANs using FDB (forwarding database) table decisions. VLAN is short for Virtual LAN and is a virtual separate network, within its own broadcast domain, but across the same physical network.

VLANs offer several important benefits such as improved network performance, increased security and simplified network management.

The Aprisa FE Bridge mode (see figure below), is the default mode of operation and it enables the switching / bridging of Ethernet VLAN tagged or untagged packets within the Aprisa FE PTP wireless network and in and out to the external Industrial LAN network and RTUs devices connected to the Aprisa FE wired Ethernet ports. Within the Aprisa FE Bridge mode, each incoming Ethernet packet is inspected for the destination MAC address (and VLAN) and looks up its FDB table for information on where to send the specific Ethernet frame. If the FDB table doesn't have any information on that specific MAC address, it will flood the Ethernet frame out to all ports in the broadcast domain and when using VLAN, the broadcast domain is narrowed to the specific VLAN used in the packet (i.e. broadcast will be done only to the ports which configured with that specific VLAN).

The FDB table is used to store the MAC addresses that have been learnt and the ports associated with that MAC address. If destination MAC address is a bridge device, the packet is then forwarded to the wireless ports and transmitted in a PTP wireless packet to the remote radio. The appropriate remote then switches the Ethernet packet and forwards it based on its FDB table (base on MAC or VLAN & MAC) to the appropriate Ethernet port to the bridge device for further packet processing.

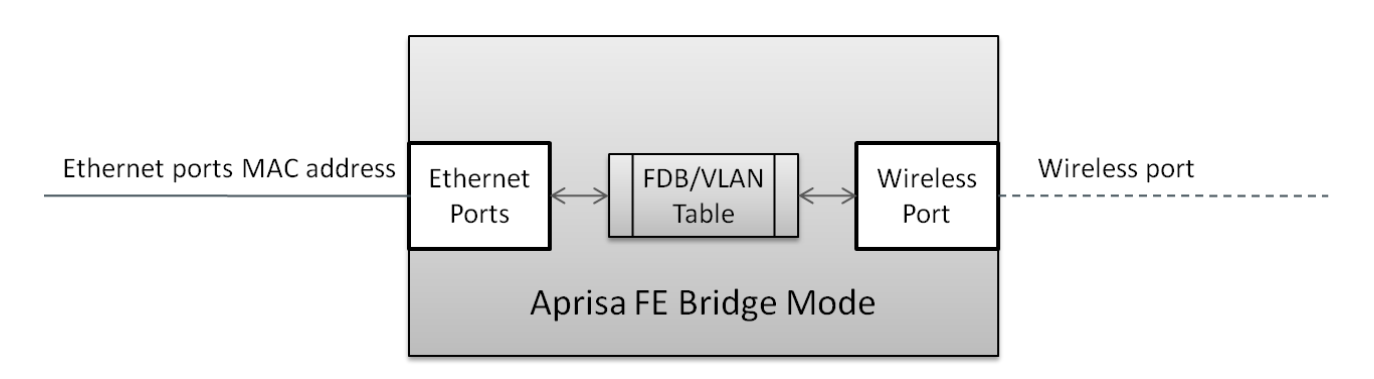

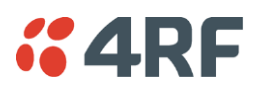

## VLAN Bridge Mode Description

#### General - Aprisa FE VLAN Bridge

Aprisa FE works in the point-to-point (PTP) network as a standard VLAN bridge with the Ethernet and wireless / radio as interfaces.

The Aprisa FE is a standard IEEE 802.1q VLAN bridge, where the FDB table is created by the bridge learning / aging process. New MACs are learnt and the FDB table updated. Unused MACs are aged out and flushed automatically after aging period.

VLANs are statically configured by the user on the ports where a Virtual LAN is required across the PTP radio link. VLAN management can be used to manage with external NMS all the Aprisa FE devices on the radio network, and is automatically created with a VLAN ID = 1 default value. The VLAN ID can be changed by the user later on.

Each device in the Aprisa FE bridge is identified by its own IP address, as shown in the figure.

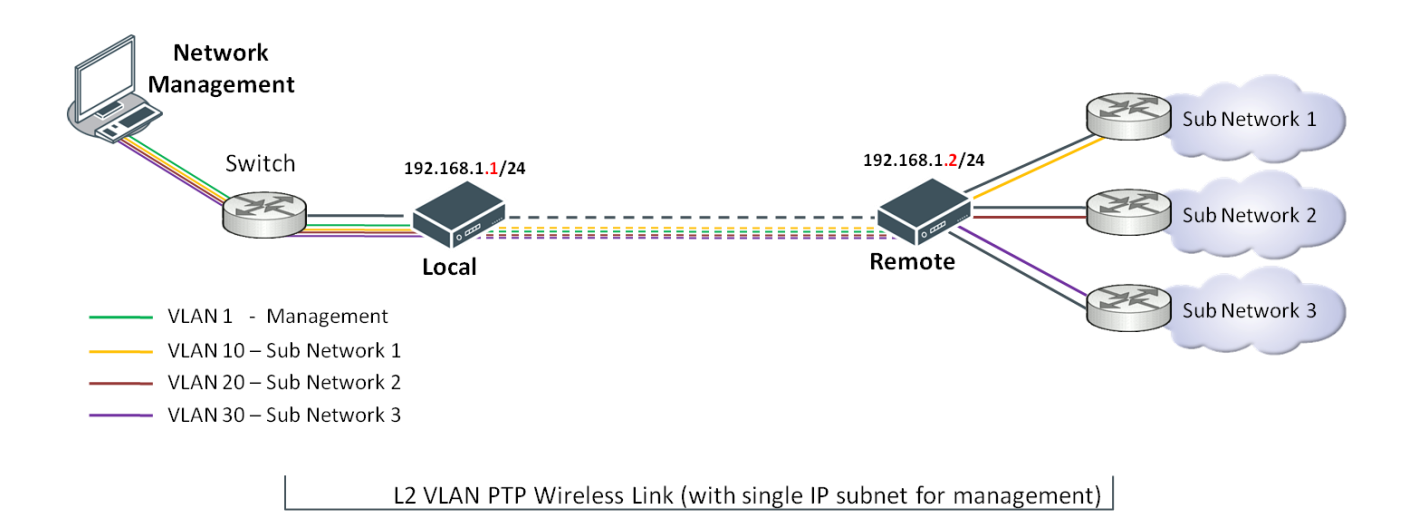

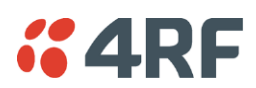

#### VLANs - Single, Double and Trunk VLAN ports

Aprisa FE supports single VLAN (CVLAN), double VLAN (SVLAN) and trunk VLAN.

A single VLAN can be used to segregate traffic type.

A double VLAN can be used to distinguish between different Aprisa FE PTP links, where the outer SVLAN is used to identify the link and the CVLAN is used to identify the traffic type. In this case, a double tagged VLAN will be forwarded across the Industrial LAN network and switched based on the SVLAN to the appropriate Aprisa FE PTP link. When packet enters the Aprisa FE PTP link, the SVLAN will be stripped off (removed) and the forwarding will be done based on the CVLAN, so only a single VLAN will pass through over the radio network and double VLAN will be valid on the borders of the PTP link.

Trunk VLAN is also supported by the Aprisa FE where the user can configure multiple VLANs on a specific Ethernet port and PTP link, creating a trunk VLAN port.

#### VLAN Manipulation - Add / Remove VLAN Tags

In order to support double VLAN and different device types connected to the Aprisa FE e.g. switches, RTUs, etc, which can be VLAN tagged or untagged / plain Ethernet devices, add / remove VLAN manipulation is required.

In an Aprisa FE VLAN tagged network, a remote Aprisa FE connected to a plain switch without VLAN support, will remove (strip-off) the VLAN tag from the packet before sending it to the switch. On the other direction, when the switch is sending an untagged packet, the Aprisa FE will add (append) an appropriate user pre-configure VLAN tag before sending it over the air to the local radio.

#### QoS using VLAN

VLANs carry 3 priority bits (PCP field) in the VLAN tag allowing prioritization of VLAN tagged traffic types with 8 levels of priority (where 7 is the highest priority and 0 is the lowest priority). The Aprisa FE supports QoS (Quality of Service) where the priority bits in the VLAN tagged frame are evaluated and mapped to four priority levels and four queues supported by the Aprisa FE radio. Packets in the queues are then scheduled out in a strict priority fashion for transmission over-the-air as per the priority level from high to low.

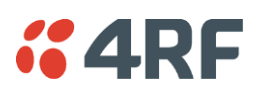

## Avoiding Narrow Band Radio Traffic Overloading

The Aprisa FE supports mechanisms to prevent narrowband radio network overload:

#### 1. L3/L4 Filtering

The L3 filtering can be used to block undesired traffic from being transferred on the narrow band channel, occupying the channel and risking the SCADA critical traffic. L3/4 filtering has the ability to block a known IP address and applications using TCP/IP or UDP/IP protocols with multiple filtering rules. The L3 (/L4) filter can block/forward (discard/process) a specific IP address and a range of IP addresses. Each IP addressing filtering rule set can also be set to filter a L4 TCP or UDP port/s which in most cases relates to specific applications as per IANA official and unofficial well-known ports. For example, filter and block E-mail SMTP or TFTP protocol as undesired traffic over the PTP radio link. The user can block a specific or range of IP port addresses, examples SMTP (Simple Mail Transfer Protocol) TCP port 25 or TFTP (Simple Trivial File Transfer Protocol) UDP port 69.

#### 2. L2 Address Filtering

L2 Filtering (Bridge Mode) provides the ability to filter radio link traffic based on specified Layer 2 MAC addresses. Destination MAC (DA) addresses and a Source MAC (SA) addresses and protocol type (ARP, VLAN, IPv4, IPv6 or Any type) that meet the filtering criteria will be transmitted over the radio link. Traffic that does not meet the filtering criteria will not be transmitted over the radio link.

#### 3. L2 Port VLANs Ingress Filtering and QoS

#### Double VLAN (Bridge Mode)

Double VLAN is used to distinguish/segregate between different PTP radio links. Traffic with double VLANs which are not destined to a PTP link will be discarded on the ingress of the radio link, avoiding the overload of the radio PTP link.

#### Single VLAN (Bridge Mode)

Single VLAN is used to distinguish/segregate between different traffic types assigned by the user in its industrial corporate LAN. In order to avoid the overload of the radio link, traffic with single VLANs which are not destined to a specific radio network will be discarded on the Ethernet ingress port of the radio link. All single VLANs which set and are eligible will be transmitted over the radio link.

#### QoS using 802.1p priority bits (Bridge Mode)

The priority bits can be used in the VLAN tagged frames to prioritized critical mission traffic and ensure critical traffic transmission relative to any other unimportant traffic. In this case, traffic based on VLAN priority (priority 0 to 7) enters one of the four priority queues of the Aprisa FE (Very High, High, Medium and Low). Traffic leaves the queues (to the radio network) from highest priority to lowest in a strict priority fashion.

#### 4. Ethernet port QoS

The Aprisa FE supports 'Ethernet Per Port Prioritization'. Each Ethernet port can be assigned a priority and traffic shall be prioritized accordingly. This is quite useful in networks where customers do not use VLANs or cannot use 802.1p prioritization.

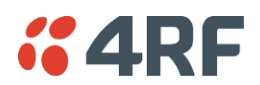

#### 5. Ethernet Data and Management Priority and Background Bulk Data Transfer Rate

Alternatively to VLAN priority, users can control the Ethernet traffic priority vs management priority and rate in order to control the traffic load of the radio network, where important and high priority data will pass-through first. The user can set the use of the Ethernet Data Priority, which controls the priority of the Ethernet customer traffic relative to the management traffic and can be set to one of the four queues. The Ethernet Management Priority controls the priority of the Ethernet management traffic relative to Ethernet customer traffic and can be set to one of the four queues. The Background Bulk Data Transfer Rate sets the data transfer rate (high, medium, low) for large amounts of management data.

#### 6. Ethernet Packet Time to Live

Another aspect of avoiding overload radio network is the Ethernet packet TTL, which is used to prevent old, redundant packets being transmitted through the radio link. This sets the time an Ethernet packet is allowed to live in the system before being dropped if it cannot be transmitted over the air.

#### 7. Robust Header Compression (ROHC) and Payload Compression

Aprisa FE supports ROHC v2 (Robust Header Compression v2 RFC4995, RFC5225, RFC4996, RFC3843, RFC4815). ROHC v2 is a standard way to compress IP, UDP and TCP headers and this significantly increases IP traffic throughput especially in narrow band network.

Aprisa FE supports payload compression. A Lempel-Ziv (LZ) algorithm is used to efficiently compress up to 50% traffic with high percentage of repetitive strings. Ethernet / IP payload traffic is compressed.

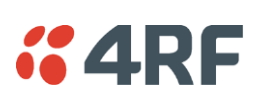

## Interfaces

## Antenna Interface

• N type 50 ohm, female connector

## **Ethernet Interface**

• 4 ports 10/100 base-T Ethernet layer 2 switch using RJ45 Used for Ethernet user traffic and radio sub-network management.

## **USB** Interfaces

- 1 x Management port using USB micro type B connector
   Used for product configuration with the Command Line Interface (CLI).
- 1 x Host port using USB standard type A connector
   Used for software upgrade and diagnostic reporting.

## **Protect Interface**

• 1x Protect interface port Used for the Protected Station operation (future option).

## Alarms Interface

1x Alarm port using RJ45 connector
 Used to provide 2 x hardware alarm inputs and 2 x hardware alarm outputs

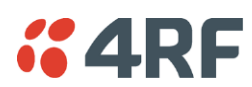

## Front Panel Connections

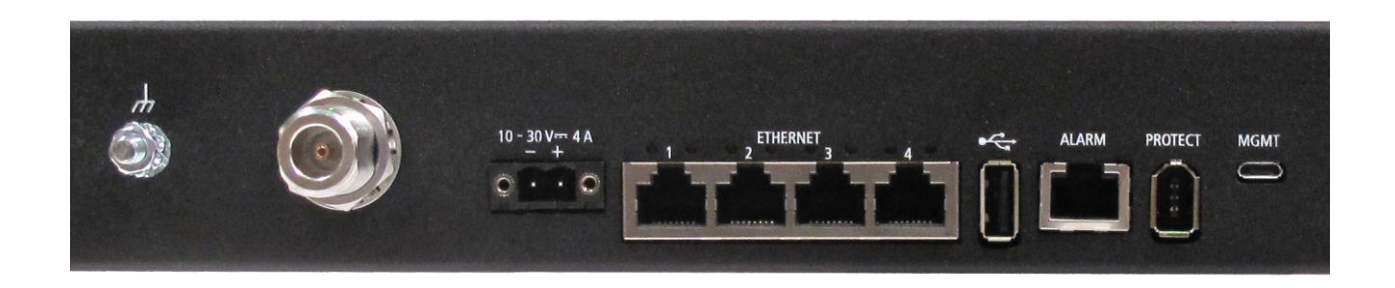

All connections to the radio are made on the front panel. The functions of the connectors are (from left to right):

| Designator        | Description                                                                                                    |
|-------------------|----------------------------------------------------------------------------------------------------|
| Safety Earth Stud | An M5 stud for connection to an external protection ground. See 'Earthing and Lightning Protection' on page 42. |
| N Type Antenna    | N type 50 ohm female connector for the antenna connection.                                                      |
|                   | See 'Coaxial Feeder Cables' on page 40.                                                                         |
| 10 - 30 VDC; 4A   | +10 to +30 VDC (negative ground) DC power input using Molex 2 pin male screw fitting connector.                 |
|                   | AC/DC and DC/DC power supplies are available as accessories. See 'External Power Supplies' on page 45.          |
| ETHERNET 1 to 4   | Integrated 10Base-T/100Base-TX layer-3 Ethernet switch using RJ45 connectors.                                   |
|                   | Used for Ethernet user traffic and product management.                                                          |
|                   | See 'Ethernet > Port Setup' on page 86.                                                                         |
|                   | Host Port using a USB standard type A connector.                                                                |
|                   | Used for software upgrade and diagnostic reporting.                                                             |
|                   | See 'Software Upgrade' on page 290 and 'Maintenance > General' on page 147.                                     |
| ALARM             | Alarm Port using a RJ45 connector.                                                                              |
|                   | Used for two alarm inputs and two alarm outputs.                                                                |
|                   | See 'Hardware Alarms Interface' on page 317.                                                                    |
| PROTECT           | Protect port. Used for Protected Station operation.                                                             |
| MGMT              | Management Port using a USB micro type B connector.                                                             |
|                   | Used for product configuration with the Command Line Interface.                                                 |
|                   | See 'Connecting to the Management Port' on page 264.                                                            |

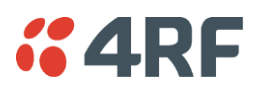

## LED Display Panel

The Aprisa FE has an LED Display panel which provides on-site alarms / diagnostics without the need for PC.

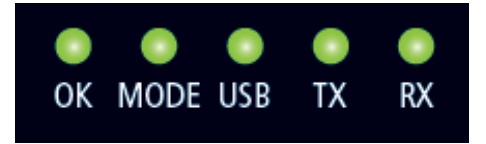

## Normal Operation

In normal radio operation, the LEDs indicate the following conditions:

|                    | ОК                                                             | MODE                                                                   | USB                                                     | тх                      | RX                      |
|--------------------|----------------------------------------------------------------|------------------------------------------------------------------------|---------------------------------------------------------|-------------------------|-------------------------|
| Flashing<br>Red    |                                                                | Radio has not<br>registered                                            |                                                         |                         |                         |
| Solid<br>Rød       | Alarm present<br>with severity<br>Critical, Major<br>and Minor |                                                                        |                                                         | TX path fail            | RX path fail            |
| Flashing<br>Orange |                                                                | Diagnostics<br>Function<br>Active<br>OTA Firmware<br>Distribution      | Management<br>traffic on the<br>USB MGMT<br>port        |                         |                         |
| Solid<br>Orange    | Alarm present<br>with Warning<br>Severity                      |                                                                        | Device detect<br>on the USB<br>host port<br>(momentary) |                         |                         |
| Flashing<br>Green  | Software<br>Upgrade<br>Successful                              | Stand-by radio<br>in protected<br>station                              | Tx / Rx Data<br>on the USB<br>host port                 | RF path TX is<br>active | RF path RX is<br>active |
| Solid<br>Green     | Power on and<br>functions OK<br>and no alarms                  | Processor<br>Block is OK<br>or active radio<br>in protected<br>station | USB interface<br>OK                                     | Tx path OK              | Rx path OK              |

| LED Colour | Severity                       |
|------------|--------------------------------|
| Green      | No alarm - information only    |
| Orange     | Warning alarm                  |
| Red        | Critical, major or minor alarm |

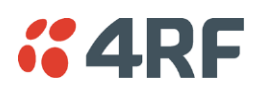

## Single Radio Software Upgrade

During a radio software upgrade, the LEDs indicate the following conditions:

- Software upgrade started the OK LED flashes orange
- Software upgrade progress indicated by running USB to MODE LEDs
- Software upgrade completed successfully the OK LED solid green
- Software upgrade failed any LED flashing red during the upgrade

## Link Software Upgrade

During a link software upgrade, the MODE LED flashes orange on the local radio and the remote radio.

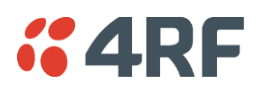

## Test Mode

All radios have a Test Mode which presents a real time visual display of the RSSI on the LED Display panel. This can be used to adjust the antenna for optimum signal strength (see 'Maintenance > Test Mode' on page 150 for Test Mode options).

To enter Test Mode, press and hold the RSSI button on the radio front panel until all the LEDs flash green (about 3 - 5 seconds). The response time is variable and can be up to 5 seconds.

To exit Test Mode, press and hold the RSSI button until all the LEDs flash red (about 3 - 5 seconds).

Note: Test Mode traffic has a low priority but could affect customer traffic depending on the relative priorities setup.

OK MODE AUX TΧ RX RSSI LED LED LED LED LED >= -80 dBm -84 dBm to -81 dBm -88 dBm to -85 dBm -92 dBm to -89 dBm -96 dBm to -93 dBm -100 dBm to -97 dBm -104 dBm to -101 dBm -108 dBm to -105 dBm -112 dBm to -109 dBm -116 dBm to -113 dBm < RSSI threshold No response received

The RSSI result is displayed on the LED Display panel as a combination of LED states:
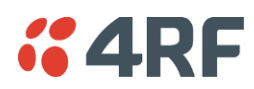

# Network Management

The Aprisa FE contains an embedded web server application (SuperVisor) to enable element management with any major web browser (such as Mozilla Firefox or Microsoft® Internet Explorer).

SuperVisor enables operators to configure and manage the local radio and remote radio over the radio link.

The key features of SuperVisor are:

- Full element management, configuration and diagnostics
- Manage the local and remote radio (remote management)
- Managed link software distribution and upgrades
- Performance and alarm monitoring of the link, including RSSI, alarm states, time-stamped events, etc.
- View and set standard radio configuration parameters including frequencies, transmit power, channel access, Ethernet port settings
- Set and view security parameters
- User management
- Operates over a secure HTTPS session

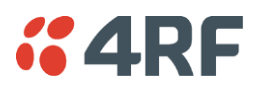

# Hardware Alarm Inputs / Outputs

The Aprisa FE provides two hardware alarm inputs to generate alarm events in the network and two hardware alarm outputs to receive alarm events from the network.

The hardware alarm inputs and outputs are part of the event system. All alarm events can be viewed in SuperVisor event history log (see 'Events > Event History' on page 160). These include the alarm events generated by the hardware alarm inputs.

# Alarm Input to SNMP Trap

An alarm event from an Aprisa FE hardware alarm input can be sent over the air to any SNMP Manager using SNMP traps.

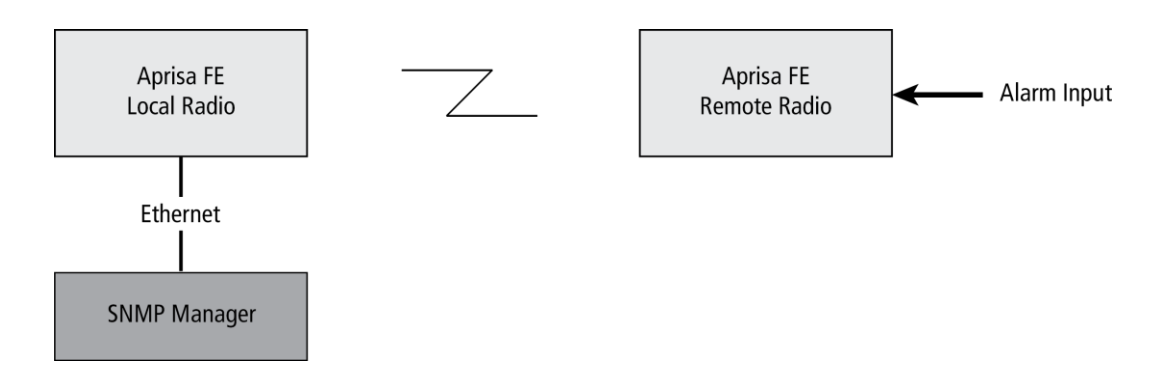

## Alarm Input to Alarm Output

An alarm event from an Aprisa FE hardware alarm input can be mapped to an hardware alarm output of another FE using an event action setup (see 'Events > Event Action Setup' on page 168).

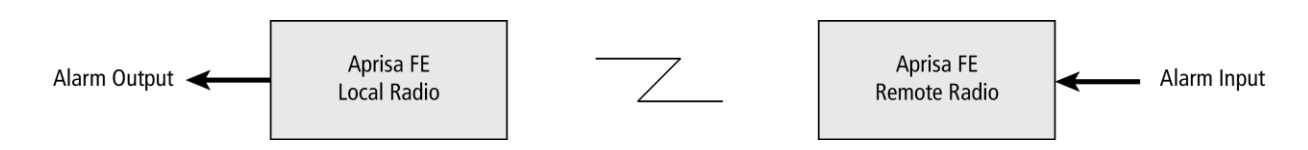

## Aprisa SR Alarm Input to Aprisa FE Alarm Output

The Aprisa FE event action setup feature is compatible with the Aprisa SR.

Since, the Aprisa SR only supports hardware alarm inputs, the Aprisa FE can be used as an option to provide a hardware alarm output. As shown in the figure below, an Aprisa FE connected on the same IP network of the Aprisa SR, alarm events from the SR hardware alarm input can be mapped to the hardware alarm output of the FE using an event action setup.

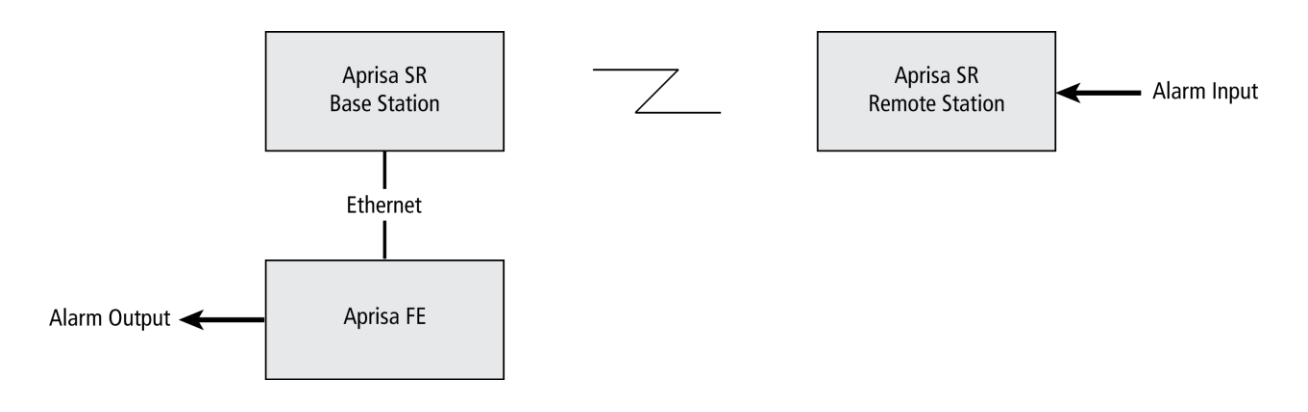

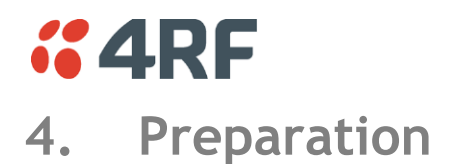

# **Bench Setup**

Before installing the links in the field, it is recommended that you bench-test the radios. A suggested setup for basic bench testing is shown below:

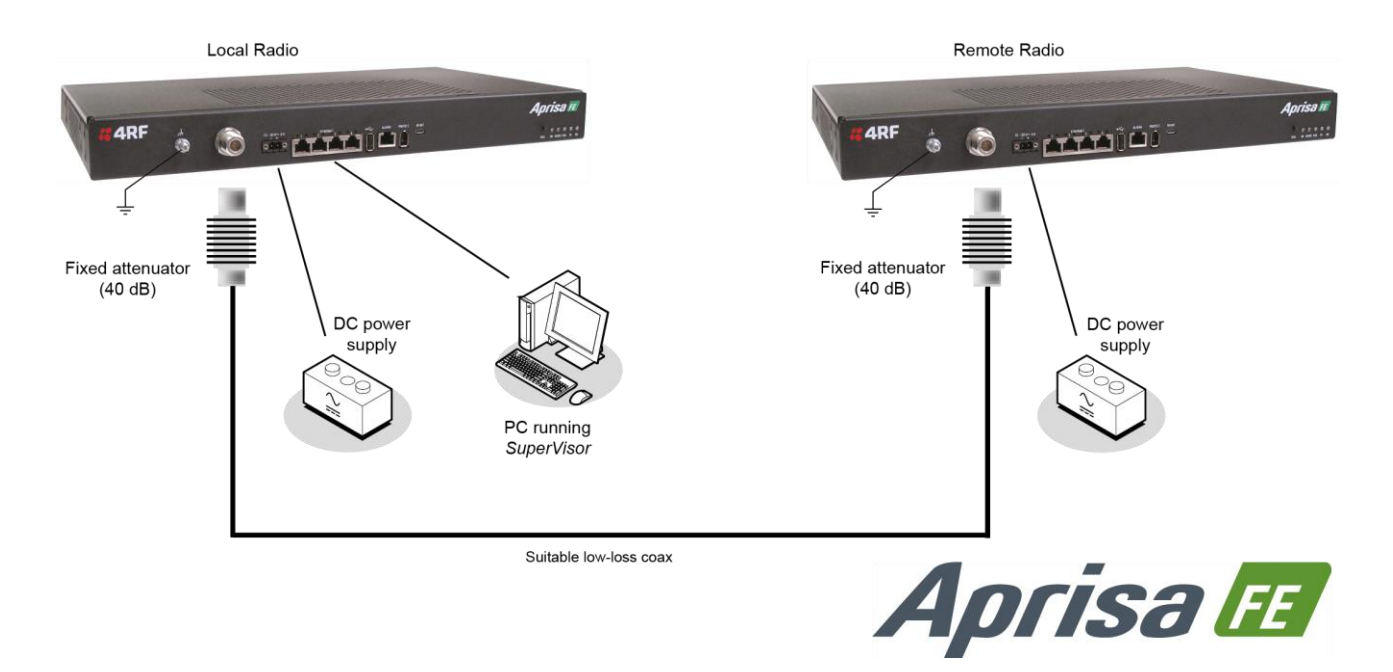

#### When setting up the equipment for bench testing, note the following:

#### Earthing

Each radio should be earthed at all times. The radio earth point should be connected to a protection earth.

#### Attenuators

In a bench setup, there should be 60 - 80 dB at up to 1 GHz of 50 ohm coaxial attenuation, capable of handling the transmit power of +37 dBm (5 W) between the radios' antenna connectors.

#### **Cables**

Use double-screened coaxial cable that is suitable for use up to 1 GHz at  $\approx$  1 metre.

**CAUTION:** Do not apply signals greater than +10 dBm to the antenna connection as they can damage the receiver.

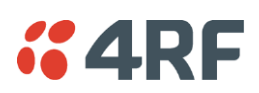

# Path Planning

The following factors should be considered to achieve optimum path planning:

- Antenna Selection and Siting
- Coaxial Cable Selection
- Linking System Plan

## Antenna Selection and Siting

Selecting and siting antennas are important considerations in your system design. The antenna choice for the site is determined primarily by the frequency of operation and the gain required to establish reliable links.

There are two main types of directional antenna that are commonly used for radio links, Yagi and corner reflector antennas.

#### Yagi Antennas

|     | Factor                  | Explanation                                              |
|-----|-------------------------|----------------------------------------------------------|
|     | Frequency               | Often used in 350-600 MHz bands                          |
|     | Gain                    | Varies with size (typically 11 dBi to 16 dBi)            |
| E . | Stackable gain increase | 2 Yagi antennas (+ 2.8 dB)<br>4 Yagi antennas (+ 5.6 dB) |
|     | Size                    | Range from 0.6 m to 3 m in length                        |
|     | Front to back ratio     | Low (typically 18 to 20 dB)                              |

It is possible to increase the gain of a Yagi antenna installation by placing two or more of them in a stack. The relative position of the antennas is critical.

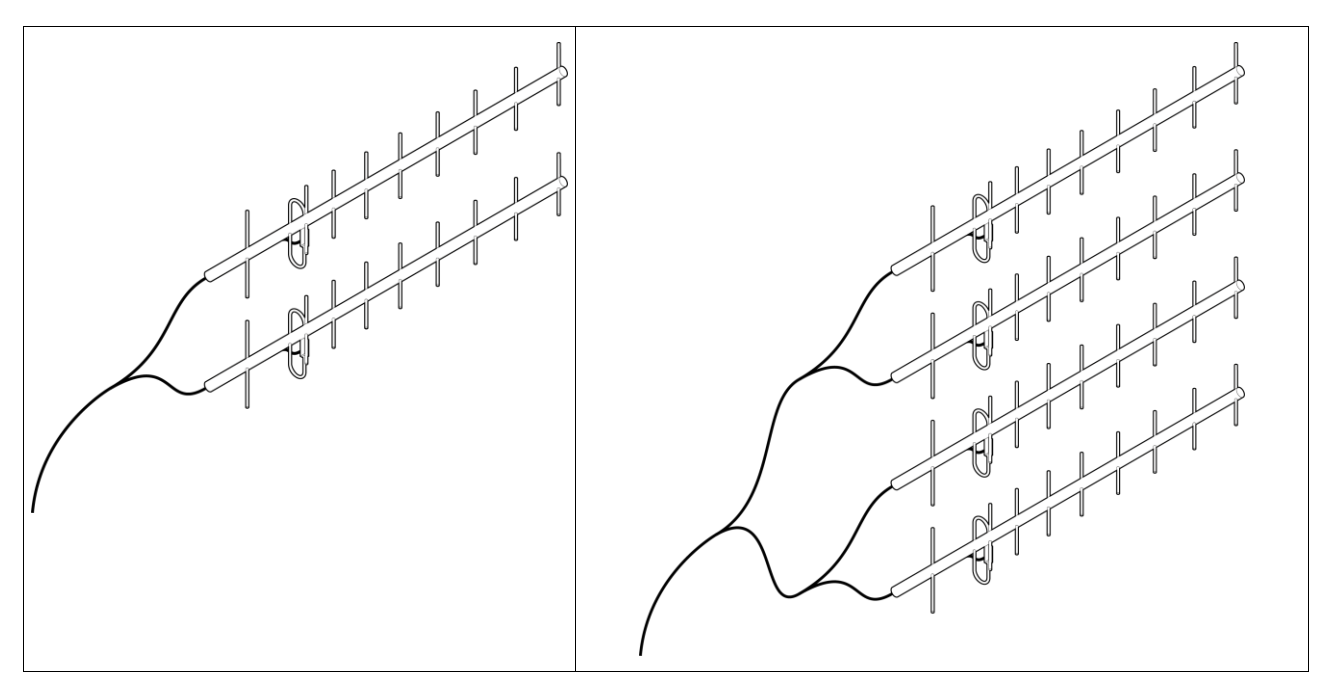

Example of stacked antennas

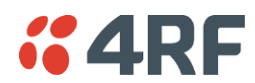

#### Corner Reflector Antennas

|                                                                                                    | Factor              | Explanation                           |
|----------------------------------------------------------------------------------------------------|---------------------|---------------------------------------|
|                                                                                                    | Frequency           | Often used in 330-960 MHz bands       |
| No. Contraction of the second second s | Gain                | Typically 12 dBi                      |
|                                                                                                    | Size                | Range from 0.36 m to 0.75 m in length |
|                                                                                                    | Front to back ratio | High (typically 30 dB)                |
|                                                                                                    | Beamwidth           | Broad (up to 60°)                     |
|                                                                                                    |                     |                                       |
|                                                                                                    |                     |                                       |
|                                                                                                    |                     |                                       |
|                                                                                                    |                     |                                       |

### Antenna Siting

When siting antennas, consider the following points:

A site with a clear line of sight to the remote radio is recommended. Pay particular attention to trees, buildings, and other obstructions close to the antenna site.

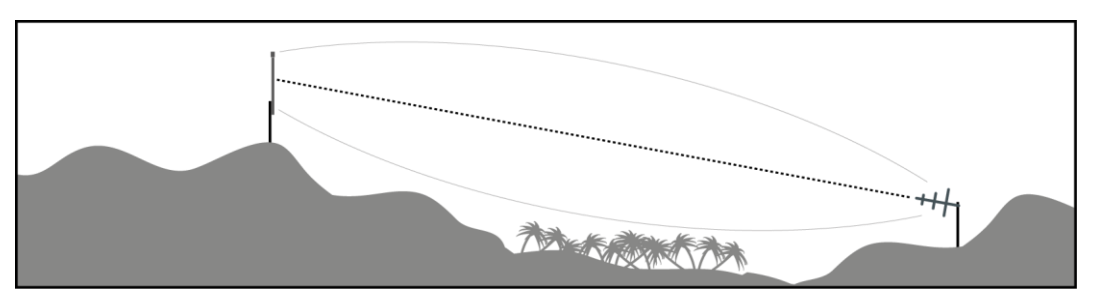

Example of a clear line-of-sight path

Any large flat areas that reflect RF energy along the link path, for instance, water, could cause multipath fading. If the link path crosses a feature that is likely to cause RF reflections, shield the antenna from the reflected signals by positioning it on the far side of the roof of the equipment shelter or other structure.

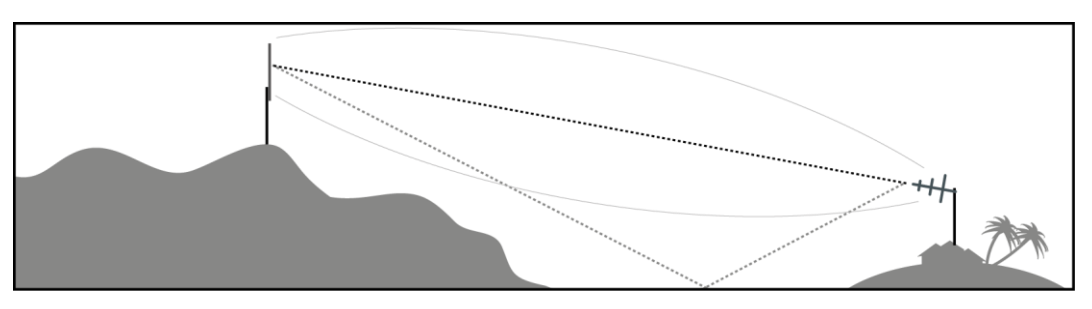

Example of a mid-path reflection path

The antenna site should be as far as possible from other potential sources of RF interference such as electrical equipment, power lines and roads. The antenna site should be as close as possible to the equipment shelter.

Wide angle and zoom photographs taken at the proposed antenna location (looking down the proposed path), can be useful when considering the best mounting positions.

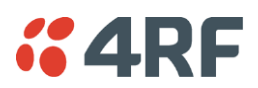

# Coaxial Feeder Cables

To ensure maximum performance, it is recommended that you use good quality low-loss coaxial cable for all feeder runs. When selecting a coaxial cable consider the following:

| Factor               | Effect                                                        |
|----------------------|---------------------------------------------------------------|
| Attenuation          | Short cables and larger diameter cables have less attenuation |
| Cost                 | Smaller diameter cables are cheaper                           |
| Ease of installation | Easier with smaller diameter cables or short cables           |

For installations requiring long feeder cable runs, use the RFI AVA5 50, RFI LDF4 50A or RFI CNT-400 feeder cable or equivalent:

| Part Number  | Part Description                      | Specification                                                           |
|--------------|---------------------------------------|-------------------------------------------------------------------------|
| RFI AVA5 50  | Feeder Cable, 7/8", HELIAX, Low loss  | 7/8" foam dielectric. Standard Jacket                                   |
|              |                                       | Outer conductor corrugated copper, inner conductor copper-clad aluminum |
|              |                                       | Bending radius of 250 mm min                                            |
|              |                                       | Attenuation of 2.65 dB / 100m @ 520 MHz                                 |
| RFI LDF4 50A | Feeder cable, 1/2", HELIAX, Loss Loss | 1/2" foam dielectric. Standard Jacket                                   |
|              |                                       | Outer conductor corrugated copper, inner conductor copper-clad aluminum |
|              |                                       | Bending radius of 125 mm min                                            |
|              |                                       | Attenuation of 5.1 dB / 100m @ 520 MHz                                  |
| RFI CNT 400  | Feeder, CNT-400, 10.8mm, Double       | Low loss 0.4' (10.8 mm) feeder cable                                    |
|              | Shielded Solid Polyethylene           | UV protected black Polyethylene, bonded AL tape outer conductor         |
|              |                                       | Bending radius of 30 mm min                                             |
|              |                                       | Attenuation of 8.8 dB / 100m @ 450 MHz                                  |

For installations requiring short feeder cable runs, use the RFI 8223 feeder cable or equivalent:

| Part Number | Part Description               | Specification                           |
|-------------|--------------------------------|-----------------------------------------|
| RFI 8223    | Feeder, RG 223 5.4mm d, Double | Bending radius of 20 mm min             |
|             | Shielded Solid Polyethylene    | Attenuation of 30.5 dB / 100m @ 450 MHz |

When running cables:

Run coaxial feeder cable from the installation to the antenna, ensuring you leave enough extra cable at each end to allow drip loops to be formed.

Terminate and ground the feeder cables in accordance with the manufacturers' instructions. Bond the outer conductor of the coaxial feeder cables to the base of the tower mast.

### Linking System Plan

All of the above factors combine in any proposed installation to create a Linking System Plan. The Linking System Plan predicts how well the radios will perform after it is installed.

Use the outputs of the Linking System Plan during commissioning to confirm the radios have been installed correctly and that it will provide reliable service.

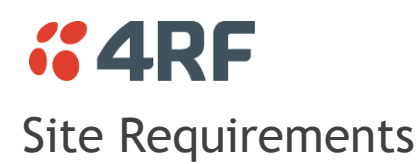

## Power Supply

Ensure a suitable power supply is available for powering the radio.

The nominal input voltage for a radio is +13.8 VDC (negative earth) with an input voltage range of +10 to +30 VDC. The maximum power input is 30 W.

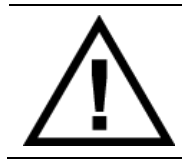

#### WARNING:

Before connecting power to the radio, ensure that the radio is grounded via the negative terminal of the DC power connection.

## **Equipment Cooling**

If the Aprisa FE is operated in an environment where the ambient temperature exceeds 40°C, the convection air flow over the enclosure must be considered.

The environmental operating conditions are as follows:

| Operating temperature | -40 to +60° C              |
|-----------------------|----------------------------|
| Storage temperature   | -40 to +80° C              |
| Humidity              | Maximum 95% non-condensing |

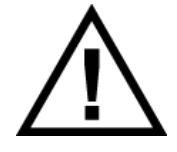

#### WARNING:

If the Aprisa FE is operated in an environment where the ambient temperature exceeds  $40^{\circ}$ C, the Aprisa FE must be installed within a restricted access location to prevent human contact with the enclosure.

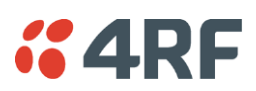

# Earthing and Lightning Protection

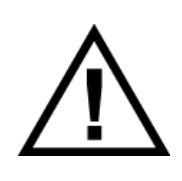

### WARNING:

Lightning can easily damage electronic equipment.

To avoid this risk, install primary lightning protection devices on any interfaces that are reticulated in the local cable network.

You should also install a coaxial surge suppressor on the radio antenna port.

### Feeder Earthing

Earth the antenna tower, feeders and lightning protection devices in accordance with the appropriate local and national standards. The diagram below shows the minimum requirements.

Use grounding kits as specified or supplied by the coaxial cable manufacturer to properly ground or bond the cable outer.

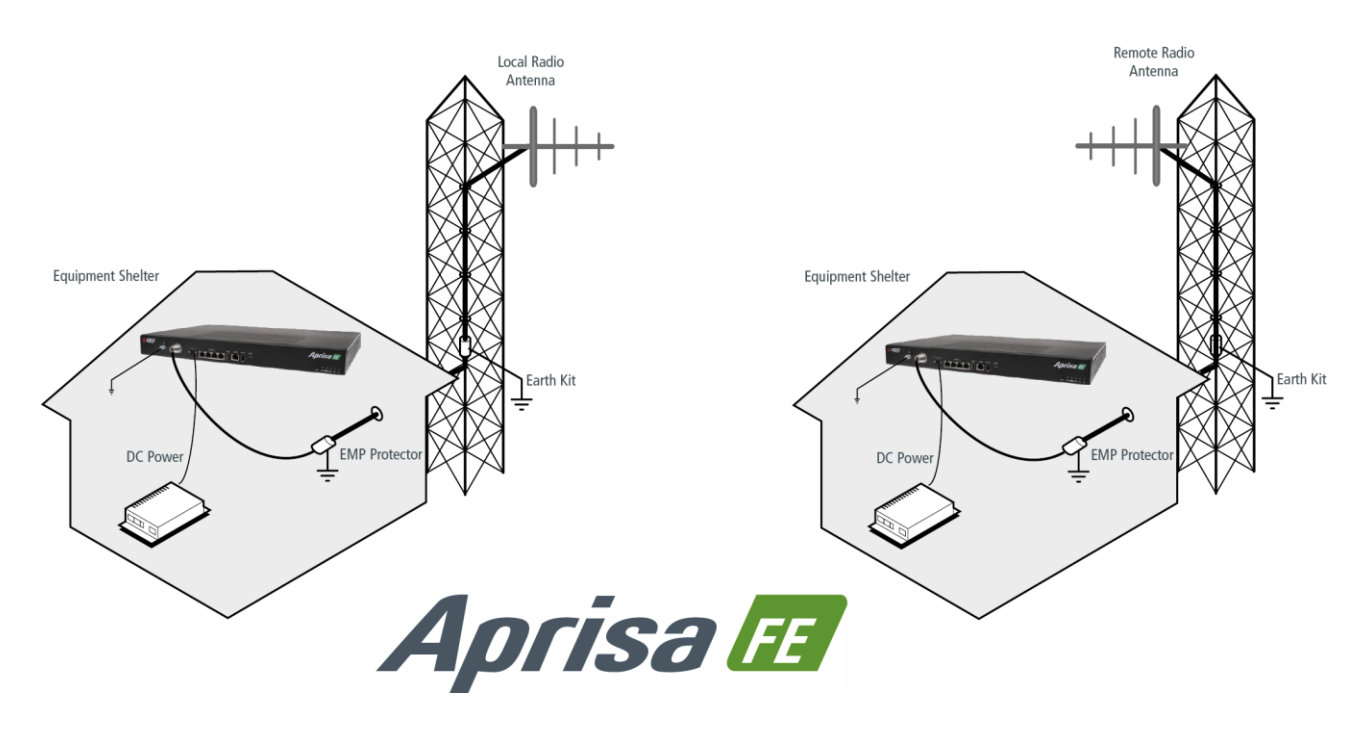

### Radio Earthing

The Aprisa FE has an M5 stud earth connection point on the left front of the enclosure to earth the enclosure to a protection earth.

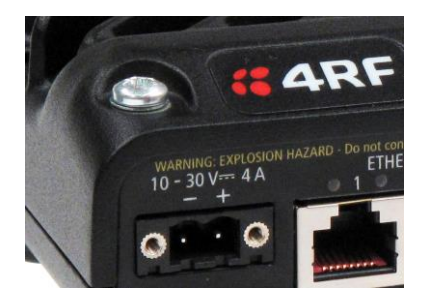

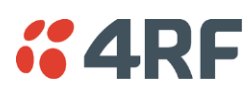

# 5. Installing the Radio

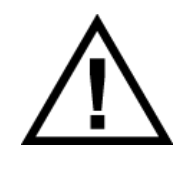

#### CAUTION:

You must comply with the safety precautions in this manual or on the product itself.

4RF does not assume any liability for failure to comply with these precautions.

# Mounting

The Aprisa FE is designed to be rack mounted in a standard 19" rack.

### Internal Duplexer

When the duplexer mounts internally, the space required is 1U.

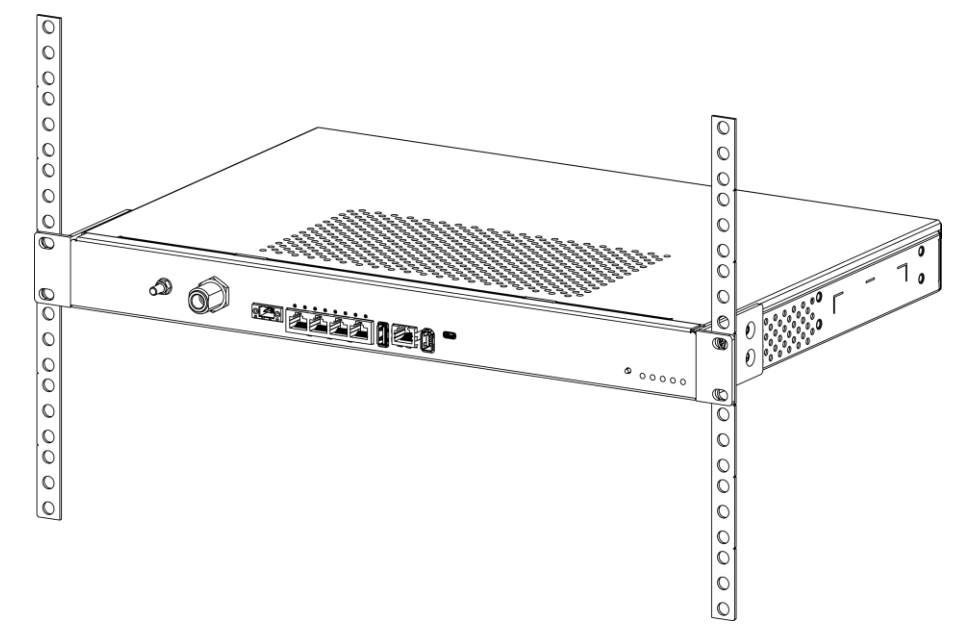

## **External Duplexer**

When the duplexer mounts externally, the rack space required is 2U.

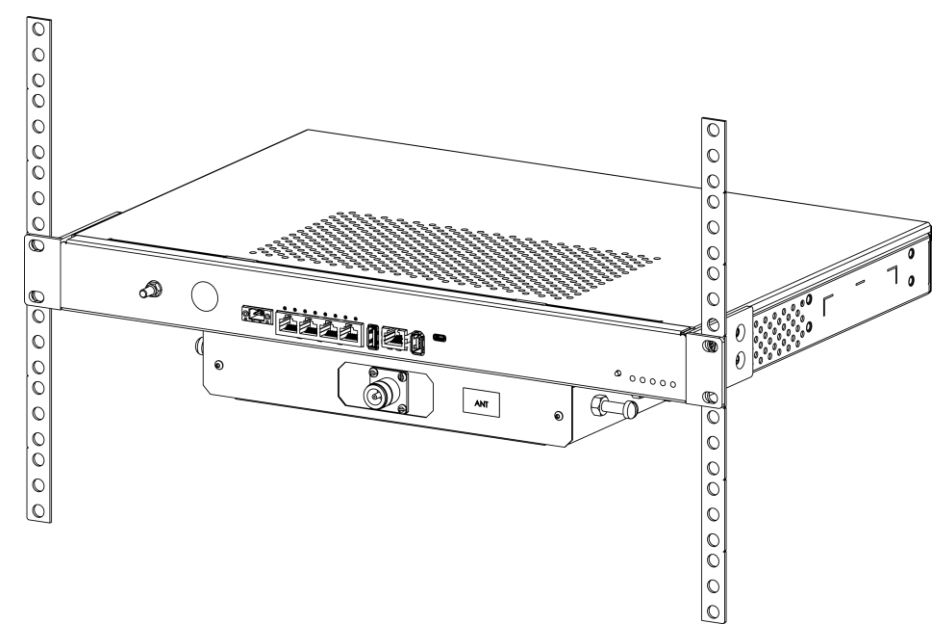

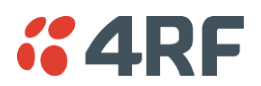

# Installing the Antenna and Feeder Cable

Carefully mount the antenna following the antenna manufacturers' instructions. Run feeder cable from the antenna to the radio location.

Lightning protection must be incorporated into the antenna system (see 'Earthing and Lightning Protection' on page 42).

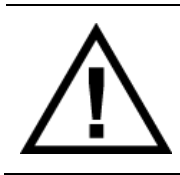

#### WARNING:

When the link is operating, there is RF energy radiated from the antenna. Do not stand in front of the antenna while the radio is operating (see the 'RF Exposure Warning' on page 3).

Fit the appropriate male or female connector (usually N-type) to the antenna feeder at the antenna end. Carefully follow the connector manufacturers' instructions.

Securely attach the feeder cable to the mast and cable trays using cable ties or cable hangers. Follow the cable manufacturer's recommendations about the use of feeder clips, and their recommended spacing.

Connect the antenna and feeder cable. Weatherproof the connection with a boot, tape or other approved method.

The Aprisa FE antenna connection is an N type female connector so the feeder / jumper must be fitted with a N type male connector.

If a jumper is used between the feeder and the radio, connect a coaxial surge suppressor or similar lightning protector between the feeder and jumper cables (or at the point where the cable enters the equipment shelter). Connect the feeder cable to the antenna port on the radio.

Earth the case of the lightning protector to the site Lightning Protection Earth.

The Aprisa FE has an M5 stud earth connection point on the left front of the enclosure to earth the enclosure to a protection earth.

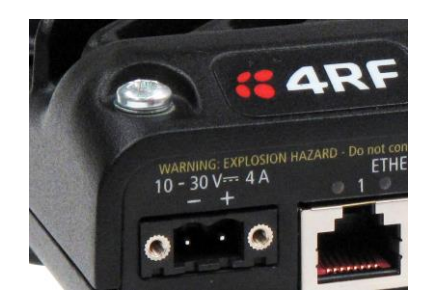

# **GARF** Connecting the Power Supply

The nominal input voltage for a radio is +13.8 VDC (negative earth) with an input voltage range of +10 to +30 VDC. The maximum power input is 30 W.

The power connector required is a Molex 2 pin female screw fitting part. This connector is supplied fitted to the radio.

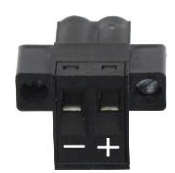

The negative supply of the Aprisa FE power connection is internally connected to the Aprisa FE enclosure. Power must be supplied from a Negative Earthed power supply.

Wire your power source to power connector and plug the connector into the radio. The connector screws can be fastened to secure the connector.

Spare Molex 2 pin female power connectors can be ordered from 4RF:

| Part Number      | Part Description                                     |
|------------------|------------------------------------------------------|
| APFS-CML2-FEM-01 | 4RF FE Spare, Connector, Molex 2 pin, Female, 1 item |

Turn your power source on:

- All the radio LEDs will flash orange for one second and then the OK, MODE and USB LEDs will light green, the TX and RX LEDs will flash red.
- The Aprisa FE radio is ready to operate
- The TX and RX LEDs will be green (steady or flashing) when the radio is registered with the other radio.

If the LEDs fail to light, carefully check the supply polarity. If the power supply connections have been accidentally reversed, internal fuses will have blown to protect the unit.

Spare fuses are contained within the radio, see 'Spare Fuses' on page 46 for instructions on how to locate and replace the fuses.

### External Power Supplies

The following external power supplies are available from 4RF as accessories:

| Part Number         | Part Description                                   |
|---------------------|----------------------------------------------------|
| APFB-P230-030-24-TS | 4RF FE Acc, PSU, 230 VAC, 30W, 24 VDC, -10 to +60C |
| APFB-P230-048-24-TE | 4RF FE Acc, PSU, 230 VAC, 48W, 24 VDC, -20 to +75C |
| APFB-P230-060-24-TS | 4RF FE Acc, PSU, 230 VAC, 60W, 24 VDC, -10 to +60C |
| APFB-P48D-050-24-TA | 4RF FE Acc, PSU, 48 VDC, 50W, 24 VDC, 0 to +50C    |

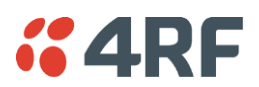

# Spare Fuses

The Aprisa FE PBA contains two fuses in the power input with designators F1 and F2. Both the positive and negative power connections are fused. The fuse type is a Littelfuse 0454007 with a rating of 7 A, 125 V, very fast acting.

#### To replace the fuses:

- 1. Remove the input power, antenna cable and all interface cables.
- 2. Unscrew the FE chassis lid securing screws at the rear edge of the lid.
- 3. Unscrew the radio from the FE chassis.

CAUTION: Antistatic precautions must be taken as the internal components are static sensitive.

4. Remove the spare fuses on the small PBA at the right front of the chassis.

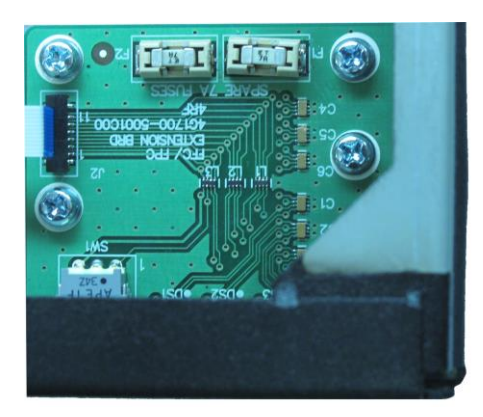

5. Replace the two fuses on the FE board.

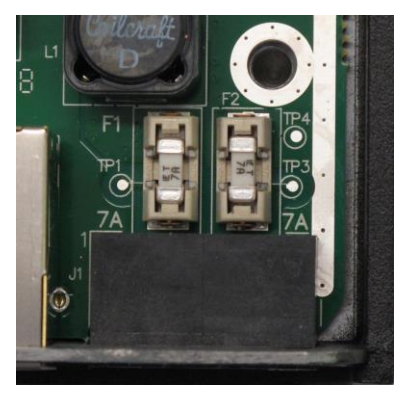

- 6. Refit the radio to the FE chassis and tighten the screws.
- 7. Refit the FE chassis lid and tighten the lid securing screws at the rear edge of the lid.

### Additional Spare Fuses

Additional spare fuses can be ordered from 4RF:

Part NumberPart DescriptionAPFS-FNAN-454-07-024RF ST Spare, Fuse, Nano SMF, 454 Series, 7A, 2 items

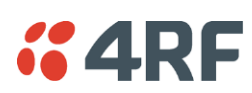

# 6. Managing the Radio

# SuperVisor

The Aprisa FE contains an embedded web server application (SuperVisor) to enable element management with any major web browser (such as Mozilla Firefox or Microsoft® Internet Explorer).

SuperVisor enables operators to configure and manage the local radio and remote radio over the radio link.

The key features of SuperVisor are:

- Full element management, configuration and diagnostics
- Manage the local and remote radio (remote management)
- Managed link software distribution and upgrades
- Performance and alarm monitoring of the link, including RSSI, alarm states, time-stamped events, etc.
- View and set standard radio configuration parameters including frequencies, transmit power, and Ethernet port settings
- Set and view security parameters
- User management
- Operates over a secure HTTPS session

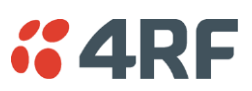

# PC Requirements for SuperVisor

SuperVisor requires the following minimum PC requirements:

| Browser                                                                                                  | Operating System                   | Processor                               | RAM      |
|----------------------------------------------------------------------------------------------------|------------------------------------|-----------------------------------------|----------|
| Internet Explorer 7<br>(oldest browser supported)<br>IE7 can operate with less but will be<br>very slow. | MS-Windows XP<br>Service Pack 2    | 1 GHz processor                         | 1 GB Ram |
| Internet Explorer 9<br>Does not support config file upload<br>from PC                                    | MS-Windows Vista<br>Service Pack 2 | 1 GHz processor                         | 2 GB Ram |
| Internet Explorer 10<br>(recommended minimum browser)                                                    | MS-Windows 7<br>Service Pack 1     | 1 GHz processor                         | 2 GB Ram |
| Internet Explorer 11                                                                                     | MS-Windows 8.1                     | 1 GHz processor                         | 2 GB Ram |
| Mozilla Firefox (MS-Windows)                                                                             | MS-Windows XP<br>Service Pack 2    | 1 GHz processor,<br>Pentium 4 and above | 1 GB Ram |
| Mozilla Firefox (Linux)                                                                                  | Gnome desktop 2.18 and above       | 1 GHz processor,<br>Pentium 4 and above | 1 GB Ram |
| Mozilla Firefox (Apple Mac)<br>(4RF does not support retina displays)                                    | Mac OS X 10.6                      | 1 GHz processor,<br>Pentium 4 and above | 1 GB Ram |

Note: 4RF does not support Google Chrome, Opera browser or Apple Safari but when they have been used they have worked correctly.

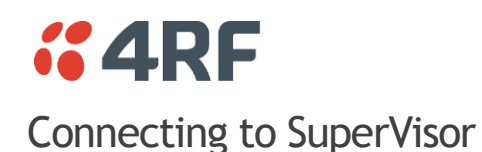

The predominant management connection to the Aprisa FE radio is with an Ethernet interface using standard IP networking. There should be only one Ethernet connection from the local radio to the management network.

The Aprisa FE has a factory default IP address of 169.254.50.10 with a subnet mask of 255.255.0.0. This is an IPv4 Link Local (RFC3927) address which simplifies the connection to a PC.

Each radio in the network must be set up with a unique IP address on the same subnet.

The Aprisa FE Protected Station radio A has a factory default IP address of 169.254.50.10 and radio B (right radio) has a factory default IP address of 169.254.50.20, both with a subnet mask of 255.255.0.0.

#### To change the Aprisa FE IP address:

- 1. Set up your PC for a compatible IP address e.g. 169.254.50.1 with a subnet mask of 255.255.0.0.
- 2. Connect your PC network port to one of the Aprisa FE Ethernet ports.
- 3. Open a browser and enter http://169.254.50.10.
- 4. Login to the radio with the default Username 'admin' and Password 'admin'.
- 5. Change the IP address to conform to the network plan in use.

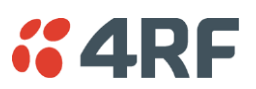

### Management PC Connection

The active management PC must only have one connection to the network as shown by path  $\mathbb{O}$ . There should not be any alternate path that the active management PC can use via an alternate router or alternate LAN that would allow the management traffic to be looped as shown by path  $\mathbb{O}$ .

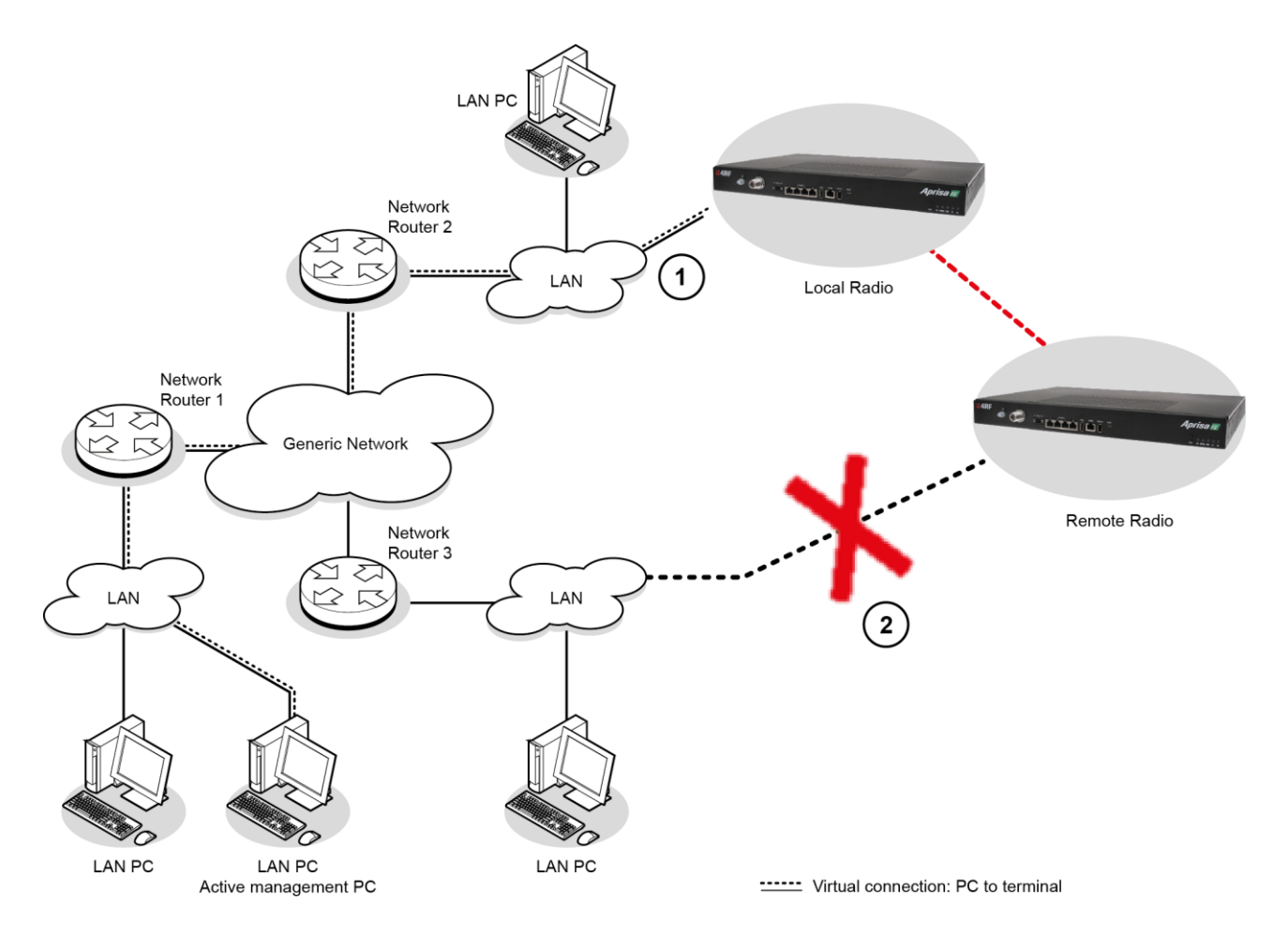

When logging into a network, it is important to understand the relationship between the local radio and the remote radio. The local radio is the radio that your IP network is physically connected to.

If the user is at the remote radio and connects SuperVisor directly to the remote radio via their computer, all relevant features are still available.

If ICMP is enabled on the local radio, the user will also be able to ping the local radio to confirm the connectivity.

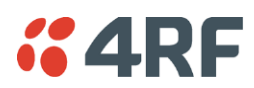

### PC Settings for SuperVisor

#### To change the PC IP address:

If your PC has previously been used for other applications, you may need to change the IP address and the subnet mask settings. You will require Administrator rights on your PC to change these.

Windows XP example:

- 1. Open the 'Control Panel'.
- 2. Open 'Network Connections' and right click on the 'Local Area Connection' and select 'Properties'.
- 3. Click on the 'General' tab.
- 4. Click on 'Internet Protocol (TCP/IP)' and click on properties.
- 5. Enter the IP address and the subnet mask (example as shown).
- 6. Click 'OK' then close the Control Panel.

If the radio is on a different subnet from the network the PC is on, set the PC default gateway address to the network gateway address which is the address of the router used to connect the subnets (for details, consult your network administrator).

| onnect using:                                                                   | Internet Protocol (TCP/IP) Pr                                                                             | operties ?                                                                        |
|---------------------------------------------------------------------------------|----------------------------------------------------------------------------------------------------|-----------------------------------------------------------------------------------|
| 🕮 Marvell Yukon 88E                                                             | General                                                                                                   |                                                                                   |
| his connection uses the  Client for Microso  File and Printer S  O S Packet Sch | You can get IP settings assigned a<br>this capability. Otherwise, you nee<br>the appropriate IP settings. | automatically if your network supports<br>d to ask your network administrator for |
| 🗹 👬 Internet Protocol                                                           | UDtain an IP address automa     O Ubtain an IP address automa                                             | atically                                                                          |
| Install                                                                         | IP address:                                                                                               | 169.254.50.1                                                                      |
| Description                                                                     | Subnet mask:                                                                                              | 255.255.0.0                                                                       |
| Transmission Control Pr<br>wide area network prot<br>across diverse intercon    | Default gateway:                                                                                          | · · ·                                                                             |
|                                                                                 | Obtain DNS server address a                                                                               | automatically                                                                     |
| Show icon in notificatio                                                        | ── ● Use the following DNS serve                                                                          | r addresses:                                                                      |
| ✓ Notify me when this cc                                                        | Preferred DNS server:                                                                                     |                                                                                   |
|                                                                                 | Alternate DNS server:                                                                                     | · · ·                                                                             |
|                                                                                 |                                                                                                    | Advanced                                                                          |

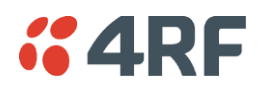

#### To change the PC connection type:

If your PC has previously been used with Dial-up connections, you may need to change your PC Internet Connection setting to 'Never dial a connection'.

Windows Internet Explorer 8 example:

- 1. Open Internet Explorer.
- 2. Open the menu item Tools > Internet Options and click on the 'Connections' tab.
- 3. Click the 'Never dial a connection' option.

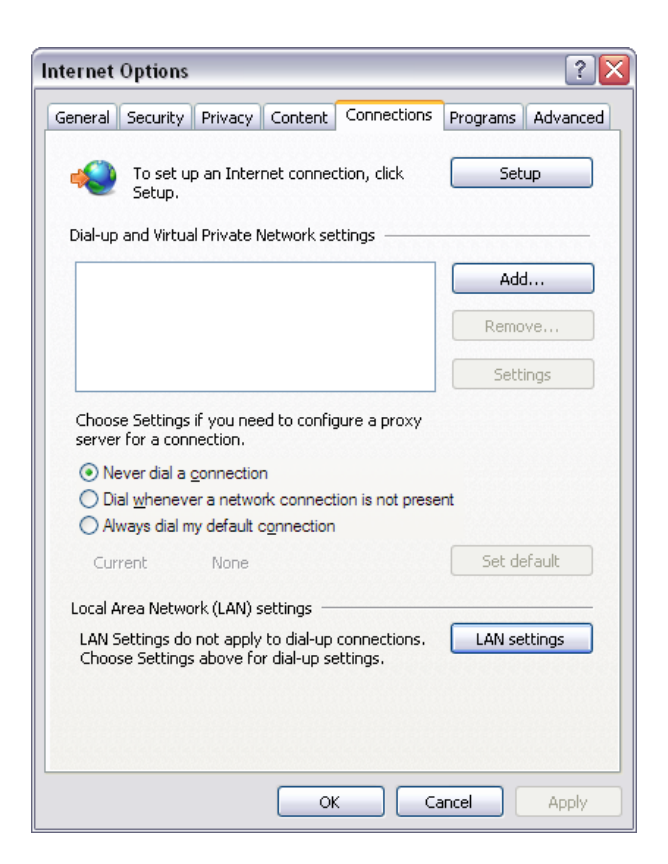

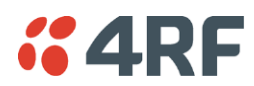

#### To change the PC pop-up status:

Some functions within SuperVisor require Pop-ups enabled e.g. saving a MIB

Windows Internet Explorer 8 example:

- 1. Open Internet Explorer.
- 2. Open the menu item Tools > Internet Options and click on the 'Privacy' tab.
- 3. Click on 'Pop-up Blocker Settings'.
- 4. Set the 'Address of Web site to allow' to the radio address or set the 'Blocking Level' to 'Low: Allow Pop-ups from secure sites' and close the window.

| Internet Options                                             |                                                                                                    |
|--------------------------------------------------------------|----------------------------------------------------------------------------------------------------|
| General Security Privac                                      | Y Content Connections Programs Advanced                                                                           |
| Settings                                                     |                                                                                                    |
| Select a settir                                              | Pop-up Blocker Settings                                                                                           |
| Medium                                                       | Exceptions                                                                                                    |
| Blocks thi<br>privacy po<br>- Blocks thi                     | Pop-ups are currently blocked. You can allow pop-ups from specific websites by adding the site to the list below. |
| - De used to<br>- Restricts                                  | Address of website to allow:                                                                                      |
| can be use                                                   | Add                                                                                                    |
| - [ -                                                        | Allowed sites:                                                                                                    |
| Sites                                                        | 169.254.50.10 Remove                                                                                              |
| Pop-up Blocker<br>Prevent most<br>appearing.<br>V Turn on Po | Remove all                                                                                                    |
| InPrivate                                                    |                                                                                                    |
| 🕢 🗆 Do not col                                               | Notifications and blocking level:                                                                                 |
| Disable to<br>starts                                         | ✓ Play a sound when a pop-up is blocked.                                                                          |
|                                                              | Show Information Bar when a pop-up is blocked.                                                                    |
|                                                              | Blocking level:                                                                                                   |
|                                                              | Medium: Block most automatic pop-ups                                                                              |
|                                                              | Learn more about Pop-up Blocker Close                                                                             |

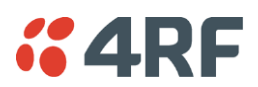

#### To enable JavaScript in the web browser:

Some functions within SuperVisor require JavaScript in the web browser to be enabled.

Windows Internet Explorer 8 example:

- 1. Open Internet Explorer.
- 2. Open the menu item Tools > Internet Options and click on the 'Security' tab.
- 3. Click on 'Local Intranet'.
- 4. Click on 'Custom Level'.
- 5. Scroll down until you see section labeled 'Scripting'.
- 6. Under 'Active Scripting', select 'Enable'.

|                                   | Security Settings - Local Intranet Zone 🛛 🛛 🔀                |
|-----------------------------------|--------------------------------------------------------------|
|                                   | Settings                                                     |
|                                   | Scripting                                                    |
|                                   | S Active scripting                                           |
|                                   | 🔘 Disable                                                    |
| Internet Options                  | 💿 Enable                                                     |
|                                   | O Prompt                                                     |
| General Security Privacy Cont     | Si Allow Programmatic clipboard access                       |
|                                   | 🔘 Disable                                                    |
| Select a zone to view or change s | 💽 Enable                                                     |
|                                   | O Prompt                                                     |
|                                   | S Allow status bar updates via script                        |
|                                   | O Disable                                                    |
| Internet Local intranet T         | 💽 💽 Enable                                                   |
|                                   | Allow websites to prompt for information using scripted wind |
| Local intranet                    | O Disable                                                    |
| This zone is for all websit       | 💽 Enable                                                     |
| tound on your intranet.           | E Foshla VSS filter                                          |
|                                   |                                                              |
|                                   | *Takes effect after you restart Internet Explorer            |
| Security level for this zone      | Reset custom settings                                        |
| Allowed levels for this zone: A   | Prost tax                                                    |
| - [ - LOW                         | Reset to: Medium-low (default)                               |
| - Minimal safeguar                |                                                              |
| - Most content is c               |                                                              |
| All active content                | OK Cancel                                                    |
|                                   |                                                              |
|                                   |                                                              |
| _                                 |                                                              |
|                                   | Custom level Default level                                   |
|                                   |                                                              |
|                                   | Reset all zones to default level                             |
|                                   |                                                              |
| Some settings are managed         | by your system administrator.                                |
|                                   |                                                              |
|                                   | OK Cancel Apply                                              |

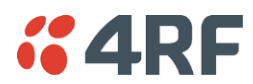

### Login to SuperVisor

The maximum number of concurrent users that can be logged into a radio is 6.

If SuperVisor is inactive for a period defined by the Inactivity Timeout option (see 'Maintenance > General' on page 147), the radio will automatically logout the user.

#### To login to SuperVisor:

1. Open your web browser and enter the IP address of the radio.

If you haven't assigned an IP address to the radio, use the factory default IP address of 169.254.50.10 with a subnet mask of 255.255.0.0.

If you don't know the IP address of the radio, you can determine it using the Command Line Interface (see 'Command Line Interface' on page 264).

|   |      | -    | -    |           |       |      | 10 10              | •                               |  |  | the state of the state of the s |
|---|------|------|------|-----------|-------|------|--------------------|---------------------------------|--|--|----------------------------------------------------------------------------------------------------|
| ( |      |      |      |           | ۶.    | 😣 Ce | ertificate error 🖒 | <i>i</i> Management - Login 🛛 🗙 |  |  |                                                                                                    |
|   | File | Edit | View | Favorites | Tools | Help |                    |                                 |  |  |                                                                                                    |

**Note:** The Aprisa FE has a randomly generated unique self-signed ECC256 security certificate which may cause the browser to prompt a certificate warning. It is safe to ignore the warning and continue. The valid certificate is 'Issued By: 4RF-APRISA' which can be viewed in the browser.

2. Login with the Username and Password assigned to you.

If unique usernames and passwords have not yet been configured, use the default username 'admin' and password 'admin'.

| LOGIN                                               |  |  |  |  |  |  |
|-----------------------------------------------------|--|--|--|--|--|--|
| Please sign in with your username and password.     |  |  |  |  |  |  |
| Username                                            |  |  |  |  |  |  |
| Password                                            |  |  |  |  |  |  |
| Login                                               |  |  |  |  |  |  |
| This system is for the use of authorized users only |  |  |  |  |  |  |
|                                                     |  |  |  |  |  |  |

Important: After you login for the very first time, it is recommended that you change the default admin password for security reasons (see 'Changing Passwords' on page 133).

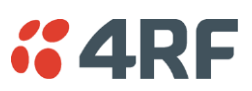

If the login is successful, the opening page will be displayed.

|                     |                  |                      |        |                    |            |                       | ,,,,,,,,,,,,,,,,,,,,,,,,,,,,,,,,,,,,,,, |
|---------------------|------------------|----------------------|--------|--------------------|------------|-----------------------|-----------------------------------------|
| cal Remote Link     |                  |                      |        |                    |            |                       | Logout AD                               |
| rminal Radio Eth    | ernet IP QoS     | Security Maintenance | Events | Software           | Monitoring |                       |                                         |
| mmary Details De    | vice Date/Time O | perating Mode        |        |                    |            |                       |                                         |
|                     | AD TX DY         |                      |        |                    |            |                       |                                         |
| Sai Radio OK MODE U |                  |                      |        |                    |            |                       |                                         |
| ERMINAL SUMMARY     |                  |                      |        | OPERATING S        | SUMMARY    |                       |                                         |
| Ferminal Name       | Local Radio      |                      |        | Operating Mod      | le         | Point To Point        |                                         |
| ocation             | Wellington       |                      |        | Ethernet Mode      |            | Bridge                |                                         |
| Contact Name        | 4RF Limited      |                      |        | Interface Mode     |            | Ethernet Only         |                                         |
| Contact Details     | support@4rf.     | om                   |        | Modem Mode         |            | Mode A (ETSI / ACMA)  |                                         |
| Date and Time       | 04/01/2011 0     | 04/01/2011 00:07:23  |        | TX Frequency (MHz) |            | 406.25                |                                         |
|                     |                  |                      |        | TX Power (dBn      | n)         | 32                    |                                         |
|                     |                  |                      |        | RX Frequency       | (MHz)      | 400                   |                                         |
|                     |                  |                      |        | Channel Size (I    | kHz)       | 12.5                  |                                         |
|                     |                  |                      |        | Network ID (FA     | (N)        | CAFE                  |                                         |
|                     |                  |                      |        | Base Station II    | )          | 2                     |                                         |
|                     |                  |                      |        | Node Address       |            | 0000                  |                                         |
|                     |                  |                      |        | Inband Manage      | ement      | Enabled (10s Timeout) |                                         |

If there is more than one user logged into the same radio, the Multiple Management Sessions popup will show the usernames and IP addresses of the users. This popup message will display until 5 seconds after the cursor is moved. The event log will also record the users logged into the radio or logged out the radio.

| <b></b> 4R | F SUPERV                      | ISOR       |             |                     |  | Apprise Control Multiple management sessions detected on this unit: |  |  |  |  |  |
|------------|-------------------------------|------------|-------------|---------------------|--|---------------------------------------------------------------------|--|--|--|--|--|
| Local      | Remote                        | Link       |             |                     |  | - User admin logged in from 173.10.1.1                              |  |  |  |  |  |
| Terminal   | Terminal Radio Ethernet Netwo |            | Networking  | Security Maintenand |  | - User admin logged in from 1/3.10.1.3                              |  |  |  |  |  |
| Summary    | v Port Se                     | tup L2 Fil | tering VLAN |                     |  |                                                                     |  |  |  |  |  |

### Logout of SuperVisor

As the maximum number of concurrent users that can be logged into a radio is 6, not logging out correctly can restrict access to the radio until after the timeout period (30 minutes).

Logging out from a radio will logout all users logged in with the same username.

If the SuperVisor window is closed without logging out, the radio will automatically log the user out after a timeout period of 3 minutes.

#### To logout of SuperVisor:

Click on the 'Logout' button on the Summary Bar.

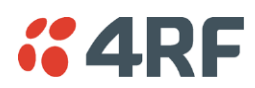

## SuperVisor Page Layout

The following shows the components of the SuperVisor page layout for a standard radio:

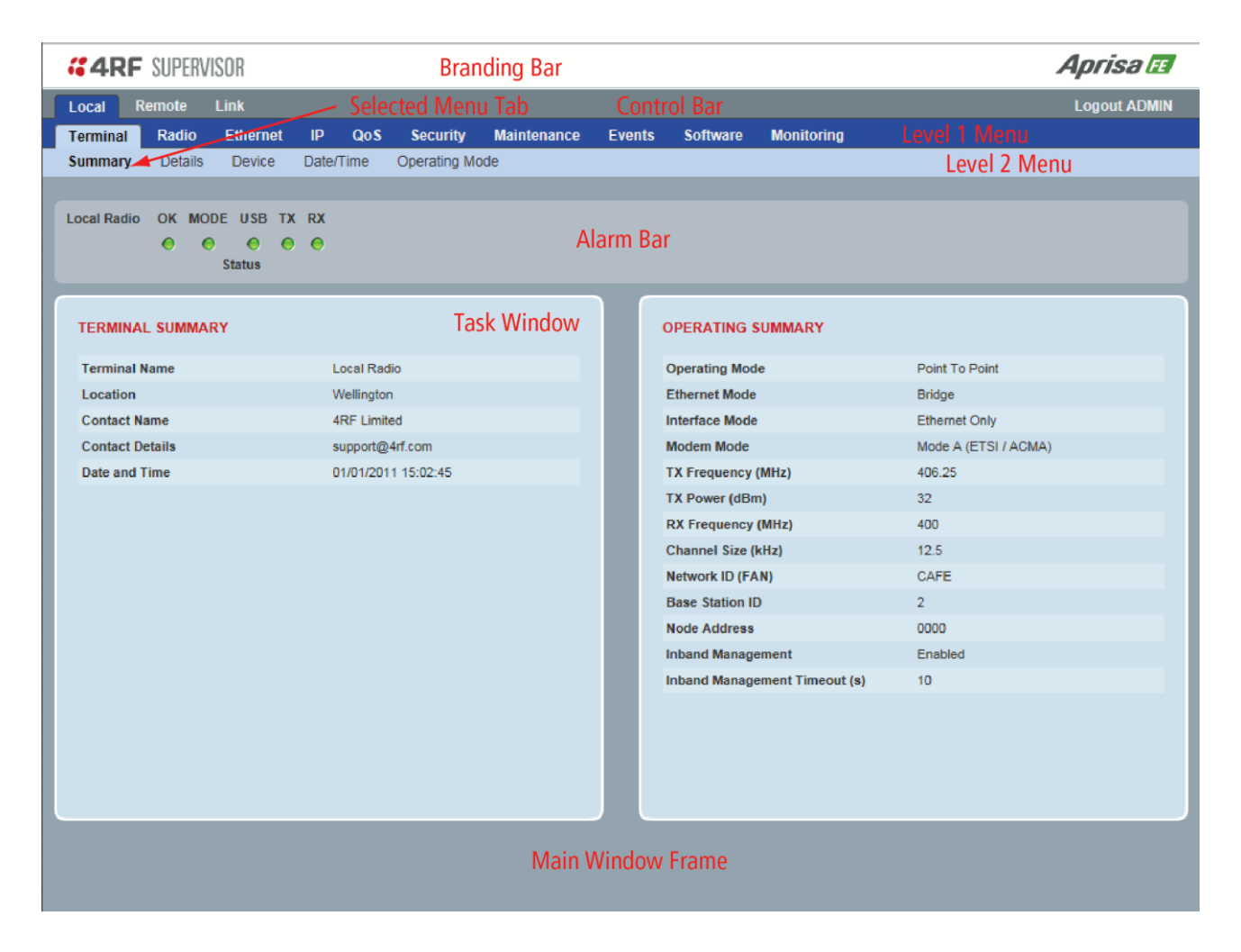

#### SuperVisor Branding Bar

| <b>GARE</b> SUPERVISOR | Aprisa 🖪    |
|------------------------|-------------|
|                        | , m, 100 al |

The branding bar at the top of the SuperVisor frame shows the branding of SuperVisor on the left and the product branding on the right.

#### SuperVisor Control Bar

Local Remote Link

Logout: ADMIN

**4RF** 

The control bar is used for:

| Position | Function                                                                                          |
|----------|---------------------------------------------------------------------------------------------------|
| Left     | Local                                                                                             |
|          | Provides full configuration and supervision of the local radio                                    |
|          | Remote                                                                                            |
|          | Provides full configuration and supervision of the remote radio                                   |
|          | Link                                                                                              |
|          | Provides configuration and supervision of the common local and remote radio parameters            |
| Right    | The access level logged into SuperVisor. This label also doubles as the SuperVisor logout button. |

#### SuperVisor Alarm Bar

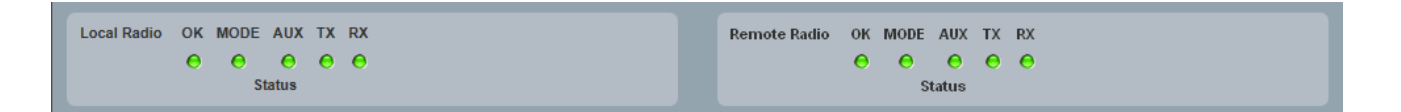

The alarm bar displays the radio name and alarms of the local radio i.e. the radio that SuperVisor is logged into on the left and the remote radio name and alarms on the right.

The LED alarm indicators reflect the status of the front panel LEDs on the radios.

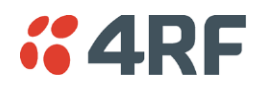

### SuperVisor Menu

The following is a list of SuperVisor top level menu items:

| Local / remote radios | Link          |
|-----------------------|---------------|
| Terminal              | Details       |
| Radio                 | Configuration |
| Ethernet              | Monitoring    |
| IP                    |               |
| QoS                   |               |
| Security              |               |
| Maintenance           |               |
| Events                |               |
| Software              |               |
| Monitoring            |               |

#### SuperVisor Parameter Settings

Changes to parameters settings have no effect until the 'Save' button is clicked.

Click the 'Save' button to apply the changes or 'Cancel' button to restore the current value.

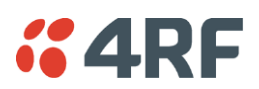

### SuperVisor Menu Access

The SuperVisor menu has varying access levels dependent on the login User Privileges.

The following is a list of all possible SuperVisor menu items versus user privileges:

Local and remote radio Menu Items

| Menu Item                    | View      | Technician | Engineer   | Admin      |
|------------------------------|-----------|------------|------------|------------|
| Terminal > Summary           | Read-Only | Read-Only  | Read-Only  | Read-Only  |
| Terminal > Details           | Read-Only | Read-Only  | Read-Only  | Read-Only  |
| Terminal > Device            | No Access | Read-Write | Read-Write | Read-Write |
| Terminal > Date / Time       | Read-Only | Read-Only  | Read-Only  | Read-Only  |
| Terminal > Operating Mode    | No Access | Read-Write | Read-Write | Read-Write |
| Radio > Radio Summary        | Read-Only | Read-Only  | Read-Only  | Read-Only  |
| Radio > Channel Summary      | Read-Only | Read-Only  | Read-Only  | Read-Only  |
| Radio > Radio Setup          | No Access | Read-Write | Read-Write | Read-Write |
| Radio > Channel Setup        | No Access | Read-Write | Read-Write | Read-Write |
| Radio > Advanced Setup       | No Access | Read-Write | Read-Write | Read-Write |
| Ethernet > Summary           | Read-Only | Read-Only  | Read-Only  | Read-Only  |
| Ethernet > Port Setup        | No Access | Read-Write | Read-Write | Read-Write |
| Ethernet > L2 Filtering      | No Access | No Access  | Read-Write | Read-Write |
| Ethernet > VLAN              | No Access | No Access  | Read-Write | Read-Write |
| IP > IP Summary              | Read-Only | Read-Only  | Read-Only  | Read-Only  |
| IP > IP Setup                | No Access | Read-Write | Read-Write | Read-Write |
| IP > L3 Filtering            | No Access | No Access  | Read-Write | Read-Write |
| IP > IP Routes               | No Access | No Access  | Read-Write | Read-Write |
| QoS > Summary                | Read-Only | Read-Only  | Read-Only  | Read-Only  |
| QoS > Traffic Priority       | No Access | No Access  | Read-Write | Read-Write |
| QoS > Traffic Classification | No Access | No Access  | Read-Write | Read-Write |
| Security > Summary           | Read-Only | Read-Only  | Read-Only  | Read-Only  |
| Security > Setup             | No Access | No Access  | Read-Write | Read-Write |
| Security > Users             | No Access | No Access  | No Access  | Read-Write |
| Security > SNMP              | No Access | No Access  | No Access  | Read-Write |
| Security > RADIUS            | No Access | No Access  | Read-Write | Read-Write |
| Security > Manager           | No Access | No Access  | Read-Write | Read-Write |
| Security > Distribution      | No Access | No Access  | Read-Write | Read-Write |
| Maintenance > Summary        | Read-Only | Read-Only  | Read-Only  | Read-Only  |
| Maintenance > General        | No Access | Read-Write | Read-Write | Read-Write |
| Maintenance > Test Mode      | No Access | Read-Write | Read-Write | Read-Write |
| Maintenance > Defaults       | No Access | No Access  | No Access  | Read-Write |
| Maintenance > Protection     | No Access | Read-Write | Read-Write | Read-Write |
| Maintenance > Licence        | No Access | No Access  | Read-Write | Read-Write |
| Maintenance > Advanced       | No Access | No Access  | Read-Write | Read-Write |
| Events > Alarm Summary       | Read-Only | Read-Only  | Read-Only  | Read-Only  |
| Events > Event History       | Read-Only | Read-Only  | Read-Only  | Read-Only  |

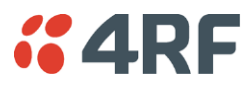

| Menu Item                          | View      | Technician | Engineer   | Admin      |
|------------------------------------|-----------|------------|------------|------------|
| Events > Event Primary History     | Read-Only | Read-Only  | Read-Only  | Read-Only  |
| Events > Event Secondary History   | Read-Only | Read-Only  | Read-Only  | Read-Only  |
| Events > Events Setup              | No Access | No Access  | Read-Write | Read-Write |
| Events > Traps Setup               | No Access | No Access  | Read-Write | Read-Write |
| Events > Alarm I/O Setup           | Read-Only | Read-Only  | Read-Write | Read-Write |
| Events > Event Action Setup        | No Access | No Access  | Read-Write | Read-Write |
| Events > Defaults                  | No Access | No Access  | Read-Write | Read-Write |
| Software > Summary                 | Read-Only | Read-Only  | Read-Only  | Read-Only  |
| Software > Setup                   | No Access | No Access  | Read-Write | Read-Write |
| Software > File Transfer           | No Access | No Access  | Read-Write | Read-Write |
| Software > File Primary Transfer   | No Access | No Access  | Read-Write | Read-Write |
| Software > File Secondary Transfer | No Access | No Access  | Read-Write | Read-Write |
| Software > Manager                 | No Access | No Access  | Read-Write | Read-Write |
| Software > Remote Distribution     | No Access | No Access  | Read-Write | Read-Write |
| Software > Remote Activation       | No Access | No Access  | Read-Write | Read-Write |
| Monitoring > Terminal              | Read-Only | Read-Only  | Read-Only  | Read-Only  |
| Monitoring > Ethernet              | Read-Only | Read-Only  | Read-Only  | Read-Only  |
| Monitoring > Radio                 | Read-Only | Read-Only  | Read-Only  | Read-Only  |
| Monitoring > User Selected         | Read-Only | Read-Only  | Read-Only  | Read-Only  |
| Monitoring > TCP Connections       | Read-Only | Read-Only  | Read-Only  | Read-Only  |
| Monitoring > Routing Table         | Read-Only | Read-Only  | Read-Only  | Read-Only  |
| Monitoring > Address Tables        | Read-Only | Read-Only  | Read-Only  | Read-Only  |

#### Link Menu Items

| Menu Item                     | View      | Technician | Engineer   | Admin      |
|-------------------------------|-----------|------------|------------|------------|
| Details > Summary             | Read-Only | Read-Only  | Read-Only  | Read-Only  |
| Details > Radio               | Read-Only | Read-Only  | Read-Only  | Read-Only  |
| Details > Events              | Read-Only | Read-Only  | Read-Only  | Read-Only  |
| Configuration > Radio Setup   | No Access | Read-Write | Read-Write | Read-Write |
| Configuration > Channel Setup | No Access | Read-Write | Read-Write | Read-Write |
| Monitoring > Terminal         | Read-Only | Read-Only  | Read-Only  | Read-Only  |
| Monitoring > Ethernet         | Read-Only | Read-Only  | Read-Only  | Read-Only  |
| Monitoring > Radio            | Read-Only | Read-Only  | Read-Only  | Read-Only  |
| Monitoring > User Selected    | Read-Only | Read-Only  | Read-Only  | Read-Only  |

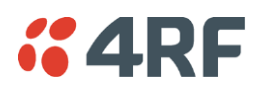

### SuperVisor Menu Items

As SuperVisor screens are dependent on the Aprisa FE configuration deployed, the following section is split into two sections:

- Standard Radio
- Protected Station

All SuperVisor menu item descriptions assume full access 'Admin' user privileges:

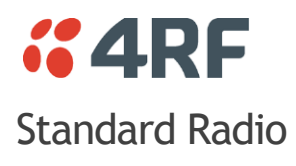

### Terminal

### Terminal > Summary

| <b>4</b> 74 | SUPERV  | /ISOR  |       |            |             |             |        |                    |            |                       | Aprisa 🖪     |
|-------------|---------|--------|-------|------------|-------------|-------------|--------|--------------------|------------|-----------------------|--------------|
| Local R     | emote   | Link   |       |            |             |             |        |                    |            |                       | Logout ADMIN |
| Terminal    | Radio   | Ethern | et II | P QoS      | Security    | Maintenance | Events | Software           | Monitoring |                       |              |
| Summary     | Details | Devic  | e Da  | ate/Time   | Operating M | ode         |        |                    |            |                       |              |
|             |         |        |       |            |             |             |        |                    |            |                       |              |
| Local Radio | ок мо   | DE USB | TX R  | х          |             |             |        |                    |            |                       |              |
|             | • •     | • •    | 0 (   | •          |             |             |        |                    |            |                       |              |
|             |         | Status |       |            |             |             |        |                    |            |                       |              |
|             | _       | _      | _     |            |             |             |        |                    |            |                       |              |
| TERMINAL    | L SUMMA | RY     |       |            |             |             | (      | OPERATING S        | SUMMARY    |                       |              |
| Terminal N  | lame    |        |       | Local Rad  | lio         |             |        | Operating Mod      | le         | Point To Point        |              |
| Location    |         |        |       | Wellingtor | 1           |             |        | Ethernet Mode      |            | Bridge                |              |
| Contact Na  | ame     |        |       | 4RF Limit  | ed          |             |        | Interface Mode     | •          | Ethernet Only         |              |
| Contact De  | etails  |        |       | support@   | 4rf.com     |             |        | Modem Mode         |            | Mode A (ETSI / ACMA)  |              |
| Date and T  | Time    |        |       | 04/01/201  | 1 00:07:23  |             |        | TX Frequency (MHz) |            | 406.25                |              |
|             |         |        |       |            |             |             |        | TX Power (dBr      | n)         | 32                    |              |
|             |         |        |       |            |             |             |        | RX Frequency       | (MHz)      | 400                   |              |
|             |         |        |       |            |             |             |        | Channel Size (     | kHz)       | 12.5                  |              |
|             |         |        |       |            |             |             |        | Network ID (FA     | N)         | CAFE                  |              |
|             |         |        |       |            |             |             |        | Base Station II    | )          | 2                     |              |
|             |         |        |       |            |             |             |        | Node Address       |            | 0000                  |              |
|             |         |        |       |            |             |             |        | Inband Manage      | ement      | Enabled (10s Timeout) |              |
|             |         |        |       |            |             |             |        |                    |            |                       |              |
|             |         |        |       |            |             |             |        |                    |            |                       |              |
|             |         |        |       |            |             |             |        |                    |            |                       |              |
|             |         |        |       |            |             |             |        |                    |            |                       |              |
|             |         |        |       |            |             |             |        |                    |            |                       |              |
|             |         |        |       |            |             |             |        |                    |            |                       |              |
|             |         |        |       |            |             |             |        |                    |            |                       |              |
|             |         |        |       |            |             |             |        |                    |            |                       |              |

#### TERMINAL SUMMARY

This page displays the current settings for the Terminal parameters. See 'Terminal > Details' on page 65, 'Terminal > Device' on page 67 and 'Terminal > Operating Mode' on page 71 for setting details.

#### **OPERATING SUMMARY**

#### **Operating Mode**

This parameter displays the current Operating Mode i.e. if the radio is operating in Bridge Mode or Router Mode.

#### Interface Mode

This parameter displays the Interfaces available for traffic on the radio. The Aprisa FE traffic interface is Ethernet. For Ethernet availability on the radio see 'Maintenance > Licence' on page 154.

#### Modem Mode

This parameter displays the modem mode selected e.g. Mode A ETSI etc.

#### TX Frequency (MHz)

This parameter displays the current Transmit Frequency in MHz.

#### TX Power (dBm)

This parameter displays the current Transmit Power in dBm.

#### RX Frequency (MHz)

This parameter displays the current Receive Frequency in MHz.

#### Channel Width (kHz)

This parameter displays the current Channel Width in kHz.

#### Network ID

This parameter is the network ID of this radio. Both the local and remote radio must be set to the same network ID. The entry is four hex chars (not case sensitive).

**4**RF

#### Node Address

The Node Address of a point-to-point FE is always 0000.

#### Inband Management

This parameter displays the status of the Inband Management option.

#### Inband Management Timeout (sec)

This parameter displays the number of seconds that the local radio waits for a response from the remote radio before aborting the Inband Management request.

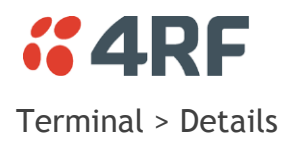

| Local Remote Link       Logout ADMIN         Terminal Radio       Ethernet       IP       Qo S       Security       Maintenance       Events       Software       Monitoring         Summary       Details       Device       Date/Time       Operating Mode       Monitoring         Local Radio       OK       MODE       USB       TX       RX       Image: Comparison of the second second s                                                                                                    | <b>4RF</b> SUPERVISOR                                  |                      |             |        |          |            | Aprisa 🖪     |
|----------------------------------------------------------------------------------------------------|--------------------------------------------------------|----------------------|-------------|--------|----------|------------|--------------|
| Terminal<br>Summary       Radio       Ethernet       IP       Qo.S       Security       Maintenance       Events       Software       Monitoring         Summary       Details       Device       Date/Time       Operating Mode       Image: Comparison of Comparison of Com                                                                                                    | Local Remote Link                                      |                      |             |        |          |            | Logout ADMIN |
| Summary       Details       Device       Date/Time       Operating Mode         Local Radio       OK       MODE       USB       TX       RX         Image: Status       Image: Status       Image: Status       Image: Status       Image: Status         MANUFACTURING DETAILS       Image: Status       Image: Status       Image: Status       Image: Status         MANUFACTURING DETAILS       Image: Status       Image: Status       Image: Status       Image: Status         Multical Serial Number       R1310000601       Status       Image: Status       Image: Status         Sub-Assembly Serial Number       13082717       Image: Status       Image: Status       Image: Status         With Type       A       Ethernet Port 1 MAC Address       Image: Status       Image: Status       Image: Status       Image: Status         Ethernet Port 3 MAC Address       Image: Status       Image: Status       Image: Status       Image: Status       Image: Status         Previous Software Version       1.5.0       Image: Status       Image: Status       Image: Status       Image: Status       Image: Status       Image: Status       Image: Status       Image: Status       Image: Status       Image: Status       Image: Status       Image: Status       Image: Status       Image: Status                                                                                                    | Terminal Radio Ethernet IP                             | QoS Security         | Maintenance | Events | Software | Monitoring |              |
| Local Radio OK MODE USB TX RX<br>Status<br>MANUFACTURING DETAILS<br>Radio Serial Number<br>Ruber<br>Rub | Summary <b>Details</b> Device Dat                      | te/Time Operating Mo | de          |        |          |            |              |
| Local Radio OK MODE USB TX RX<br>Status<br>MANUFACTURING DETAILS<br>Radio Serial Number R130000601<br>Sub Assembly Serial Number 13092717<br>HW Frequency Band 400 - 470MFz<br>HW Type A<br>Ethernet Port 1 MAC Address 0022b2100b:76<br>Ethernet Port 2 MAC Address 0022b2100b:78<br>Ethernet Port 3 MAC Address 0022b2100b:78<br>Ethernet Port 3 MAC Address 0022b2100b:78<br>Ethernet Port 3 MAC Address 0022b2100b:78<br>Ethernet Port 3 MAC Address 0022b2100b:78<br>Ethernet Port 3 MAC Address 0022b2100b:78<br>Ethernet Port 3 MAC Address 0022b2100b:78<br>Ethernet Port 3 MAC Address 0022b2100b:78<br>Ethernet Port 3 MAC Address 0022b2100b:78<br>Ethernet Port 3 MAC Address 0022b2100b:78<br>Ethernet Port 4 MAC Address 0022b2100b:78<br>Ethernet Port 4 MAC Address 0022b2100b:78<br>Etheret Port 4 MAC Address 00200000000000000000000000000000000                                                                                                    |                                                        |                      |             |        |          |            |              |
| MANUFACTURING DETAILS         Radio Serial Number       R1310000601         Sub-Assembly Serial Number       13092717         HW Frequency Band       400 - 470MHz         HW Type       A         Ethernet Port 1 MAC Address       00.22b210.0b.76         Ethernet Port 2 MAC Address       00.22b210.0b.77         Ethernet Port 3 MAC Address       00.22b210.0b.78         Ethernet Port 4 MAC Address       00.22b210.0b.79         Active Software Version       15.0         Previous Software Version       15.0                                                                                                    | Local Radio OK MODE USB TX RX<br>e e e e e e<br>Status | (                    |             |        |          |            |              |
| Radio Serial NumberR1310000601Sub-Assembly Serial Number13092717HW Frequency Band400 - 470MHzHW TypeAEthernet Port 1 MAC Address00 22:b2:10.0b:76Ethernet Port 2 MAC Address00 22:b2:10.0b:73Ethernet Port 3 MAC Address00 22:b2:10.0b:78Ethernet Port 4 MAC Address00 22:b2:10.0b:79Active Software Version1.5.0Previous Software Version1.5.0                                                                                                    | MANUFACTURING DETAILS                                  |                      |             |        |          |            |              |
| Sub-Assembly Serial Number13092717HW Frequency Band400 - 470MHzHW TypeAEthernet Port 1 MAC Address00.221b210.0b:76Ethernet Port 2 MAC Address00.221b210.0b:73Ethernet Port 3 MAC Address00.221b210.0b:79Active Software Version1.5.0Previous Software Version1.5.0                                                                                                    | Radio Serial Number                                    | R1310000601          |             |        |          |            |              |
| HW Frequency Band     400 - 470MHz       HW Type     A       Ethernet Port 1 MAC Address     00 22:b2:10.0b:78       Ethernet Port 3 MAC Address     00 22:b2:10.0b:73       Ethernet Port 4 MAC Address     00 22:b2:10.0b:79       Active Software Version     1.5.0       Previous Software Version     1.5.0                                                                                                    | Sub-Assembly Serial Number                             | 13092717             |             |        |          |            |              |
| HW Type       A         Ethernet Port 1 MAC Address       00 22:b2:10.0b:76         Ethernet Port 3 MAC Address       00 22:b2:10.0b:78         Ethernet Port 4 MAC Address       00 22:b2:10.0b:79         Active Software Version       1.5.0         Previous Software Version       1.5.0                                                                                                    | HW Frequency Band                                      | 400 - 470MHz         |             |        |          |            |              |
| Ethernet Port 1 MAC Address     00221b2:10.0b.76       Ethernet Port 2 MAC Address     00221b2:10.0b.77       Ethernet Port 3 MAC Address     00221b2:10.0b.78       Ethernet Port 4 MAC Address     00221b2:10.0b.79       Active Software Version     1.5.0       Previous Software Version     1.5.0                                                                                                    | НШ Туре                                                | A                    |             |        |          |            |              |
| Ethernet Port 2 MAC Address     0022b2:10:0b:77       Ethernet Port 3 MAC Address     0022b2:10:0b:78       Ethernet Port 4 MAC Address     0022b2:10:0b:79       Active Software Version     1.5.0       Previous Software Version     1.5.0                                                                                                    | Ethernet Port 1 MAC Address                            | 00:22:b2:10:0b:76    |             |        |          |            |              |
| Ethernet Port 3 MAC Address 00/22/b2/10/06/78<br>Ethernet Port 4 MAC Address 00/22/b2/10/06/79<br>Active Software Version 1.5.0<br>Previous Software Version 1.5.0                                                                                                    | Ethernet Port 2 MAC Address                            | 00:22:b2:10:0b:77    |             |        |          |            |              |
| Active Software Version 1.5.0<br>Previous Software Version 1.5.0                                                                                                    | Ethernet Port 3 MAC Address                            | 00:22:02:10:00:78    |             |        |          |            |              |
| Previous Software Version 1.5.0                                                                                                    | Active Software Version                                | 150                  |             |        |          |            |              |
|                                                                                                    | Previous Software Version                              | 1.5.0                |             |        |          |            |              |
|                                                                                                    |                                                        |                      |             |        |          |            |              |

#### MANUFACTURING DETAILS

#### Radio Serial Number

This parameter displays the Serial Number of the radio (shown on the chassis rear label).

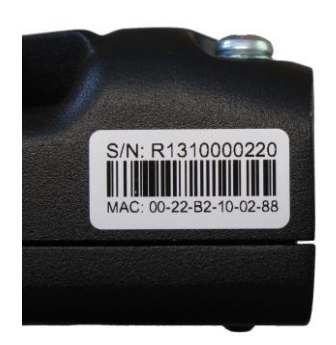

#### Sub-Assembly Serial Number

This parameter displays the Serial Number of the printed circuit board assembly (shown on the radio PCB label).

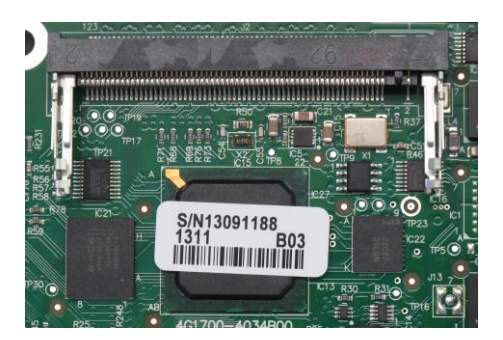

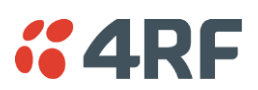

#### HW Frequency Band

This parameter displays the hardware radio frequency operating range.

#### HW Type

This parameter displays the hardware board assembly type.

#### Radio MAC Address

This parameter displays the MAC address of the radio (the management Ethernet MAC address).

#### Active Software Version

This parameter displays the version of the software currently operating the radio.

#### Previous Software Version

This parameter displays the software version that was running on the radio prior to the current software being activated.

A new radio from the factory will display 'None' for the Previous SW Version.

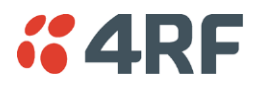

#### Terminal > Device

| cocal     Remote     Link       reminal     Radio     Ett       tummary     Details     Details       ocal Radio     OK     MODE       ocal Radio     OK     MODE       ocal Radio     OK     MODE       terminal Name     Local       Location     Wellin       Contact Name     4RF L       Contact Details     support                                                                                                    | kernet IP QoS<br>evice Date/Time<br>USB TX RX                               | Security Maintenance Operating Mode    | Events<br>RI<br>N<br>B | Software                | Monitoring<br>DETAILS | Logout ADMIN |
|----------------------------------------------------------------------------------------------------|-----------------------------------------------------------------------------|----------------------------------------|------------------------|-------------------------|-----------------------|--------------|
| Radio     Etti       bummary     Details     Details       ocal Radio     OK     MODE       OK     MODE     OK       TERMINAL DETAILS     Stat       Terminal Name     Local       Location     Wellin       Contact Name     4RF L       Contact Details     support                                                                                                    | hernet IP QoS<br>evice Date/Time<br>USB TX RX<br>● ● ●<br>Radio<br>gdon<br> | Security Maintenance<br>Operating Mode | Events<br>RI<br>N<br>B | Software                | Monitoring DETAILS N) | CAFE         |
| Contact Details Details Detail | vvice Date/Time                                                             | Operating Mode                         | RI                     | IF NETWORK              | DETAILS               | CAFE         |
| TERMINAL DETAILS<br>Terminal Name Local<br>Location Wellin<br>Contact Name 4RF L<br>Contact Details suppo                                                                                                    | USB TX RX                                                                   |                                        | RI                     | RETWORK                 | DETAILS               | CAFE         |
| TERMINAL DETAIL S<br>Terminal Name Local<br>Location Wellin<br>Contact Name 4RF L<br>Contact Details suppo                                                                                                    | Radio<br>Igton                                                              |                                        | RI                     | <mark>₹F NETWORK</mark> | DETAILS               | CAFE         |
| Terminal Name         Local           Location         Wellin           Contact Name         4RF L           Contact Details         support                                                                                                    | Radio<br>Igton<br>.imited                                                   |                                        | N                      | Network ID (FAI         | N)                    | CAFE         |
| Location Wellin<br>Contact Name 4RF L<br>Contact Details suppo                                                                                                    | igton<br>imited                                                             |                                        | В                      |                         |                       |              |
| Contact Name 4RF L<br>Contact Details suppo                                                                                                    | imited                                                                      |                                        |                        | Base Station ID         | )                     | 2            |
| Contact Details suppo                                                                                                    | 1011                                                                        |                                        | In                     | nband Manage            | ment                  |              |
|                                                                                                    | nr@4n.com                                                                   |                                        | In                     | nband Manage            | ment Timeout (s)      | 10           |
| Save Cancel                                                                                                    |                                                                             |                                        | S                      | Save Cancel             |                       |              |
| REGION SETTINGS                                                                                                    |                                                                             |                                        |                        |                         |                       |              |
| Time Format                                                                                                    | O 12 Hour (AM/PM)                                                           | • 24 Hour                              |                        |                         |                       |              |
| Date Format                                                                                                    |                                                                             | DD/MM/YYYY                             |                        |                         |                       |              |
| Measurement System                                                                                                    | Ous                                                                         | Metric                                 |                        |                         |                       |              |
| Save Cancel                                                                                                    |                                                                             |                                        |                        |                         |                       |              |

#### TERMINAL DETAILS

The data entry in the next four fields can be up to 40 characters but cannot contain invalid characters. A popup warns of the invalid characters:

| ERROR                                                                        |
|------------------------------------------------------------------------------|
| Please fix the following $\ensuremath{error}(s)$ and $\ensuremath{resubmit}$ |
| * Invalid characters: !"#\$%&')(*/:;<=>?][\^`}{]~                            |
| ОК                                                                           |

- 1. Enter the Terminal Name.
- 2. Enter the Location of the radio.
- 3. Enter a Contact Name. The default value is '4RF Limited'.
- 4. Enter the Contact Details. The default value is 'support@4RF.com'.

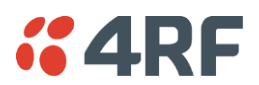

#### **RF NETWORK DETAILS**

#### Network ID (network)

This parameter sets the network ID of the local and remote radio. The entry is four hexadecimal chars (not case sensitive).

The default setting is CAFE.

#### Inband Management

This parameter sets the Inband Management option.

If the Inband Management option is enabled, SuperVisor operating on a local radio can also manage the remote radio.

#### Inband Management Timeout (sec)

This parameter sets the Inband Management timeout period. This determines the time that the local radio waits for a response from the remote radio before aborting the Inband Management request.

The default setting is 10 seconds.

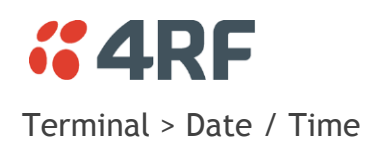

| <b>4RF</b> SUPERVISOR             |                      |             |        |          |            | Aprisal    |
|-----------------------------------|----------------------|-------------|--------|----------|------------|------------|
| Local Remote Link                 |                      |             |        |          |            | Logout ADM |
| Terminal Radio Ethernet I         | IP QoS Security      | Maintenance | Events | Software | Monitoring |            |
| Summary Details Device <b>D</b> a | ate/Time Operating M | ode         |        |          |            |            |
|                                   |                      |             |        |          |            |            |
| ocal Radio OK MODE USB TX R       | 2X                   |             |        |          |            |            |
| Status                            | 9                    |             |        |          |            |            |
|                                   |                      |             |        |          |            |            |
|                                   |                      |             |        |          |            |            |
| TERMINAL DATE AND TIME            |                      |             |        |          |            |            |
| Time                              | 00:07                |             |        |          |            |            |
| Date                              | 04/01/2011           |             |        |          |            |            |
| Date And Time Synchronization     | Disabled V           |             |        |          |            |            |
| Auto Synchronization Period (s)   | 0                    |             |        |          |            |            |
| Time Server 1 Address             | 0.0.0.0              |             |        |          |            |            |
| Time Server 2 Address             | 0.0.0                |             |        |          |            |            |
| Synchronization Status            | Disabled             |             |        |          |            |            |
| Save Cancel Synchronize Now       |                      |             |        |          |            |            |
|                                   |                      |             |        |          |            |            |
|                                   |                      |             |        |          |            |            |
|                                   |                      |             |        |          |            |            |
|                                   |                      |             |        |          |            |            |
|                                   |                      |             |        |          |            |            |
|                                   |                      |             |        |          |            |            |
|                                   |                      |             |        |          |            |            |
|                                   |                      |             |        |          |            |            |
|                                   |                      |             |        |          |            |            |
|                                   |                      |             |        |          |            |            |

#### TERMINAL DATE AND TIME

Set the Time Format, Time, Date Format and Date. This information is controlled from a software clock.

#### Date and Time Synchronization

This Date and Time Synchronization feature allows a radio to synchronize its date and time from an SNTP server. It would predominantly be used on the local radio but could be used on the remote radio.

Using the SNTP feature will ensure that both radios have the same date and time required for accurate network diagnostics.

For high availability time/date synchronization, SNTP can be synchronized from two SNTP servers for server backup.

The default setting is Disabled.

| Option   | Function                                            |
|----------|-----------------------------------------------------|
| Disabled | No SNTP Date and Time Synchronization               |
| SNTP     | Date and Time will be synchronized to a SNTP server |

When SNTP is enabled on a radio, it periodically sends a broadcast message to the other link radio to synchronize the radio date and time.

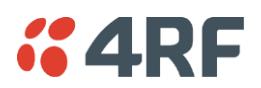

#### Auto Synchronization Period (s)

This parameter sets the number of seconds between the end of the last synchronization and the next synchronization attempt. The minimum period is 60 seconds. A period of 0 seconds will disable synchronization attempts.

#### Time Server 1 Address

This parameter sets the IP address of the first priority SNTP server. If the synchronization is successful to this server, Time Server 2 Address will not be used.

#### Time Server 2 Address

This parameter sets the IP address of the second priority SNTP server. If the synchronization fails using the SNTP server on Time Server 1 Address, synchronization will be attempted to the SNTP server on this address.

#### Synchronization Status

This field shows the status of the current synchronization or the result of the last synchronization.

#### Synchronize Now

This Synchronize Now button provides manual Synchronization.
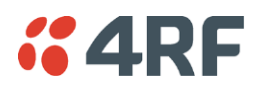

# Terminal > Operating Mode

| <b>4RF</b> SUPERVISOR              |                                                                                                    |            |          |            | Aprisa 🖬     |
|------------------------------------|----------------------------------------------------------------------------------------------------|------------|----------|------------|--------------|
| Local Remote Link                  |                                                                                                    |            |          |            | Logout ADMIN |
| Terminal Radio Ethernet            | IP QoS Security Maintena                                                                                                    | nce Events | Software | Monitoring |              |
| Summary Details Device Da          | ate/Time Operating Mode                                                                                                    |            |          |            |              |
|                                    |                                                                                                    |            |          |            |              |
| Local Radio OK MODE USB TX F       | ax a constant of the second second se |            |          |            |              |
| Status                             |                                                                                                    |            |          |            |              |
|                                    |                                                                                                    |            |          |            |              |
| OPERATING MODES                    |                                                                                                    |            |          |            |              |
| Terminal Operating Mode Poin       | nt To Point 🗸                                                                                                    |            |          |            |              |
| Ethernet Operating Mode Brid       | iqe 🗸                                                                                                    |            |          |            |              |
|                                    |                                                                                                    |            |          |            |              |
| TERMINAL PROTECTION                |                                                                                                    |            |          |            |              |
| Protection Type                    | None                                                                                                    |            |          |            |              |
| Automatic Periodic Switch Duration | 0 d 0 h 0 m                                                                                                    |            |          |            |              |
| Protection Unit                    | Primary      Secondary                                                                                                    |            |          |            |              |
|                                    |                                                                                                    |            |          |            |              |
| PROTECTION MANAGEMENT IP AI        | DDRESS                                                                                                    |            |          |            |              |
| Local IP Address                   | 172.10.1.17                                                                                                    |            |          |            |              |
| Partner IP Address                 | 0.0.0.0                                                                                                    |            |          |            |              |
| Save Cancel                        |                                                                                                    |            |          |            |              |
|                                    |                                                                                                    |            |          |            |              |
|                                    |                                                                                                    |            |          |            |              |
|                                    |                                                                                                    |            |          |            |              |
|                                    |                                                                                                    |            |          |            |              |
|                                    |                                                                                                    |            |          |            |              |
|                                    |                                                                                                    |            |          |            |              |

# **OPERATING MODES**

Terminal Operating Mode

The Terminal Operating Mode is fixed at Point To Point.

### Ethernet Operating Mode

The Ethernet Operating Mode defines how Ethernet / IP traffic is processed in the radio. The default setting is Bridge.

| Option         | Function                                                                                                    |
|----------------|----------------------------------------------------------------------------------------------------|
| Bridge         | Bridge mode inspects each incoming Ethernet frame source and destination MAC addresses to determine if the frame is forwarded over the radio link or discarded.                                                                                 |
| Gateway Router | Gateway Router mode inspects each incoming IP source and<br>destination IP addresses to determine if the packet is forwarded<br>over the radio link or discarded. In this mode, all Ethernet<br>interfaces have the same IP address and subnet. |
| Router         | Router mode inspects each incoming IP source and destination IP addresses to determine if the packet is forwarded over the radio link or discarded. In this mode, each Ethernet interface has a different IP address and subnet.                |

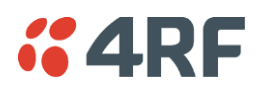

# TERMINAL PROTECTION

# Protection Type

The Protection Type defines if a radio is a stand-alone radio or part of an Aprisa FE Protected Station. The default setting is None.

| Option                                       | Function                                                                                                    |  |  |  |  |  |
|----------------------------------------------|----------------------------------------------------------------------------------------------------|--|--|--|--|--|
| None                                         | The FE radio is stand alone radio (not part of an Aprisa FE Protected Station).                                                                                                    |  |  |  |  |  |
| Redundant<br>(Protected Station)             | Set to make this FE radio part of an Aprisa FE Protected Station.<br>The RF ports and interface ports from two standard Aprisa FE<br>Radios are switched to the standby radio if there is a failure in the<br>active radio                                                                                                    |  |  |  |  |  |
| Monitored Hot Standby<br>(Protected Station) | Set to make this FE radio part of an Aprisa FE Protected Station.<br>The RF ports and interface ports from two standard Aprisa FE<br>radios are switched to the standby radio if there is a failure in the<br>active radio.<br>The standby radio is monitored to ensure its correct operation<br>should a switch-over be required. See 'Monitored Alarms' on page<br>277 for the list of monitored alarms. |  |  |  |  |  |

# Protection Unit

The Protection Unit defines if this radio is the primary radio or secondary radio in a Protected Station.

One radio in the Protected Station is set to Primary and the other radio to Secondary.

It is recommended that radio A be configured as the Primary and that radio B be configured as the Secondary. The default setting is Primary.

This menu item is only applicable if this radio is to become part of an Aprisa FE Protected Station.

# PROTECTION MANAGEMENT IP ADDRESS

# Local IP Address

The Local IP Address shows the IP address of this radio.

# Partner IP Address

The Partner IP Address parameter is used to set the partner IP address if this radio is to become part of a Protected Station.

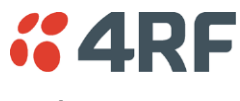

# Radio

# Radio > Radio Summary

This page displays the current settings for the Radio parameters.

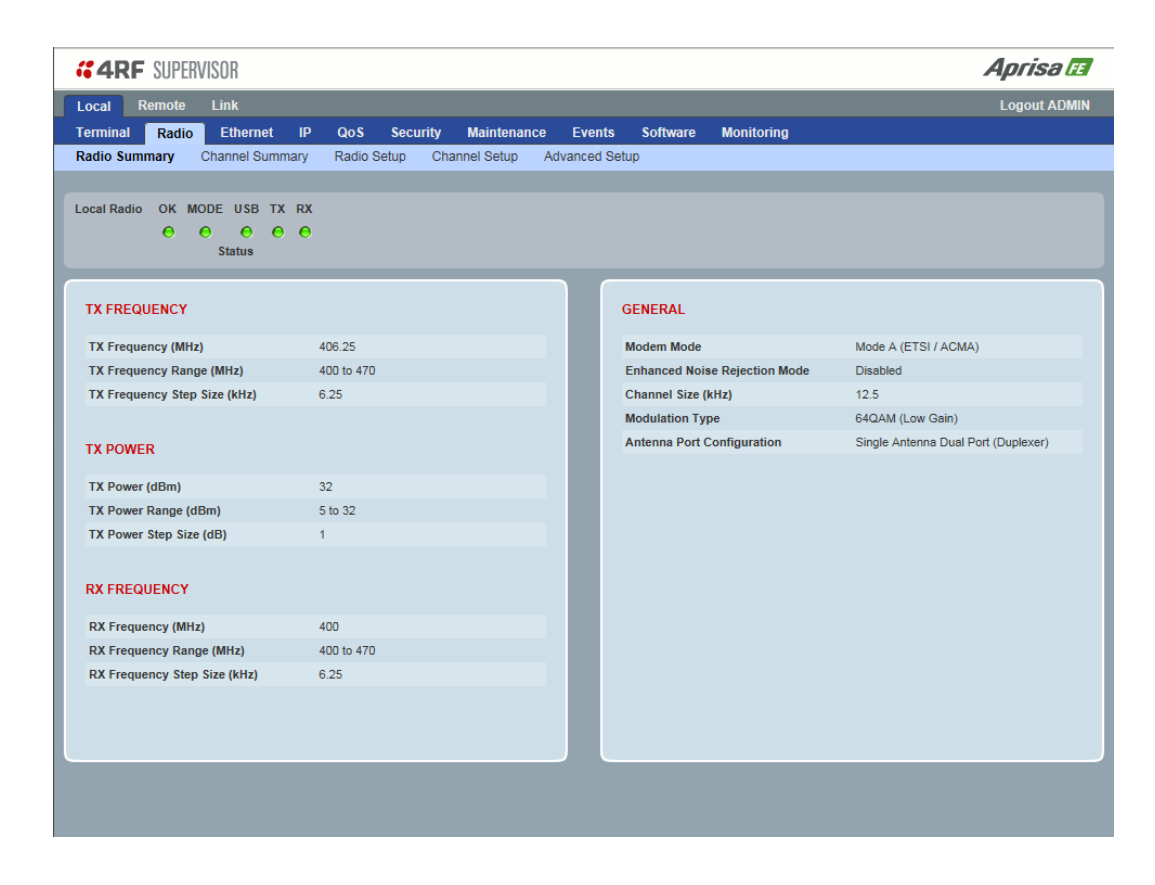

See 'Radio > Radio Setup' and 'Radio > Channel Setup' for setting details.

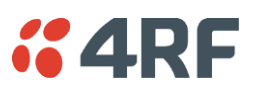

# Radio > Channel Summary

This page displays the current settings for the Channel parameters.

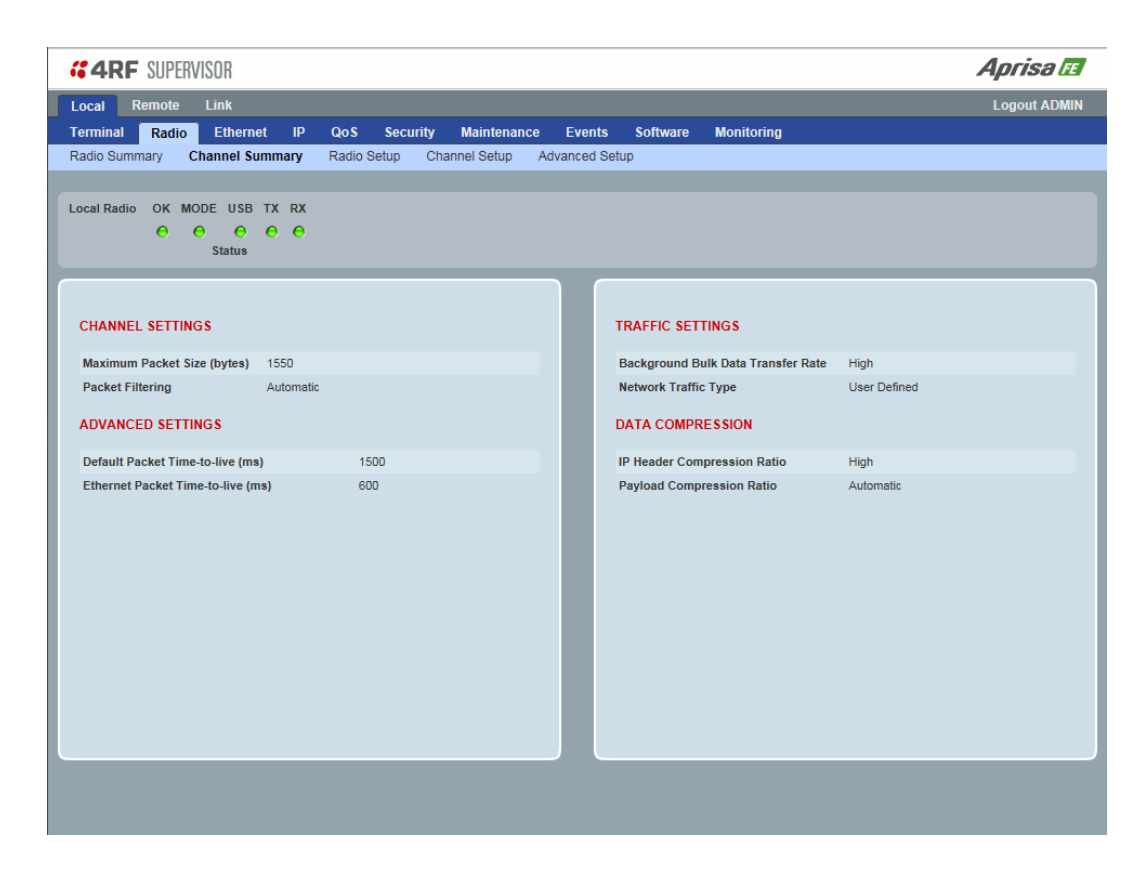

See 'Radio > Channel Setup' for setting details.

# DATA COMPRESSION

IP Header Compression Ratio

See 'IP Header Compression Ratio' on page 83.

# Payload Compression Ratio

The payload is compressed using level 3 QuickLZ data compression. Payload Compression is automatic and cannot be turned off by SuperVisor.

Compression is not attempted on data that is already compressed e.g. jpg files.

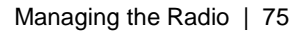

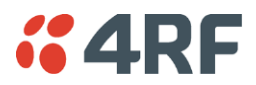

# Radio > Radio Setup

Transmit frequency, transmit power and channel size would normally be defined by a local regulatory body and licensed to a particular user. Refer to your site license details when setting these fields.

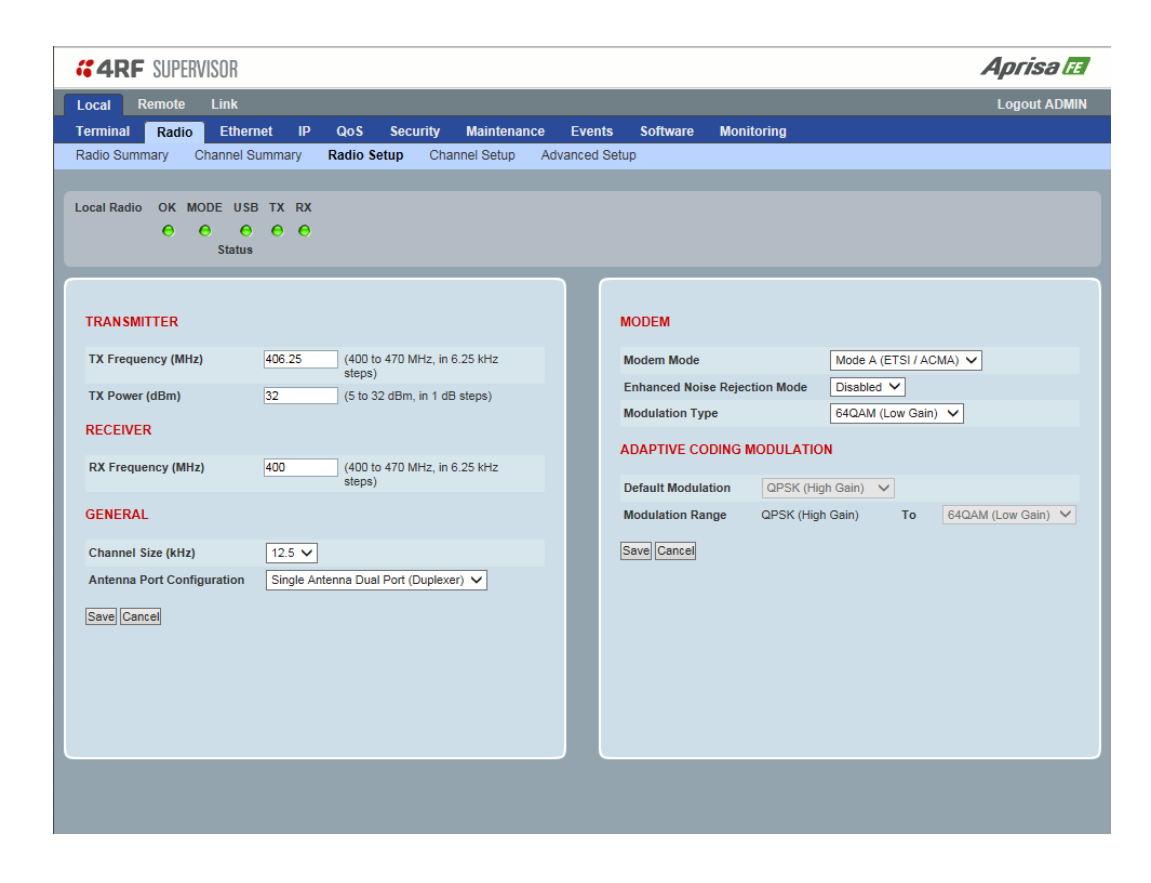

# TRANSMITTER / RECEIVER

#### Important:

Enter the TX frequency <u>and</u> the RX frequency and then click 'Save'. This is to prevent remote management communication from being lost before both frequencies have been changed in the remote radio.

#### TX and RX Frequencies

The TX and RX frequencies entered must be within the frequency tuning range of the product frequency band (see 'Frequency Bands' on page 305).

If the frequency entered is not resolvable to the synthesizer step size for the frequency band it is rejected. For example; a 400 MHz radio has a synthesizer step size of 6.250 kHz.

The TX and RX frequencies will be dual frequency for correct full duplex RF operation. The TX and RX frequencies must not be the same.

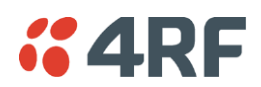

# TX Power

The transmitter power is the power measured at the antenna output port when transmitting. The transmitter power has a direct impact on the radio power consumption.

The default setting is +35 dBm (QPSK modulation).

If TX Power setting is higher than the high limit or lower than the low limit for the current modulation, an Informational Event (55 Terminal Unit Information) will be raised to notify the user that transmit power has been changed. This only applies to fixed modulation (not ACM).

**Note:** The Aprisa FE transmitter contains power amplifier protection which allows the antenna to be disconnected from the antenna port without product damage.

# GENERAL

Channel Size (kHz)

This parameter sets the Channel Size for the radio (see 'Channel Sizes' on page 306 for Radio Capacities). The default setting is 12.5 kHz.

### Antenna Port Configuration

The Aprisa FE radio is always configured as Dual Antenna Port for TX and RX frequency separation and correct full duplex operation.

When the Aprisa FE uses an internal duplexer, the Aprisa FE front panel has a single N type RF female connector which provides the antenna connection.

When the Aprisa FE uses an external duplexer, the duplexer connects to the radio with dual rear SMA connectors and has a single N type RF female connector which provides the antenna connection.

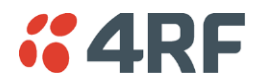

# MODEM

# Modem Mode

This parameter sets the Modem Mode in the radio. The Modem Mode option list is dependent on the radio Hardware Variant.

| HW Variant | Option               | Channel Sizes           |
|------------|----------------------|-------------------------|
| 136 MHz    | Mode A (FCC / IC)    | 15 and 30 kHz           |
|            | Mode B (ETSI)        | 12.5 and 25 kHz         |
| 320 MHz    | Mode A (ETSI / ACMA) | 12.5, 20, 25 and 50 kHz |
| 400 MHz    | Mode A (ETSI / ACMA) | 12.5, 20, 25 and 50 kHz |
|            | Mode B (FCC / IC)    | 12.5 and 25 kHz         |
| 450 MHz    | Mode A (ETSI / ACMA) | 12.5, 20, 25 and 50 kHz |
|            | Mode B (FCC)         | 12.5 and 25 kHz         |
| 896 MHz    | Mode A (FCC / IC)    | 12.5, 25 and 50 kHz     |
|            | Mode B (FCC Part 24) | 12.5, 25 and 50 kHz     |
|            | Mode C (IC RSS-134)  | 12.5, 25 and 50 kHz     |
| 928 MHz    | Mode A (FCC)         | 12.5, 25 and 50 kHz     |
|            | Mode B (IC)          | 12.5, 25 and 50 kHz     |
|            | Mode C (FCC Part 24) | 12.5, 25 and 50 kHz     |
|            | Mode D (IC RSS-134)  | 12.5, 25 and 50 kHz     |

# Enhanced Noise Rejection Mode

This parameter enables / disables the Enhanced Noise Rejection Mode in the radio. This feature improves co-channel interference performance at strong receiver signal levels. Both the local and remote radios must use the same setting i.e. enabled or disabled.

The default setting is Disabled.

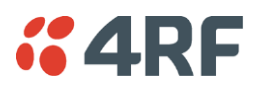

# Modulation Type

This parameter sets the TX / RX Modulation Type. This parameter must be set the same in the local and remote radios for correct PTP link operation.

| Option            | Function                                                                                                    |
|-------------------|----------------------------------------------------------------------------------------------------|
| Adaptive          | Enables Adaptive Code Modulation for the upstream.                                                                                                    |
|                   | The ACM will switch down one ACM level if the link quality degrades in advance of the level where errored packets would be expected and will switch to the lowest ACM level if an errored packet is received. |
|                   | The ACM will switch up when the link quality exceeds the performance threshold.                                                                                                    |
|                   | This option preserves packet integrity but reduces network speeds                                                                                                    |
| Adaptive (Fast)   | Enables Adaptive Code Modulation.                                                                                                    |
|                   | The ACM will switch down one ACM level if an errored packet is received.                                                                                                    |
|                   | The ACM will switch up when the link quality exceeds the performance threshold.                                                                                                    |
|                   | This option maintains the highest network speeds for as long as possible.                                                                                                    |
| QPSK (High Gain)  | Sets the modulation to QPSK with Max Coded FEC.                                                                                                    |
| QPSK (Low Gain)   | Sets the modulation to QPSK with Min Coded FEC.                                                                                                    |
| QPSK              | Sets the modulation to QPSK with no FEC.                                                                                                    |
| 16QAM (High Gain) | Sets the modulation to 16 QAM with Max Coded FEC.                                                                                                    |
| 16QAM (Low Gain)  | Sets the modulation to 16 QAM with Min Coded FEC.                                                                                                    |
| 16QAM             | Sets the modulation to 16 QAM with no FEC.                                                                                                    |
| 64QAM (High Gain) | Sets the modulation to 64 QAM with Max Coded FEC.                                                                                                    |
| 64QAM (Low Gain)  | Sets the modulation to 64 QAM with Min Coded FEC.                                                                                                    |

The default setting is QPSK (Low Gain).

# ADAPTIVE CODING MODULATION

These settings are only used if the Modulation Type is set to Adaptive.

# Default Modulation

This parameter sets the default modulation and FEC code rate for the radio if the ACM mechanism fails for whatever reason. It is also used when the radio starts up, and subsequently, if there are no recommendations received from the other radio, it will remain at that setting. ACM recommendations are always expected to be received from the other radio.

# Modulation Range

This parameter sets the upper limit that the Adaptive Code Modulation can automatically adjust up to.

The lower limit is fixed to QPSK (High Gain).

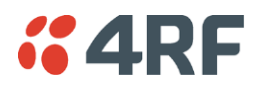

# Radio > Channel Setup

| <b>4RF</b> SUPERVISOR                                  |                             |                                    | Aprisa 🖬       |
|--------------------------------------------------------|-----------------------------|------------------------------------|----------------|
| Local Remote Link                                      |                             |                                    | Logout ADMIN   |
| Terminal Radio Ethernet IP                             | QoS Security Maintenance    | Events Software Monitoring         |                |
| Radio Summary Channel Summary                          | Radio Setup Channel Setup A | dvanced Setup                      |                |
| Local Radio OK MODE USB TX RX<br>O O O O O O<br>Status |                             |                                    |                |
| CHANNEL SETTINGS                                       |                             | TRAFFIC SETTINGS                   |                |
| Maximum Packet Size (bytes)                            | 1550                        | Background Bulk Data Transfer Rate | High 🗸         |
| Packet Filtering                                       | Automatic 🗸                 | Network Traffic Type               | User Defined 🗸 |
| Save Cancel                                            |                             | Save Cancel                        |                |
|                                                        |                             | DATA COMPRESSION                   |                |
|                                                        |                             | IP Header Compression Ratio        | High 🗸         |
|                                                        |                             | [Save Cance]                       |                |
|                                                        |                             |                                    |                |
|                                                        |                             |                                    |                |

# CHANNEL SETTINGS

Maximum Packet Size (Bytes)

This parameter sets the maximum over-the-air packet size in bytes. The default setting is 1550 bytes.

This packet size includes the wireless protocol header and security payload (0 to 16 bytes). The length of the security header depends on the level of security selected.

When the security setting is 0, the maximum user data transfer over-the-air is 1516 bytes.

When encryption is enabled, the entire packet of user data (payload) is encrypted. If authentication is being used, the security frame will be added (up to 16 bytes). The wireless protocol header is then added which is proprietary to the Aprisa FE. This is not encrypted.

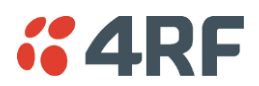

# Packet Filtering

Each Aprisa FE radio can filter packets not destined for itself. The Packet Filtering parameter controls this functionality.

When set to automatic (default setting), packets received over radio link are dropped when the packet is not addressed for the Local or Remote radio.

**Note:** For correct PTP link operation, the Packet Filtering parameter should not be changed from the default setting of 'automatic'.

**Note:** IP Header Compression must be disabled for this feature to operate correctly (see 'IP Header Compression Ratio' on page 83).

| Option    | Function                                                                                                    |
|-----------|----------------------------------------------------------------------------------------------------|
| Disabled  | Every packet received by the radio will be forwarded to the relevant interface.                              |
| Automatic | The radio will filter (discard) packets not destined for itself according to the Aprisa FE traffic protocols |

The default setting is Automatic.

**Note:** The Aprisa FE link is transparent to the protocol being transmitted; therefore the Packet Filtering parameter is based on the Aprisa FE addressing and network protocols, not the user (SCADA, etc.) traffic protocols.

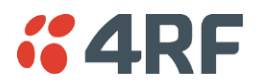

# TRAFFIC SETTINGS

### Ethernet Data Priority

The Ethernet Data Priority controls the priority of the Ethernet customer traffic relative Ethernet management traffic. If equal priority is required to management traffic, this setting must be the same as the Ethernet Management Priority.

The Ethernet Data Priority can be set to Very High, High, Medium and Low. The default setting is Very High.

A queuing system is used to prioritize customer and management Ethernet traffic for over the air transmission. A weighting may be given to each data type and this is used to schedule the next transmission over the air e.g. if there are pending data packets in multiple buffers but customer Ethernet data has a higher weighting it will be transmitted first. The Ethernet buffer is 10 Ethernet packets (1 packet can be up to Ethernet MTU, 1500 bytes).

There are four priority queues in the Aprisa FE: Very High, High, Medium and Low. Data is added to one of these queues depending on the priority setting. Data leaves the queues from highest priority to lowest: the Very High queue is emptied first, followed by High then Medium and finally Low.

### Ethernet Management Priority

The Ethernet Management Priority controls the priority of the Ethernet management traffic relative to Ethernet customer traffic.

The Ethernet Management Priority can be set to Very High, High, Medium and Low. The default setting is Medium.

#### Background Bulk Data Transfer Rate

This parameter sets the data transfer rate for large amounts of management data.

| Option | Function                                                                                                    |
|--------|----------------------------------------------------------------------------------------------------|
| High   | Utilizes more of the available capacity for large amounts of management data. Highest impact on user traffic.      |
| Medium | Utilizes a moderate of the available capacity for large amounts of management data. Medium impact on user traffic. |
| Low    | Utilizes a minimal of the available capacity for large amounts of management data. Lowest impact on user traffic.  |

The default setting is high.

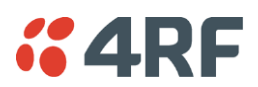

# Network Traffic Type

This parameter optimizes the channel settings for the predominant traffic type.

| Option        | Function                                                                                                    |  |  |  |  |  |  |  |
|---------------|----------------------------------------------------------------------------------------------------|--|--|--|--|--|--|--|
| User Defined  | Allows the user to define the channel settings (see 'Radio > Advanced Setup' on page 84).                                              |  |  |  |  |  |  |  |
|               | INFORMATION<br>For "User Defined" network traffic type, more parameters are<br>available for configuration in the Advanced Setup menu. |  |  |  |  |  |  |  |
| Ethernet Only | Optimizes the channel settings for the predominantly Ethernet traffic.                                                                 |  |  |  |  |  |  |  |

The default setting is Ethernet Only.

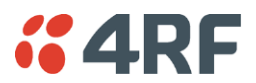

#### DATA COMPRESSION

#### IP Header Compression Ratio

The IP Header Compression implements TCP/IP ROHC v2 (Robust Header Compression v2 RFC4995, RFC5225, RFC4996, RFC3843, RFC4815) to compress the IP header. IP Header Compression allows for faster point-to-point transactions.

IP Header Compression module comprises of two main components, Compressor and Decompressor. Both these components maintain some state information for an IP flow to achieve header compression. However, for reasons like packet drops or station reboots this state information can go out of sync between the compressor and decompressor resulting in compression and/or decompression failure resulting in loss of packets.

The Compression Ratio controls the rate at which compressor and decompressor synchronize state information with each other. Frequent synchronization results in reduced ratio.

| Option                  | Function                                                                                                    |
|-------------------------|----------------------------------------------------------------------------------------------------|
| Compression<br>Disabled | Disables IP Header Compression.                                                                                  |
| High                    | State information is synchronized less frequently thus achieving the best compression ratio.                     |
| Medium                  | State information is synchronization less frequently than 'High' setting but more frequently than 'Low' setting. |
| Low                     | State information is synchronized frequently thus reducing the compression ratio.                                |

The default setting is High.

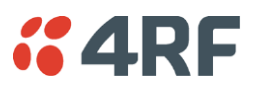

# Radio > Advanced Setup

This page is only visible when the Channel Setup > Network Traffic Type is set to User Defined.

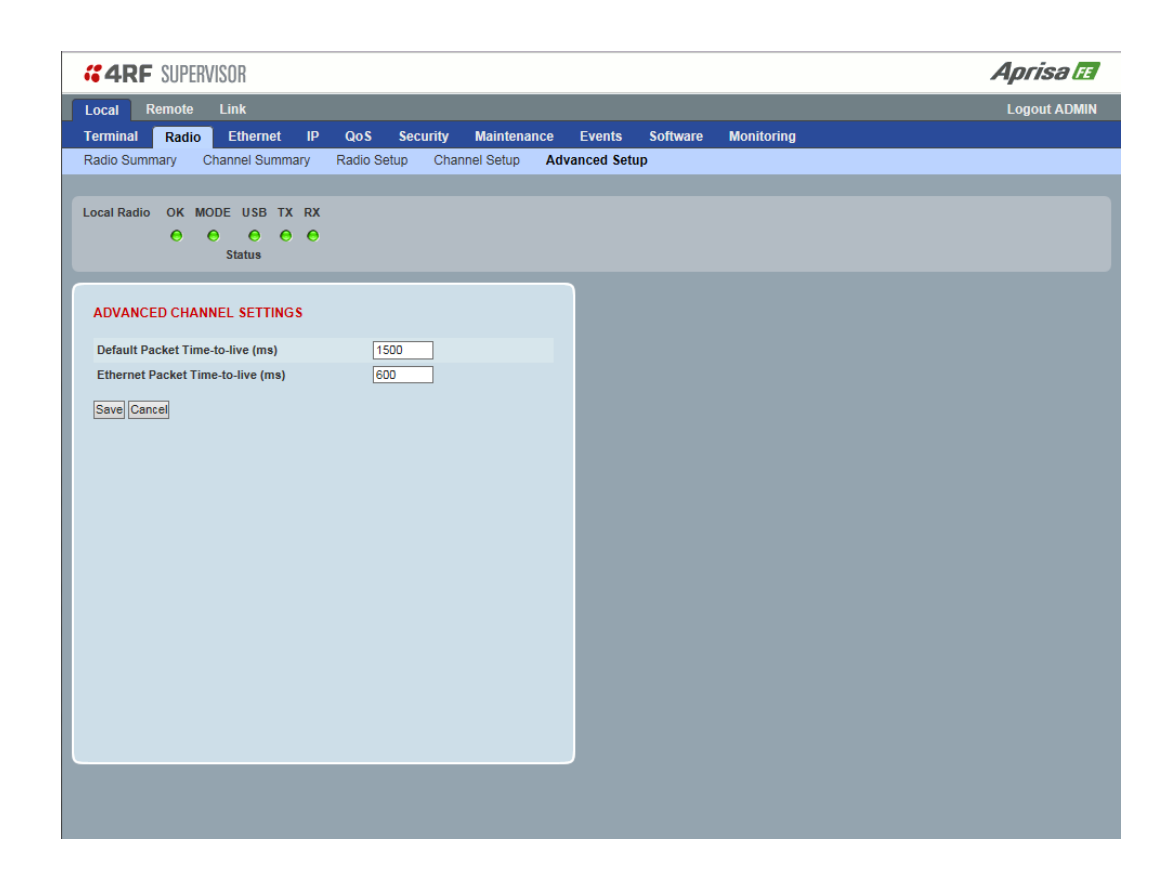

# ADVANCED CHANNEL SETTINGS

# Default Packet Time to Live (ms)

This parameter sets the default time a packet is allowed to live in the system before being dropped if it cannot be transmitted over the air. It is used to prevent old, redundant packets being transmitted through the Aprisa FE link. The default setting is 1500 ms.

When using TCP protocols, a TTL of 1500 ms is recommended because a TCP re-transmission usually occurs after approximately 3 second.

# Ethernet Packet Time to Live (ms)

This parameter sets the time an Ethernet packet is allowed to live in the system before being dropped if it cannot be transmitted over the air. The default setting is 600 ms.

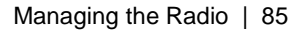

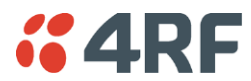

# Ethernet

# Ethernet > Summary

This page displays the current settings for the Ethernet port parameters and the status of the ports.

| c.o.cal       Remote       Link       Logout ADM         terminal       Radio       Ethermet       IP       Qo S       Security       Maintenance       Events       Software       Monitoring         trummary       Port Setup       L2 Filtering       VLAN       VLAN       Filtering       VLAN       Filtering       VLAN       Filtering       VLAN       Filtering       VLAN       Filtering       VLAN       Filtering       VLAN       Filtering       VLAN       Filtering       VLAN       Filtering       VLAN       Filtering       VLAN       Filtering       Filtering       VLAN       Filtering       Filtering                                                                                                    | Local       Remote       Link       Logo         Terminal       Radio       Ethernet       IP       QoS       Security       Maintenance       Events       Software       Monitoring         Summary       Port Setup       L2 Filtering       VLAN       VLAN       Image: Comparison of the comparison of the comparison                                                      | <b>30</b> u |
|----------------------------------------------------------------------------------------------------|----------------------------------------------------------------------------------------------------|-------------|
| Ferminal       Radio       Ethernet       IP       QoS       Security       Maintenance       Events       Software       Monitoring         Burnmary       Port Setup       L2 Filtering       VLAN       VLAN       Image: Software       Monitoring         ocal Radio       OK       MODE       USB       TX       RX       Image: Software       Monitoring         ocal Radio       OK       MODE       USB       TX       RX       Image: Software       Image: Software <th>Terminal       Radio       Ethernet       IP       QoS       Security       Maintenance       Events       Software       Monitoring         Summary       Pot Setup       L2 Filtering       VLAN       VLAN       Image: Constraint of the second of the second of the s</th> <th>It ADN</th> | Terminal       Radio       Ethernet       IP       QoS       Security       Maintenance       Events       Software       Monitoring         Summary       Pot Setup       L2 Filtering       VLAN       VLAN       Image: Constraint of the second of the second of the s | It ADN      |
| Summary       Port Setup       L2 Filtering       VLAN         ocal Radio       OK       MODE       USB       TX       RX         O       O       O       O       O       O       O         ETHERNET PORTS STATUS       ETHERNET PORTS STATUS       ETHERNET PORTS SETTINGS       Duplex       Duplex       Duplex       ID       Name       Mode       Speed       Duplex       Function         1       Ethernet Port       Up       100       Full       1       Ethernet Port       Switch       Auto       Mgmt & Use       2       Ethernet Port       Switch       Auto       Mgmt & Use       3       Ethernet Port       Switch       Auto       Mgmt & Use       3       Ethernet Port       Switch       Auto       Mgmt & Use       3       Ethernet Port       Switch       Auto       Mgmt & Use       3       Ethernet Port       Switch       Auto       Mgmt & Use       3       Ethernet Port       Switch       Auto       Mgmt & Use       3       4       Ethernet Port       Switch       Auto       Mgmt & Use       4       Ethernet Port       Switch       Auto       Mgmt & Use       4       Ethernet Port       Switch       Auto       Mgmt & Use       4       4       Ethere                                                                                                    | Summary Port Setup L2 Filtering VLAN Local Radio OK MODE USB TX RX                                                                                                    |             |
| Ocal Radio       OK       MODE       USB       TX       RX <ul> <li>             Status         </li> </ul> <li>             Status                ETHERNET PORTS STATUS                 ID Name               Status               Speed             (Mbit/s)               Duplex             (Mbit/s)                 1             Ethernet Port               Up               100               Full                 2             Ethernet Port               Up               100               Full                 2             Ethernet Port               Down               10               Half                 Ethernet Port               Down               10               Subtenet Port               Switch               Auto             Mgmt             4uto             Mgmt             4uto             Mgmt             4uto                 4             Ethernet Port               Switch               Auto               Marn               Auto               Marn</li>                                                                                                    | Local Radio OK MODE USB TX RX<br>Status  ETHERNET PORTS STATUS  D Name Status Speed (Mbit/s) I Ethernet Port Up 1 Ethernet Port Up 1 Down 10 Half Ethernet Port Common 10 Half Ethernet Port Down 10 Half Ethernet Port Switch Auto Auto Mgm Uber Uber Uber Uber Uber Uber Uber Uber                                                                                                    |             |
| Ocal Radio       OK       MODE       USB       TX       RX <ul> <li></li></ul>                                                                                                    | ocal Radio       OK       MODE       USB       TX       RX <ul> <li>Status</li> <li>Status</li> </ul> ETHERNET PORTS STATUS         ID       Name       Status       Speed<br>(Mbitr's)       Duplex<br>(Mbitr's)         1       Ethernet Port       Up       100       Full         2       Ethernet Port       Down       10       Half         3       Ethernet Port       Down       10       Half         4       Ethernet Port       Down       10       Half         4       Ethernet Port       Down       10       Half                                                                                                    |             |
| Status       ETHERNET PORTS STATUS       ETHERNET PORTS SETTINGS       ID Name     Status     Speed<br>(Mbit/s)     Duplex       1     Ethernet Port     Up     100     Full       1     Ethernet Port     Down     10     Half       3     Ethernet Port     Switch     Auto     Auto       4     Ethernet Port     Switch     Auto     Auto       4     Ethernet Port     Switch     Auto     Auto                                                                                                    | Status         ETHERNET PORTS STATUS         ID       Name       Status       Speed<br>(Mbit/s)       Duplex<br>(Mbit/s)         1       Ethernet Port       Up       100       Full         2       Ethernet Port       Down       10       Haif         3       Ethernet Port       Down       10       Haif         4       Ethernet Port       Down       10       Haif         4       Ethernet Port       Switch       Auto       Auto         3       Ethernet Port       Switch       Auto       Auto         4       Ethernet Port       Switch       Auto       Auto       Mgm                                                                                                    |             |
| ETHERNET PORTS STATUS       ETHERNET PORTS SETTINGS       ID Name     Status     Speed<br>(Mbit/s)     Duplex       1     Ethernet Port     Up     100     Full       1     Ethernet Port     Down     10     Half       3     Ethernet Port     Down     10     Half       4     Ethernet Port     Switch     Auto     Auto       4     Ethernet Port     Switch     Auto     Auto                                                                                                    | ETHERNET PORTS STATUS         ID Name       Mode       Speed       Duplex         1       Ethernet Port       Up       100       Fuil         2       Ethernet Port       Down       10       Haif         3       Ethernet Port       Down       10       Haif         4       Ethernet Port       Down       10       Haif         4       Ethernet Port       Switch       Auto       Auto         4       Ethernet Port       Down       10       Haif                                                                                                    |             |
| ID         Name         Status         Speed<br>(Mbit/s)         Duplex           1         Ethernet Port         Up         100         Full         1         Ethernet Port         Switch         Auto         Mgmt & Use           2         Ethernet Port         Down         10         Half         2         Ethernet Port         Switch         Auto         Auto         Mgmt & Use           3         Ethernet Port         Down         10         Half         3         Ethernet Port         Switch         Auto         Mgmt & Use           4         Ethernet Port         Down         10         Half         4         Ethernet Port         Switch         Auto         Momt & Use                                                                                                    | ID NameStatusSpeed<br>(Mbit/s)Duplex<br>(Mbit/s)1Ethernet PortUp100Full2Ethernet PortDown10Half3Ethernet PortDown10Half4Ethernet PortDown10Half4Ethernet PortDown10Half                                                                                                    |             |
| 1         Ethernet Port         Up         100         Full         1         Ethernet Port         Switch         Auto         Magmt & Use           2         Ethernet Port         Down         10         Half         2         Ethernet Port         Switch         Auto         Magmt & Use           3         Ethernet Port         Down         10         Half         3         Ethernet Port         Switch         Auto         Magmt & Use           4         Ethernet Port         Down         10         Half         4         Ethernet Port         Switch         Auto         Magmt & Use                                                                                                    | 1       Ethernet Port       Up       100       Full       1       Ethernet Port       Switch       Auto       Mgm         2       Ethernet Port       Down       10       Half       2       Ethernet Port       Switch       Auto       Auto       Mgm         3       Ethernet Port       Down       10       Half       3       Ethernet Port       Switch       Auto       Auto       Mgm         4       Ethernet Port       Down       10       Half       4       Ethernet Port       Switch       Auto       Auto       Mgm                                                                                                    | nction      |
| 2         Ethernet Port         Down         10         Half         2         Ethernet Port         Switch         Auto         Auto         Mgmt & Use           3         Ethernet Port         Down         10         Half         3         Ethernet Port         Switch         Auto         Mgmt & Use           4         Ethernet Port         Down         10         Half         4         Ethernet Port         Switch         Auto         Auto         Mgmt & Use                                                                                                    | 2       Ethemet Port       Down       10       Half       3       Ethemet Port       Switch       Auto       Auto       Mgm         4       Ethemet Port       Down       10       Half       3       Ethemet Port       Switch       Auto       Auto       Mgm         4       Ethemet Port       Down       10       Half       4       Ethemet Port       Switch       Auto       Auto       Mgm                                                                                                    | t & Use     |
| 3 Ethernet Port         Down         10         Half         3 Ethernet Port         Switch         Auto         Auto         Mgmt & Use           4 Ethernet Port         Down         10         Half         4 Ethernet Port         Switch         Auto         Auto         Mgmt & Use                                                                                                    | 3     Ethernet Port     Down     10     Half     3     Ethernet Port     Switch     Auto     Auto     Mgm       4     Ethernet Port     Down     10     Half     4     Ethernet Port     Switch     Auto     Auto     Mgm                                                                                                    | t & Use     |
| 4 Ethernet Port Down 10 Half 4 Ethernet Port Switch Auto Auto Mamt & Use                                                                                                    | 4 Ethernet Port Down 10 Half 4 Ethernet Port Switch Auto Auto Mgm                                                                                                    | t & Use     |
|                                                                                                    |                                                                                                    | t & Use     |
|                                                                                                    |                                                                                                    |             |
|                                                                                                    |                                                                                                    |             |
|                                                                                                    |                                                                                                    |             |
|                                                                                                    |                                                                                                    |             |
|                                                                                                    |                                                                                                    |             |
|                                                                                                    |                                                                                                    |             |
|                                                                                                    |                                                                                                    |             |
|                                                                                                    |                                                                                                    |             |
|                                                                                                    |                                                                                                    |             |
|                                                                                                    |                                                                                                    |             |
|                                                                                                    |                                                                                                    |             |
|                                                                                                    |                                                                                                    |             |
|                                                                                                    |                                                                                                    |             |
|                                                                                                    |                                                                                                    |             |
|                                                                                                    |                                                                                                    |             |

See 'Ethernet > Port Setup' for configuration options.

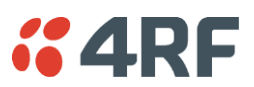

# Ethernet > Port Setup

This page provides the setup for the Ethernet ports settings.

| <b>«4RF</b> SUPE | RVISOR                    |           |         |          |           |    |                   |          |     |                       | Aprisa 🖪     |
|------------------|---------------------------|-----------|---------|----------|-----------|----|-------------------|----------|-----|-----------------------|--------------|
| Local Remote     | Link                      |           |         |          |           |    |                   |          |     |                       | Logout ADMIN |
| Terminal Radio   | Etherne                   | t IP      | QoS     | Security | Maintenan | се | Events            | Software | Mon | itoring               |              |
| Summary Port     | Setup L2                  | Filtering | VLAN    |          |           |    |                   |          |     |                       |              |
| Local Radio OK   | MODE USB<br>O O<br>Status | TX RX     |         |          |           |    |                   |          |     |                       |              |
|                  | ETH                       | ERNET PO  | ORTS SE | TTINGS   |           |    |                   |          |     |                       |              |
|                  | ID                        | Name      |         |          | Mode      | е  | Speed<br>(Mbit/s) | Dupley   | L   | Function              |              |
|                  | 1                         | Ethernet  | Port    |          | Switch    | ~  | Auto 🗸            | Auto     | ~   | Management and User 🗸 |              |
|                  | 2                         | Ethernet  | Port    |          | Switch    | ~  | Auto 🗸            | Auto     | ~   | Management and User 🗸 |              |
|                  | 3                         | Ethernet  | Port    |          | Switch    | ~  | Auto 🗸            | Auto     | ~   | Management and User 🗸 |              |
|                  | 4                         | Ethernet  | Port    |          | Switch    | ~  | Auto 🗸            | Auto     | ~   | Management and User 🗸 |              |
|                  | Save                      | Cancel    |         |          |           |    |                   |          |     |                       |              |
|                  |                           |           |         |          |           |    |                   |          |     |                       |              |
|                  |                           |           |         |          |           |    |                   |          |     |                       |              |
|                  |                           |           |         |          |           |    |                   |          |     |                       |              |
|                  |                           |           |         |          |           |    |                   |          |     |                       |              |
|                  |                           |           |         |          |           |    |                   |          |     |                       |              |
|                  |                           |           |         |          |           |    |                   |          |     |                       |              |
|                  |                           |           |         |          |           |    |                   |          |     |                       |              |
|                  |                           |           |         |          |           |    |                   |          |     |                       |              |
|                  |                           |           |         |          |           |    |                   |          |     |                       |              |

# ETHERNET PORT SETTINGS

# Mode

This parameter controls the Ethernet traffic flow. The default setting is Standard.

| Option   | Function                                                                                                    |
|----------|----------------------------------------------------------------------------------------------------|
| Standard | Enables Ethernet data communication over the radio link but<br>Ethernet traffic is not switched locally between the two<br>Ethernet ports. |
| Switch   | Ethernet traffic is switched locally between the two<br>Ethernet ports and communicated over the radio link                                |
| Disabled | Disables all Ethernet data communications.                                                                                                 |

# Speed (Mbit/s)

This parameter controls the traffic rate of the Ethernet port. The default setting is Auto.

| Option | Function                                                        |
|--------|-----------------------------------------------------------------|
| Auto   | Provides auto selection of Ethernet Port Speed<br>10/100 Mbit/s |
| 10     | The Ethernet Port Speed is manually set to 10 Mbit/s            |
| 100    | The Ethernet Port Speed is manually set to 100 Mbit/s           |

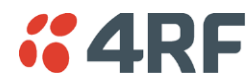

# Duplex

This parameter controls the transmission mode of the Ethernet port. The default setting is Auto.

| Option      | Function                                                 |
|-------------|----------------------------------------------------------|
| Auto        | Provides auto selection of Ethernet Port duplex setting. |
| Half Duplex | The Ethernet Port is manually set to Half Duplex.        |
| Full Duplex | The Ethernet Port is manually set to Full Duplex.        |

# Function

This parameter controls the use for the Ethernet port. The default setting is Management and User.

| Option              | Function                                                                                   |
|---------------------|--------------------------------------------------------------------------------------------|
| Management Only     | The Ethernet port is only used for management of the link.                                 |
| Management and User | The Ethernet port is used for management of the link and User traffic over the radio link. |
| User Only           | The Ethernet port is only used for User traffic over the radio link.                       |

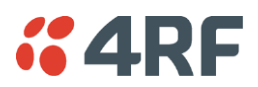

# Ethernet > L2 Filtering

This page is only available if the Ethernet traffic option has been licensed (see 'Maintenance > Licence' on page 154).

| <b>4RF</b> SUPERVISO | R              |               |             |            |               |            |               | A <sub>l</sub> | orisa 🖪     |
|----------------------|----------------|---------------|-------------|------------|---------------|------------|---------------|----------------|-------------|
| Local Remote Lin     | k              |               |             |            |               |            |               | Lo             | ogout ADMIN |
| Terminal Radio Et    | thernet IP Q   | oS Security   | Maintenance | Events     | Software      | Monitoring |               |                |             |
| Summary Port Setup   | LZ Filtering V | LAN           |             |            |               |            |               |                |             |
| Local Radio OK MODE  | USB TX RX      |               |             |            |               |            |               |                |             |
| • •                  | 000            |               |             |            |               |            |               |                |             |
| St                   | atus           |               |             |            |               |            |               |                |             |
|                      | FILTER DETAILS |               |             |            |               |            |               |                |             |
|                      | Select Rule    | Id Source MAG | Address     | Destina    | ation MAC Add | dress      | Protocol Type |                |             |
|                      | 0              | 1 00:01:50:c2 | :01:00      | ff:ff:ff:f | f.ff.ff       |            | ARP 🗸         |                |             |
|                      | 0              | 2 00:01:50:c2 | 01:00       | 00:01:     | 50:c2:01:02   |            | Any 🗸         |                |             |
|                      | Save Delete    | 3 00:01:50:02 | 01:00       | Techtini   | 1.11.11       |            | VLAN V        | _              |             |
|                      | Jave Delete    | Calicer       |             |            |               |            |               | _              |             |
|                      | ADD NEW FILTER | ł             |             |            |               |            |               | _              |             |
|                      | Rule           | Id Source MAG | Address     | Destina    | ation MAC Add | dress      | Protocol Type |                |             |
|                      |                |               |             |            |               |            | Any 🗸         |                |             |
|                      | Add Cancel     |               |             |            |               |            |               |                |             |
|                      |                |               |             |            |               |            |               | _              |             |
|                      |                |               |             |            |               |            |               | _              |             |
|                      |                |               |             |            |               |            |               | _              |             |
|                      |                |               |             |            |               |            |               | _              |             |
|                      |                |               |             |            |               |            |               |                |             |
|                      |                |               |             |            |               |            |               |                |             |
|                      |                |               |             |            |               |            |               |                |             |

# FILTER DETAILS

L2 Filtering provides the ability to filter (white list) radio link user traffic based on specified Layer 2 MAC addresses.

User traffic originating from specified Source MAC Addresses destined for specified Destination MAC Addresses that meets the protocol type criteria will be transmitted over the radio link.

User traffic that does not meet the filtering criteria will not be transmitted over the radio link.

Management traffic to the radio will never be blocked.

# Source MAC Address

If the Source MAC Address is set to 'FF:FF:FF:FF:FF:FF', traffic will be accepted from any source MAC address.

### Destination MAC Address

This parameter sets the filter to the Destination MAC address of the packet in the format 'hh:hh:hh:hh:hh:hh:hh:hh?.

If the Destination MAC Address is set to 'FF:FF:FF:FF:FF:FF', traffic will be delivered to any destination MAC address.

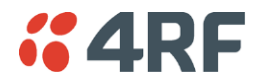

#### Protocol Type

This parameter sets the EtherType accepted ARP, VLAN, IPv4, IPv6 or Any type.

# Example:

In the screen shot, the rules are configured in the local radio which controls the Ethernet traffic to the radio link.

Traffic from an external device with the Source MAC address 00:01:50:c2:01:00 is forwarded over the radio link if it meets the criteria. All other traffic will be blocked.

- Rule 1 If the Protocol Type is ARP going to any destination MAC address or
- Rule 2 If the Protocol Type is Any and the destination MAC address is 01:00:50:c2:01:02 or
- Rule 3 If the Protocol Type is VLAN tagged packets going to any unicast destination MAC address.

# Special L2 Filtering Rules:

# Unicast Only Traffic

This L2 filtering allows for Unicast only traffic and drop broadcast and multicast traffic. This filtering is achieved by adding the two rules:

| Rule                           | Source<br>MAC Address | Destination<br>MAC Address | Protocol Type |
|--------------------------------|-----------------------|----------------------------|---------------|
| Allow ARPS                     | FF:FF:FF:FF:FF        | FF:FF:FF:FF:FF             | ARP           |
| Allow Unicasts from Any source | FF:FF:FF:FF:FF        | FE:FF:FF:FF:FF             | Any           |

# To delete a L2 Filter:

- 1. Click on an existing rule 'Select'.
- 2. Click on Delete.

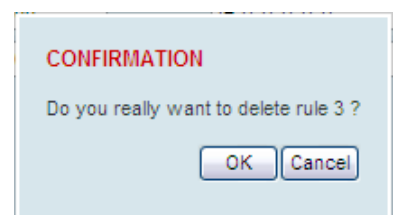

3. Click on OK.

ADD NEW FILTER

# To add a L2 Filter:

- 1. Enter the Rule ID number. This is a unique rule number between 1 and 25.
- Enter the Source MAC address of the packet or 'FF:FF:FF:FF:FF:FF' to accept traffic from any MAC address.
- 3. Enter the Destination MAC address of the packet or 'FF:FF:FF:FF:FF' to deliver traffic to any MAC address.
- 4. Select the Protocol Type to ARP, VLAN, IPv4, IPv6 or Any type.
- 5. Click on Add.

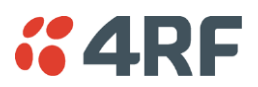

# Ethernet > VLAN

This page is only available if the Ethernet traffic option has been licensed (see 'Maintenance > Licence' on page 154).

| cal Renote Link Logout ADA   rminal Radio Ethermet IP QoS Security Maintenance Events Software Monitoring   cal Radio OK MODE USB TX RX RX RX Port Setur VLAN Cance                                                                                                    | <b>4RF</b> SUPERVISOR  | }               |                         |             |        |          |            | Aprisa    |
|----------------------------------------------------------------------------------------------------|------------------------|-----------------|-------------------------|-------------|--------|----------|------------|-----------|
| minial Radio Ethernet IP QoS Security Maintenance Events Software Monitoring   cal Radio   OK MODE USB TX RX   O O O O   Status Status <b>*LAN PORT SETTINGS</b> All Port 2 Port 3 Port 4   VLAN I   Double Tag Egress S-VLAN Priority Priority 1 (Best Effort)   swe[Cance]                                 | ocal Remote Link       | ĸ               |                         |             |        |          |            | Logout AD |
| mmmary Port Setup L2 Hittering VLAN     cal Radio OK MODE USB TX   O O O O O   Status Status O O     /LAN PORT SETTINGS     All Ports Port 1 Port 2   Port 2 Port 3 Port 4     VLAN Enabled   Management VLAN   1   Double Tag Egress S-VLAN Priority     Priority 1 (Best Effort)     Stress     Size Cance | erminal Radio Ett      | nernet IP       | QoS Security            | Maintenance | Events | Software | Monitoring |           |
| eal Radio OK MODE USB TX RX<br>Status  ALAN PORT SETTINGS  All Ports Port 1 Port 2 Port 3 Port 4  VLAN Enabled  Management VLAN  1 Double Tag Egress S-VLAN ID  Double Tag Egress S-VLAN Priority Priority Priority I(Best Effort)  Sere Cancel                                                              | ummary Port Setup      | L2 Filtering    | VLAN                    |             |        |          |            |           |
| Port Status     All Ports     Port 1     Port 2     Port 3     Port 4     VLAN Enabled     Management VLAN   1   Double Tag Egress S-VLAN ID     Double Tag Egress S-VLAN Priority   Priority 1 (Best Effort)   Save Cance                                                                                   | cal Radio OK MODE I    | USB TX RX       |                         |             |        |          |            |           |
| Status     All Port 2     VLAN Enabled     VLAN Enabled     Management VLAN     1   Double Tag Egress S-VLAN ID     1     Double Tag Egress S-VLAN Priority     Priority 1 (Best Effort)     Save Cancel                                                                                                    | <b>e</b> e             | • • •           |                         |             |        |          |            |           |
| All Port SETTINGS  All Port 1 Port 2 Port 3 Port 4  VLAN Enabled  Management VLAN  1  Double Tag Egress S-VLAN D  Double Tag Egress S-VLAN Priority  Priority 1 (Best Effort)  Seve Cancel                                                                                                    | Sta                    | tus             |                         |             |        |          |            |           |
| ALAN PORT SETTINGS  All Port 1 Port 2 Port 3 Port 4  VLAN Enabled  Management VLAN  1 Double Tag Egress S-VLAN ID  T Double Tag Egress S-VLAN Priority  Priority 1 (Best Effort)  Seve Cance                                                                                                    |                        |                 |                         |             | _      | _        |            |           |
| All Ports Port 1 Port 2 Port 3 Port 4   VLAN Enabled   Management VLAN   1   Double Tag Egress S-VLAN ID   1   Double Tag Egress S-VLAN Priority     Priority 1 (Best Effort)     Seve Cancel                                                                                                    | VLAN PORT SETTINGS     |                 |                         |             |        |          |            |           |
| VLAN Enabled          Management VLAN       1         Double Tag Egress S-VLAN ID       1         Double Tag Egress S-VLAN Priority       Priority 1 (Best Effort)                                                                                                    | All Ports Port 1 P     | ort 2 Port 3    | Port 4                  |             |        |          |            |           |
| VLAN Enabled  Management VLAN  1 Double Tag Egress S-VLAN ID  Double Tag Egress S-VLAN Priority  Priority 1 (Best Effort)   Eave Cancel                                                                                                    | AILFOILS FOILT F       | ort z    Port J | Fort4                   |             |        |          |            |           |
| Management VLAN 1 Double Tag Egress S-VLAN ID 1 Double Tag Egress S-VLAN Priority Priority 1 (Best Effort)   Eave Cancel                                                                                                    | VLAN Enabled           |                 |                         |             |        |          |            |           |
| Double Tag Egress S-VLAN ID 1<br>Double Tag Egress S-VLAN Priority Priority 1 (Best Effort)<br>iave Cancel                                                                                                    | Management VLAN        |                 | 1                       |             |        |          |            |           |
| Double Tag Egress S-VLAN Priority Priority 1 (Best Effort) V                                                                                                    | Double Tag Egress S-VL | AN ID           | 1                       |             |        |          |            |           |
| <u>Save</u> [Cance]                                                                                                    | Double Tag Egress S-VL | AN Priority     | Priority 1 (Best Effort | ×           |        |          |            |           |
| Save Cancel                                                                                                    |                        |                 |                         |             |        |          |            |           |
| Seve  Cance                                                                                                    |                        |                 |                         |             |        |          |            |           |
| Save[Cance]                                                                                                    |                        |                 |                         |             |        |          |            |           |
| Save Cancel                                                                                                    |                        |                 |                         |             |        |          |            |           |
| Save Cancel                                                                                                    |                        |                 |                         |             |        |          |            |           |
| Seve Cancel                                                                                                    |                        |                 |                         |             |        |          |            |           |
| Save Cancel                                                                                                    |                        |                 |                         |             |        |          |            |           |
| Seve Cancel                                                                                                    |                        |                 |                         |             |        |          |            |           |
| Save Cance                                                                                                    |                        |                 |                         |             |        |          |            |           |
| Save Cancel                                                                                                    |                        |                 |                         |             |        |          |            |           |
| Save [Cance]                                                                                                    |                        |                 |                         |             |        |          |            |           |
| Save [Cancel]                                                                                                    |                        |                 |                         |             |        |          |            |           |
|                                                                                                    | Save Cancel            |                 |                         |             |        |          |            |           |
|                                                                                                    |                        |                 |                         |             |        |          |            |           |
|                                                                                                    |                        |                 |                         |             |        |          |            |           |
|                                                                                                    |                        |                 |                         |             |        |          |            |           |

# VLAN PORT SETTINGS - All Ports

This page specifies the parameters that relate to all Ethernet ports when working in Bridge Mode. Three parameters are global parameters for the Ethernet Bridge; enable / disable VLANs, Management VLAN ID and the Double VLAN ID(S-VLAN) and the priority bit. These parameters can't be defined per port and are globally defined for the Ethernet Bridge.

# VLAN Enabled

This parameter sets if VLAN operation is required on the link. If it is enabled on the local radio, it must also be enabled on the remote radio. The default is disabled.

# Management VLAN

This parameter sets the VLAN ID for management traffic only. The value can be between 1 and 4094. The default is 1.

#### Double Tag Egress S-VLAN ID

This parameter sets the S-VLAN ID (outer tag) in the egress direction. The value can be between 1 and 4094. The default is 1.

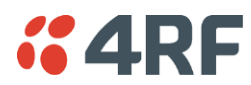

# Double Tag Egress S-VLAN Priority

This parameter sets the S-VLAN egress traffic priority. The default is Priority 1 (Best Effort).

| Option                             | Egress Priority<br>Classification | High / Low<br>Priority |
|------------------------------------|-----------------------------------|------------------------|
| Priority 0 Background              | 0                                 | Lowest Priority        |
| Priority 1 (Best Effort)           | 1                                 |                        |
| Priority 2 (Excellent Effort)      | 2                                 |                        |
| Priority 3 (Critical Applications) | 3                                 |                        |
| Priority 4 (Video)                 | 4                                 |                        |
| Priority 5 (Voice)                 | 5                                 |                        |
| Priority 6 (Internetwork Control)  | 6                                 | *                      |
| Priority 7 (Network Control)       | 7                                 | Highest Priority       |

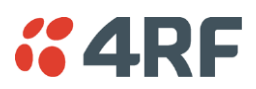

# VLAN PORT SETTINGS - Port 1

| <b>4RF</b> SUPERVISOR                 |                      |                |                      | Aprisa              |
|---------------------------------------|----------------------|----------------|----------------------|---------------------|
| cal Remote Link                       |                      |                |                      | Logout AD           |
| rminal Radio Ethernet IP QoS S        | Security Maintenance | Events Softwa  | re Monitoring        |                     |
| mmary Port Setup L2 Filtering VLAN    |                      |                |                      |                     |
| cal Radio OK MODE USB TX RX           |                      |                |                      |                     |
|                                       |                      |                |                      |                     |
| Status                                |                      |                |                      |                     |
|                                       |                      |                |                      |                     |
| LAN PORT SETTINGS                     |                      |                |                      |                     |
| All Ports Port 1 Port 2 Port 3 Port 4 |                      |                |                      |                     |
| PORT PARAMETERS                       |                      | PORT VLAN MEMB | ERSHIP               |                     |
| Ingress Filtering Enabled             |                      | Count VLAN ID  | VLAN Description     | Earess Action       |
| Double Tagging Enabled                |                      | O 1 of 1       | Port VLAN Member Tag | Untag And Forward V |
| PVID 1                                |                      | Delete Add     |                      | Dray Novt           |
|                                       |                      | Delete Add     |                      | Piev Next           |
| COPY VLAN MEMBERSHIP                  |                      |                |                      |                     |
| To Port 1                             |                      |                |                      |                     |
| To Port 3                             |                      |                |                      |                     |
| To Port 4                             |                      |                |                      |                     |
| Сору                                  |                      |                |                      |                     |
|                                       |                      |                |                      |                     |
|                                       |                      |                |                      |                     |
| Save Cancel                           |                      |                |                      |                     |
| ,                                     |                      |                |                      |                     |
|                                       |                      |                |                      |                     |
|                                       |                      |                |                      |                     |

# PORT PARAMETERS

# Ingress Filtering Enabled

This parameter enables ingress filtering. When enabled, if ingress VLAN ID is not included in its member set (inner tagged), the frame will be discarded.

If the Ingress Filtering is disabled, the Aprisa FE supports 'Admit All Frames' so that all frames tagged, untagged and priority-tagged-frames are allowed to pass through the Ethernet ports. The default is disabled.

#### Double Tagging Enabled

This parameter enables double tagging on this specific port. When enabled, if the ingress traffic is double tagged, the Aprisa FE will check and validate that the S-VLAN ID matches the S-VLAN defined in 'Double Tag Egress S-VLAN ID' in the 'all ports' tab. If there is a match, the packet will be forwarded into the Bridge and the S-VLAN outer tag will be removed, thus the radio link will only forward a single VLAN. If there isn't a matching S-VLAN, the packet will be discarded. On egress, the outer tag (S-VLAN) is appended with the 'Double Tag Egress S-VLAN ID' defined in the 'all ports' tab (see page 90). The default is disabled.

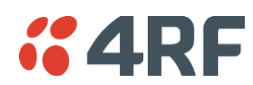

If double tagging is enabled on the port, incoming frames should always be double tagged.

- If the incoming frame is untagged, then the PVID (port VLAN ID) is used and forwarded with the Port Ingress priority provided the PVID is configured in the Port VLAN Membership of any of the Ethernet ports. If not, the frames are dropped.
- If the incoming frame is single tagged, then PVID is used and forwarded with the Port Ingress priority provided the PVID is configured in the Port VLAN Membership of any of the Ethernet ports. If not the frames are dropped.

If double tagging is disabled on the port, incoming frames should always be single tagged, untagged or priority-tagged frames.

Double tagged frames are simply forwarded treating them as if they were single tagged frames. At the egress of the Ethernet port, such frames are forwarded only if the S-VLAN ID of that frame is a member of the Port VLAN Membership.

# PVID (Port VLAN ID)

This parameter sets the frame VLAN ID when the ingress frame is untagged or priority-tagged (VLAN=0). The value can be between 1 and 4094. The default is 1.

**Note:** The Port VLAN Membership must contain the PVID. If the Port VLAN Membership does not contain the PVID, untagged or priority-tagged frames will be discarded.

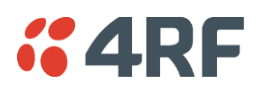

# COPY VLAN MEMBERSHIP

# To Port

This parameter when set copies the port VLAN Membership settings to the other ports.

# PORT VLAN MEMBERSHIP

# VLAN ID

This parameter sets the VLAN ID of the port for a maximum 64 active VLANs. The value can be between 1 and 4094. The default is 1.

# VLAN Description

This parameter is a freeform field used to identify the VLAN. It can be up to a maximum of 32 characters.

# Egress Action

This parameter sets the action taken on the frame on egress from the Ethernet port. The default is Untag and forward.

| Option            | Function                                                                                                    |
|-------------------|----------------------------------------------------------------------------------------------------|
| Untag and forward | Removes the tagged information and forwards the frame. On Ingress, the VLAN tag will be added to the PVID tag.                                                              |
| Forward           | Forwards the tagged frame as it is on egress.<br>On Ingress, traffic is expected to include the VLAN tag<br>with a member VLAN ID, otherwise the packet will be<br>dropped. |

# Controls

The Add button adds the selected entry.

The Delete button deletes the selected entry.

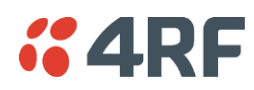

# IP > IP Summary > Bridge / Gateway Router Modes

This page displays the current settings for the Networking IP Settings for an Ethernet Operating Mode of 'Bridge' or 'Gateway Router'.

| <b>GARF</b> SUPERVISOR  |                       |                  |             |            | Aprisa 🖪     |
|-------------------------|-----------------------|------------------|-------------|------------|--------------|
| Local Remote Link       |                       |                  |             |            | Logout ADMIN |
| Terminal Radio Etherne  | et IP QoS Security    | Maintenance Even | ts Software | Monitoring |              |
| IP Summary IP Setup L3  | 3 Filtering IP Routes |                  |             |            |              |
|                         |                       |                  |             |            |              |
| Local Radio OK MODE USB | TX RX                 |                  |             |            |              |
| e e e<br>Statua         | • •                   |                  |             |            |              |
| Julua                   |                       |                  |             |            |              |
|                         |                       |                  |             |            |              |
| NETWORKING IP SETTINGS  |                       |                  |             |            |              |
| IP Address              | 172.10.1.17           |                  |             |            |              |
| Subnet Mask             | 255.255.0.0           | _                |             |            |              |
| Gateway IP Address      | 0.0.0.0               |                  |             |            |              |
|                         |                       |                  |             |            |              |
|                         |                       |                  |             |            |              |
|                         |                       |                  |             |            |              |
|                         |                       |                  |             |            |              |
|                         |                       |                  |             |            |              |
|                         |                       |                  |             |            |              |
|                         |                       |                  |             |            |              |
|                         |                       |                  |             |            |              |
|                         |                       |                  |             |            |              |
|                         |                       |                  |             |            |              |
|                         |                       |                  |             |            |              |
|                         |                       |                  |             |            |              |
|                         |                       |                  |             |            |              |
|                         |                       |                  |             |            |              |
|                         |                       |                  |             |            |              |
|                         |                       |                  |             |            |              |
|                         |                       |                  |             |            |              |
|                         |                       |                  |             |            |              |
|                         |                       |                  |             |            |              |

See 'IP > IP Setup > Bridge / Gateway Router Modes' for configuration options.

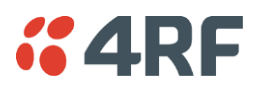

# IP > IP Summary > Router Mode

This page displays the current settings for the Networking IP Settings for an Ethernet Operating Mode of 'Router'.

| • -+ RF 30     | LINIOUN         |                 |             |             |        |          |            | Apriso    |
|----------------|-----------------|-----------------|-------------|-------------|--------|----------|------------|-----------|
| Local Remo     | ote Link        | _               |             |             |        |          |            | Logout AC |
| Terminal Ra    | dio Ethernet    | IP QoS          | Security    | Maintenance | Events | Software | Monitoring |           |
| P Summary      | IP Setup L3 Fil | tering IP Route | es          |             |        |          |            |           |
| and Badia - Ol | ( HODE HOD TY   | - DV            |             |             |        |          |            |           |
|                |                 | . кл<br>А       |             |             |        |          |            |           |
| Ň              | Status          | Č               |             |             |        |          |            |           |
| _              |                 | _               | _           |             |        |          |            |           |
| PORT 1 IP AD   | DRESS           | RF IP ADDRE     | \$\$        |             |        |          |            |           |
| IP Address     | 172.10.1.17     | IP Address      | 0.0.0       |             |        |          |            |           |
| subnet Mask    | 255.255.0.0     | Subnet Mask     | 255.255.0.0 | )           |        |          |            |           |
|                |                 |                 |             |             |        |          |            |           |
| PORT 2 IP AD   | DRESS           | DEFAULT GA      | TEWAY       |             |        |          |            |           |
| IP Address     | 0.0.0.0         | IP Address      | 0.0.0.0     |             |        |          |            |           |
| subnet Mask    | 255.255.0.0     |                 |             |             |        |          |            |           |
|                |                 |                 |             |             |        |          |            |           |
| PORT 3 IP AD   | DRESS           |                 |             |             |        |          |            |           |
| IP Address     | 0.0.0           |                 |             |             |        |          |            |           |
| subnet Mask    | 255.255.0.0     |                 |             |             |        |          |            |           |
|                |                 |                 |             |             |        |          |            |           |
| PORT 4 IP AD   | DRESS           |                 |             |             |        |          |            |           |
| IP Address     | 0.0.0           |                 |             |             |        |          |            |           |
| subnet Mask    | 255.255.0.0     |                 |             |             |        |          |            |           |
|                |                 |                 |             |             |        |          |            |           |
|                |                 |                 |             |             |        |          |            |           |
|                |                 |                 |             |             |        |          |            |           |
|                |                 |                 |             |             |        |          |            |           |

See 'IP > IP Setup > Router Mode' on page 98 for configuration options.

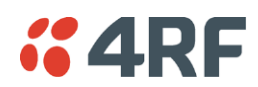

IP > IP Setup > Bridge / Gateway Router Modes

This page provides the setup for the IP Settings for an Ethernet Operating Mode of 'Bridge' or 'Gateway Router'.

| <b>4</b> 4RF | SUPER    | VISOF    | }      |         |            |          |             |        |          |            | Aprisa 🖬     |
|--------------|----------|----------|--------|---------|------------|----------|-------------|--------|----------|------------|--------------|
| Local        | Remote   | Link     | ς.     |         |            |          |             |        |          |            | Logout ADMIN |
| Terminal     | Radio    | Etł      | nernet | IP      | QoS        | Security | Maintenance | Events | Software | Monitoring |              |
| IP Summar    | / IP S   | etup     | L3 Fi  | Itering | IP Ro      | ites     |             |        |          |            |              |
|              |          |          |        |         |            |          |             |        |          |            |              |
| Local Radio  | ок м     | ODE      | USB T  | K RX    |            |          |             |        |          |            |              |
|              | 0        | ⊖<br>€ta | 0 (    | •       |            |          |             |        |          |            |              |
|              |          | 314      | lus    |         |            |          |             |        |          |            |              |
|              |          |          |        |         |            |          |             |        |          |            |              |
| NETWOR       | KING IP  | SETTI    | NGS    |         |            |          |             |        |          |            |              |
| IP Addres    | s        |          |        |         | 172.10.1.1 | 7        |             |        |          |            |              |
| Subnet M     | ask      |          |        |         | 255.255.0  | 0        |             |        |          |            |              |
| Gateway      | P Addres | s        |        |         | 0.0.0.0    |          |             |        |          |            |              |
|              | _        |          |        |         |            |          |             |        |          |            |              |
| Save Can     | el       |          |        |         |            |          |             |        |          |            |              |
|              |          |          |        |         |            |          |             |        |          |            |              |
|              |          |          |        |         |            |          |             |        |          |            |              |
|              |          |          |        |         |            |          |             |        |          |            |              |
|              |          |          |        |         |            |          |             |        |          |            |              |
|              |          |          |        |         |            |          |             |        |          |            |              |
|              |          |          |        |         |            |          |             |        |          |            |              |
|              |          |          |        |         |            |          |             |        |          |            |              |
|              |          |          |        |         |            |          |             |        |          |            |              |
|              |          |          |        |         |            |          |             |        |          |            |              |
|              |          |          |        |         |            |          |             |        |          |            |              |
|              |          |          |        |         |            |          |             |        |          |            |              |
|              |          |          |        |         |            | _        | _           |        |          |            |              |
|              |          |          |        |         |            |          |             |        |          |            |              |
|              |          |          |        |         |            |          |             |        |          |            |              |

# NETWORKING IP SETTINGS

# IP Address

Set the static IP Address of the radio (Management and Ethernet ports) assigned by your site network administrator using the standard format xxx.xxx.xxx. This IP address is used both in Bridge mode and in Router mode. The default IP address is in the range 169.254.50.10.

# Subnet Mask

Set the Subnet Mask of the radio (Management and Ethernet ports) using the standard format xxx.xxx.xxx. The default subnet mask is 255.255.0.0 (/16).

# Gateway

Set the Gateway address of the radio, if required, using the standard format xxx.xxx.

A default gateway is the node on the network that traffic is directed to when an IP address does not match any other routes in the routing table. It can be the IP address of the router or PC connected to the local radio. The default gateway commonly connects the internal radio network and the outside network. The default Gateway is 0.0.0.

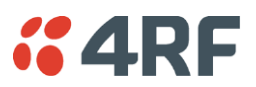

# IP > IP Setup > Router Mode

This page provides the setup for the IP Settings for and Ethernet Operating Mode of 'Router'.

| <b>4RF</b> SUPERVISOR        |                            |                             | Aprisa 📧     |
|------------------------------|----------------------------|-----------------------------|--------------|
| Local Remote Link            |                            |                             | Logout ADMIN |
| Terminal Radio Ethernet      | IP QoS Security Main       | itenance Events Software M  | Aonitoring   |
| in ourinnary in Setup 251 in | tering in routes           |                             |              |
| Local Radio OK MODE USB TX   | ( RX                       |                             |              |
| e e e<br>Status              | • •                        |                             |              |
|                              |                            |                             |              |
| PORT 1 IP SETTINGS           | PORT 3 IP SETTINGS         | RADIO INTERFACE IP SETTINGS |              |
| IP Address 172.10.1.17       | IP Address 0.0.0.0         | IP Address 10.0.0.0         |              |
| subnet Mask 255.255.0.0      | subnet Mask 255.255.0.0    | Subnet Mask 255.0.0.0       |              |
| DORT 2 ID SETTINGS           |                            | GATEWAY ID SETTINGS         |              |
| PORTZIP SETTINGS             |                            | GATEWAT IF SETTINGS         |              |
| IP Address 0.0.0.0           | IP Address 0.0.0.0         | IP Address 0.0.0.0          |              |
| 300101 Widdit 200.200.0.0    | 300101 Million 200.200.0.0 |                             |              |
|                              |                            |                             |              |
|                              |                            |                             |              |
|                              |                            |                             |              |
|                              |                            |                             |              |
|                              |                            |                             |              |
| Save Cancel                  | I                          | I                           |              |
|                              |                            |                             |              |
|                              |                            |                             |              |
|                              |                            |                             |              |
|                              |                            |                             |              |

# PORT SETTINGS - port (n)

# **IP** Address

Set the static IP Address of the radio Ethernet port (n) assigned by your site network administrator using the standard format xxx.xxx.xxx. This IP address is used for this Ethernet port Router mode.

#### Subnet Mask

Set the Subnet Mask of the of the radio Ethernet port (n) using the standard format xxx.xxx.xxx. The default subnet mask is 255.255.0.0 (/16).

# Gateway

Set the Gateway address of the radio Ethernet port (n), if required, using the standard format xxx.xxx.

A default gateway is the node on the network that traffic is directed to when an IP address does not match any other routes in the routing table. It can be the IP address of the router or PC connected to the local radio. The default gateway commonly connects the internal radio network and the outside network. The default Gateway is 0.0.0.

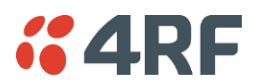

# RADIO INTERFACE IP SETTINGS

The RF interface IP address is the address that traffic is routed to for transport over the radio link. This IP address is only used when Router Mode is selected i.e. not used in Bridge Mode.

### Radio Interface IP Address

Set the IP Address of the RF interface using the standard format xxx.xxx.xxx. The default IP address is in the range 10.0.0.0.

### Radio Interface Subnet Mask

Set the Subnet Mask of the RF interface using the standard format xxx.xxx.xxx. The default subnet mask is 255.255.0.0 (/16).

**Note 1:** If the local radio RF interface IP address is a <u>network IP address</u>, and if the remote radio is also using a network IP address within the same subnet or different subnet, then the local radio will assign an automatic RF interface IP address from its own subnet.

When the local radio has a host specific RF interface IP address, then the remote radio must have a host specific RF interface IP address from the same subnet.

**Note 2:** When a remote radio is configured for Router Mode and the local radio is changed from Bridge Mode to Router Mode and the RF interface IP address is set to AUTO IP configuration (at least the last octet of the RF interface IP address is zero), it is mandatory to configure the link topology by using the 'Decommission Node' and 'Discover Nodes' (see 'Maintenance > Advanced' on page 155).

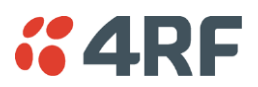

# IP > L3 Filtering

This page is only available if the Ethernet traffic option has been licensed (see 'Maintenance > Licence' on page 154) and Router Mode selected. It is not active in Bridge Mode (see 'Terminal > Operating Mode' on page 71).

| 4RF SUPER      | VISOR       |              |            |               |            |              |               |             | Ap       | nrisa    |
|----------------|-------------|--------------|------------|---------------|------------|--------------|---------------|-------------|----------|----------|
| ocal Remote    | Link        |              |            |               |            |              |               |             | L        | ogout AD |
| erminal Radio  | Ethernet    | IP Qos       | S Security | Maintenance   | Events S   | oftware Moni | toring        |             |          |          |
| Summary IP S   | etup L3 Fil | tering IP    | Routes     |               |            |              |               |             |          |          |
|                |             |              |            |               |            |              |               |             |          |          |
| cal Radio OK M | ODE USB T   | (RX          |            |               |            |              |               |             |          |          |
| •              | Status      |              |            |               |            |              |               |             |          |          |
|                |             |              | _          | _             | _          | _            | _             | _           | -        |          |
| NETWORKING L3  | FILTER SETT | INGS         |            |               |            |              |               |             |          |          |
| Select         | Priority    | Action       | Source     | Source        | Source     | Destination  | Destination   | Destination | Protocol |          |
| 0              |             | [December 1  | IP Address | Wildcard Mask | Port Range | IP Address   | Wildcard Mask | Port Range  |          | -        |
| 0              | 2           | Piocess V    | 40.0.0.1   | 0.0.0.0       | 1-00000    | 0.0.0        | 0.0.0.0       | 4 05525     |          | <u>×</u> |
| 0              | 2           | Discard V    | 10.0.0.2   | 0.0.0.0       | 1-00000    |              | 0.0.0.0       | 1-00000     |          | *<br>-   |
| 0              | 3           | Discald V    | 10.0.0.3   | 0.0.0.255     | 1 65525    | 0.0.0        | 0.0.0.0       | 1 65525     |          | *<br>    |
| $\bigcirc$     | 4           | Process V    | 10.0.0.3   | 0.0.0.0       | 1-00000    | 0.0.0.0      | 0.0.0.0       | 1-00000     |          | ~        |
|                |             |              |            |               |            |              |               |             |          |          |
|                |             |              |            |               |            |              |               |             | Pro      | ev Nex   |
| Save Cancel    | Add Dele    | te Move Up N | love Down  |               |            |              |               |             |          |          |
|                |             |              |            |               |            |              |               |             |          |          |
|                |             |              |            |               |            |              |               |             |          |          |
|                |             |              |            |               |            |              |               |             |          |          |
|                |             |              |            |               |            |              |               |             |          |          |
|                |             |              |            |               |            |              |               |             |          |          |
|                |             |              |            |               |            |              |               |             |          |          |
|                |             |              |            |               |            |              |               |             |          |          |
|                |             |              |            |               |            |              |               |             |          |          |
|                |             |              |            |               |            |              |               |             |          |          |
|                |             |              |            |               |            |              |               |             |          |          |
|                |             |              | _          |               | _          |              |               | _           |          |          |

# NETWORKING L3 FILTER SETTINGS

L3 Filtering provides the ability to evaluate traffic and take specific action based on the filter criteria.

This filtering can also be used for L4 TCP/UDP port filtering which in most cases relates to specific applications as per IANA official and unofficial well-known ports.

Entering a \* into any to field will automatically enter the wildcard values when the data is saved.

# Priority

This parameter shows the priority order in which the filters are processed.

# Action

This parameter defines the action taken on the packet when it meets the filter criteria.

| Option  | Function                                             |
|---------|------------------------------------------------------|
| Process | Processes the packet if it meets the filter criteria |
| Discard | Discards the packet if it meets the filter criteria  |

# Source IP Address

If the source IP address is set to 0.0.0.0, any source IP address will meet the filter criteria.

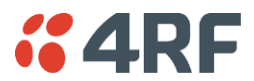

#### Source Wildcard Mask

This parameter defines the mask applied to the source IP address. 0 means that it must be a match.

If the source wildcard mask is set to 0.0.0.0, the complete source IP address will be evaluated for the filter criteria.

If the source wildcard mask is set to 0.0.255.255, the first 2 octets of the source IP address will be evaluated for the filter criteria.

If the source wildcard mask is set to 255.255.255.255, none of the source IP address will be evaluated for the filter criteria.

Note: The source wildcard mask operation is the inverse of subnet mask operation

#### Source Port Range

This parameter defines the port or port range for the source. To specify a range, insert a dash between the ports e.g. 1000-2000. If the source port range is set to 1-65535, traffic from any source port will meet the filter criteria.

#### Destination IP Address

This parameter defines the destination IP address of the filter. If the destination IP address is set to 0.0.0.0, any destination IP address will meet the filter criteria.

#### Destination Wildcard Mask

This parameter defines the mask applied to the destination IP address. 0 means that it must be a match.

If the destination wildcard mask is set to 0.0.0.0, the complete destination IP address will be evaluated for the filter criteria.

If the destination wildcard mask is set to 0.0.255.255, the first 2 octets of the destination IP address will be evaluated for the filter criteria.

If the destination wildcard mask is set to 255.255.255.255, none of the destination IP address will be evaluated for the filter criteria.

Note: The destination wildcard mask operation is the inverse of subnet mask operation

#### Destination Port Range

This parameter defines the port or port range for the destination. To specify a range, insert a dash between the ports e.g. 1000-2000. If the destination port range is set to 1-65535, traffic to any destination port will meet the filter criteria.

#### Protocol

This parameter defines the Ethernet packet type that will meet the filter criteria.

# Controls

The Delete button deletes the selected entry.

The Move Up button moves the selected entry above the entry above it increasing its process priority.

The Move Down button moves the selected entry below the entry above it reducing its process priority.

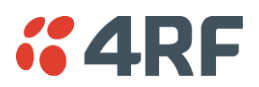

# IP > IP Routes

This page is only available if the Ethernet traffic option has been licensed (see 'Maintenance > Licence' on page 154) and Router Mode selected. It is not valid for Bridge Mode (see 'Terminal > Operating Mode' on page 71).

| <b>4</b> 4RF | SUPER     | VISOR                    |           |        |             |             |               |          |              | Aprisa 🖬         |
|--------------|-----------|--------------------------|-----------|--------|-------------|-------------|---------------|----------|--------------|------------------|
| Local Re     | emote     | Link                     |           |        |             |             |               |          |              | Logout ADMIN     |
| Terminal     | Radio     | Ethernet                 | IP        | QoS    | Security    | Maintenance | e Events      | Software | Monitoring   |                  |
| IP Summary   | IP Se     | etup L3 Fi               | Itering   | IP Rou | tes         |             |               |          |              |                  |
| Local Padio  |           |                          |           |        |             |             |               |          |              |                  |
| Local Radio  | 0         | $\Theta  \Theta  \Theta$ |           |        |             |             |               |          |              |                  |
|              |           | Status                   |           |        |             |             |               |          |              |                  |
|              | _         | _                        | _         | _      | _           | _           | _             | _        |              |                  |
| NETWORK      | ING IP 9  | STATIC ROUT              | TE SETT   | INGS   |             |             |               |          |              |                  |
| Select       |           | Route                    |           |        | Destination | I.          | Destinat      | tion     | Gateway      | Gateway          |
|              |           | Index                    |           | _      | Address     |             | Mask          |          | Address      | Interface        |
| 0            |           | 1                        |           | 192.   | 10.1.0      |             | 255.255.255.0 |          | 172.10.20.10 | Ethernet Ports V |
| 0            |           | 2                        |           | 186.   | 15.2.0      |             | 255.255.255.0 |          | 10.10.0.11   | Radio Path       |
|              |           |                          |           |        |             |             |               |          |              |                  |
|              |           |                          |           |        |             |             |               |          |              | Prev Next        |
| Save C       | ancel     | Add Dele                 | ete Dele  | te All |             |             |               |          |              |                  |
|              |           |                          |           |        |             |             |               |          |              |                  |
| NB: Router M | Aode on t | this unit has not        | t been er | abled. |             |             |               |          |              |                  |
|              |           |                          |           |        |             |             |               |          |              |                  |
|              |           |                          |           |        |             |             |               |          |              |                  |
|              |           |                          |           |        |             |             |               |          |              |                  |
|              |           |                          |           |        |             |             |               |          |              |                  |
|              |           |                          |           |        |             |             |               |          |              |                  |
|              |           |                          |           |        |             |             |               |          |              |                  |
|              |           |                          |           |        |             |             |               |          |              |                  |
|              |           |                          |           |        |             |             |               |          |              |                  |

# NETWORKING IP STATIC ROUTE SETTINGS

Static routing provides the ability to evaluate traffic to determine if packets are forwarded over the radio link or discarded based on the route criteria.

# Route Index

This parameter shows the route index.

# **Destination Address**

This parameter defines the destination IP address of the route criteria.

# Destination Mask

This parameter defines the subnet mask applied to the Destination IP Address. 255 means that it must be a match.

If the destination subnet mask is set to 255.255.255.255, all octets of the Destination IP Address will be evaluated for the route criteria.

If the destination subnet mask is set to 255.255. 0.0, the first 2 octets of the Destination IP Address will be evaluated for the route criteria.

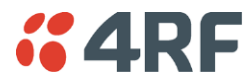

# Gateway Address

This parameter sets the gateway address where packets will be forwarded to.

- If the gateway interface is set to Ethernet Ports, the gateway address is the IP address of the device connected to the Ethernet port.
- If the gateway interface is set to Radio Path, the gateway address is the IP address of the remote radio.

#### Gateway Interface

This parameter sets the destination interface.

| Option         | Function                                              |
|----------------|-------------------------------------------------------|
| Ethernet Ports | Packets are forwarded to the Ethernet interface port. |
| Radio Path     | Packets are forwarded to the RF Interface radio path. |

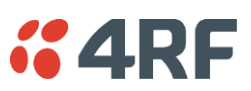

# QoS

# QoS > Summary

This page provides a summary of the QoS Settings.

| <b>4</b> Ri     | F SUPERVISOR          |                    |                |             |        |          |            | Aprisa   |
|-----------------|-----------------------|--------------------|----------------|-------------|--------|----------|------------|----------|
| Local           | Remote Link           |                    |                |             |        |          |            | Logout A |
| <b>Ferminal</b> | Radio Etherne         | t IP QoS           | Security       | Maintenance | Events | Software | Monitoring |          |
| Summary         | Traffic Priority      | Traffic Classifica | tion           |             |        |          |            |          |
|                 |                       |                    |                |             |        |          |            |          |
| ocal Radi       | OK MODE USB           | TX RX              |                |             |        |          |            |          |
|                 | 0 0 0                 | 00                 |                |             |        |          |            |          |
|                 | Status                |                    |                |             |        |          |            |          |
|                 |                       |                    |                |             |        |          |            |          |
| TRAFFIC         | C PRIORITY            |                    |                |             |        |          |            |          |
| Default I       | Management Data Prior | itv Medium         |                |             |        |          |            |          |
|                 |                       | .,                 |                |             |        |          |            |          |
| ETHERN          | NET PRIORITY          |                    |                |             |        |          |            |          |
|                 |                       |                    |                |             |        |          |            |          |
| Port            | Description           | Priority           | Default Priori | ty          |        |          |            |          |
| 1               | Ethernet Port         | Low                | N/A            |             |        |          |            |          |
| 2               | Ethernet Port         | Low                | N/A            |             |        |          |            |          |
| 3               | Ethernet Port         | Low                | N/A            |             |        |          |            |          |
| 4               | Ethernet Port         | LOW                | N/A            |             |        |          |            |          |
|                 |                       |                    |                |             |        |          |            |          |
|                 |                       |                    |                |             |        |          |            |          |
|                 |                       |                    |                |             |        |          |            |          |
|                 |                       |                    |                |             |        |          |            |          |
|                 |                       |                    |                |             |        |          |            |          |
|                 |                       |                    |                |             |        |          |            |          |
|                 |                       |                    |                |             |        |          |            |          |
|                 |                       |                    |                |             |        |          |            |          |
|                 | _                     |                    |                |             |        |          |            |          |
|                 |                       |                    |                |             |        |          |            |          |
|                 |                       |                    |                |             |        |          |            |          |

See 'QoS > Traffic Priority' and 'QoS > Traffic Classification' for configuration options.

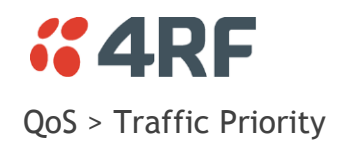

| cal Remote Link<br>minal Radio Ethernet IP QoS Security Maintenance Ev<br>mmary Traffic Priority Traffic Classification<br>al Radio OK MODE USB TX RX<br>O O O O O<br>Status | ents Software Monitoring | Logout AD      |
|----------------------------------------------------------------------------------------------------|--------------------------|----------------|
| minal Radio Ethernet IP QoS Security Maintenance Ev<br>nmary Traffic Priority Traffic Classification<br>al Radio OK MODE USB TX RX<br>O O O O Status                         | ents Software Monitoring |                |
| mmary Traffic Priority Traffic Classification                                                                                                    |                          |                |
| al Radio OK MODE USB TX RX                                                                                                    |                          |                |
| al Radio OK MODE USB TX RX                                                                                                    |                          |                |
| Status                                                                                                    |                          |                |
|                                                                                                    |                          |                |
|                                                                                                    |                          |                |
| RAFFIC PRIORITY                                                                                                    | PRIORITY DEFINITIONS     |                |
|                                                                                                    |                          |                |
| efault Management Data Priority Medium 🗸                                                                                                    |                          |                |
|                                                                                                    | PCP Bit Values           | Radio Priority |
|                                                                                                    | 1 (Background)           | Low            |
| ort Description Priority Default Priority                                                                                                    | 0 (Best Effort)          | Low            |
| Ethernet Port Low N/A                                                                                                    | 2 (Excellent Effort)     | Medium 🔽       |
| Ethernet Port Low N/A                                                                                                    | 3 (Critical Application) | Medium 🔽       |
| Ethernet Port Low N/A                                                                                                    | 4 (Video)                | High 🔽         |
| Ethernet Port Low N/A                                                                                                    | 5 (Voice)                | High 🔽         |
| ave Cancel                                                                                                    | 6 (Internetwork Control) | Very High 🔽    |
|                                                                                                    | 7 (Network Control)      | Very High 🔽    |
|                                                                                                    | Default All              |                |
|                                                                                                    |                          |                |
|                                                                                                    |                          |                |
|                                                                                                    | Save Cancel              |                |
|                                                                                                    |                          |                |
|                                                                                                    |                          |                |

# TRAFFIC PRIORITY

# Default Management Data Priority

The Default Management Data Priority controls the priority of the Ethernet management traffic relative to Ethernet customer traffic. It can be set to Very High, High, Medium and Low. The default setting is Medium.

# ETHERNET PRIORITY

This parameter controls the per port priority of the Ethernet customer traffic.

The Ethernet Priority enables users to set the priority of Ethernet port ingress frames. The priority for each port can be:

- 1. From PCP priority bits (VLAN priority) in VLAN tagged frames or priority tag (VLAN 0) frames
- 2. From DSCP priority bits in an IP packet (DSCP in IPv4 TOS field)
- 3. All frames are set to 'very high' priority
- 4. All frames are set to 'high' priority
- 5. All frames are set to 'medium' priority
- 6. All frames are set to 'low' priority

The default setting is Low.

A queuing system is used to prioritize customer traffic from the Ethernet interfaces for over the air transmission. A weighting may be given to each data type and this is used to schedule the next transmission over the air e.g. if there are pending data packets in multiple buffers but other data has a

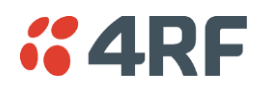

higher weighting it will be transmitted first. The Ethernet buffer is 10 Ethernet packets (1 packet can be up to Ethernet MTU, 1536 bytes).

There are four priority queues in the Aprisa FE: Very High, High, Medium and Low. Data is added to one of these queues depending on the priority setting. Data leaves the queues from highest priority to lowest: the Very High queue is emptied first, followed by High then Medium and finally Low.

# **Default Priority**

When the priority of an Ethernet port uses the PCP bits (VLAN priority) values the 'Default Priority' option is enabled, allowing the priority of untagged VLAN frames to be set.

When the priority of an Ethernet port uses the DSCP priority (in IPv4 TOS field) values the 'Default Priority' option is enabled, allowing the priority of ARP frames to be set.
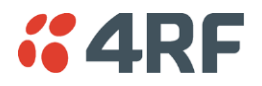

PRIORITY DEFINITIONS

#### PCP (Priority Code Point)

These settings provide priority translation / mapping between the external radio LAN VLAN priority network and the radio internal VLAN priority network, using the VLAN tagged PCP (Priority Code Point) priority field in the Ethernet/VLAN frame.

| <b>~4</b> | RF SUPERV      | ISOR         |           |              |                         |               |        |                              |              |                | Aprisa 🖪     |
|-----------|----------------|--------------|-----------|--------------|-------------------------|---------------|--------|------------------------------|--------------|----------------|--------------|
| Local     | Remote         | Link         |           |              |                         |               |        |                              |              |                | Logout ADMIN |
| Termin    | al Radio       | Ethernet     | IP        | QoS          | Security                | Maintenance   | Events | Software                     | Monitoring   |                |              |
| Summa     | ary Traffic P  | riority      | Traffic C | lassificatio | n                       |               |        |                              |              |                |              |
| Local R   | adio OK MO     | DE USB       | TX RX     |              |                         |               |        |                              |              |                |              |
| TRAF      | FIC PRIORITY   |              |           |              |                         |               | F      |                              | FINITIONS    |                |              |
| Defa      | ult Management | Data Priorit | у         |              | Medium                  | ~             |        | PCP DSC                      | Р            |                |              |
| ETHE      |                | ſY           |           |              |                         |               |        | PCP Bit Valu<br>1 (Backgrour | es<br>nd)    | Radio Priority |              |
| Port      | Description    | Priority     |           |              | Def                     | ault Priority |        | 0 (Best Effort               | t)           | Low            |              |
| 1         | Ethernet Port  | Low          |           |              | N/A                     |               |        | 2 (Excellent I               | Effort)      | Medium 🔽       |              |
| 2         | Ethernet Port  | Low          |           | <b>`</b>     | <ul> <li>N/A</li> </ul> |               |        | 3 (Critical Ap               | plication)   | Medium 🔽       |              |
| 3         | Ethernet Port  | Low          |           | N            | <ul> <li>N/A</li> </ul> |               |        | 4 (Video)                    |              | High 🗸         |              |
| 4         | Ethernet Port  | Low          |           | N            | N/A                     |               |        | 5 (Voice)                    |              | High 🔽         |              |
| Save      | Cancel         |              |           |              |                         |               |        | 6 (Internetwo                | ork Control) | Very High 🔽    |              |
| Save      | Gancol         |              |           |              |                         |               |        | 7 (Network C                 | ontrol)      | Very High 🔽    |              |
|           | Default All    |              |           |              |                         |               |        |                              |              |                |              |
|           |                |              |           |              |                         |               |        | Save Cancel                  |              |                |              |
|           |                |              |           |              |                         |               |        |                              |              |                |              |

The IEEE 802.1Q specification defines a standards-based mechanism for providing VLAN tagging and class of service (CoS) across Ethernet networks. This is accomplished through an additional VLAN tag, which carries VLAN tag ID and frame prioritization information (PCP field), inserted within the header of a Layer 2 Ethernet frame.

Priority Code Point (PCP) is a 3-bit field that indicates the frame priority level (or CoS). The operation of the PCP field is defined within the IEEE 802.1p standard, which is an extension of 802.1Q. The standard establishes eight levels of priority, referred to as CoS values, where CoS 7 ('111' in PCP filed) is the highest priority and CoS 0 ('000') is the lowest priority.

The radio in bridge mode used the PCP value in the VLAN tag to prioritize packets and provide the appropriate QoS treatment per traffic type. The radio implements 4 priority queuing techniques that base its QoS on the VLAN priority (PCP). Based on VLAN priority bits, traffic can be put into a particular Class of Service (CoS) queue. Packets with higher CoS will always serve first for OTA transfer and on ingress/egress Ethernet ports.

The 'PCP priority definition' tab is used to map ingress VLAN packet with PCP priority to the radio internal CoS (priority). Since, in most of the cases the radio VLAN network is connected to the corporate VLAN networks, the network administrator might like to have a different VLAN priority scheme of the radio network CoS. For example, management traffic in the multi-gigabit corporate VLAN network might be prioritize with priority 7 (highest priority) and SCADA traffic with priority 5, but in the narrow bandwidth radio network, SCADA traffic will be map to radio very high CoS / priority (i.e. set PCP 5 = Very high) and management traffic might will be map to radio medium CoS / priority (i.e. set PCP 7 = medium) in order to serve first the mission-critical SCADA traffic over the radio network.

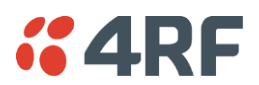

This is done by mapping the external radio network VLAN priority to the internal radio CoS / priority using the 'PCP priority definition' tab. The radio support 4 queues, thus at maximum an 8 -> 4 VLAN priority / CoS mapping is done.

Default mapping of ingress packet VLAN priority to radio CoS / priority shown in the 'PCP priority definition' tab.

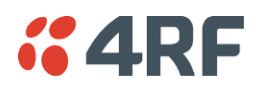

DSCP (Differentiated Services Code Point)

These settings provide translation / mapping between the external radio IP priority network and the radio internal IP priority network, using the DSCP (DiffServ Code Point) priority field in the IP packet header.

| cal Remote Link<br>rminal Radio Ethernet IP Qos Security Maintenance Evo<br>mmary Traffic Priority Traffic Classification<br>cal Radio OK MODE USB TX RX<br>O O O O O<br>Status | ents Software Monitoring | Logout ADM     |
|----------------------------------------------------------------------------------------------------|--------------------------|----------------|
| rminal Radio Ethernet IP QoS Security Maintenance Event<br>mmary Traffic Priority Traffic Classification<br>al Radio OK MODE USB TX RX                                          | ents Software Monitoring |                |
| mmary Traffic Priority Traffic Classification                                                                                                    |                          |                |
| al Radio OK MODE USB TX RX                                                                                                    |                          |                |
| cal Radio OK MODE USB TX RX                                                                                                    |                          |                |
| Status                                                                                                    |                          |                |
|                                                                                                    |                          |                |
|                                                                                                    |                          |                |
| RAFFIC PRIORITY                                                                                                    | PRIORITY DEFINITIONS     |                |
| ofault Management Data Brighty Medium                                                                                                    | PCP DSCP                 |                |
|                                                                                                    |                          |                |
| THERNET PRIORITY                                                                                                    | PCP Bit Values           | Radio Priority |
| Part Description Driarity Default Driarity                                                                                                    | 1 (Background)           | Low            |
| Ethemat Dat                                                                                                    | 0 (Best Effort)          | Low            |
| P Ethemet Port Low N/A                                                                                                    | 2 (Excellent Effort)     | Medium 🗸       |
| B Ethernet Port Low N/A                                                                                                    | 3 (Critical Application) | Medium V       |
| Ethernet Port Low N/A                                                                                                    | 4 (Video)                | High V         |
|                                                                                                    | 5 (Voice)                |                |
| ave Cancel                                                                                                    | 7 (Network Control)      | Very High      |
|                                                                                                    | 7 (Network Control)      |                |
|                                                                                                    | Default All              |                |
|                                                                                                    |                          |                |
|                                                                                                    |                          |                |
|                                                                                                    | Save Cancel              |                |
|                                                                                                    |                          |                |
|                                                                                                    |                          |                |

Differentiated Services (DiffServ) is a new model in which traffic is treated by routers with relative priorities based on the IPv4 type of services (ToS) field. DSCP (DiffServ Code Point) standard defined in RFC 2474 and RFC 2475. DiffServ increases the number of definable priority levels by reallocating bits of an IP packet for priority marking.

The DiffServ architecture defines the DiffServ (DS) field, which supersedes the ToS field in IPv4 to make per-hop behaviour (PHB) decisions about packet classification and traffic scheduling functions. The six most significant bits of the DiffServ field (in the IPv4 TOS field) is called as the DSCP. The standardized DiffServ field of the packet is marked with a value so that the packet receives a particular routing/forwarding treatment or PHB, at each router node. Using DSCP packet classification, traffic can be partition into multiple priority levels.

The radio in router mode uses the DSCP value in the IP header to select a PHB behaviour for the packet and provide the appropriate QoS treatment. The radio implements 4 priority queuing techniques that base its PHB on the DSCP in the IP header of a packet. Based on DSCP, traffic can be put into a particular priority / CoS (Class of Service) queue. Packets with higher CoS will always serve first for OTA transfer and on ingress / egress Ethernet ports.

The 'DSCP priority definition' tab is used to map ingress IP packet with DSCP priority to the radio internal priority / CoS. Since, in most of the cases the radio routed network is connected to the corporate routed networks, the network administrator might like to have a different routed network priority scheme of the radio network, for example management traffic in the multi-gigabit corporate routed network might be prioritize with DSCP EF (expedite forwarding) code (DSCP highest priority), and SCADA traffic with DSCP AF11 (assured forwarding) code (high priority), but in the narrow bandwidth radio network, SCADA traffic will be map to radio very high CoS / priority (i.e. set AF11 = Very high) and management traffic might map to radio low CoS / priority (i.e. set EF = Low) in order to serve first the mission-critical SCADA traffic over the radio network.

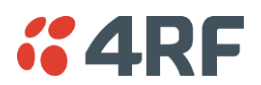

This is done by mapping the external radio network DSCP priority to the internal radio CoS / priority levels using the 'DSCP priority definition' tab. The radio support four queues, thus at maximum a 64 -> 4 CoS / priority mapping is done.

Default mapping of ingress packet DSCP priority to radio CoS shown in the 'DSCP priority definition' tab. The radio maps all 64 DSCP values. The user can configure most common used 21 DSCP codes and the rest are mapped by default to low CoS / priority.

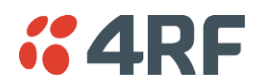

## QoS > Traffic Classification

These settings provide multiple traffic classification profiles based on classification rules. Profiles for a specific traffic type, protocol or application can be assigned to a particular VLAN and CoS / priority in bridge mode or to CoS / priority in router mode to provide the appropriate QoS treatment.

For example SCADA traffic, management traffic, FTP traffic, can each have its own profile build with a set of classification rules. A profile can be build using multiple classification rules based on ports, Ethernet, IP, TCP / UDP headers fields (i.e. L1/2/3/4 header fields) such as: Ethernet port #1, VLAN ID, VLAN priority, IP DSCP Priority, MAC/IP address, TCP / UDP port fields to identify and classify the specific traffic type. When an ingress packet matches the profile L2/3/4 header fields settings, the packet is assigned to a particular VLAN and CoS / priority in bridge mode or to CoS / priority in router mode to provide the appropriate QoS treatment.

The radio supports four CoS / priority queues: very high, high, medium and low. These queues are connected to a strict priority scheduler which dispatches packets from the queues out to the egress port by always serving first the 'very high' priority queue, whenever there is a packet in this queue. When the highest priority queue empties, the scheduler will serve the next high priority queues and so on. So when SCADA traffic is assigned to a 'Very high' priority, it will always served first and send over-the-air (OTA) whenever SCADA traffic enters to the radio, giving it the highest priority over other traffic type.

These settings are different for Bridge Mode and Router Mode.

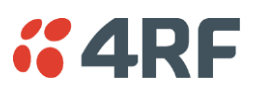

## Bridge Mode Traffic Classification Settings

| <b>4</b> 4RF | SUPER     | VISOR         |             |             |             |          |          |          |          |      |            | Aprisa 🖪      |
|--------------|-----------|---------------|-------------|-------------|-------------|----------|----------|----------|----------|------|------------|---------------|
| Local Re     | mote      | Link          |             |             |             |          |          |          |          |      |            | Logout ADMIN  |
| Terminal     | Radio     | Etherr        | net IP      | QoS         | Security    | Mainter  | nance    | Events   | Software | e    | Monitoring |               |
| Summary      | Traffic   | Priority      | Traffic (   | Classificat | ion         |          |          |          |          |      |            |               |
| Local Radio  | ок м<br>Ө | ODE USE       | B TX RX     |             |             |          |          |          |          |      |            |               |
| TRAFFIC C    | LASSIF    | ICATION       |             |             |             |          |          |          |          |      |            |               |
| Select Ord   | er Pro    | ofile Name    |             |             |             | Assigned | Priority | Assigned | VLAN ID  | Acti | ive        |               |
| 0 1          | Tra       | ff Classifica | ation L2 Ru | le 1        |             | Low      | ~        | 10       |          | ✓    |            |               |
| O 2          | Tra       | ff Classifica | ation L2 Ru | le 2        |             | Medium   | ~        | 20       |          | ✓    |            |               |
| О з          | Tra       | ff Classifica | ation L2 Ru | le 3        |             | High     | ~        | 30       |          | ✓    |            |               |
| Save Cance   | e Edit    | Add Dele      | ete) Delete | All Move    | Up Move Dov | wn       |          |          |          |      |            | Previous Next |
|              |           |               |             |             |             |          |          |          |          |      |            |               |

## TRAFFIC CLASSIFICATION

VLAN bridge mode traffic classification settings provide mapping / assigning of profiles (set by rules to match a specific traffic type) to a VLAN ID and VLAN CoS/priority. The profile which is used to match to a specific traffic type will be identified in the radio network by its associated VLAN ID and VLAN CoS / priority to provide the appropriate QoS treatment. CoS / Priority can be set to very high, high, medium, low priority.

### Profile name

A free form field to enter the profile name with a maximum of 32 chars.

### Assigned Priority

Traffic packets that match the applied profile rules will be assigned to the selected 'assigned priority' setting of Very High, High, Medium and Low. This field cannot be set to Don't Care.

This applies profile rule mapping to the VLAN CoS / Priority with the appropriate internal radio assigned priority setting of Very High, High, Medium and Low.

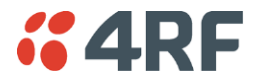

#### Assigned VLAN ID

Traffic packets that match the applied profile rules will be assigned to the selected 'assigned VLAN ID' setting of VLAN ID in the range of 0 to 4095.

A VLAN ID of an ingress packet matching the classification rule (see 'VLAN ID' rule in next page) shall be changed to the 'assigned VLAN ID' setting, if below conditions are met:

- 1. The VLAN ID of Ingress packet is same as PVID of the ingress port.
- 2. Packet is received untagged at the port

If the VLAN ID of the tagged ingress packet is not the same as the PVID of the ingress port, then it shall not be changed and the 'assigned VLAN ID' setting is ignored i.e. ingress VLANs will pass-through unchanged.

If 'assigned VLAN ID' value is set in the 'port VLAN membership' under Ethernet > VLAN (port x tab), then this VLAN will be available for ingress and egress on the Ethernet and RF ports, otherwise this VLAN will only be available in one direction on the egress RF port.

For example, if the local radio Ethernet port 1 'assigned VLAN ID' = 100 (VLAN-100) and it is also defined in the 'port VLAN membership' under Ethernet > VLAN (port 1 tab) and the remote sends a packet to the base with a VLAN of 100, this packet will be egress out to Ethernet port 1 (tagged or untagged based on the 'egress action' definition). If the VLAN-100 wasn't set in the 'port VLAN membership', then the local radio will drop a packet from the remote.

This setting parameter can be 'Don't Care' (Assigned VLAN ID = 0) which means that the VLAN ID of ingress frame will never be modified.

#### Active

Activates or deactivates the profile rule.

### Controls

The Save button saves all profiles to the radio.

The Cancel button removes all changes since the last save or first view of the page if there has not been any saves. This button will un-select all the Select radio buttons.

The Edit button will show the next screen for the selected profile where the profile can be configured. This button will be disabled unless a profile is selected.

The Add button adds a new profile,

- If no profile was selected then the new profile is added to the end of the list,
- If a profile is selected the new profile is added after that profile.

The Delete button will delete the selected profile. The button will be disabled unless a profile has been selected.

The Delete All button will delete all the profiles. A pop-up will ask if the action is correct. If the answer is yes, then all profiles are deleted in SuperVisor. The Save button must be pressed to delete all the profiles in the radio.

The Move up button will move the selected profile up one in the order of profiles

The Move Down button will move the selected profile down one in the order of profiles

The Previous button displays the previous page in the list of profiles. A pop up will be displayed if any profile has been modified and not saved, preventing the previous page being displayed.

The Next button will display the next page in the list of profiles.

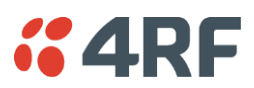

To edit a traffic classification, select the profile and click on the Edit button

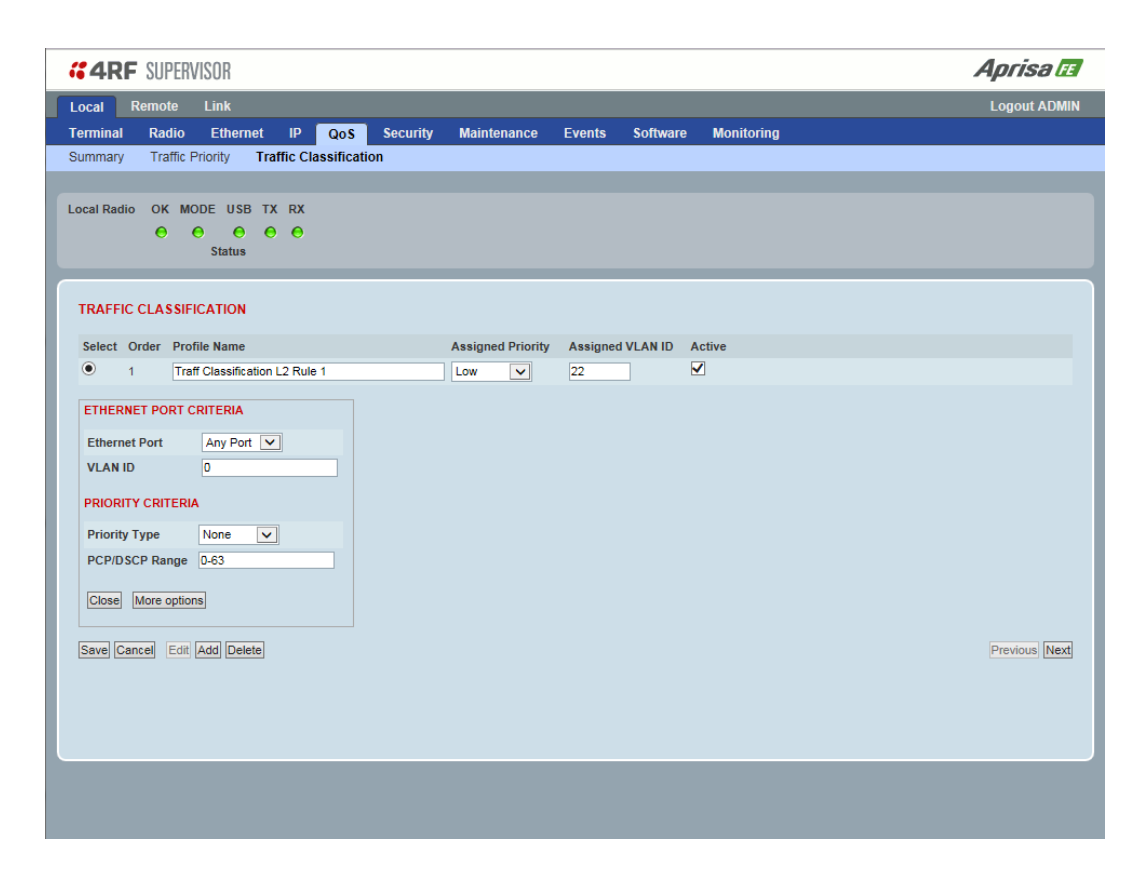

## ETHERNET PORT CRITERIA

### Ethernet Port

Set the layer 1 Ethernet port number or all Ethernet ports in the selected profile classification rule.

### VLAN ID

Sets the layer 2 packet Ethernet header VLAD ID field in the selected profile classification rule. Valid values are between 0 and 4095. This VLAN ID should be enabled in the system for using this parameter during classification.

Enable this VLAN in the network by setting the same VLAN ID value in PVID (port VLAN ID) and in the PORT VLAN MEMBERSHIP under 'VLAN ID' on page 94. If the VLAN ID is set to zero, all VLAN IDs will meet the criteria.

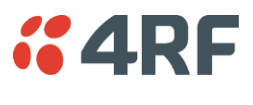

## PRIORITY CRITERIA

#### Priority Type

Set the layer 2 Ethernet or layer 3 IP packet header priority type fields in the selected profile classification rules.

| Priority Type | Description                                                                                                    |
|---------------|----------------------------------------------------------------------------------------------------|
| None          | Do not use any layer 2 / 3 Ethernet or IP header priority fields in the selected profile classification rules.                                                             |
| РСР           | Use the layer 2 Ethernet header priority field of<br>PCP (Priority Code Point) VLAN priority bits (per<br>IEEE 802.1p/q) in the selected profile<br>classification rules.  |
| DSCP          | Use the layer 3 IP header TOS field used as DSCP (Differentiated Services Code Point per RFC 2474 and RFC 2475) priority bit in the selected profile classification rules. |

### PCP / DSCP Range

As per the 'priority type' selection, this parameter sets the PCP priority value/s or DSCP priority value/s fields in the selected profile classification rule. The value can be set to a single priority or a single range (no multiple ranges are allowed), for example, the PCP selected priority value can be 7 or a range of priority values like 4-7.

The following table shows the layer 2 packet VLAN tag header PCP priority field values

| PCP Value<br>(Decimal) | PCP Priority | Priority Level |
|------------------------|--------------|----------------|
| 7                      | Priority [7] | Highest        |
| 6                      | Priority [6] |                |
| 5                      | Priority [5] |                |
| 4                      | Priority [4] |                |
| 3                      | Priority [3] |                |
| 2                      | Priority [2] |                |
| 1                      | Priority [1] | •              |
| 0                      | Priority [0] | Lowest         |

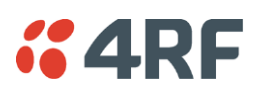

The following table shows the layer 3 packet IP header DSCP priority field values

| DSCP Value<br>(Decimal) | DSCP Priority             |
|-------------------------|---------------------------|
| 46                      | EF (Expedited Forwarding) |
| 10                      | AF11 (Assured Forwarding) |
| 12                      | AF12                      |
| 14                      | AF13                      |
| 18                      | AF21                      |
| 20                      | AF22                      |
| 22                      | AF23                      |
| 26                      | AF31                      |
| 28                      | AF32                      |
| 30                      | AF33                      |
| 34                      | AF41                      |
| 36                      | AF42                      |
| 38                      | AF43                      |
| 0                       | CSO/Best Effort (BE)      |
| 8                       | CS1 (Class Selector )     |
| 16                      | CS2                       |
| 24                      | CS3                       |
| 32                      | CS4                       |
| 40                      | CS5                       |
| 48                      | CS6                       |
| 56                      | CS7                       |

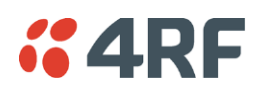

Click on More Options if more Layer 2/3/4 (Ethernet / IP / TCP or UDP) packet header fields are required for the selected profile classification rule. This page describes all the possible fields that can be used for the classification rules in bridge mode.

| 4RF SUP               | ERVISOR              |                |             |                  |          |           |        |                           | Aprisa          |
|-----------------------|----------------------|----------------|-------------|------------------|----------|-----------|--------|---------------------------|-----------------|
| ocal Remote           | e Link               |                |             |                  |          |           |        |                           | Logout A        |
| erminal Rad           | io Ethernet          | IP Qo          | S Security  | Maintenance      | Events   | Software  | e M    | onitoring                 |                 |
| ummary Traf           | fic Priority TI      | affic Classifi | cation      |                  |          |           |        |                           |                 |
|                       |                      |                |             |                  |          |           |        |                           |                 |
| cal Radio OK          | MODE USB T           | X RX           |             |                  |          |           |        |                           |                 |
| 0                     | 0 0 0                | 9 0            |             |                  |          |           |        |                           |                 |
|                       | Status               |                |             |                  |          |           |        |                           |                 |
|                       | _                    | _              | _           | _                | _        | _         | _      |                           |                 |
| FRAFFIC CLAS          | SIFICATION           |                |             |                  |          |           |        |                           |                 |
| Select Order          | Profile Name         |                |             | Assigned Priorit | Assigner |           | Active |                           |                 |
| <ul> <li>1</li> </ul> | Traff Classification | 1 2 Rule 1     |             |                  | 22       |           |        | ,<br>                     |                 |
|                       | Train Oldobino dalo  | TEE TROID T    |             |                  |          |           |        |                           |                 |
| ETHERNET POR          | T CRITERIA           |                | ETHERNET    | CRITERIA         |          |           |        | IP CRITERIA               |                 |
| Ethernet Port         | Any Port             | ~              | Source MA   | C Address        | 00:00:00 | :00:00:00 |        | Source IP Address         | 0.0.0.0         |
| VLAN ID               | 0                    |                | Source MA   | C Wildcard Mask  | ff:ff:ff | ff:ff:ff  | _      | Source Wildcard Mask      | 255.255.255.255 |
|                       |                      |                | Destination | MAC Address      | 00:00:00 | :00:00:00 |        | Destination IP Address    | 0.0.0.0         |
| PRIORITY CRITI        | ERIA                 |                | Destination | MAC Wildcard     | ff:ff:ff | .ff:ff:ff |        | Destination Wildcard Mask | 255.255.255.255 |
| Priority Type         | None                 | •              | Mask        |                  |          |           |        | IP Protocol Number        | -1              |
| PCP/DSCP Ran          | ge 0-63              |                | EtherType   | (HEX)            | 0        |           |        |                           |                 |
|                       |                      |                |             |                  |          |           |        | TCP/00P PORT CRITERIA     |                 |
|                       |                      |                |             |                  |          |           |        | Source Range              | 1-65535         |
|                       |                      |                |             |                  |          |           |        | Destination Range         | 1-65535         |
|                       |                      |                |             |                  |          |           |        |                           |                 |
| Close More of         | ptions               |                |             |                  |          |           |        |                           |                 |
|                       |                      |                |             |                  |          |           |        |                           |                 |
| Save Cancel E         | dit Add Delete       |                |             |                  |          |           |        |                           | Previous        |
|                       |                      |                |             |                  |          | _         |        |                           |                 |
|                       |                      |                |             |                  |          |           |        |                           |                 |

## ETHERNET CRITERIA

## Source MAC Address

This parameter sets the Layer 2 Ethernet packet header Source MAC Address field in the selected profile classification rule in the format of 'hh:hh:hh:hh:hh:hh?

#### Source MAC Wildcard Mask

This parameter sets the wildcard mask of the 'Source MAC Address'. If the Source MAC Address is set to 'FF:FF:FF:FF:FF:FF:FF:FF', all source MAC addresses will meet the criteria.

#### Destination MAC Address

This parameter sets the Layer 2 Ethernet packet header Destination MAC Address field in the selected profile classification rule in the format of 'hh:hh:hh:hh:hh:hh?.

#### Destination MAC Wildcard Mask

This parameter sets the wildcard mask of the 'Destination MAC Address'. If the Destination MAC Address is set to 'FF:FF:FF:FF:FF:FF:FF', all destination MAC addresses will meet the criteria.

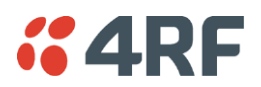

## EtherType (Hex)

This parameter sets the Layer 2 Ethernet packet header EtherType field in the selected profile classification rule. EtherType is a 16 bit (two octets) field in an Ethernet frame. It is used to indicate which protocol is encapsulated in the payload of an Ethernet Frame.

## EtherType Examples:

| Protocol | EtherType Value<br>(Hexadecimal) |
|----------|----------------------------------|
| IPv4     | 0800                             |
| ARP      | 0806                             |
| IPv6     | 86DD                             |
| VLAN     | 8100                             |

### **IP CRITERIA**

#### Source IP Address

This parameter sets the Layer 3 IP packet header Source IP Address field in the selected profile classification rule. This parameter is written in the standard IPv4 format of 'xxx.xxx.xxx'.

#### Source IP Wildcard Mask

This parameter sets the wildcard mask applied to the 'Source IP Address'. This parameter is written in the standard IPv4 format of 'xxx.xxx.xxx'.

0 means that it must be a match. If the wildcard mask is set to 0.0.0.0, the complete Source IP Address will be evaluated for the classification rule.

If the wildcard mask is set to 0.0.255.255, the first 2 octets of the Source IP Address will be evaluated for the classification rule.

If the wildcard mask is set to 255.255.255.255, none of the Source IP Address will be evaluated for the classification rule.

Note: The wildcard mask operation is the inverse of subnet mask operation

### Destination IP Address

This parameter sets the Layer 3 IP packet header Destination IP Address field in the selected profile classification rule. This parameter is written in the standard IPv4 format of 'xxx.xxx.xxx'.

#### Destination IP Wildcard Mask

This parameter sets the wildcard mask applied to the 'Destination IP Address'. This parameter is written in the standard IPv4 format of 'xxx.xxx.xxx'.

0 means that it must be a match. If the wildcard mask is set to 0.0.0.0, the complete Destination IP Address will be evaluated for the classification rule.

If the wildcard mask is set to 0.0.255.255, the first 2 octets of the Destination IP Address will be evaluated for the classification rule.

If the wildcard mask is set to 255.255.255, none of the Destination IP Address will be evaluated for the classification rule.

Note: The wildcard mask operation is the inverse of subnet mask operation

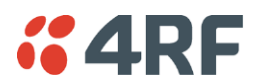

#### IP Protocol Number

This parameter sets the Layer 3 IP packet header 'Protocol' field in the selected profile classification rule. This field defines the protocol used in the data portion of the IP datagram.

Protocol number Examples:

| Protocol | Protocol value<br>(decimal) |
|----------|-----------------------------|
| ICMP     | 1                           |
| ТСР      | 6                           |
| UDP      | 17                          |

### TCP / UDP PORT CRITERIA

#### Source Range

This parameter sets the Layer 4 TCP / UDP packet header Source Port or Source Port range field in the selected profile classification rule. To specify a range, insert a dash between the ports e.g. 1000-2000. If the source port range is set to 1-65535, traffic from any source port will meet the criteria.

### Destination Range

This parameter sets the Layer 4 TCP / UDP packet header Destination Port or Destination Port range field in the selected profile classification rules. To specify a range, insert a dash between the ports e.g. 1000-2000. If the source port range is set to 1-65535, traffic from any source port will meet the criteria.

Examples for TCP / UDP Port Numbers:

| Protocol        | TCP / UDP Port #<br>(decimal) |
|-----------------|-------------------------------|
| Modbus          | 502                           |
| IEC 60870-5-104 | 2,404                         |
| DNP 3           | 20,000                        |
| SNMP            | 161                           |
| SNMP TRAP       | 162                           |

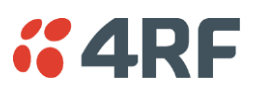

## Router Mode Traffic Classification Settings

| <b>4RF</b> SUPERVISOR                               |                   |              |          |            | Aprisa 🖬      |
|-----------------------------------------------------|-------------------|--------------|----------|------------|---------------|
| Local Remote Link                                   |                   |              |          |            | Logout ADMIN  |
| Terminal Radio Ethernet IP QoS Security             | y Maintenance     | Events       | Software | Monitoring |               |
| Summary Traffic Priority Traffic Classification     |                   |              |          |            |               |
|                                                     |                   |              |          |            |               |
| Local Radio OK MODE USB TX RX                       |                   |              |          |            |               |
| Status                                              |                   |              |          |            |               |
|                                                     |                   |              |          |            |               |
| TRAFFIC CLASSIFICATION                              |                   |              |          |            |               |
| Select Order Profile Name                           | Assigned Priority | Active       |          |            |               |
| O 1 Traff Classification L3 Rule 1                  | Low               | <b>V</b>     |          |            |               |
| O 2 Traff Classification L3 Rule 2                  | Medium 🔽          | $\checkmark$ |          |            |               |
| 3 Traff Classification L3 Rule 3                    | High 🔽            | $\checkmark$ |          |            |               |
| Save Cancel Edit Add Delete Delete All Move Un Move | Down              |              |          |            | Previous Next |
|                                                     |                   |              |          |            |               |
|                                                     |                   |              |          |            |               |
|                                                     |                   |              |          |            |               |
|                                                     |                   |              |          |            |               |
|                                                     |                   |              |          |            |               |
|                                                     |                   |              |          |            |               |
|                                                     |                   |              |          |            |               |
|                                                     |                   |              |          |            |               |
|                                                     |                   |              |          |            |               |
|                                                     |                   |              |          |            |               |
|                                                     |                   |              |          |            |               |
|                                                     |                   |              |          |            |               |
|                                                     |                   |              |          |            |               |

### TRAFFIC CLASSIFICATION

Router Mode traffic classification settings provide mapping / assigning of profiles (set by rules to match a specific traffic type) to a CoS / priority. The profile which is used to match to a specific traffic type will be identified in the radio network by its associated CoS / priority to provide the appropriate QoS treatment. CoS / Priority can be set to very high, high, medium, low priority.

## Profile name

A free form field to enter the profile name with a maximum of 32 chars.

### Assigned Priority

Traffic packets that match the applied profile rules will be assigned to the selected 'assigned priority' setting of Very High, High, Medium and Low. This field cannot be set to Don't Care.

#### Active

Activated or deactivate the profile rule.

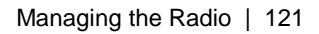

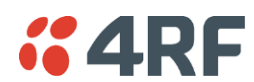

## Controls

The Save button saves all profiles to the radio.

The Cancel button removes all changes since the last save or first view of the page if there has not been any saves. This button will un-select all the Select radio buttons.

The Edit button will show the next screen for the selected profile where the profile can be configured. This button will be disabled unless a profile is selected.

The Add button adds a new profile,

- If no profile was selected then the new profile is added to the end of the list,
- If a profile is selected the new profile is added after that profile.

The Delete button will delete the selected profile. The button will be disabled unless a profile has been selected.

The Delete All button will delete all the profiles. A pop-up will ask if the action is correct. If the answer is yes, then all profiles are deleted in SuperVisor. The Save button must be pressed to delete all the profiles in the radio.

The Move up button will move the selected profile up one in the order of profiles

The Move Down button will move the selected profile down one in the order of profiles

The Previous button displays the previous page in the list of profiles. A pop up will be displayed if any profile has been modified and not saved, preventing the previous page being displayed.

The Next button will display the next page in the list of profiles.

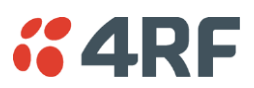

To edit a traffic classification, select the profile and click on the Edit button

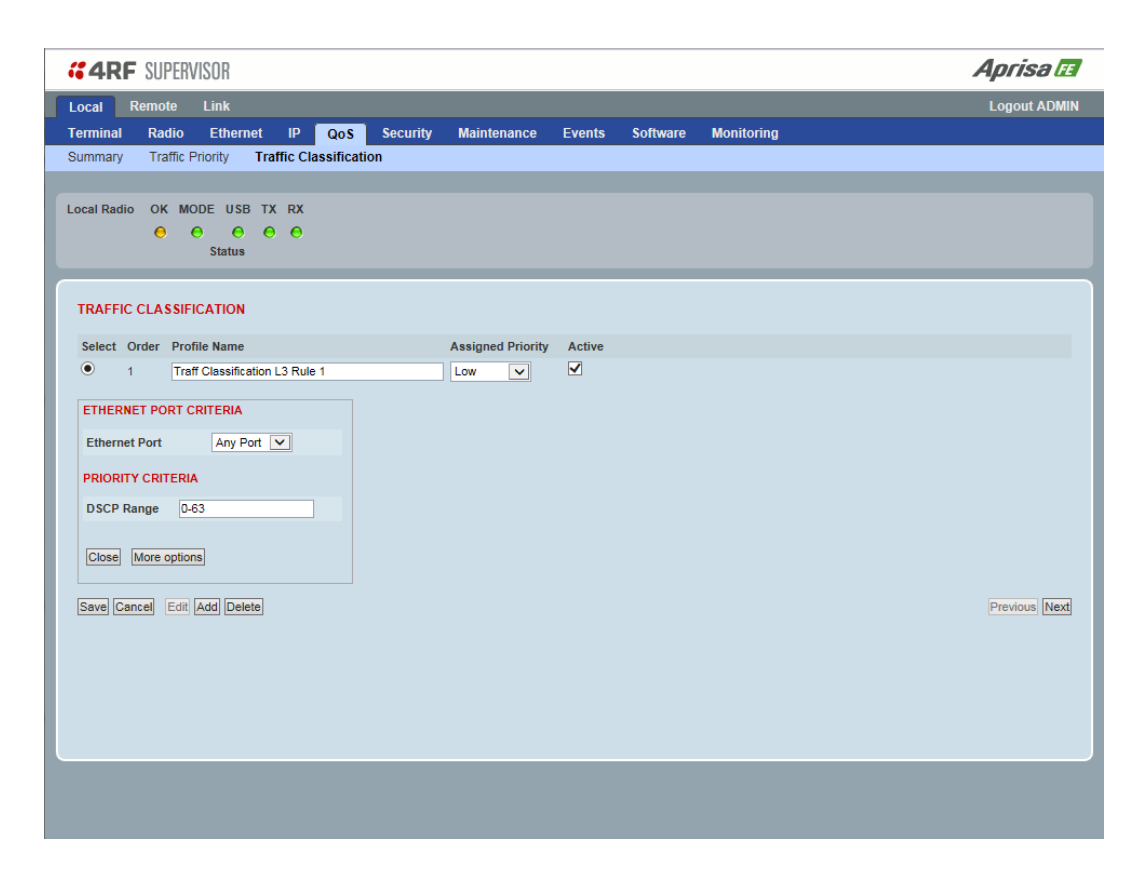

## ETHERNET PORT CRITERIA

## Ethernet Port

Set the layer 1 Ethernet port number or all Ethernet ports in the selected profile classification rules.

### PRIORITY CRITERIA

## DSCP Range

Sets the DSCP priority value/s field in the selected profile classification rule. The value can be set to a single priority or a single range (no multiple range are allowed), for example, priority value can be 46 (EF) or a range of priority values like 10-14.

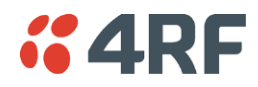

The following table shows the layer 3 packet IP header DSCP priority field values

| DSCP Value<br>(Decimal) | DSCP Priority             |
|-------------------------|---------------------------|
| 46                      | EF (Expedited Forwarding) |
| 10                      | AF11 (Assured Forwarding) |
| 12                      | AF12                      |
| 14                      | AF13                      |
| 18                      | AF21                      |
| 20                      | AF22                      |
| 22                      | AF23                      |
| 26                      | AF31                      |
| 28                      | AF32                      |
| 30                      | AF33                      |
| 34                      | AF41                      |
| 36                      | AF42                      |
| 38                      | AF43                      |
| 0                       | CSO/Best Effort (BE)      |
| 8                       | CS1 (Class Selector )     |
| 16                      | CS2                       |
| 24                      | CS3                       |
| 32                      | CS4                       |
| 40                      | CS5                       |
| 48                      | CS6                       |
| 56                      | CS7                       |

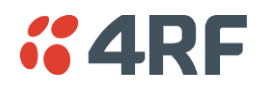

Click on More Options if more Layer 3/4 packet header fields are required for the selected profile classification rule. This page describes all the possible fields that can be used for the classification rules in router mode.

| <b>4RF</b> SUPERVISOR                      |                           |                 |            | Aprisa 🗉      |
|--------------------------------------------|---------------------------|-----------------|------------|---------------|
| Local Remote Link                          |                           |                 |            | Logout ADMIN  |
| Terminal Radio Ethernet IP Qo              | S Security Maintenance    | Events Software | Monitoring |               |
| Summary Traffic Priority Traffic Classifie | cation                    |                 |            |               |
|                                            |                           |                 |            |               |
| Local Radio OK MODE USB TX RX              |                           |                 |            |               |
|                                            |                           |                 |            |               |
| Status                                     |                           |                 |            |               |
|                                            |                           |                 |            |               |
| TRAFFIC CLASSIFICATION                     |                           |                 |            |               |
| Select Order Profile Name                  | Assigned Priori           | ty Active       |            |               |
| 1 Traff Classification L3 Rule 1           | Low 🗸                     | $\checkmark$    |            |               |
| ETHERNET PORT CRITERIA                     | IP CRITERIA               |                 |            |               |
|                                            | Course ID Address         | 0.0.0.0         |            |               |
| Ethernet Port Any Port                     | Source IP Address         | 255 255 255 255 |            |               |
| PRIORITY CRITERIA                          | Destination IP Address    | 0.0.0.0         |            |               |
| DSCP Range 0-63                            | Destination wildcard Mask | 255.255.255.255 |            |               |
|                                            | Protocol Number           | -1              |            |               |
|                                            |                           |                 |            |               |
|                                            | TCP/UDP PORT CRITERIA     |                 |            |               |
|                                            | Source Range              |                 |            |               |
|                                            | Destination Range         | 1-65535         |            |               |
| Close More options                         |                           |                 |            |               |
|                                            |                           |                 |            |               |
| Save Cancel Edit Add Delete                |                           |                 |            | Previous Next |
|                                            |                           |                 |            |               |
|                                            |                           |                 |            |               |
|                                            |                           |                 |            |               |
|                                            |                           |                 |            |               |

### **IP CRITERIA**

#### Source IP Address

This parameter sets the Layer 3 packet IP header Source IP Address field in the selected profile classification rules. This parameter is written in the standard IPv4 format of 'xxx.xxx.xxx'.

#### Source IP Wildcard Mask

This parameter sets the wildcard mask applied to the 'Source IP Address'. This parameter is written in the standard IPv4 format of 'xxx.xxx.xxx'.

0 means that it must be a match. If the wildcard mask is set to 0.0.0.0, the complete Source IP Address will be evaluated for the classification rules.

If the wildcard mask is set to 0.0.255.255, the first 2 octets of the Source IP Address will be evaluated for the classification rules.

If the wildcard mask is set to 255.255.255.255, none of the Source IP Address will be evaluated for the classification rules.

Note: The wildcard mask operation is the inverse of subnet mask operation

#### Destination IP Address

This parameter sets the Layer 3 packet IP header Destination IP Address field in the selected profile classification rules. This parameter is written in the standard IPv4 format of 'xxx.xxx.xxx'.

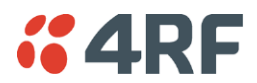

#### Destination IP Wildcard Mask

This parameter sets the wildcard mask applied to the 'Destination IP Address'. This parameter is written in the standard IPv4 format of 'xxx.xxx.xxx'.

0 means that it must be a match. If the wildcard mask is set to 0.0.0.0, the complete Destination IP Address will be evaluated for the classification rules.

If the wildcard mask is set to 0.0.255.255, the first 2 octets of the Destination IP Address will be evaluated for the classification rules.

If the wildcard mask is set to 255.255.255, none of the Destination IP Address will be evaluated for the classification rules.

Note: The wildcard mask operation is the inverse of subnet mask operation

#### Protocol Number

This parameter sets the Layer 3 IP packet header 'Protocol' field in the selected profile classification rule. This field defines the protocol used in the data portion of the IP datagram.

Protocol number Examples:

| Protocol | Protocol value<br>(decimal) |
|----------|-----------------------------|
| ICMP     | 1                           |
| ТСР      | 6                           |
| UDP      | 17                          |

## TCP / UDP Port Criteria

#### Source Range

This parameter sets the Layer 4 TCP / UDP packet header Source Port or Source Port range field in the selected profile classification rule. To specify a range, insert a dash between the ports e.g. 1000-2000. If the source port range is set to 1-65535, traffic from any source port will meet the criteria.

### Destination Range

This parameter sets the Layer 4 TCP / UDP packet header Destination Port or Destination Port range field in the selected profile classification rule. To specify a range, insert a dash between the ports e.g. 1000-2000. If the source port range is set to 1-65535, traffic from any source port will meet the criteria.

Examples for TCP / UDP Port Numbers:

| Protocol        | TCP / UDP Port #<br>(decimal) |
|-----------------|-------------------------------|
| Modbus          | 502                           |
| IEC 60870-5-104 | 2,404                         |
| DNP 3           | 20,000                        |
| SNMP            | 161                           |
| SNMP TRAP       | 162                           |

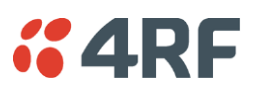

# Security

## Security > Summary

This page displays the current settings for the Security parameters.

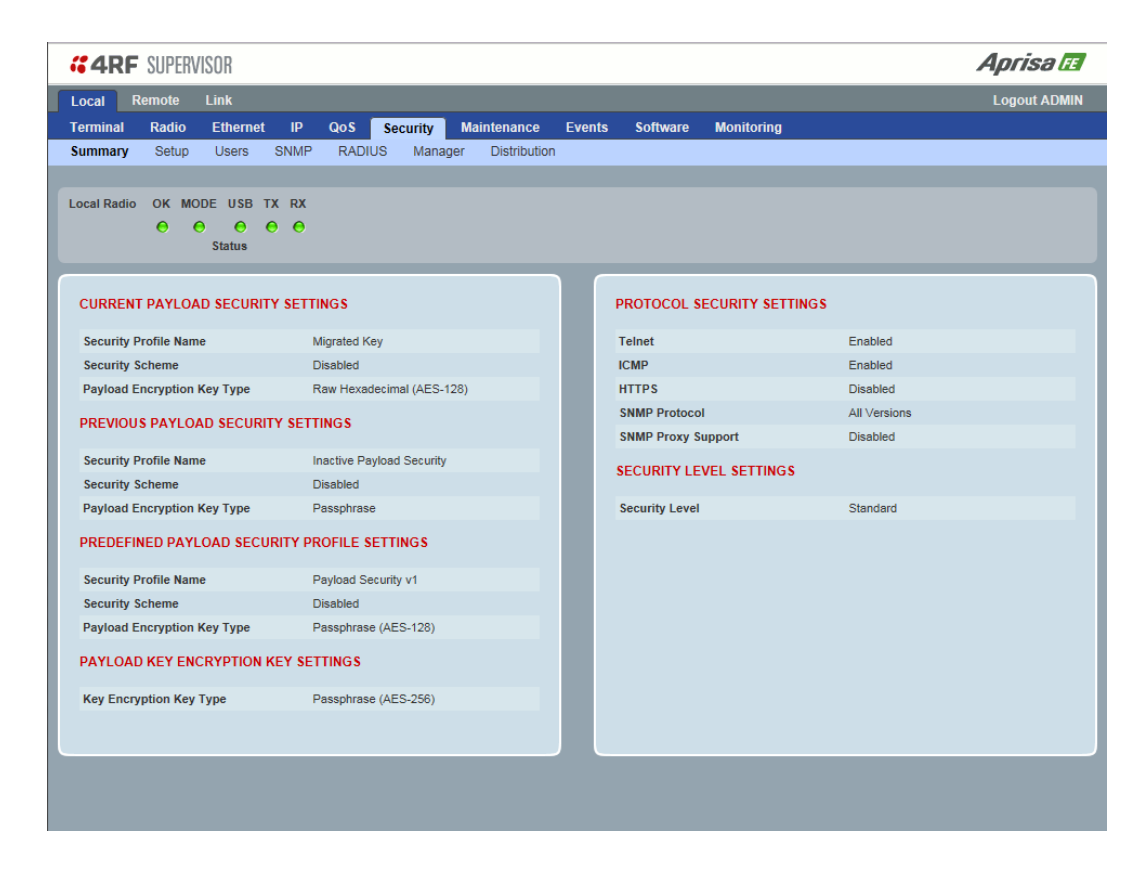

See 'Security > Setup' and 'Security > Manager' for configuration options.

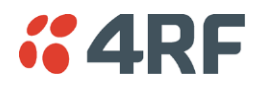

## Security > Setup

| <b>4RF</b> SUPERVISOR       |                          |                  |                |                  |                       | Aprisa L   |
|-----------------------------|--------------------------|------------------|----------------|------------------|-----------------------|------------|
| Local Remote Link           |                          |                  |                |                  |                       | Logout ADN |
| Terminal Radio Ethern       | et IP QoS Security       | Maintenance Ever | nts Software   | Monitoring       |                       |            |
| Summary Setup Users         | SNMP RADIUS Manag        | er Distribution  |                |                  |                       |            |
|                             |                          |                  |                |                  |                       |            |
| Local Radio OK MODE USB     |                          |                  |                |                  |                       |            |
| Status                      | •••                      |                  |                |                  |                       |            |
|                             |                          |                  |                |                  |                       | _          |
| PAYLOAD SECURITY PROFI      | ILE SETTINGS             | _                | PROTOCOL S     | ECURITY SETTINGS |                       |            |
| Security Profile Name       | Payload Security v1      |                  | Telnet         |                  | Enabled      Disabled |            |
| Security Scheme             | Disabled                 | ~                | ICMP           |                  | Enabled      Disabled |            |
| Payload Encryption Key Type | Passphrase V             |                  | HTTPS          |                  | O Enabled   Disabled  |            |
| Payload Encryption Key Size | AES-128 🗸                | _                | SNMP Proxy St  | ipport           | O Enabled   Disabled  |            |
| Payload Encryption Key      |                          |                  | SNMP Protocol  |                  | All Versions          | ~          |
| Save Cancel                 |                          | _                | Save Cancel    |                  |                       |            |
|                             |                          | _                |                |                  |                       |            |
| KEY ENCRYPTION KEY SET      | TINGS                    | _                | SECURITY LE    | VEL SETTINGS     |                       |            |
| Key Encryption Key Type     | Passphrase V             | _                | Security Level |                  | Standard V            |            |
| Key Encryption Key Size     | AES-256 ¥                | _                | Save Cancel    |                  |                       |            |
| Key Encryption Key          |                          |                  | ouve ouncer    |                  |                       |            |
| USB Transaction Status      | USB Storage Not Detected | _                |                |                  |                       |            |
| Save Cancel                 | Load from USB Cop        | y to USB         |                |                  |                       |            |
|                             |                          | _                |                |                  |                       |            |
|                             |                          |                  |                |                  |                       |            |
|                             |                          |                  |                |                  |                       |            |
|                             |                          |                  |                |                  |                       |            |
|                             |                          |                  |                |                  |                       |            |

## PAYLOAD SECURITY PROFILE SETTINGS

## Security Profile Name

This parameter enables the user to predefine a security profile with a specified name.

## Security Scheme

This parameter sets the security scheme to one of the values in the following table:

| Security Level                                              |
|-------------------------------------------------------------|
| Disabled (No encryption and no Message Authentication Code) |
| AES Encryption + CCM Authentication 128 bit                 |
| AES Encryption + CCM Authentication 64 bit                  |
| AES Encryption + CCM Authentication 32 bit                  |
| AES Encryption only                                         |
| CCM Authentication 128 bit                                  |
| CCM Authentication 64 bit                                   |
| CCM Authentication 32 bit                                   |

The default setting is Disabled.

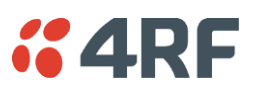

## Payload Encryption Key Type

This parameter sets the Payload Encryption Key Type:

| Option          | Function                                                                                                    |
|-----------------|----------------------------------------------------------------------------------------------------|
| Pass Phrase     | Use the Pass Phrase password format for standard security.                                                                                                    |
| Raw Hexadecimal | Use the Raw Hexadecimal password format for better<br>security. It must comply with the specified encryption key<br>size e.g. if Encryption Type to AES128, the encryption key<br>must be 16 bytes (32 chars) |

The default setting is Pass Phrase.

### Payload Encryption Key Size

This parameter sets the Encryption Type to AES128, AES192 or AES256. The default setting is AES128. The higher the encryption size the better the security.

## Payload Encryption Key

This parameter sets the Payload Encryption password. This key is used to encrypt the payload.

## Pass Phrase

Good password policy:

- contains at least eight characters, and
- contains at least one upper case letter, and
- contains at least one lower case letter, and
- contains at least one digit or another character such as @+..., and
- is not a term in a familiar language or jargon, and
- is not identical to or derived from the accompanying account name, from personal characteristics or from information from one's family/social circle, and
- is easy to remember, for instance by means of a key sentence

### Raw Hexadecimal

The Raw Hexadecimal password must comply with the specified encryption key size e.g. if Encryption Type to AES128, the encryption key must be 16 bytes (32 chars).

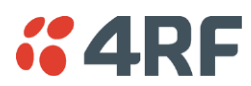

## KEY ENCRYPTION KEY SETTINGS

The Key Encryption Key provides the ability to encrypt the Payload Encryption Key so it can be safely transmitted over the radio link to the remote radio.

The Key Encryption Key Type, Key Encryption Key Size and Key Encryption Key must be the same on both radios in the link.

### Key Encryption Key Type

This parameter sets the Payload Encryption Key Type:

| Option          | Function                                                                                                    |
|-----------------|----------------------------------------------------------------------------------------------------|
| Pass Phrase     | Use the Pass Phrase password format for standard security.                                                                                                    |
| Raw Hexadecimal | Use the Raw Hexadecimal password format for better<br>security. It must comply with the specified encryption key<br>size<br>e.g. if Encryption Type to AES128, the encryption key must<br>be 16 bytes (32 chars) |

The default setting is Pass Phrase.

#### Key Encryption Key Size

This parameter sets the Encryption Type to AES128, AES192 or AES256. The default setting is AES128. The higher the encryption type the better the security.

#### Key Encryption Key

This parameter sets the Key Encryption password. This is used to encrypt the payload encryption key.

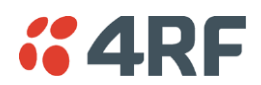

## PROTOCOL SETUP

### Telnet option

This parameter option determines if you can manage the radio via a Telnet session. The default setting is disabled.

## ICMP option (Internet Control Message Protocol)

This parameter option determines whether the radio will respond to a ping. The default setting is disabled.

## HTTPS option

This parameter option determines if you can manage the radio via a HTTPS session (via a Browser). The default setting is enabled.

### SNMP Proxy Support

This parameter option enables an SNMP proxy server in the local radio. This proxy server reduces the radio link traffic during SNMP communication to the remote radio. This option applies to the local radio only. The default setting is disabled.

## SNMP Protocol

This parameter sets the SNMP Protocol:

| Option                             | Function                                                                            |  |
|------------------------------------|-------------------------------------------------------------------------------------|--|
| Disabled                           | All SNMP functions are disabled.                                                    |  |
| All Versions                       | Allows all SNMP protocol versions.                                                  |  |
| SNMPv3 Only                        | Only SNMPv3 transactions will be accepted.                                          |  |
| SNMPv3 With<br>Authentication Only | Only SNMPv3 transactions authenticated using HMAC-MD5 or HMAC-SHA will be accepted. |  |

The default setting is All Versions.

The default SNMPv3 with Authentication User Details provided are:

| User Name   | Authentication<br>Type | Context Name | Authentication<br>Passphrase |
|-------------|------------------------|--------------|------------------------------|
| noAuthUser  | -                      | noAuth       | noAuthUser                   |
| authUserMD5 | MD5                    | auth         | authUserMD5                  |
| authUserSHA | SHA                    | auth         | authUserSHA                  |

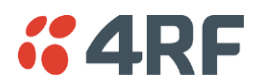

## SNMPv3 Authentication Passphrase

The SNMPv3 Authentication Passphrase can be changed via the SNMPv3 secure management protocol interface (not via SuperVisor).

When viewing / managing the details of the users via SNMPv3, the standard SNMP-USER-BASED-SM-MIB interface is used. This interface can be used to change the SNMPv3 Authentication Passphrase of the users.

The SNMPv3 Authentication Passphrase of a user required to be changed cannot be changed by the same user i.e. a different user must be used for the transactions.

#### To change a user authentication passphrase:

- 1. SET the usmUserStatus object for that user to 'Not In Service'
- 2. GET the usmUserSpinLockobject
- 3. SET the usmUserSpinLockobject with the value that was just GOT in the previous step
- 4. SET the usmUserAuthKeyChange to the new Authentication key string
- 5. SET the usmUserPrivKeyChangeto the new Privacy key string
- 6. SET the usmUserStatus object for that user to 'Active'

Note that the key string for steps 4 and 5 are 32 octet hexadecimal values. This string is generated based on the 'old passphrase' and 'new passphrase' as specified in RFC2274.

Utilities to generate these strings are available from NET-SNMP providers.

An example command to generate a new Authentication key string for the default desUserMD5 is:

encode\_keychange -t md5 -O "desUserMD5" -N "desUserMD5Auth" -E 0x0100DC

An example command to generate a new Privacy key string for the default desUserMD5 is:

encode\_keychange -t md5 -O "desUserMD5" -N "desUserMD5Priv" -E 0x0100DC

These command executions will return a 32 Octet Hexadecimal string that can be used in steps 4 and 5 above.

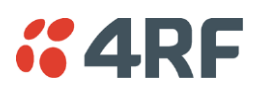

## SECURITY LEVEL SETTINGS

### Security Level

This parameter sets the active security features. The default setting is Standard.

| Option   | Payload<br>Encryption | HTTPS | SNMPv3 | USB KEK Only |
|----------|-----------------------|-------|--------|--------------|
| Standard | ~                     | ~     | ~      |              |
| Strong   | $\checkmark$          | ~     | ~      | ~            |

SNMPv3 Context Addressing

SNMPv3 is not user configurable and user can use this option with any NMS. The radio SNMP management interface supports SNMPv3/2 context addressing. The SNMv3 context addressing allows the user to use secure SNMPv3 management while improving NMS performance.

A NMS (Network Management System) can access any radio directly by using its IP address or via the local radio SNMPv3 context addressing. The SNMPv3 context addressing can compress the SNMPv3 management traffic OTA (Over The Air) to the remote radio by up to 90% relative to direct OTA SNMPv3 access to remote radio, avoiding the radio narrow bandwidth traffic loading.

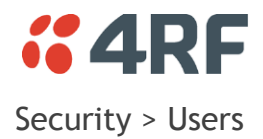

| <b>#4RF</b> SUPERVISOR                                                                                                    | Aprisa 🖪     |
|----------------------------------------------------------------------------------------------------|--------------|
| Local Remote Link                                                                                                    | Logout ADMIN |
| Terminal Radio Ethernet IP QoS Security Maintenance Events Software Monitoring Summary Setup Users SNMP RADIUS Manager Distribution |              |
|                                                                                                    |              |
| Local Radio OK MODE USB TX RX                                                                                                    |              |
| Status                                                                                                    |              |
| USER DETAILS                                                                                                    |              |
| Select Username Password Privilege                                                                                                  |              |
| Save Delete Cancel                                                                                                    |              |
|                                                                                                    |              |
| ADD NEW USER                                                                                                    |              |
| Add Cancel                                                                                                    |              |
|                                                                                                    |              |
|                                                                                                    |              |
|                                                                                                    |              |
|                                                                                                    |              |
|                                                                                                    |              |
|                                                                                                    |              |
|                                                                                                    |              |
|                                                                                                    |              |

Note: You must login with 'admin' privileges to add, disable, delete a user or change a password.

### USER DETAILS

Shows a list of the current users setup in the radio.

#### ADD NEW USER

#### To add a new user:

1. Enter the Username.

A username can be up to 32 characters but cannot contain back slashes, forward slashes, spaces, tabs, single or double quotes. Usernames are case sensitive.

2. Enter the Password.

A password can be 8 to 32 characters but cannot contain back slashes, forward slashes, spaces, tabs, single or double quotes. Passwords are case sensitive.

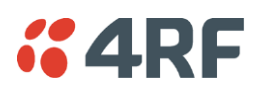

Good password policy:

- contains at least eight characters, and
- contains at least one upper case letter, and
- contains at least one lower case letter, and
- contains at least one digit or another character such as !@#\$%^&(){}[]<>..., and
- is not a term in a familiar language or jargon, and
- is not identical to or derived from the accompanying account name, from personal characteristics or from information from one's family/social circle, and
- is easy to remember, for instance by means of a key sentence
- 3. Select the User Privileges

There are four pre-defined User Privilege settings to allocate access rights to users. These user privileges have associated default usernames and passwords of the same name.

The default login is 'admin'.

This login has full access to all radio parameters including the ability to add and change users. There can only be a maximum of two usernames with admin privileges and the last username with admin privileges cannot be deleted.

| User<br>Privilege | Default<br>Username | Default<br>Password | User Privileges                                                                                                    |
|-------------------|---------------------|---------------------|----------------------------------------------------------------------------------------------------|
| View              | view                | view                | Users in this group can only view the summary pages.                                                                       |
| Technician        | technician          | technician          | Users in this group can view and edit parameters<br>except Security > Users, Security > Settings and<br>Advanced settings. |
| Engineer          | engineer            | engineer            | Users in this group can view and edit parameters except Security > Users.                                                  |
| Admin             | admin               | admin               | Users in this group can view and edit all parameters.                                                                      |

See 'SuperVisor Menu Access' on page 60 for the list of SuperVisor menu items versus user privileges.

4. Click 'Add'

### To delete a user:

- 1. Select Terminal Settings > Security > Users
- 2. Click on the Select button for the user you wish to delete.
- 3. Click 'Delete

### To change a Password:

- 1. Select Terminal Settings > Security > Users
- 2. Click on the Select button for the user you wish to change the Password.
- 3. Enter the Password.

A password can be 8 to 32 characters but cannot contain back slashes, forward slashes, spaces, tabs, single or double quotes.

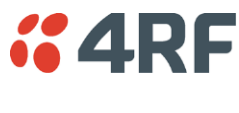

Security > SNMP

| #4RF SUPERVISOR                                                                             | Aprisa 🖪     |
|---------------------------------------------------------------------------------------------|--------------|
| Local Remote Link                                                                           | Logout ADMIN |
| Terminal Radio Ethernet IP QoS <mark>Security</mark> Maintenance Events Software Monitoring |              |
| Summary Setup Users SNMP RADIUS Manager Distribution                                        |              |
| Local Radio OK MODE USB TX RX<br>O O O O O<br>Status                                        |              |
| ACCESS CONTROL SETUP                                                                        |              |
| Type Community String                                                                       |              |
| Read Only public                                                                            |              |
| Read/Write private                                                                          |              |
|                                                                                             |              |
|                                                                                             |              |

In addition to web-based management (SuperVisor), the link can also be managed using the Simple Network Management Protocol (SNMP) using any version of SNMP v1/2/3. MIB files are supplied, and these can be used by a dedicated SNMP Manager, such as Castle Rock's SNMPc, to access most of the radio's configurable parameters.

For communication between the SNMP manager and the radio, Access Controls and Community strings must be set up as described in the following sections.

A SNMP **Community String** is used to protect against unauthorized access (similar to a password). The SNMP agent (radio or SNMP manager) will check the community string before performing the task requested in the SNMP message.

#### ACCESS CONTROL SETUP

A SNMP Access Control is the IP address of the radio used by an SNMP manager or any other SNMP device to access the radio. The Aprisa FE allows access to the radio from any IP address.

Read Only

The default Read Only community string is public.

Read Write

The default ReadWrite community string is private.

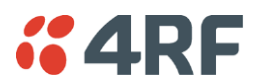

## SNMP Manager Setup

The SNMP manager community strings must be setup to access the local radio and remote radio.

To access the local radio, a community string must be setup on the SNMP manager the same as the community string setup on the radio (see 'Security > SNMP' on page 135).

SNMP access to the remote radio can be achieved by using the radio's IP address and the normal community string or by proxy in the local radio.

## SNMP Access via Local radio Proxy

To access the remote radio via the local radio proxy, the community strings must be setup on the SNMP manager in the format:

## ccccccc:bbbbbb

Where:

cccccccc is the community string of the local radio

and

bbbbbb is the last 3 bytes of the remote radio MAC address.

The SNMP Proxy Support must be enabled for this method of SNMP access to operate (see 'SNMP Proxy Support' on page 130).

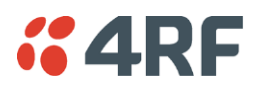

## Security > RADIUS

This page displays the current settings for the Security RADIUS.

| <b>4RF</b> SUPERVISUR          |                         |                 |        |              |               |             | Aprisa         |
|--------------------------------|-------------------------|-----------------|--------|--------------|---------------|-------------|----------------|
| ocal Remote Link               |                         |                 |        |              |               |             | Logout ADI     |
| erminal Radio Ethernet         | IP QoS Security         | Maintenance     | Events | Software     | Monitoring    |             |                |
| ummary Setup Users SN          | IMP RADIUS Manag        | er Distribution |        |              |               |             |                |
|                                |                         |                 |        |              |               |             |                |
| cal Radio OK MODE USB TX       | RX                      |                 |        |              |               |             |                |
| e e e e                        | •                       |                 |        |              |               |             |                |
| Julua                          |                         |                 |        |              |               |             |                |
|                                |                         |                 |        |              |               |             |                |
| RADIUS AUTHENTICATION SETT     | INGS                    |                 | R      | ADIUS SERVE  | RSETTINGS     |             |                |
| Authentication Mode            | Local Authentication    | ~               |        | Server Nan   | ne IP Address | Port Number | Encryption Key |
| Primary Server                 | None 🗸                  |                 | 1      | Radius Serve | er 1 [0.0.0.0 | 1812        |                |
| Secondary Server               | None 🗸                  |                 | 2      | Radius Serve | er 2 0.0.0.0  | 1812        | ••••••         |
|                                |                         |                 | 3      | Radius Serve | er 3 0.0.0.0  | 1013        |                |
| RADIUS ACCOUNTING SETTINGS     | 5                       |                 | 4      | Radius Serve | er 4 [0.0.0.0 | 1613        |                |
| Primary Server                 | None 🗸                  |                 |        |              |               |             |                |
| Secondary Server               | None V                  |                 |        |              |               |             |                |
| ,,                             |                         |                 |        |              |               |             |                |
| RADIUS ADVANCED SETTINGS       |                         |                 |        |              |               |             |                |
| Initial Transaction Timeout(s) | 4                       |                 |        |              |               |             |                |
| Default Transaction Timeout(s) | 16                      |                 |        |              |               |             |                |
| Maximum Retries                | 5                       |                 |        |              |               |             |                |
| Maximum Retries Duration (s)   | 30                      |                 |        |              |               |             |                |
| Unknown Transaction Attributes | Ignore And Authenticate | ✓               |        |              |               |             |                |
| Save Cancel                    |                         |                 |        |              |               |             |                |
|                                |                         |                 |        |              |               |             |                |
|                                |                         |                 |        |              |               |             |                |

RADIUS - Remote Authentication Dial In User Service

RADIUS is a client / server system that secures the Aprisa FE radio link against unauthorized access. It is based on open standard RFCs: RFC 2865/6, 5607, 5080 and 2869.

It is a protocol for remote user Authorization, Authentication and Accounting. A standard RADIUS interface is typically used in a pulled model in which the request (authentication query) originates from the radio (RADIUS client or Network Access Server (NAS)) attached to a network and the response is sent from the queried RADIUS servers.

When a radio client is configured to use RADIUS, any user of the radio client presents authentication information to the radio client. This might be with a CLI login prompt or window login (SuperVisor/NMS), where the user is expected to enter their username and password.

RADIUS servers are responsible for receiving user connection requests, authenticating the user, and then returning all configuration information necessary for the client to deliver service to the user. A RADIUS server can act as a proxy client to other RADIUS servers or other kinds of authentication servers.

User accounting information is delivered from the RADIUS client/NAS to a RADIUS accounting server during RADIUS authentication and authorization operation and transaction.

Transactions between the RADIUS client/NAS and RADIUS AAA server/accounting server are authenticated through the use of a shared secret, which is never sent over the network.

For a RADIUS server to respond to the Aprisa FE radio, it must configured with and respond to the following **Management-Privilege-level** attributes:

Admin Level = 4 Engineer Level = 3 Technician Level = 2 Viewer Level = 1

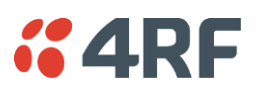

## RADIUS AUTHENTICATION SETTINGS

### Authentication Mode

This parameter sets the Authentication Mode.

| Option                                   | Function                                                                                                    |
|------------------------------------------|----------------------------------------------------------------------------------------------------|
| Local Authentication                     | No radius Authentication - allows any local user privilege                                                          |
| Radius Authentication                    | Only radius Authentication - no local user privilege                                                                |
| Radius Authentication<br>and Local admin | Uses radius Authentication if it is available.<br>If radius Authentication is not available, uses local Admin login |
| Radius Then Local<br>Authentication      | If the user is not authenticated in the radius server, it allows any local user privilege.                          |
| Local Then Radius<br>Authentication      | If the user is not allowed in the local user privilege, radius authentication is used.                              |

#### Primary Server

This parameter sets which radius server is used as the primary server for authentication. Select one of the possible authentication servers setup in Radius Server Settings.

#### Secondary Server

This parameter sets which radius server is used as the secondary server for authentication. Select one of the possible authentication servers setup in Radius Server Settings.

## RADIUS ACCOUNTING SETTINGS

### Primary Server

This parameter sets which radius server is used as the primary server for accounting (log of user activity). Select one of the possible accounting servers setup in Radius Server Settings.

#### Secondary Server

This parameter sets which radius server is used as the secondary server for accounting. Select one of the possible accounting servers setup in Radius Server Settings.

### RADIUS ADVANCED SETTINGS

### Initial Transaction Timeouts (IRT) (seconds)

This parameter sets the initial time to wait before the retry mechanism starts when the server is not responding.

#### Default Transaction Timeouts (MRT) (seconds)

This parameter sets the maximum time between retries.

### Maximum Retries (MRC)

This parameter sets the maximum number of retry attempts when the server is not responding.

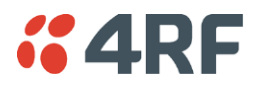

### Maximum Retries Duration (MRD) (seconds)

This parameter sets the maximum duration it will attempt retries when the server is not responding.

## Unknown Transaction Attributes

This parameter sets the radio's response to unknown attributes received from the radius server.

| Option                  | Function                                                                                    |
|-------------------------|---------------------------------------------------------------------------------------------|
| Ignore and Authenticate | Ignore the unknown attributes and accept the authentication received from the radius server |
| Reject and Deny         | Reject the authentication received from the radius server                                   |

## RADIUS SERVER SETTINGS

#### Server Name

You can enter up to four radius servers 1-4.

### IP Address

The IP address of the Radius server.

### Port Number

The Port Number of the Radius server. RADIUS uses UDP as the transport protocol.

- UDP port 1812 is used for authentication / authorization
- UDP port 1813 is used for accounting.

Old RADIUS servers may use unofficial UDP ports 1645 and 1646.

### Encryption Key

The password of the Radius server.

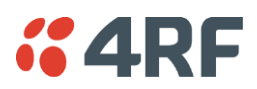

## Security > Manager

| <b>4RF</b> SU | PERVISOR    |              |             |          |                 |        |              |                          | Aprisal    |
|---------------|-------------|--------------|-------------|----------|-----------------|--------|--------------|--------------------------|------------|
| ocal Remo     | te Link     |              |             |          |                 |        |              |                          | Logout ADM |
| erminal Ra    | dio Etherne | et IP        | QoS         | Security | Maintenance     | Events | Software     | Monitoring               |            |
| ummary Sel    | up Users    | SNMP         | RADIU       | 6 Manag  | er Distribution |        |              |                          |            |
| ocal Radio OK | MODE USB    | TX RX<br>O O |             |          |                 |        |              |                          |            |
| CURRENT PAY   | LOAD SECUR  |              | FILE        |          |                 |        | REDEFINED    | PAYLOAD SECURITY PROFILE |            |
| Profile Name  |             | 1            | Migrated Ke | y        |                 |        | Profile Name | Unknown                  |            |
| Status        |             |              | Active      |          |                 |        | Status       | Available                |            |
|               |             |              |             |          |                 |        | Activate     |                          |            |
| PREVIOUS PA   | YLOAD SECU  | RITY PRO     | FILE        |          |                 |        | Apply Cancel |                          |            |
| Profile Name  |             |              | Unknown     |          |                 |        |              |                          |            |
| Status        |             |              | Inactive    |          |                 |        |              |                          |            |
| Activate      |             |              |             |          |                 |        |              |                          |            |
| Apply Cancel  |             |              |             |          |                 | l      |              |                          |            |

### CURRENT PAYLOAD SECURITY PROFILE

### Profile Name

This parameter shows the predefined security profile active on the radio.

#### Status

This parameter displays the status of the predefined security profile on the radio (always active).

## PREVIOUS PAYLOAD SECURITY PROFILE

#### Profile Name

This parameter displays the security profile that was active on the radio prior to the current profile being activated.

#### Status

This parameter displays the status of the security profile that was active on the radio prior to the current profile being activated.

| Option   | Function                                                                            |
|----------|-------------------------------------------------------------------------------------|
| Active   | The security profile is active on the radio.                                        |
| Inactive | The security profile is not active on the radio but could be activated if required. |

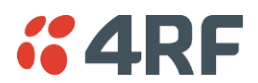

#### Activate

This parameter activates the previous security profile (restores to previous version).

#### PREDEFINED PAYLOAD SECURITY PROFILE

### Profile Name

This parameter displays the new security profile that could be activated on the radio or distributed to the remote radio with Security > Distribution.

#### Status

This parameter displays the status of the new security profile.

| Option      | Function                                                                                                    |
|-------------|----------------------------------------------------------------------------------------------------|
| Unavailable | A predefined security profile is not available on this radio.<br>To create a predefined security profile, go to 'Security > Setup' on<br>page 127. |
| Available   | A predefined security profile is available on this radio for distribution and activation.                                                          |

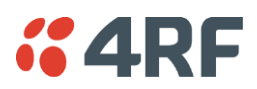

## Security > Distribution

| <b>4RF</b> SUP  | ERVISOR  |             |             |          |                |        |                  |                                  | Aprisa 🖪     |
|-----------------|----------|-------------|-------------|----------|----------------|--------|------------------|----------------------------------|--------------|
| ocal Remot      | e Link   |             |             |          |                |        |                  |                                  | Logout ADMIN |
| erminal Rad     | io Ethe  | rnet I      | P QoS       | Security | Maintenance    | Events | Software         | Monitoring                       |              |
| Summary Set     | ip User  | s SNN       | MP RADIU    | JS Manag | er Distributio | n      |                  |                                  |              |
| ocal Radio OK   | MODE U:  | SBTXF<br>SO | ex<br>O     |          |                |        |                  |                                  |              |
| REMOTE PAYL     | OAD SECU |             | OFILE DISTR |          |                |        | REMOTE PAY       | LOAD SECURITY PROFILE ACTIVATION |              |
| Predefined Prof | le Name  |             | Unknown     |          |                |        | Profile Name     | Unknown                          |              |
| Status          |          |             | Available   |          |                |        | Start Astivation |                                  |              |
| Start Transfer  |          |             |             |          |                | t      | Start Activation |                                  |              |
| [Apply][Cancel] |          |             |             |          |                | l      |                  |                                  |              |
|                 |          |             |             |          |                | l      |                  |                                  |              |
|                 |          |             |             |          |                |        |                  |                                  |              |
|                 |          |             |             |          |                |        |                  |                                  |              |

### REMOTE PAYLOAD SECURITY PROFILE DISTRIBUTION

### Predefined Profile Name

This parameter displays the predefined security profile available for distribution to the remote radio.

#### Status

This parameter shows if a predefined security profile is available for distribution to the remote radio.

| Option      | Function                                                                                          |
|-------------|---------------------------------------------------------------------------------------------------|
| Unavailable | A predefined payload security profile is not available on this radio.                             |
| Available   | A predefined payload security profile is available on this radio for distribution and activation. |

#### Start Transfer

This parameter when activated distributes (broadcasts) the new payload security profile to the remote radio.

**Note:** The distribution of the payload security profile to the remote radio does not stop customer traffic from being transferred.

Payload security profile distribution traffic is classified as 'management traffic' but does <u>not</u> use the Ethernet management priority setting. Security profile distribution traffic priority has a fixed priority setting of 'very low'.
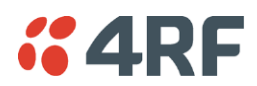

To distribute the payload security profile to the remote radio:

This process assumes that a payload security profile has been setup (see 'Security > Setup' on page 127).

1. Tick Start Transfer and click Apply.

| CONFIRMATION                                                                         |
|--------------------------------------------------------------------------------------|
| WARNING:                                                                             |
| Profile transfer to remote radios may affect your data throughput on the radio link. |
| Press OK to continue anyway or Cancel.                                               |
| OK Cancel                                                                            |

**Note:** This process could take up to 1 minute depending on channel size, Ethernet Management Priority setting and the amount of customer traffic on the link.

2. When the distribution is completed, activate the software with the Remote Payload Security Profile Activation.

#### REMOTE PAYLOAD SECURITY PROFILE ACTIVATION

When the security profile has been distributed to the remote radio, the security profile is then activated in the remote radio with this command.

The local radio will always attempt to distribute the profile successfully. This broadcast distribution has its own retry mechanism. The user can find out if the remote radio has the latest profile when the managed activation process is attempted. A pop up confirmation will be shown by SuperVisor with relevant information and the user can decide to proceed or not. The user can attempt to redistribute again if needed. If the decision is made to continue, on completion of the activation process, communication with the remote radio that did not have the new security profile will be lost.

#### Predefined Profile Name

This parameter displays the predefined security profile available for activation on the remote radio.

#### To activate the security profile in the remote radio:

This process assumes that a security profile has been setup into the local radio (see 'Security > Setup' on page 127) and distributed to the remote radio.

**Note:** Do not navigate SuperVisor away from this page during the activation process (SuperVisor can lose PC focus).

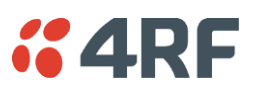

# Maintenance

# Maintenance > Summary

This page displays the current settings for the Maintenance parameters.

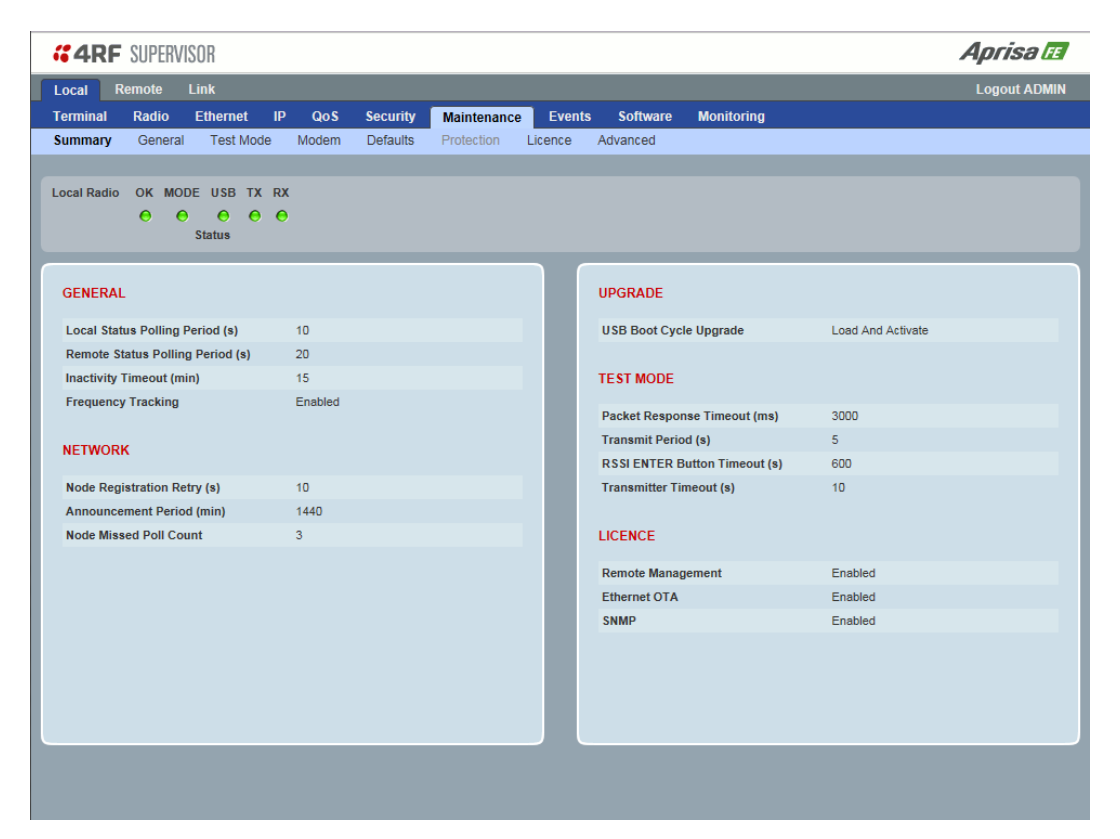

### DIAGNOSTICS

### Last RX Packet RSSI (dBm)

This parameter displays the receiver RSSI reading taken from the last data packet received.

### GENERAL

#### Local Status Polling Period (sec)

This parameter displays the rate at which SuperVisor refreshes the local radio alarm LED states and RSSI value.

### Remote Status Polling Period (sec)

This parameter displays the rate at which SuperVisor refreshes the remote radio alarm LED states and RSSI value.

#### Inactivity Timeout (min)

This parameter displays the period of user inactivity before SuperVisor automatically logs out of the radio.

### Frequency Tracking

This parameter displays if Frequency Tracking is enabled or disabled.

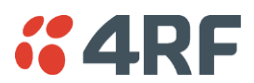

#### NETWORK

#### Node Registration Retry (sec)

This parameter displays the local radio poll time at startup or the remote radio time between retries until registered.

#### Local radio Announcement Period (min)

This parameter displays the period between local radio polls post startup. The default setting is 1440 minutes (24 hours).

#### Node Missed Poll Count

This parameter displays the number of times the local radio attempts to poll the link at startup or if a duplicate IP is detected when a remote radio is replaced.

#### RF Interface MAC address

This parameter displays the RF Interface MAC address when the radio is part of a Protected Station.

#### UPGRADE

#### USB Boot Cycle Upgrade

This parameter shows the type of USB Boot Cycle upgrade defined in 'Software Setup > USB Boot Upgrade' on page 174.

#### TEST MODE

#### Packet Response Timeout (ms)

This parameter displays the time Test Mode waits for a response from the local radio before it times out and retries.

#### Transmit Period (sec)

This parameter displays the time between Test Mode requests to the local radio.

#### Response Timeout (ms)

This parameter sets the time Test Mode waits for a response from the local radio before it times out and retries. The default setting is 3000 ms.

## RSSI Enter Button Timeout (sec)

This parameter displays the Test Mode timeout period. The radio will automatically exit Test Mode after the Timeout period.

#### Transmitter Timeout (sec)

This parameter displays the transmitter Test Mode timeout period. The radio will automatically exit the transmitter Test Mode after the Timeout period.

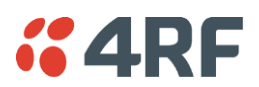

# LICENCE

## Remote Management

This parameter displays if Remote Management is enabled or disabled. The default setting is enabled.

## Ethernet OTA (over the air)

This parameter displays if Ethernet traffic is enabled or disabled. The Ethernet OTA will be always enabled by default and the license will be entered as a 4RF factory default (see 'Maintenance > Licence' on page 154).

## **SNMP** Management

This parameter displays if SNMP management is enabled or disabled. The default setting is enabled.

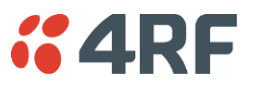

# Maintenance > General

| <b>4RF</b> SUPERVISOR                                               |                           |                    |            | Aprisa 🖪     |
|---------------------------------------------------------------------|---------------------------|--------------------|------------|--------------|
| Local Remote Link                                                   |                           |                    |            | Logout ADMIN |
| Terminal Radio Ethernet IP                                          | QoS Security Maintenan    | ce Events Software | Monitoring |              |
| Summary General Test Mode                                           | Modem Defaults Protection | Licence Advanced   |            |              |
| Local Radio OK MODE USB TX RX<br>O O O O O O<br>Status              |                           |                    |            |              |
| GENERAL                                                             |                           | REBOOT             |            |              |
| Local Status Polling Period (s)<br>Remote Status Polling Period (s) | 10                        | Reboot             |            |              |
| Inactivity Timeout (min)                                            | 15 🗸                      | Curren Curren      |            |              |
| Delete Alarm History File<br>Save Cancel                            |                           |                    |            |              |

#### GENERAL

#### Local Status Polling Period (sec)

This parameter sets the rate at which SuperVisor refreshes the local radio alarm LED states and RSSI value. The default setting is 10 seconds.

#### Network View Polling Period (sec)

This parameter sets the rate at which SuperVisor polls the remote radio for status and alarm reporting. The default setting is 20 seconds.

#### Remote Status Polling Period (sec)

This parameter sets the rate at which SuperVisor refreshes the remote radio alarm LED states and RSSI value. To avoid problems when managing Aprisa FE links, ensure that the Remote Polling Period is set to be longer than the Inband Management Timeout (set on page 67). The default setting is 20 seconds.

#### Inactivity Timeout (min)

This parameter sets the period of user inactivity before SuperVisor automatically logs out of the radio. The default setting is 15 minutes.

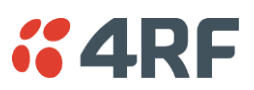

## Write Alarm History to USB

The file is a space delimited text file with a file name in the format 'alarm\_ipaddress\_date,time' e.g. 'alarm\_172.17.10.17\_2000-01-13,17.13.45.txt'.

The maximum number of event entries that can be stored is 1500 alarms.

The following table is an example of the alarm history file generated:

| Index | Event Name                 | Severity    | State | Time                  | Additional Information                    |
|-------|----------------------------|-------------|-------|-----------------------|-------------------------------------------|
| 1     | softwareStartUp            | information | 0     | 2011-05-08,12:26:31.0 | Power on Reset                            |
| 2     | softwareStartUp            | information | 0     | 2011-05-08,12:56:33.0 | Power on Reset                            |
| 3     | protPeerCommunicationsLost | major       | 1     | 2011-05-08,12:56:39.0 | Ethernet Comm Lost with Peer              |
| 4     | protSwitchOccurred         | information | 0     | 2011-05-08,12:56:39.0 | Keepalive missed from Active              |
| 5     | protPeerCommunicationsLost | cleared     | 2     | 2011-05-08,12:56:40.0 | Alarm Cleared                             |
| 6     | rfNoReceiveData            | warning     | 1     | 2011-05-08,12:56:53.0 | RF No Rx Data for 6 seconds               |
| 7     | eth2NoRxData               | warning     | 1     | 2011-05-08,12:57:03.0 | ETH2 has not received data for 21 seconds |
| 8     | rfNoReceiveData            | cleared     | 2     | 2011-05-08,12:57:05.0 |                                           |
| 9     | rfNoReceiveData            | warning     | 3     | 2011-05-08,12:57:12.0 | RF No Rx Data for 6 seconds               |
| 10    | rfNoReceiveData            | cleared     | 4     | 2011-05-08,12:57:23.0 |                                           |
| 12    | rfNoReceiveData            | warning     | 5     | 2011-05-08,12:57:29.0 | RF No Rx Data for 6 seconds               |
| 13    | rfNoReceiveData            | cleared     | 6     | 2011-05-08,12:57:59.0 |                                           |

### State

The State column is an indication of whether the event is active or not. An even number indicates an inactive state while an odd number indicates an active state.

The USB LED will flash orange while the file is copying to the USB flash drive.

### Delete Alarm History file

This parameter when activated deletes the alarm history file stored in the radio.

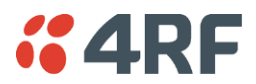

#### REBOOT

#### To reboot the radio:

- 1. Select Maintenance > General.
- 2. Tick the 'Reboot' checkbox.

| REBOOT      |  |
|-------------|--|
| Reboot      |  |
| Save Cancel |  |

3. Click 'Save' to apply the changes or 'Cancel' to restore the current value.

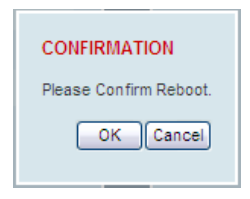

4. Click 'OK' to reboot the radio or 'Cancel' to abort.

All the radio LEDs will flash repeatedly for 1 second.

The radio will be operational again in about 10 seconds.

The OK, MODE and USB LEDs will light green and the TX and RX LEDs will be green (steady or flashing) if the link is operating correctly.

5. Login to SuperVisor.

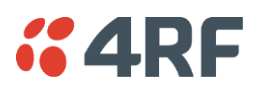

# Maintenance > Test Mode

| <b>4RF</b> SUPERVISOR                                    |                                |                            | Aprisa 🖬     |
|----------------------------------------------------------|--------------------------------|----------------------------|--------------|
| Local Remote Link                                        |                                |                            | Logout ADMIN |
| Terminal Radio Ethernet IP                               | QoS Security Maintenance       | Events Software Monitoring |              |
| Summary General Test Mode                                | Modem Defaults Protection Lice | ence Advanced              |              |
| Local Radio OK MODE USB TX RX<br>O O O O O O O<br>Status |                                |                            |              |
| TRANSMITTER                                              |                                | RSSI ENTER BUTTON          |              |
| PRBS Test Enabled                                        |                                | Response Timeout (ms)      | 3000         |
| Deviation Test Enabled                                   |                                | Transmit Period (s)        | 5            |
| CW Test Enabled                                          |                                | Test mode Timeout (s)      | 600          |
| Save Cancel                                              |                                |                            |              |

## TRANSMITTER

### PRBS Test Enabled

When active, the transmitter outputs a continuous PRBS signal. This can be used for evaluating the output spectrum of the transmitter and verifying adjacent channel power and spurious emission products.

#### Deviation Test Enabled

When active, the transmitter outputs a sideband tone at the deviation frequency used by the CPFSK modulator. This can be used to evaluate the local oscillator leakage and sideband rejection performance of the transmitter.

#### CW Test Enabled

When active, the transmitter outputs a continuous wave signal. This can be used to verify the frequency stability of the transmitter.

#### Test Mode Timeout (s)

This parameter sets the Transmitter Test Mode timeout period. The radio will automatically exit Transmitter Test Mode after the Timeout period. The default setting is 10 seconds.

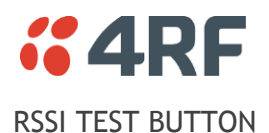

# Response Timeout (ms)

This parameter sets the time RSSI Test Mode waits for a response from the local radio before it times out and retries. The default setting is 3000 ms.

## Transmit Period (sec)

This parameter sets the time between RSSI Test Mode requests to the local radio. The default setting is 5 seconds.

## Test Mode Timeout (s)

This parameter sets the RSSI Test Mode timeout period. The radio will automatically exit RSSI Test Mode after the Timeout period. The default setting is 600 seconds.

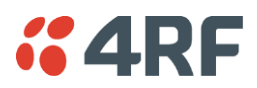

## Maintenance > Modem

| <b>4RF</b> SUPERVISOR                     |                           |                    |             |            | Aprisal    |
|-------------------------------------------|---------------------------|--------------------|-------------|------------|------------|
| ocal Remote Link                          |                           |                    |             |            | Logout ADN |
| erminal Radio Ethern                      | et IP QoS Securit         | y Maintenance Even | ts Software | Monitoring |            |
| ummary General Test                       | Mode <b>Modem</b> Default | Protection Licence | Advanced    |            |            |
| ocal Radio OK MODE USE<br>O O O<br>Status | ο TX RX<br>Θ Θ            |                    |             |            |            |
| ADAPTIVE CODING MODUL                     | ATION                     |                    |             |            |            |
| ACM Lock                                  | Disable 🗸                 |                    |             |            |            |
| ACM Lock to                               | Default V                 |                    |             |            |            |
| Duration (s)                              | 0                         |                    |             |            |            |
| Current Modulation Type                   | 64QAM (Low Gain)          |                    |             |            |            |
| Apply Cancel                              |                           |                    |             |            |            |
| FEC DISABLE                               |                           |                    |             |            |            |
| FEC Disable                               | Disable 🗸                 |                    |             |            |            |
| Duration (s)                              | 0                         |                    |             |            |            |
| Apply Cancel                              |                           |                    |             |            |            |
|                                           |                           |                    |             |            |            |
|                                           |                           |                    |             |            |            |
|                                           |                           |                    |             |            |            |
|                                           |                           |                    |             |            |            |
|                                           |                           |                    |             |            |            |
|                                           |                           |                    |             |            |            |
|                                           |                           |                    |             |            |            |
|                                           |                           |                    |             |            |            |

## FEC DISABLE

#### FEC Disable

This parameter sets whether the Forward Error Correction can be disabled.

| Option  | Function                                                           |
|---------|--------------------------------------------------------------------|
| Enable  | Enables the FEC Disable diagnostic function                        |
| Disable | Disables the FEC Disable diagnostic function                       |
| Timer   | Allows the FEC to be disabled but only for a predetermined period. |

## Duration (s)

This parameter defines the period required for disabling of the FEC. When this period elapses, the FEC is enabled.

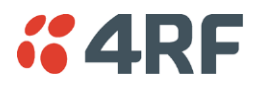

# Maintenance > Defaults

| <b>4RF</b> SUPERVISOR                                  |                        |                 | Aprisa 🖬     |
|--------------------------------------------------------|------------------------|-----------------|--------------|
| Local Remote Link                                      |                        |                 | Logout ADMIN |
| Terminal Radio Ethernet IP QoS                         | Security Maintenance   | Events Software | Monitoring   |
| Summary General Test Mode Modem                        | Defaults Protection Li | cence Advanced  |              |
| Local Radio OK MODE USB TX RX<br>O O O O O O<br>Status |                        |                 |              |
| DEFAULTS                                               |                        |                 |              |
| Restore Factory Defaults                               |                        |                 |              |
| Save User Defaults                                     |                        |                 |              |
| Restore User Defaults Save Cance                       |                        |                 |              |

#### DEFAULTS

The Maintenance Defaults page is only available for the local terminal.

## Restore Factory Defaults

When activated, all radio parameters will be set to the factory default values. This includes resetting the radio IP address to the default of 169.254.50.10.

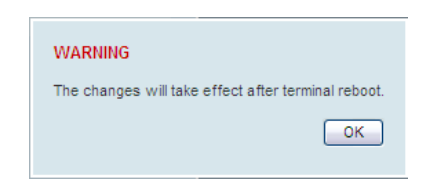

Note: Take care using this command.

#### Save User Defaults

When activated, all current radio parameter settings will be saved to non-volatile memory within the radio.

#### Restore User Defaults

When activated, all radio parameters will be set to the settings previously saved using 'Save User Defaults'.

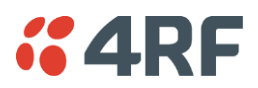

# Maintenance > Licence

| <b>#4RF</b> SUPERVISOR                                                         | Aprisa 🖬     |
|--------------------------------------------------------------------------------|--------------|
| Local Remote Link                                                              | Logout ADMIN |
| Terminal Radio Ethernet IP QoS Security Maintenance Events Software Monitoring |              |
| Summary General Test Mode Modem Defaults Protection Licence Advanced           |              |
| Local Radio OK MODE USB TX RX                                                  |              |
| Status                                                                         |              |
| LICENCE                                                                        |              |
| Ethernet OTA Enabled                                                           |              |
| Add Licence                                                                    |              |
| Save Cancel                                                                    |              |
|                                                                                |              |
|                                                                                |              |
|                                                                                |              |
|                                                                                |              |
|                                                                                |              |
|                                                                                |              |
|                                                                                |              |
|                                                                                |              |
|                                                                                |              |
|                                                                                |              |
|                                                                                |              |
|                                                                                |              |
|                                                                                |              |
|                                                                                |              |
|                                                                                |              |
|                                                                                |              |

# LICENCE

Fully Featured Radio

When a fully featured Aprisa FE radio is purchased (indicated by the <u>AA</u>), it contains the licences which activate Remote Management, Ethernet Traffic, and SNMP Management e.g.

| Part Number                      | Part Description                                  |
|----------------------------------|---------------------------------------------------|
| APFE-N400-SSC-B1-30-EN <u>AA</u> | 4RF FE, 1+0, 400-470 MHz, SSC, B1, 300 mm, EN, AA |

In this software version, Remote Management, Ethernet Traffic and SNMP management are enabled by default.

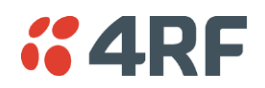

## Maintenance > Advanced

| <b>GARF</b> SUPERVISOR                   |                                        | Aprisa 🖬          |
|------------------------------------------|----------------------------------------|-------------------|
| Local Remote Link                        |                                        | Logout ADMIN      |
| Terminal Radio Ethernet IP QoS Security  | Maintenance Events Software Monitoring |                   |
| Summary General Test Mode Modem Defaults | Protection Licence Advanced            |                   |
|                                          |                                        |                   |
| Local Radio OK MODE USB TX RX            |                                        |                   |
| Status                                   |                                        |                   |
|                                          |                                        |                   |
| NETWORK                                  | MAINTENANCE FILES                      |                   |
|                                          |                                        |                   |
| Node Registration Retry (s) 10           | File Configuration Settings V          |                   |
| Announcement Period (min) 1440           | Action Save to PC V                    | Retain IP Address |
| Node Missed Poli Count 3                 | Status Idle                            |                   |
| Decommission Node                        | Apply Cancel                           |                   |
| Broadcast Time                           |                                        |                   |
| Automatic Route Rediscovery              |                                        |                   |
| Save Cancel                              |                                        |                   |
|                                          |                                        |                   |
| GENERAL                                  |                                        |                   |
| Frequency Tracking                       |                                        |                   |
| Save Cancel                              |                                        |                   |
|                                          |                                        |                   |
|                                          |                                        |                   |
|                                          |                                        |                   |
|                                          |                                        |                   |
|                                          |                                        |                   |
|                                          |                                        |                   |
|                                          |                                        |                   |

#### NETWORK

#### Node Registration Retry (sec)

This parameter sets the local radio poll time at startup or the remote radio time between retries until registered. The default setting is 10 seconds.

# Announcement Period (min)

This parameter sets the period between local radio polls post startup. The default setting is 1440 minutes (24 hours).

If a critical parameter is changed in the local radio, such as IP address, then the change is distributed to the remote radio using the announcement message. Note that in this case, an announcement is sent immediately independent of the Announcement Period setting.

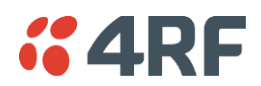

## Node Missed Poll Count

This parameter sets the number of times the local radio attempts to poll the remote radio at startup. The default setting is 3.

#### Discover Nodes

This parameter when activated triggers the local radio to poll the remote radio with Node Missed Poll Count and Node Registration Retry values.

#### Decommission Node(s)

This parameter when activated resets the registration to remove the remote radio from service.

#### Note: Take care using this option.

#### Broadcast Time

This parameter when activated sends the local radio Date / Time setting to all the remote radio and sets their Date / Time. This option applies to the local radio only.

### Automatic Route Rediscovery

This parameter enables the radio to transmit route discovery messages when packets are unacknowledged.

When enabled, unacknowledged unicast packets are converted into uni-broadcast messages and sent through the link. All nodes see the message and populate their routing tables accordingly.

When the destination node is reached, it sends a route response message via the shortest path. The intermediate nodes see this message and populate their routing tables in the reverse direction, thus reestablishing the route.

The default setting is disabled.

#### GENERAL

### Frequency Tracking

Frequency Tracking enables the receiver to track any frequency drift in the transmitter to maintain optimum SNR and radio link performance over the full temperature range.

When enabled, each radio in the link adjusts their receive frequency to the frequency of the incoming packet rate.

The default setting is Enabled.

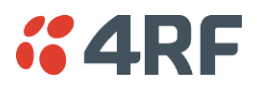

## MAINTENANCE FILES

There are three maintenance file types which can saved / restored to / from PC or USB flash drive:

## File - Configuration Settings

Action

| Action     | Option                                                                                                    |
|------------|----------------------------------------------------------------------------------------------------|
| Save to PC | This saves the file with a filename of 'Config.4' to a binary<br>encrypted file. This can then be saved from the Browser popup<br>(example is Windows Internet Explorer 11). The file should be<br>renamed to be able to identify the radio it was saved from. |

Do you want to open or save config.4 (138 KB) from 173.10.1.16?

Open Save

-

Cancel

×

| Save to Radio USB      | This saves the file with a filename of 'asrcfg_1.5.0' to a binary encrypted file on the radio USB flash drive root directory.                                   |
|------------------------|----------------------------------------------------------------------------------------------------|
| Restore from PC        | This restores all user configuration settings from a binary encrypted file on a PC directory to the radio.                                                      |
|                        | A reboot warning message will warn of a pending reboot after the PC file is selected. Clicking OK will open a browser file selection window to select the file. |
|                        | <b>Note:</b> If you are using Explorer, it must be IE10 or above for this feature to work correctly.                                                            |
| Restore from Radio USB | This restores all user configuration settings from a binary encrypted file on the USB root directory to the radio.                                              |

**Note:** 'Payload Encryption Key' and 'Key Encryption Key' parameters (see 'Security > Setup') are not saved to the configuration file. When a 'Restore from PC' or 'Restore from Radio USB' is used, these parameters will retain their existing values so are not changed by the operation of restoring the configuration file.

### File - Event History Log

Action

| Action     | Option                                                                                                    |
|------------|----------------------------------------------------------------------------------------------------|
| Save to PC | This saves the file with a filename of 'Info.tar.gz' to a binary<br>encrypted file. This can then be saved from the Browser popup<br>(example is Windows Internet Explorer 11). The file should be<br>renamed to be able to identify the radio it was saved from.<br>The 'gz' file is normally for sending back to 4RF Limited for<br>analysis but can be opened with WinRar. |

| Do you want to open or save <b>info.tar.</b> g | Open                                                                                                    | Save                       | •         | Cancel | ×          |    |
|------------------------------------------------|----------------------------------------------------------------------------------------------------|----------------------------|-----------|--------|------------|----|
|                                                |                                                                                                    |                            |           |        |            |    |
| Save to Radio USB                              | This saves the file with a filename<br>'alarm_173.10.1.30_2014-11-10,15<br>radio USB flash drive root directory | of e.g.<br>.54.14.tx<br>/. | t' to a t | ext    | file on th | ne |

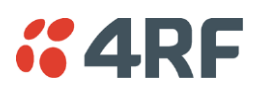

# File - Configuration Script

## Action

| Action           | Option                                                                                                    |
|------------------|----------------------------------------------------------------------------------------------------|
| Load and Execute | This loads and executes configuration script files.                                                                              |
|                  | These are sample configuration script files on the product CD in a directory 'Master Configuration'.                             |
|                  | The purpose of these files is to use as templates to create your own configuration scripts.                                      |
|                  | Note: Be careful using this feature as incompatible configurations will change the radios settings and break radio connectivity. |

**Note:** Activating this function will over-write all existing configuration settings in the radio (except for the non-saved settings e.g. security passwords, licence keys etc) without any verification of the command setting in the radio. Precautions should be taken to prevent radio outages with incorrect radio configurations. The following process steps are recommended:

- a. Save the current radio configuration to a PC or USB before uploading the new configuration script file
- b. Upload the new configuration script file to the radio
- c. If for some reason the radio doesn't work as expected, the saved configuration file can be uploaded to the radio (roll back to previous configuration).

## Retain IP Address

This parameter when enabled ensures that the radio IP address is not changed when the radio configuration settings are restored from a configuration file with a different IP radio address. It prevents the radio losing connectivity when the configuration settings are restored from a configuration file.

## Revert Config if Connection Lost

When the Maintenance Files feature is used on remote radios from the local radio, this parameter allows the configurations to be restored to the previous configuration if the connection is lost.

This must be set before executing the Configuration Settings / Configuration Script restore functions.

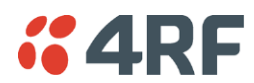

# **Events**

The Events menu contains the setup and management of the alarms, alarm events and traps.

## Events > Alarm Summary

There are two types of events that can be generated on the Aprisa FE radio. These are:

1. Alarm Events

Alarm Events are generated to indicate a problem on the radio.

#### 2. Informational Events

Informational Events are generated to provide information on key activities that are occurring on the radio. These events do not indicate an alarm on the radio and are used to provide information only.

See 'Alarm Types and Sources' on page 299 for a complete list of events.

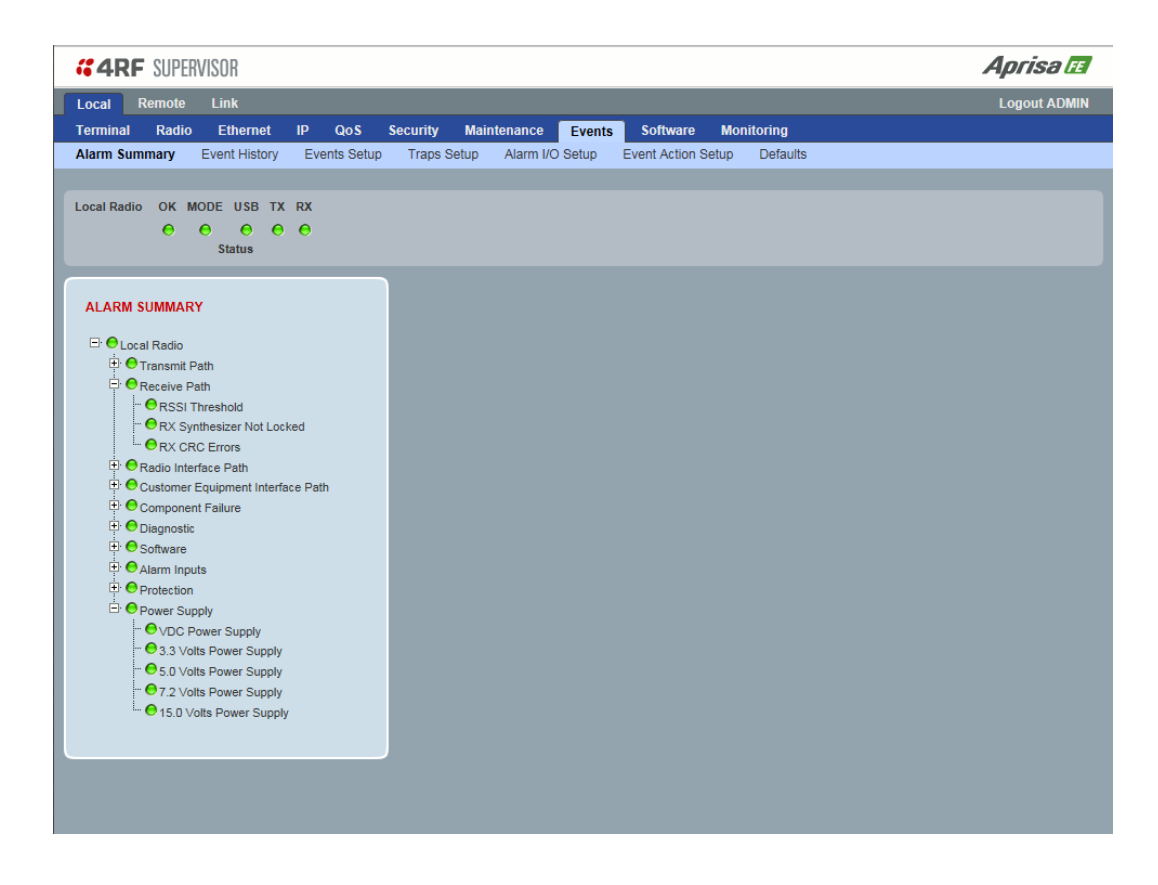

#### ALARM SUMMARY

The Alarm Summary is a display tree that displays the current states of all radio alarms. The alarm states refresh automatically every 12 seconds.

| LED Colour | Severity                       |
|------------|--------------------------------|
| Green      | No alarm                       |
| Orange     | Warning alarm                  |
| Red        | Critical, major or minor alarm |

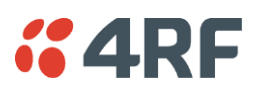

# Events > Event History

| <b>4</b> 4R | F SUPI   | RVI   | SOR       |     |       |            |               |           |          |             |          |          |          |               |              |             |            | Apris    | a IE  |
|-------------|----------|-------|-----------|-----|-------|------------|---------------|-----------|----------|-------------|----------|----------|----------|---------------|--------------|-------------|------------|----------|-------|
| Local       | Remote   |       | Link      |     |       |            |               |           |          |             |          |          |          |               |              |             |            | Logout   | ADMIN |
| Terminal    | Radi     | 0     | Etherne   | et  | IP    | QoS        | Security      | Main      | tenance  | Events      | Soft     | ware     | Mon      | itoring       |              |             |            |          |       |
| Alarm Sur   | nmary    | Ev    | ent Histo | ory | Eve   | ents Setup | Traps         | Setup     | Alarm I/ | O Setup     | Event A  | ction Se | etup     | Defaults      |              |             |            |          |       |
|             |          |       |           |     |       |            |               |           |          |             |          |          |          |               |              |             |            |          |       |
| Local Radi  | o OK     | MOE   | DE USB    | тх  | RX    |            |               |           |          |             |          |          |          |               |              |             |            |          |       |
|             | 0        | 0     | 0         | 0   | 0     |            |               |           |          |             |          |          |          |               |              |             |            |          |       |
|             |          |       | Status    |     |       |            |               |           |          |             |          |          |          |               |              |             |            |          |       |
|             |          |       |           |     |       |            |               |           |          |             |          |          |          |               |              |             |            |          |       |
| EVENT       | HISTOR   | Y     |           |     |       |            |               |           |          |             |          |          |          |               |              |             |            |          |       |
| Log ID      | Date/tim | e     |           | Eve | nt ID | Descript   | tion          |           | Stat     | te Seve     | rity A   | ddition  | al Infor | nation        |              |             |            |          |       |
| 1265        | 03/01/20 | 11 21 | 1:44:36   | 26  |       | User Aut   | hentication S | Succeede  | d inac   | tive inform | nation S | uper∨is  | or, User | admin, Loca   | I authentica | tion OK, IF | P Addr 172 | 2.10.1.1 |       |
| 1264        | 03/01/20 | 11 21 | 1:44:28   | 30  |       | Software   | Start Up      |           | inac     | tive inform | nation L | lser Reb | oot (CL  | )             |              |             |            |          |       |
| 1263        | 03/01/20 | 11 21 | 1:43:53   | 26  |       | User Aut   | hentication S | Succeede  | d inac   | tive inform | nation C | LI, User | 4rfasru  | ser, Local au | thentication | ок          |            |          |       |
| 1262        | 03/01/20 | 11 21 | 1:43:42   | 72  |       | User Ses   | sion Logout   |           | inac     | tive inform | nation C | LI, User | admin    |               |              |             |            |          |       |
| 1261        | 03/01/20 | 11 21 | 1:43:09   | 26  |       | User Aut   | hentication S | Succeeder | d inac   | tive inform | nation C | LI, User | admin,   | Local authen  | tication OK  |             |            |          |       |
| 1260        | 03/01/20 | 11 21 | 1:42:56   | 27  |       | User Aut   | hentication F | ailed     | inac     | tive inform | nation C | LI, User | 4rfasru  | ser, Local au | thentication | failed      |            |          |       |
| 1259        | 03/01/20 | 11 21 | 1:42:33   | 72  |       | User Ses   | sion Logout   |           | inac     | tive inform | nation C | LI, User | admin    |               |              |             |            |          |       |
| 1258        | 03/01/20 | 11 21 | 1:42:18   | 26  |       | User Aut   | hentication S | Succeede  | d inac   | tive inform | nation C | LI, User | admin,   | Local authen  | tication OK  |             |            |          |       |
|             |          |       |           |     |       |            |               |           |          |             |          |          |          |               |              | Auto R      | lefresh 🔲  | Prev     | Next  |
|             |          |       |           |     |       |            |               |           |          |             |          |          |          |               |              |             |            |          |       |
|             |          |       |           |     |       |            |               |           |          |             |          |          |          |               |              |             |            |          |       |
|             |          |       |           |     |       |            |               |           |          |             |          |          |          |               |              |             |            |          |       |
|             |          |       |           |     |       |            |               |           |          |             |          |          |          |               |              |             |            |          |       |
|             |          |       |           |     |       |            |               |           |          |             |          |          |          |               |              |             |            |          |       |
|             |          |       |           |     |       |            |               |           |          |             |          |          |          |               |              |             |            |          |       |
|             |          |       |           |     |       |            |               |           |          |             |          |          |          |               |              |             |            |          |       |

#### EVENT HISTORY

The last 1500 events are stored in the radio. The complete event list can be downloaded to a USB flash drive (see 'Write Alarm History to USB' on page 148).

The Event History can display the last 50 events stored in the radio in blocks of 8 events.

The Next button will display the next page of 8 events and the Prev button will display the previous page of 8 events. Using these buttons will disable Auto Refresh to prevent data refresh and page navigation contention.

The last 50 events stored in the radio are also accessible via an SNMP command.

### Auto Refresh

The Event History page selected will refresh automatically every 12 seconds if the Auto Refresh is ticked.

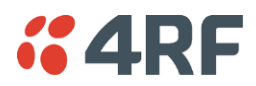

# Events > Events Setup

|   | <b>"4</b> | RF     | SUPER     | IVISO     | R       |      |            |        |          |          |             |                |      |          |          |       | Aprisa 🖪     |
|---|-----------|--------|-----------|-----------|---------|------|------------|--------|----------|----------|-------------|----------------|------|----------|----------|-------|--------------|
|   | Local     | Re     | note      | Lin       | k       |      |            |        |          |          |             |                |      |          |          |       | Logout ADMIN |
|   | Termi     | nal    | Radio     | Et        | hernet  | IP   | QoS        | Securi | ity Mai  | ntenance | Events      | Software       | Moni | itoring  |          |       |              |
|   | Alarm     | Summa  | ry        | Event     | History | Ev   | ents Setup | Tra    | ps Setup | Alarm I/ | O Setup     | Event Action S | etup | Defaults |          |       |              |
|   |           |        |           |           |         |      |            |        |          |          |             |                |      |          |          |       |              |
|   | Local I   | Radio  | ок N<br>Ө | IODE<br>O | USB T   | X RX |            |        |          |          |             |                |      |          |          |       |              |
|   |           |        |           | Sta       | atus    |      |            |        |          |          |             |                |      |          |          |       |              |
|   | EVE       | NTS SE | TUP       |           |         |      |            |        |          |          |             |                |      |          |          |       |              |
|   | ID        | Name   |           |           |         |      | Severity   |        | Suppress |          | Lower Limit | Upper Lin      | nit  | Units    | Duration | Units |              |
|   | 1         | PA Cu  | rent      |           |         |      | critical   | ~      | none     | ~        |             |                |      |          |          |       |              |
|   | 61        | PA Dri | er Cun    | rent      |         |      | critical   | ~      | none     | ~        |             |                |      |          |          |       |              |
|   | 62        | PA Sta | bility    |           |         |      | warning    | ~      | none     | ~        |             |                |      |          |          |       |              |
|   | 2         | TX AG  | 0         |           |         |      | critical   | ~      | none     | ~        |             |                |      |          |          |       |              |
|   | 60        | TX For | ward Pe   | ower      |         |      | warning    | ~      | none     | ~        |             |                |      |          |          |       |              |
|   | 3         | TX Rev | erse P    | ower      |         |      | warning    | ~      | none     | ~        |             |                |      |          |          |       |              |
|   | 4         | Tempe  | rature 1  | Thresho   | bld     |      | warning    | ~      | none     | ~        | -30.0       | 75.0           |      | Celsius  |          |       |              |
|   | 5         | TX Syr | thesize   | er Not L  | ocked   |      | critical   | ~      | none     | ~        |             |                |      |          |          |       |              |
|   | Save      | Cance  | 1         |           |         |      |            |        |          |          |             |                |      |          |          |       | Prev Next    |
|   |           |        |           |           |         |      |            |        |          |          |             |                |      |          |          |       |              |
|   |           |        |           |           |         |      |            |        |          |          |             |                |      |          |          |       |              |
|   |           |        |           |           |         |      |            |        |          |          |             |                |      |          |          |       |              |
|   |           |        |           |           |         |      |            |        |          |          |             |                |      |          |          |       |              |
|   |           |        |           |           |         |      |            |        |          |          |             |                |      |          |          |       |              |
| U |           |        |           |           |         |      |            |        |          |          | _           | _              |      |          | _        | _     |              |
|   |           |        |           |           |         |      |            |        |          |          |             |                |      |          |          |       |              |
|   |           |        |           |           |         |      |            |        |          |          |             |                |      |          |          |       |              |

#### EVENTS SETUP

Alarm event parameters can be configured for all alarm events (see 'Alarm Events' on page 300).

All active alarms for configured alarm events will be displayed on the Monitoring pages (see 'Monitoring' on page 187).

The Switch and Block parameters are only visible / applicable when the radio is part of a Protected Station.

## Severity

The Severity parameter sets the alarm severity.

| Severity | Function                                                                                                    |
|----------|----------------------------------------------------------------------------------------------------|
| Critical | The Critical severity level indicates that a service affecting condition has occurred and<br>an immediate corrective action is required. Such a severity can be reported, for<br>example, when a managed object becomes totally out of service and its capability must<br>be restored.                                |
| Major    | The Major severity level indicates that a service affecting condition has developed and<br>an urgent corrective action is required. Such a severity can be reported, for example,<br>when there is a severe degradation in the capability of the managed object and its full<br>capability must be restored.          |
| Minor    | The Minor severity level indicates the existence of a non-service affecting fault condition and that corrective action should be taken in order to prevent a more serious (for example, service affecting) fault.                                                                                                    |
|          | Such a severity can be reported, for example, when the detected alarm condition is not currently degrading the capacity of the managed object.                                                                                                    |
| Warning  | The Warning severity level indicates the detection of a potential or impending service affecting fault, before any significant effects have been felt. Action should be taken to further diagnose (if necessary) and correct the problem in order to prevent it from becoming a more serious service affecting fault. |

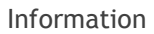

No problem indicated - purely information

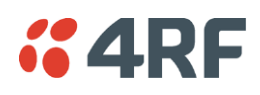

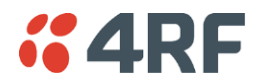

#### Suppress

This parameter determines if the action taken by an alarm.

| Option        | Function                                                        |
|---------------|-----------------------------------------------------------------|
| None          | Alarm triggers an event trap and is logged in the radio         |
| Traps         | Alarm is logged in the radio but does not trigger an event trap |
| Traps and Log | Alarm neither triggers an event trap nor is logged in the radio |

#### Lower Limit / Upper Limit

Threshold alarm events have lower and upper limit settings. The alarm is activated if the current reading is outside the limits.

#### Example: 9 RX CRC Errors

The Upper Limit is set to 0.7 and the Duration is set to 5 seconds.

If in any 5 second period, the total number of errored packets divided by the total number of received packets exceeds 0.7, the alarm will activate.

### Units (1)

The Units parameter shows the unit for the Lower Limit and Upper Limit parameters.

#### Duration

This parameter determines the period to wait before an alarm is raised if no data is received.

### Units (2)

This parameter shows the unit for the Duration parameters.

### Switch

This parameter determines if the alarm when active causes a switch over of the Protection Switch.

This parameter is only applicable when the radio is part of a Protected Station.

### Block

This parameter determines if the alarm is prevented from causing a switch over of the Protection Switch.

This parameter is only applicable when the radio is part of a Protected Station.

The Next button will display the next page of 8 alarm events and the Prev button will display the previous page of 8 alarm events.

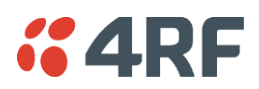

# Events > Traps Setup

| Image: Provide and Contract of Contract of Cont                                                                   | cal F      | temote    | Link       | K       |     |           |              |       |           |         |                |      |                 |           | Lo      | gout ADI |
|----------------------------------------------------------------------------------------------------|------------|-----------|------------|---------|-----|-----------|--------------|-------|-----------|---------|----------------|------|-----------------|-----------|---------|----------|
| arm Summary Event History Events Setup Traps Setup Alarm VO Setup Event Action Setup Defaults<br>Ical Radio OK MODE USB TX RX<br>O O O O O Status<br>TRAPS SETUP<br>Destination Address Port Community String Notification Timeout Maximum End Mode Type (seconds) Retries<br>0.0.0 162 public Event Recorded Standard Trap 5 3 3<br>0.0.0 162 public Event Recorded Standard Trap 5 3 3<br>0.0.0 162 public Event Recorded Standard Trap 5 5 3<br>0.0.0 162 Public Event Recorded Standard Trap 5 5 3<br>0.0.0 162 Public Event Recorded Standard Trap 5 5 3<br>0.0.0 162 Public Event Recorded Standard Trap 5 5 3<br>0.0.0 162 Public Event Recorded Standard Trap 5 5 3<br>0.0.0 162 Public Event Recorded Standard Trap 5 5 3<br>0.0.0 162 Public Event Recorded Standard Trap 5 5 3<br>0.0.0 162 Public Event Recorded Standard Trap 5 5 3<br>0.0.0 162 Public Event Recorded Standard Trap 5 5 3<br>0.0.0 162 Public Event Recorded Standard Trap 5 5 3 | rminal     | Radio     | Ett        | hernet  | IP  | QoS       | Security     | Mair  | ntenance  | Ever    | ts Software    | . 1  | Monitoring      |           |         |          |
| cal Radio OK MODE USB TX RX<br>Status<br>TRAPS SETUP<br>Destination Address Port Community String Notification Mode Type teconds Maximum Entre<br>00.0.0 162 public Event Recorded Standard Trap 5 3 1 0 0.0.0 162 public Event Recorded Standard Trap 5 3 1 0 0.0.0 162 public Event Recorded Standard Trap 5 3 1 0 0.0.0 162 public Event Recorded Standard Trap 5 3 1 0 0.0.0 162 public Event Recorded Standard Trap 5 3 1 0 0.0.0 162 public Event Recorded Standard Trap 5 3 1 0 0.0.0 162 public Event Recorded Standard Trap 5 3 1 0 0.0.0 162 public Event Recorded Standard Trap 5 3 1 0 0 0 0 0 0 0 0 0 0 0 0 0 0 0 0 0 0                                                                                                    | arm Sumr   | nary      | Event H    | History | Eve | nts Setup | Traps S      | Setup | Alarm I/C | ) Setup | Event Action   | Setu | p Defaults      |           |         |          |
| Contraction       Community String       Notification       Timeout       Maximum       End         00.0.0       162       public       Event Recorded       Standard Trap       5       3       1         00.0.0       162       public       Event Recorded       Standard Trap       5       3       1         00.0.0       162       public       Event Recorded       Standard Trap       5       3       1         00.0.0       162       public       Event Recorded       Standard Trap       5       3       1         00.0.0       162       public       Event Recorded       Standard Trap       5       3       1         00.0.0       162       public       Event Recorded       Standard Trap       5       3       1         00.0.0       162       public       Event Recorded       Standard Trap       5       3       1                                                                                                    |            |           |            |         |     |           |              |       |           |         |                |      |                 |           |         |          |
| Status         TRAPS SETUP         Destination Address       Port       Community String       Notification<br>Mode       Notification<br>Type       Timeout<br>(seconds)       Maximum<br>Retries       End<br>Retries         0.0.0.0       162       public       Event Recorded v       Standard Trap v       5       3       1         0.0.0.0       162       public       Event Recorded v       Standard Trap v       5       3       1         0.0.0.0       162       public       Event Recorded v       Standard Trap v       5       3       1         0.0.0.0       162       public       Event Recorded v       Standard Trap v       5       3       1         0.0.0.0       162       public       Event Recorded v       Standard Trap v       5       3       1                                                                                                    | cal Radio  | OK N      | NODE I     | USB TX  | RX  |           |              |       |           |         |                |      |                 |           |         |          |
| Destination Address       Port       Community String       Notification<br>Mode       Notification<br>Type       Timeout<br>(seconds)       Maximum<br>Retries       End<br>Retries         0.0.0       162       public       Event Recorded v       Standard Trap v       5       3       1         0.0.0       162       public       Event Recorded v       Standard Trap v       5       3       1         0.0.0       162       public       Event Recorded v       Standard Trap v       5       3       1         0.0.0       162       public       Event Recorded v       Standard Trap v       5       3       1         0.0.0       162       public       Event Recorded v       Standard Trap v       5       3       1         0.0.0       162       public       Event Recorded v       Standard Trap v       5       3       1                                                                                                    |            | •         | Sta        | itus 😜  | 0   |           |              |       |           |         |                |      |                 |           |         |          |
| Port       Community String       Notification       Notification       Timeout       Maximum       End         00.0.0       162       public       Event Recorded       Standard Trap       5       3       1         00.0.0       162       public       Event Recorded       Standard Trap       5       3       1         00.0.0       162       public       Event Recorded       Standard Trap       5       3       1         00.0.0       162       public       Event Recorded       Standard Trap       5       3       1         00.0.0       162       public       Event Recorded       Standard Trap       5       3       1         00.0.0       162       public       Event Recorded       Standard Trap       5       3       1                                                                                                    |            |           |            |         |     |           |              |       |           |         |                |      |                 |           |         |          |
| Destination Address       Port       Community String       Notification<br>Mode       Notification<br>Type       Timeout<br>(seconds)       Maximum<br>Retries         0.0.0       162       public       Event Recorded       Standard Trap       5       3         0.0.0       162       public       Event Recorded       Standard Trap       5       3         0.0.0       162       public       Event Recorded       Standard Trap       5       3         0.0.0       162       public       Event Recorded       Standard Trap       5       3         0.0.0       162       public       Event Recorded       Standard Trap       5       3         0.0.0       162       public       Event Recorded       Standard Trap       5       3                                                                                                    |            | TUD       |            |         |     |           |              |       |           |         |                |      |                 |           |         |          |
| Destination Address     Port     Community String     Notification<br>Mode     Notification<br>Type     Timeout<br>(seconds)     Maximum<br>Retries     En<br>Retries       0.0.0     162     public     Event Recorded     Standard Trap     5     3     1       0.0.0     162     public     Event Recorded     Standard Trap     5     3     1       0.0.0     162     public     Event Recorded     Standard Trap     5     3     1       0.0.0     162     public     Event Recorded     Standard Trap     5     3     1       0.0.0     162     public     Event Recorded     Standard Trap     5     3     1                                                                                                    | RAPS S     | ETUP      |            |         |     |           |              |       |           |         |                |      |                 |           |         |          |
| Income         Type         (second)         Retures           0.0.0         162         public         Event Recorded         Standard Trap         5         3           0.0.0         162         public         Event Recorded         Standard Trap         5         3           0.0.0         162         public         Event Recorded         Standard Trap         5         3           0.0.0         162         public         Event Recorded         Standard Trap         5         3           0.0.0         162         public         Event Recorded         Standard Trap         5         3           0.0.0         162         public         Event Recorded         Standard Trap         5         3                                                                                                    | Destinatio | on Addres | 8 <b>S</b> | Port    |     | Commu     | unity String |       |           |         | Notification   |      | Notification    | Timeout   | Maximum | Enable   |
| 0.0.0     162     public     Event Recorded V     Standard Trap V     5     3       0.0.0     162     public     Event Recorded V     Standard Trap V     5     3       0.0.0     162     public     Event Recorded V     Standard Trap V     5     3       0.0.0     162     public     Event Recorded V     Standard Trap V     5     3                                                                                                    | 0000       |           |            | 162     |     | nublic    |              |       |           | 1 6     | Event Recorded |      | Standard Tran   | (seconds) | Reules  |          |
| 0.0.0.0     162     public     Event Recorded v     Standard Trap v     5     3       0.0.0.0     162     public     Event Recorded v     Standard Trap v     5     3                                                                                                    | 0.0.0.0    |           | -          | 162     |     | Dublic    |              |       |           |         | Event Recorded |      | Standard Tran   | 5         | 3       |          |
| 0.0.0     [62]     public     Event Recorded V     Standard Trap     5     3                                                                                                    | 0.0.0.0    |           |            | 162     |     | public    |              |       |           |         | Event Recorded |      | Standard Trap   | 5         | 3       |          |
|                                                                                                    | 0.0.0.0    |           |            | 162     |     | public    |              |       |           |         | Event Recorded | 7    | Standard Trap V | 5         | 3       |          |
| 10.0.0.0 Event Recorded V Standard Irap V 5 3                                                                                                    | 0000       |           |            | 162     |     | public    |              |       |           |         | vent Recorded  |      | Standard Trap   | 5         | 3       |          |
|                                                                                                    | 0.0.0.0    |           |            |         |     | ) [perone |              |       |           |         |                |      | clandara rrap   |           | 0       |          |
|                                                                                                    |            |           |            |         |     |           |              |       |           |         |                |      |                 |           |         |          |
|                                                                                                    |            |           |            |         |     |           |              |       |           |         |                |      |                 |           |         |          |
|                                                                                                    |            |           |            |         |     |           |              |       |           |         |                |      |                 |           |         |          |
|                                                                                                    |            |           |            |         |     |           |              |       |           |         |                |      |                 |           |         |          |
|                                                                                                    |            |           |            |         |     |           |              |       |           |         |                |      |                 |           |         |          |
|                                                                                                    |            |           |            |         |     |           |              |       |           |         |                |      |                 |           |         |          |
|                                                                                                    |            |           |            |         |     |           |              |       |           |         |                |      |                 |           |         |          |
|                                                                                                    |            |           |            |         |     |           |              |       |           |         |                |      |                 |           |         |          |
|                                                                                                    |            |           |            |         |     |           |              |       |           |         |                |      |                 |           |         |          |
|                                                                                                    |            |           |            |         |     |           |              |       |           |         |                |      |                 |           |         |          |
|                                                                                                    |            |           |            |         |     |           |              |       |           |         |                |      |                 |           |         |          |

#### TRAPS SETUP

All events can generate SNMP traps. The types of traps that are supported are defined in the 'Notification Mode'.

#### Destination Address

This parameter sets the IP address of the server running the SNMP manager.

#### Port

This parameter sets the port number the server running the SNMP manager.

#### Community String

This parameter sets the community string which is sent with the IP address for security. The default community string is 'public'.

#### Notification Mode

This parameter sets when an event related trap is sent:

| Option         | Function                                                                       |
|----------------|--------------------------------------------------------------------------------|
| None           | No event related traps are sent.                                               |
| Event Recorded | When an event is recorded in the event history log, a trap is sent.            |
| Event Updated  | When an event is updated in the event history log, a trap is sent.             |
| All Events     | When an event is recorded or updated in the event history log, a trap is sent. |

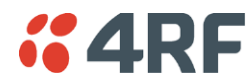

## Notification Type

This parameter sets the type of event notification:

| Option         | Function                                                                              |
|----------------|---------------------------------------------------------------------------------------|
| Standard Trap  | Provides a standard SNMP trap event                                                   |
| Inform Request | Provides a SNMP v2 Inform Request trap event including trap retry and acknowledgement |

Notification Type set to Inform Request:

## Timeout (second)

This parameter sets the time interval to wait for an acknowledgement before sending another retry.

### Maximum Retries

This parameter sets the maximum number of retries to send the event without acknowledgement before it gives up.

### Enabled

This parameter determines if the entry is used.

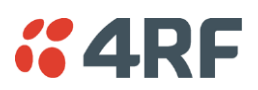

# Events > Alarm I/O Setup

| Ocal       Remote       Link       Logout AD         erminal       Radio       Ethernet       IP       OoS       Security       Maintenance       Events       Software       Monitoring         Jarm Summary       Event History       Events Setup       Traps Setup       Alarm I/O Setup       Event Action Setup       Defaults         peal Radio       OK       MODE       USB       TX       RX | <b>4RF</b> SUPER | RVISOR        |                 |                     |        |                 |               | Αρι | isa le    |
|----------------------------------------------------------------------------------------------------|------------------|---------------|-----------------|---------------------|--------|-----------------|---------------|-----|-----------|
| erminal Radio Ethernet IP QoS Security Maintenance Events Software Monitoring<br>Iarm Summary Event History Events Setup Traps Setup Alarm I/O Setup Event Action Setup Defaults<br>ceal Radio OK MODE USB TX RX                                                                                                    | Local Remote     | Link          |                 |                     |        |                 |               | Log | out ADMIN |
| Iarm Summary Event History Event Setup Traps Setup Alarm I/O Setup Event Action Setup Defaults<br>scal Radio OK MODE USB TX RX<br>Status<br>ALARM PORTS<br>D Name Type Active State Current State<br>1 User IO 1 Input High ↓ Low<br>2 User IO 2 Input High ↓ Low<br>3 User IO 3 Output High ↓ Low<br>5 Seve Cance<br>Seve Cance                                                                        | Ferminal Radio   | Ethernet      | IP QoS Sec      | ırity Maintenance   | Events | Software        | Monitoring    |     |           |
| ALARM PORTS  ID Name Type Active State Current State  1 User IO 1 Input High V Low  2 User IO 2 Input High V Low  3 User IO 3 Output High V Low  5 Save Cance                                                                                                    | Alarm Summary    | Event History | Events Setup Tr | aps Setup Alarm I/C | Setup  | Event Action Se | etup Defaults |     |           |
| ALARIM PORTS<br>ALARIM PORTS<br>ALARIM PORTS<br>ID Name Type Active State Current State<br>1 User 10 1 input High C Low<br>2 User 10 2 input High C Low<br>3 User 10 3 Output High C Low<br>4 User 10 4 Output High C Low                                                                                                    |                  |               |                 |                     |        |                 |               |     |           |
| ALARM PORTS  ID Name Type Active State Current State 1 User IO 1 Input High V Low 2 User IO 2 Input High V Low 3 User IO 3 Output High V Low Save Cancel                                                                                                    | ocal Radio OK M  | NODE USB TX   | RX              |                     |        |                 |               |     |           |
| ALARM PORTS                                                                                                    | •                | Status        | •               |                     |        |                 |               |     |           |
| ALARM PORTS  ID Name Type Active State Current State  1 User IO 1 Input High V Low  3 User IO 3 Output High V Low  4 User IO 4 Output High V Low  Save Cance                                                                                                    |                  | Status        |                 |                     |        |                 |               |     |           |
| ALARM PORTS          ID       Name       Type       Active State       Current State         1       User IO 1       Input       High V       Low         2       User IO 2       Input       High V       Low         3       User IO 3       Output       High V       Low         4       User IO 4       Output       High V       Low         Save       Cance                                     |                  |               |                 |                     |        |                 |               |     |           |
| ID       Name       Type       Active State       Current State         1       User IO 1       Input       High マ       Low         2       User IO 3       Output       High マ       Low         4       User IO 4       Output       High マ       Low         Save Cance       Save Cance       Save Cance       Save Cance       Save Cance                                                         | ALARM PORTS      |               |                 |                     |        |                 |               |     |           |
| 1       User IO 1       Input       High V       Low         2       User IO 2       Input       High V       Low         3       User IO 3       Output       High V       Low         4       User IO 4       Output       High V       Low                                                                                                    | ID Name          | Туре          | Active State    | Current State       |        |                 |               |     |           |
| 2       User IO 2       Input       High V       Low         3       User IO 3       Output       High V       Low         4       User IO 4       Output       High V       Low         Save Cance                                                                                                    | 1 User IO 1      | Input         | High 🗸          | Low                 |        |                 |               |     |           |
| 3 User IO 3 Output High ∨ Low<br>4 User IO 4 Output High ∨ Low<br>Seve Cance                                                                                                    | 2 User IO 2      | Input         | High 🗸          | Low                 |        |                 |               |     |           |
| 4 User IO 4 Output High V Low                                                                                                    | 3 User IO 3      | Output        | High 🗸          | Low                 |        |                 |               |     |           |
| Save Cancel                                                                                                    | 4 User IO 4      | Output        | High 🗸          | Low                 |        |                 |               |     |           |
| Save Cancel                                                                                                    |                  |               |                 |                     |        |                 |               |     |           |
| Save Cancel                                                                                                    |                  |               |                 |                     |        |                 |               |     |           |
|                                                                                                    |                  |               |                 |                     |        |                 |               |     |           |
|                                                                                                    | Save Cancel      |               |                 |                     |        |                 |               |     |           |
|                                                                                                    |                  |               |                 |                     |        |                 |               |     |           |
|                                                                                                    |                  |               |                 |                     |        |                 |               |     |           |
|                                                                                                    |                  |               |                 |                     |        |                 |               |     |           |
|                                                                                                    |                  |               |                 |                     |        |                 |               |     |           |
|                                                                                                    |                  |               |                 |                     |        |                 |               |     |           |
|                                                                                                    |                  |               |                 |                     |        |                 |               |     |           |
|                                                                                                    |                  |               |                 |                     |        |                 |               |     |           |
|                                                                                                    |                  |               |                 |                     |        |                 |               |     |           |
|                                                                                                    |                  |               |                 |                     |        |                 |               |     |           |
|                                                                                                    |                  |               |                 |                     |        |                 |               |     |           |
|                                                                                                    |                  |               |                 |                     |        |                 |               |     |           |
|                                                                                                    |                  |               |                 |                     |        |                 |               |     |           |

### ALARM PORTS

This page provides control of the two hardware alarm inputs and two hardware alarm outputs provided on the alarm connector.

The alarm inputs are used to transport alarms to the other radios in the network. The alarm outputs are used to receive alarms from other radios in the network.

These alarms are only available when the station is non protected.

Name

The alarm IO number.

Туре

The Type shows if the alarm is an input or output.

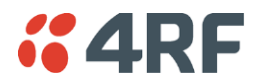

## Active State

The Active State parameter sets the alarm state when the alarm is active.

### Alarm Input

| Option | Function                                                                                      |
|--------|-----------------------------------------------------------------------------------------------|
| Low    | The alarm is active low i.e. a ground contact on the port will cause an active alarm state    |
| High   | The alarm is active high i.e. an open contact on the port will cause<br>an active alarm state |

## Alarm Output

| Option | Function                                                                                  |
|--------|-------------------------------------------------------------------------------------------|
| Low    | The alarm is active low i.e. the active alarm state will generate a ground contact output |
| High   | The alarm is active high i.e. the active alarm state will generate a open contact output  |

## Current State

The Current State shows the current state of the alarm.

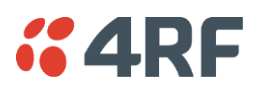

# Events > Event Action Setup

| <b>4RF</b> SUPERVISOR                        |                            |                                             | Aprisa 🖪     |
|----------------------------------------------|----------------------------|---------------------------------------------|--------------|
| ocal Remote Link                             |                            |                                             | Logout ADMIN |
| erminal Radio Ethernet                       | IP QoS Security Main       | tenance Events Software Monitoring          |              |
| arm Summary Event History                    | Events Setup Traps Setup   | Alarm I/O Setup Event Action Setup Defaults |              |
| cal Radio OK MODE USB T<br>O O O O<br>Status | <pre></pre>                |                                             |              |
| EVENT ACTION SETUP                           |                            |                                             |              |
| Action Definition                            | 1 of 1                     | ACTION ALARM MAP                            |              |
| Action Destination IP Address                | 127.0.0.1                  |                                             |              |
| Action Type                                  | Activate Alarm Output 1 V  | PA Current                                  | ^            |
| Action Threshold Criteria                    | Radio Severity Equal Major | PA Driver Current                           |              |
|                                              |                            | TX AGC                                      |              |
|                                              |                            | TX Forward Power                            |              |
|                                              |                            | TX Reverse Power                            |              |
|                                              |                            | Temperature Threshold                       |              |
|                                              |                            | O Thermal Shutdown                          |              |
|                                              |                            | RSSI Threshold                              |              |
|                                              |                            | RX Synthesizer Not Locked                   |              |
|                                              |                            | RX CRC Errors                               | ×            |
|                                              |                            |                                             |              |
| Save Cancel Add Delete                       |                            | Clear Map                                   | Prev Next    |
|                                              |                            |                                             |              |
|                                              |                            |                                             |              |
|                                              |                            |                                             |              |
|                                              |                            |                                             |              |

### EVENT ACTION SETUP

This page provides control of the mapping of events to specific actions. Specific alarm events can setup to trigger outputs.

### Action Definition

This parameter shows the number of the event action setup and the maximum number of setups stored.

### Action Destination IP Address

This parameter sets the IP address of the radio that will output the action type.

### Action Type

This parameter sets the action type that will be activated on the radio.

| Option                  | Function                                             |
|-------------------------|------------------------------------------------------|
| None                    | This action setup does not activate any alarm output |
| Activate Alarm Output 1 | This action setup activates alarm output 1           |
| Activate Alarm Output 2 | This action setup activates alarm output 2           |

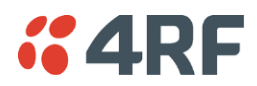

## Action Threshold Criteria

This parameter sets the radio event that will trigger the action output.

| Option                                        | Function                                                                                                    |
|-----------------------------------------------|----------------------------------------------------------------------------------------------------|
| None                                          | No action output.                                                                                             |
| Radio Severity Equal Critical                 | Activates the action output when a radio alarm is critical alarm                                              |
| Radio Severity Equal Major                    | Activates the action output when a radio alarm is a major alarm                                               |
| Radio Severity Equal Minor                    | Activates the action output when a radio alarm is minor alarm                                                 |
| Radio Severity Equal Warning                  | Activates the action output when a radio alarm is a warning alarm                                             |
| Radio Severity Equal Cleared                  | Activates the action output when a radio alarm is cleared                                                     |
| Radio Severity Equal or Worse than<br>Major   | Activates the action output when a radio alarm is a major alarm or a critical alarm                           |
| Radio Severity Equal or Worse than<br>Minor   | Activates the action output when a radio alarm is a minor alarm, a major alarm or a critical alarm            |
| Radio Severity Equal or Worse than<br>Warning | Activates the action output when a radio alarm is a warning, a major alarm, a minor alarm or a critical alarm |

# Controls

The Save button saves the current event action setup.

The Cancel button cancels the new event action setup.

The Add button adds a new event action setup.

The Delete button deletes the current event action setup.

The Clear Map button clears all alarm selections on the current setup.

## To add an event action setup:

- 1. Click on the Add button.
- 2. Enter the Action Destination IP Address. This is the IP address of the radio that will output the action type.
- 3. Select the Action Type from the list.
- 4. Select the Action Threshold Criteria from the list.
- 5. Tick the alarms required for the event action setup from the Action Alarm Map. You can clear all alarm selections with the Clear Map button.
- 6. Click on Save.

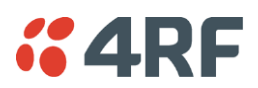

# Events > Defaults

| <b>"4</b> RF | SUPE    | RVISO | R         |      |            |          |            |             |                 |            |      | Aprisa 🖪     |
|--------------|---------|-------|-----------|------|------------|----------|------------|-------------|-----------------|------------|------|--------------|
| Local R      | lemote  | Lir   | ık        |      |            |          |            |             |                 |            |      | Logout ADMIN |
| Terminal     | Radio   | D E   | thernet   | IP   | QoS        | Security | Maintenar  | ce Events   | Software        | Monitoring | J    |              |
| Alarm Sumn   | nary    | Event | t History | Ev   | ents Setup | Traps S  | etup Alarn | n I/O Setup | Event Action Se | etup Defa  | ults |              |
|              |         |       |           |      |            |          |            |             |                 |            |      |              |
| Local Radio  | ок      | MODE  | USB T     | K RX |            |          |            |             |                 |            |      |              |
|              | •       | St    | tatus     |      |            |          |            |             |                 |            |      |              |
| _            | -       | -     | -         | -    | -          |          |            |             |                 |            |      |              |
| EVENT DE     | FAUL    | тs    |           |      |            |          |            |             |                 |            |      |              |
|              |         |       | Г         | _    |            |          |            |             |                 |            |      |              |
| Save Ca      | erauits |       | L         | _    |            |          |            |             |                 |            |      |              |
| Save Oa      | incer   |       |           |      |            |          |            |             |                 |            |      |              |
|              |         |       |           |      |            |          |            |             |                 |            |      |              |
|              |         |       |           |      |            |          |            |             |                 |            |      |              |
|              |         |       |           |      |            |          |            |             |                 |            |      |              |
|              |         |       |           |      |            |          |            |             |                 |            |      |              |
|              |         |       |           |      |            |          |            |             |                 |            |      |              |
|              |         |       |           |      |            |          |            |             |                 |            |      |              |
|              |         |       |           |      |            |          |            |             |                 |            |      |              |
|              |         |       |           |      |            |          |            |             |                 |            |      |              |
|              |         |       |           |      |            |          |            |             |                 |            |      |              |
|              |         |       |           |      |            |          |            |             |                 |            |      |              |
|              |         |       |           |      |            |          |            |             |                 |            |      |              |
|              |         |       |           |      |            |          |            |             |                 |            |      |              |
|              |         |       |           |      |            |          |            |             |                 |            |      |              |
|              |         |       |           |      |            |          |            |             |                 |            |      |              |
|              |         |       |           |      |            |          |            |             |                 |            |      |              |
|              |         |       |           |      |            |          |            |             |                 |            |      |              |

## EVENT DEFAULTS

## Restore Defaults

This parameter when activated restores all previously configured event parameters using 'Events > Events Setup' to the factory default settings.

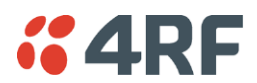

# Software

The Software menu contains the setup and management of the system software including software distribution and activation.

## Single Radio Software Upgrade

The radio software can be upgraded on a single Aprisa FE radio (see 'Single Radio Software Upgrade' on page 293). This process would only be used if the radio was a replacement or a new radio in an existing link.

## Link Software Upgrade

The radio software can be upgraded on the remote radio remotely over the radio link (see 'Non Protected Link ' on page 290). This process involves following steps:

- 1. Transfer the new software to local radio with 'Software > File Transfer'
- 2. Distribute the new software to the remote radio with 'Software > Remote Distribution'
- 3. Activate of the new software on the remote radio with 'Software > Remote Activation'.
- 4. Finally, activate the new software on the local radio with the 'Software > Manager'. Note: activating the software will reboot the radio.

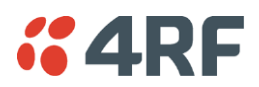

## Software > Summary

This page provides a summary of the software versions installed on the radio, the setup options and the status of the File Transfer.

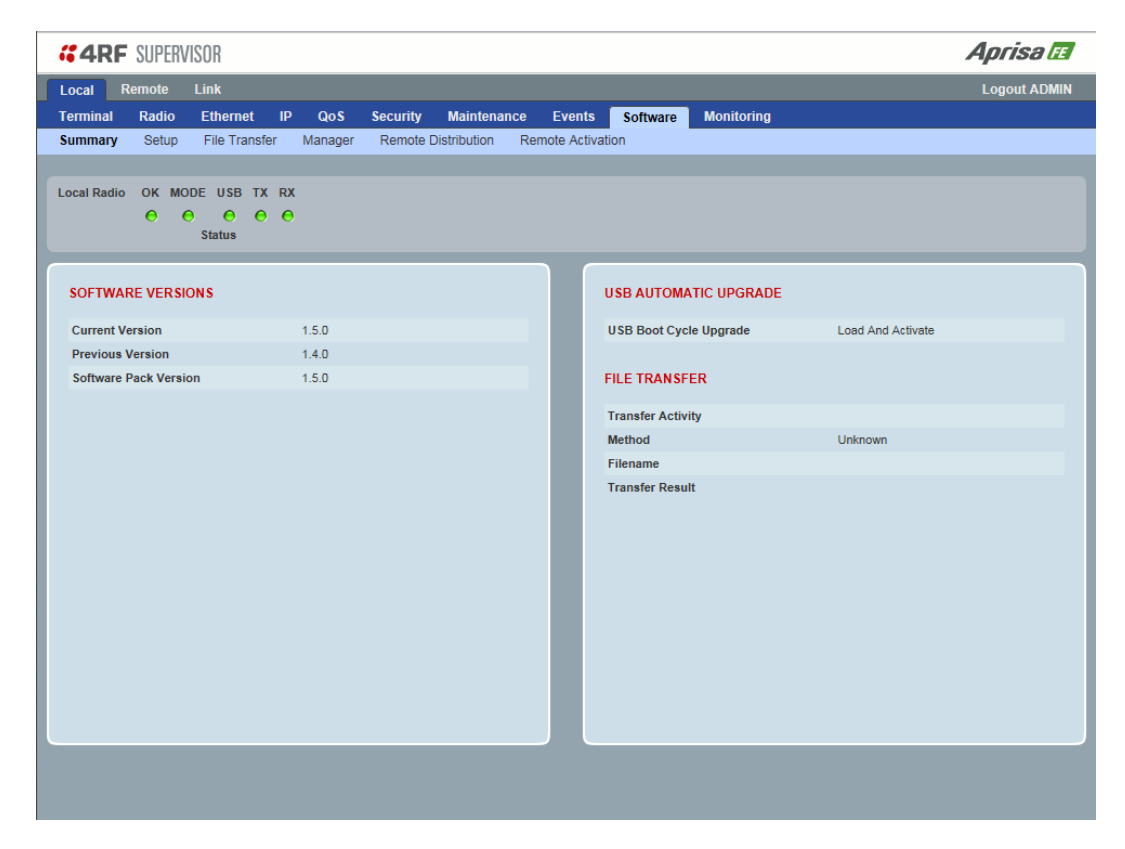

### SOFTWARE VERSIONS

### **Current Version**

This parameter displays the software version running on the radio.

### Previous Version

This parameter displays the software version that was running on the radio prior to the current software being activated.

### Software Pack Version

On the local radio, this parameter displays the software version available for distribution to the remote radio.

This parameter displays the software version ready for activation.

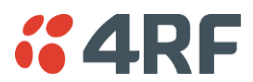

## USB AUTOMATIC UPGRADE

#### USB Boot Upgrade

This parameter shows the type of USB Boot upgrade defined in 'Software Setup > USB Boot Upgrade' on page 174.

#### FILE TRANSFER

#### Transfer Activity

This parameter shows the status of the transfer, 'Idle', 'In Progress' or 'Completed'.

#### Method

This parameter shows the file transfer method. When the software distribution is in progress, this parameter will change to 'Over the Air' (from xx.xx.xx) to show that the interface is busy and the transfer is in progress.

## File

This parameter shows the software file source.

### Transfer Result

This parameter shows the progress of the transfer.

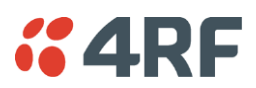

# Software > Setup

This page provides the setup of the USB flash drive containing a Software Pack.

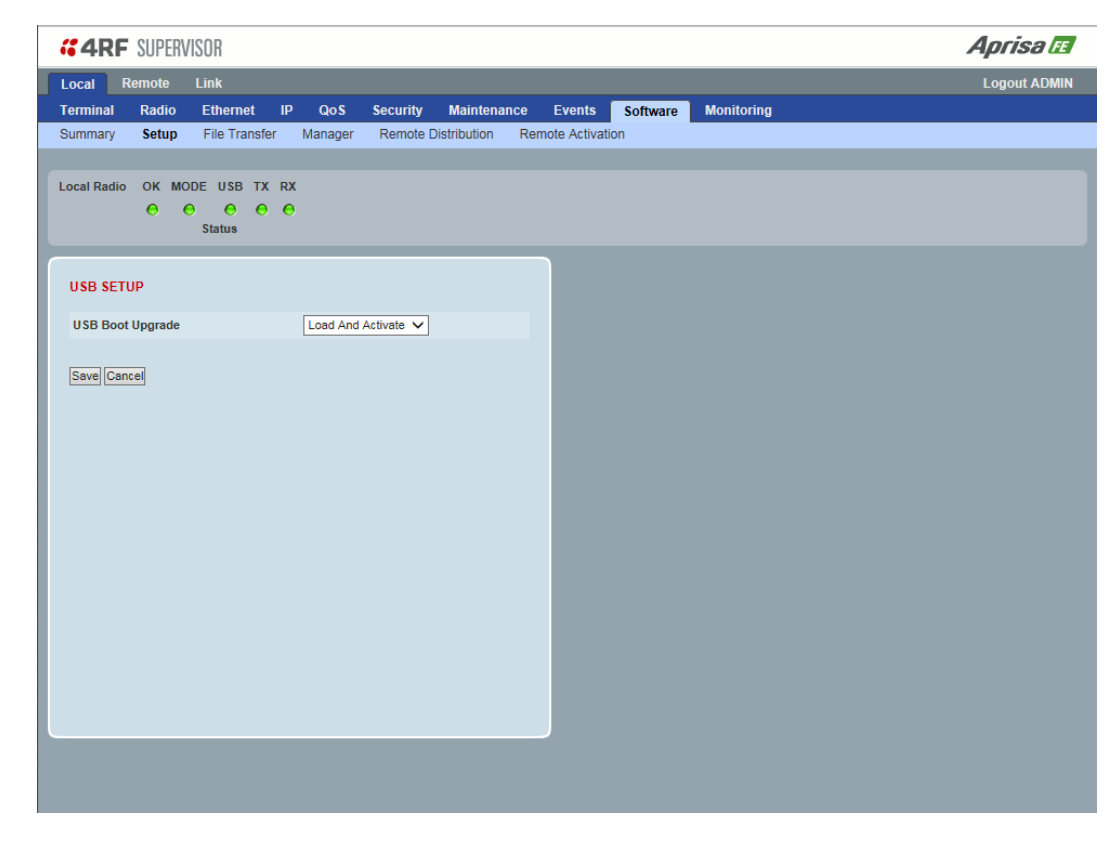

## USB SETUP

### USB Boot Upgrade

This parameter determines the action taken when the radio power cycles and finds a USB flash drive in the Host port. The default setting is 'Load and Activate'.

| Option            | Function                                                                                                    |
|-------------------|----------------------------------------------------------------------------------------------------|
| Load and Activate | New software will be uploaded from a USB flash drive in to the Aprisa FE when the radio is power cycled and activated automatically.                                                             |
| Load Only         | New software will be uploaded from a USB flash drive in to the Aprisa FE when the radio is power cycled. The software will need to be manually activated (see 'Software > Manager' on page 178). |
| Disabled          | Software will not be uploaded from a USB flash drive into the Aprisa FE when the radio is power cycled.                                                                                          |

**Note:** This parameter must be set to 'Disabled' if the 'File Transfer and Activate' method of upgrade is used. This 'Disabled' setting prevents the radio from attempting another software upload when the radio boots (which it does automatically after activation).

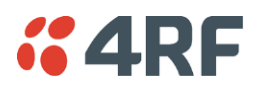

# Software > File Transfer

This page provides the mechanism to transfer new software from a file source into the radio.

#### SETUP FILE TRANSFER

#### Direction

This parameter sets the direction of file transfer. In this software version, the only choice is 'To the Radio'.

#### Method

This parameter sets the method of file transfer.

| Option       | Function                                                      |
|--------------|---------------------------------------------------------------|
| USB Transfer | Transfers the software from the USB flash drive to the radio. |
| FTP          | Transfers the software from an FTP server to the radio.       |

File

This parameter shows the software file source.

#### FTP Username

This parameter sets the Username to access the FTP server.

## FTP Password

This parameter sets the Password to access the FTP server.

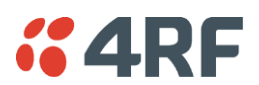

### FILE TRANSFER STATUS

### Transfer Activity

This parameter shows the status of the transfer, 'Idle', 'In Progress' or 'Completed'.

### Direction

This parameter shows the direction of file transfer. In this software version, the only choice is 'To The Radio'.

#### Method

This parameter shows the file transfer method. When the software distribution is in progress, this parameter will change to 'Over the Air' (from xx.xx.xx) to show that the interface is busy and the transfer is in progress.

### File

This parameter shows the software file source.

### Transfer Result

This parameter shows the progress of the transfer:

| Transfer Result   | Function                                                                                                    |                                                                                                    |                                                                                                    |  |  |  |
|-------------------|----------------------------------------------------------------------------------------------------|----------------------------------------------------------------------------------------------------|----------------------------------------------------------------------------------------------------|--|--|--|
| Starting Transfer | The transfer has started but no data has transferred.                                                                                                    |                                                                                                    |                                                                                                    |  |  |  |
| In Progress (x %) | The transfer has started and                                                                                                    | d has transferred x                                                                                           | % of the data.                                                                                         |  |  |  |
| Successful        | The transfer has finished su                                                                                                    | ccessfully.                                                                                                   |                                                                                                    |  |  |  |
| File Error        | The transfer has failed.<br>Possible causes of failure ar<br>Is the source file av<br>Does the file source<br>files;<br>asrapp<br>asrboot<br>asrmain<br>asrrootfs<br>source<br>version.txt | e:<br>ailable e.g. USB fla<br>contain the Aprisa<br>1,332 KB<br>28 KB<br>3,716 KB<br>1,944 KB<br>8 KB<br>1 KB | ash drive plugged in<br>a FE software release<br>File<br>File<br>File<br>File<br>File<br>Text Document |  |  |  |

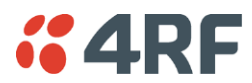

## To transfer software into the Aprisa FE radio:

### USB Transfer Method

- 1. Unzip the software release files in to the root directory of a USB flash drive.
- 3. Click on 'Start Transfer'.

| FILE TRANSFER STATUS |                     |  |  |  |
|----------------------|---------------------|--|--|--|
| Transfer Activity    | In Progress         |  |  |  |
| Direction            | To This Radio       |  |  |  |
| Method               | USB Transfer        |  |  |  |
| File                 | Software Pack       |  |  |  |
| Transfer Result      | In Progress ( 30% ) |  |  |  |

4. When the transfer is completed, remove the USB flash drive from the Host Port. If the SuperVisor 'USB Boot Upgrade' setting is set to 'Disabled' (see 'USB Boot Upgrade' on page 174), the USB flash drive doesn't need to be removed as the radio won't try to load from it.

Go to Supervisor > Software > Manager and activate the Software Pack (see 'Software > Manager' on page 178). The radio will reboot automatically.

If the file transfer fails, check the Event History page (see 'Events > Event History' on page 160) for more details of the transfer.

#### FTP Method

- 1. Unzip the software release files in to a temporary directory.
- 2. Open the FTP server and point it to the temporary directory.
- 3. Enter the FTP server IP address, Username and password into SuperVisor.
- 4. Click on 'Start Transfer'.

| FILE TRANSFER STATUS |                    |
|----------------------|--------------------|
| Transfer Activity    | In Progress        |
| Direction            | To This Radio      |
| Method               | FTP (172.17.10.11) |
| File                 | Software Pack      |
| Transfer Result      | In Progress (1%)   |

Go to Supervisor > Software > Manager and activate the Software Pack (see 'Software > Manager' on page 178). The radio will reboot automatically.

If the file transfer fails, check the Event History page (see 'Events > Event History' on page 160) for more details of the transfer.

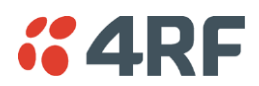

## Software > Manager

This page summarises and manages the software versions available in the radio.

The manager is predominantly used to activate new software on single radios. Network activation is performed with 'Software > Remote Activation'.

Both the previous software (if available) and Software Pack versions can be activated on the radio from this page.

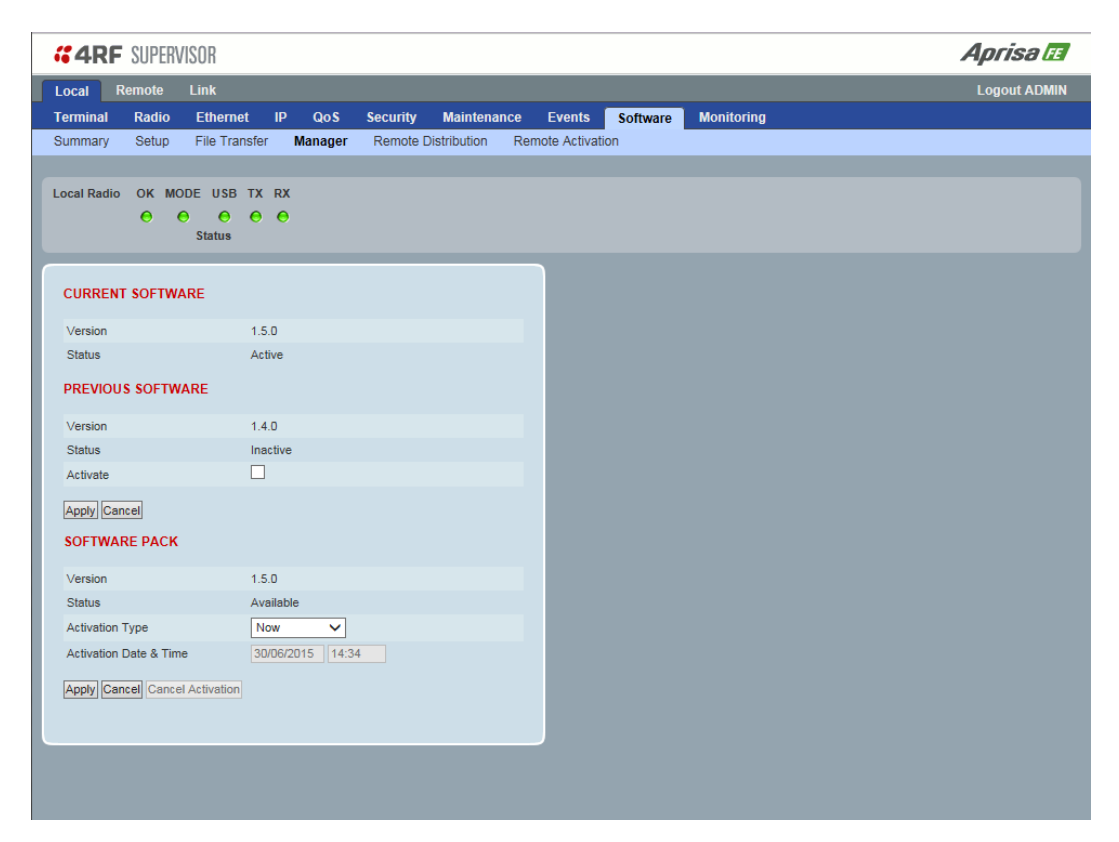

## CURRENT SOFTWARE

Version

This parameter displays the software version running on the radio.

#### Status

This parameter displays the status of the software version running on the radio (always active).
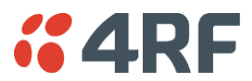

### PREVIOUS SOFTWARE

### Version

This parameter displays the software version that was running on the radio prior to the current software being activated.

#### Status

This parameter displays the status of the software version that was running on the radio prior to the current software being activated.

| Option   | Function                                                                       |
|----------|--------------------------------------------------------------------------------|
| Active   | The software is operating the radio.                                           |
| Inactive | The software is not operating the radio but could be re-activated if required. |

#### Activate

This parameter activates the previous software version (restores to previous version).

The Aprisa FE will automatically reboot after activation.

#### SOFTWARE PACK

#### Version

This parameter displays the software pack version available for distribution and activation.

#### Status

This parameter displays the status of the software pack version.

| Option      | Function                                                        |
|-------------|-----------------------------------------------------------------|
| Available   | The software pack is available for distribution and activation. |
| Activating  | The software pack is activating in the radio.                   |
| Unavailable | There is no software pack loaded into the radio.                |

#### Activation Type

This parameter sets when the software pack activation will occur.

| Option      | Function                                                                       |
|-------------|--------------------------------------------------------------------------------|
| Now         | Activates the software pack now.                                               |
| Date & Time | Activates the software pack at the Date & Time set in the following parameter. |

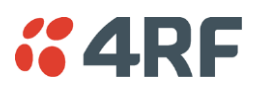

#### Activation Date & Time

This parameter sets the Date & Time when the software pack activation will occur.

This setting can be any future date and 24 hour time.

| Version                        | 150     |       |       |       |      |    |      |      |    |    |    |    |
|--------------------------------|---------|-------|-------|-------|------|----|------|------|----|----|----|----|
| Statua                         | Active  |       |       |       |      |    |      |      |    |    |    |    |
| Status                         | Active  |       |       |       |      |    |      |      |    |    |    |    |
| PREVIOUS SOFTWARE              |         |       |       |       |      |    |      |      |    |    |    |    |
| Version                        | 1.5.0   |       |       |       |      |    | Hour | s    |    |    |    |    |
| Status                         | Inactiv | е     |       |       |      |    | 0    | 1    | 2  | 3  | 4  | 5  |
| Activate                       |         |       |       |       |      |    | 6    | 7    | 8  | 9  | 10 | 11 |
|                                |         |       |       |       |      |    | 12   | 13   | 14 | 15 | 16 | 17 |
| Apply Cancel                   |         |       |       |       |      |    | 18   | 19   | 20 | 21 | 22 | 23 |
| SOFTWARE PACK                  |         |       |       |       |      |    | Minu | ites |    |    |    |    |
|                                |         |       |       |       |      |    | 00   | 10   | 20 | 30 | 40 | 50 |
| Version                        | 1.5.0   |       |       |       |      |    | 0    | 1    | 2  | 3  | 4  |    |
| Status                         | Availat | ble   |       |       |      |    | 5    | 6    | 7  | 8  | 9  |    |
| Activation Type                | Date 8  | & Tin | ne 🗸  | ·     |      |    |      |      |    |    |    |    |
| Activation Date & Time         | 21/11/  | 2014  | 1     | 1:50  | _    |    |      |      |    |    |    |    |
| Apply Cancel Cancel Activation |         | No    | overr | iber, | 2014 | 4  | >    |      |    |    |    |    |
|                                | Su      | Мо    | Tu    | We    | Th   | Fr | Sa   |      |    |    |    |    |
|                                |         |       |       |       |      |    | 1    |      |    |    |    |    |
|                                | 2       | 3     | 4     | 5     | 6    | 7  | 8    |      |    |    |    |    |
|                                | 9       | 10    | 11    | 12    | 13   | 14 | 15   |      |    |    |    |    |
|                                | 16      | 17    | 18    | 19    | 20   | 21 | 22   |      |    |    |    |    |
|                                | 23      | 24    | 25    | 26    | 27   | 28 | 29   |      |    |    |    |    |

If the local radio date / time is not synchronized, you will get the following popup:

| CONFIRMATION                                                                                                    |
|----------------------------------------------------------------------------------------------------|
| The radio's date and time is not synchronized with this computer.<br>It is recommended to synchronize the radio's date and time with this computer before continuing.<br>If not, the scheduled activation will be based on this computer's date and time. |
| Press OK to continue anyway or Cancel.                                                                                                    |
| OK Cancel                                                                                                    |
|                                                                                                    |

You can manually enter the local radio date / time or use the Date And Time Synchronization from a SNTP server feature (see 'Terminal > Date / Time' on page 69).

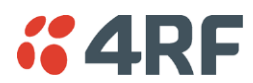

#### To activate a software version:

- 1. Tick the software version required to be activated (previous software or software pack).
- 2. Click 'Apply'.

| SOFTWARE PACK          |                  |
|------------------------|------------------|
| Version                | 1.5.0            |
| Status                 | Available        |
| Activation Type        | Now 🗸            |
| Activation Date & Time | 20/04/2015 14:23 |

The page will display a Status of 'Activating'.

Once started, activation cannot be cancelled.

When the activation is completed, the radio will reboot. This will cause the current SuperVisor session to expire.

| ERROR                                                                    |  |
|--------------------------------------------------------------------------|--|
| Lost connection to unit: Remote Station 1.<br>Check unit is switched on. |  |
| ОК                                                                       |  |

3. Login to SuperVisor to check the result.

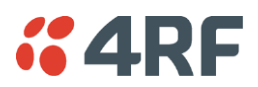

# Software > Remote Distribution

This page provides the mechanism to distribute software to the remote radio and then activate it.

The Software Pack that was loaded into the local radio with the file transfer process (see 'Software > File Transfer' on page 175) can be distributed via the radio link to the remote radio.

This page is used to manage the distribution of that software pack to the remote radio on the link.

| Local         Remote         Link         Logout ADMIN           Terminal         Radio         Ethernet         IP         Qo S         Security         Maintenance         Events         Software         Monitoring           Summary         Setup         File Transfer         Manager         Remote Distribution         Remote Activation |
|----------------------------------------------------------------------------------------------------|
| Terminal Radio Ethernet IP QoS Security Maintenance Events Software Monitoring<br>Summary Setup File Transfer Manager <b>Remote Distribution</b> Remote Activation                                                                                                    |
| Summary Setup File Transfer Manager Remote Distribution Remote Activation                                                                                                    |
|                                                                                                    |
| Local Radio OK MODE USB TX RX                                                                                                    |
| Status                                                                                                    |
| REMOTE SOFTWARE DISTRIBUTION                                                                                                    |
| Software Pack Version 1.5.0                                                                                                    |
| Starturs Available                                                                                                    |
|                                                                                                    |
|                                                                                                    |
|                                                                                                    |
|                                                                                                    |
|                                                                                                    |
|                                                                                                    |
|                                                                                                    |
|                                                                                                    |
|                                                                                                    |
|                                                                                                    |
|                                                                                                    |
|                                                                                                    |
|                                                                                                    |

### REMOTE SOFTWARE DISTRIBUTION

### Software Pack Version

This parameter displays the software pack version available for distribution on the local radio and activate on the remote radio.

### Status

This parameter displays the status of the software pack version.

If a Software Pack is not available, the status will display 'Unavailable' and the software distribution mechanism will not work.

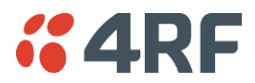

#### Start Transfer

This parameter when activated distributes the new Software Pack to the remote radio.

**Note:** The distribution of software to the remote radio does not stop customer traffic from being transferred. However, due to the volume of traffic, the software distribution process may affect customer traffic.

Software distribution traffic is classified as 'management traffic' but does <u>not</u> use the Ethernet management priority setting. Software distribution traffic priority has a fixed priority setting of 'very low'.

#### To distribute software to the remote radio:

This process assumes that a Software Pack has been loaded into the local radio with the file transfer process (see 'Software > File Transfer' on page 175).

1. Click on 'Start Transfer'.

| REMOTE SOFTWARE DISTRIBUTIO | N                  |
|-----------------------------|--------------------|
| Software Pack Version       | 1.5.0              |
| Status                      | In Progress ( 0% ) |
| Pause Transfer              |                    |
| Cancel Transfer             |                    |
| Apply. Cancel               |                    |

2. When the distribution is completed, activate the software with the Remote Software Activation.

#### Pause Transfer

This parameter when activated, pauses the distribution process and shows the distribution status. The distribution process will continue from where it was paused with Resume Transfer.

| REMOTE SOFTWARE DISTRIBUTION |                |
|------------------------------|----------------|
| Software Pack Version        | 1.5.0          |
| Status                       | Suspended (0%) |
| Resume Transfer              |                |
| Cancel Transfer              |                |
| Apply Cancel                 |                |

#### Cancel Transfer

This parameter when activated, cancels the distribution process immediately.

During the distribution process, it is possible to navigate away from this page and come back to it to check progress. The SuperVisor session will not timeout.

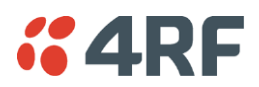

# Software > Remote Activation

This page provides the mechanism to activate software on the remote radio.

The Software Pack was loaded into the local radio with the file transfer process (see 'Software > File Transfer' on page 175) and was distributed via the radio link to the remote radio.

This page is used to manage the activation of that software pack on the remote radio.

| <b>4RF</b> SUPE | RVISOR                                                                                                    |                                                                         |                        | Aprisa 🖬     |
|-----------------|----------------------------------------------------------------------------------------------------|-------------------------------------------------------------------------|------------------------|--------------|
| Local Remote    | Link                                                                                                    |                                                                         |                        | Logout ADMIN |
| Terminal Radio  | Ethernet IP QoS Secu                                                                                          | rity Maintenance Events                                                 | Software Monitoring    |              |
| Guinnary Getup  |                                                                                                    |                                                                         |                        |              |
| Local Radio OK  | MODE USB TX RX                                                                                                |                                                                         |                        |              |
| •               | Status                                                                                                    |                                                                         |                        |              |
|                 | REMOTE SOFTWARE ACTIV<br>Version<br>Activation Type<br>Activation Date & Time<br>Apply Cancel Cancel Schedule | ATION       1.5.0       Now       30/06/2015       14:34   d Activation | Skip Confirmation Step |              |

### REMOTE SOFTWARE ACTIVATION

When the software pack version has been distributed to the remote radio, the software is then activated in the remote radio with this command. If successful, then activate the software pack in the local radio to complete the link upgrade.

### Version

This parameter displays the software version for activation. The default version is the software pack version but any valid software version can be entered in the format 'n.n.n'.

### Activation Type

This parameter sets when the software pack activation will occur.

| Option      | Function                                                                       |
|-------------|--------------------------------------------------------------------------------|
| Now         | Activates the software pack now.                                               |
| Date & Time | Activates the software pack at the Date & Time set in the following parameter. |

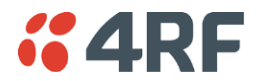

#### Activation Date & Time

This parameter sets the Date & Time when the software pack activation will occur.

This setting can be any future date and 24 hour time.

#### Skip Confirmation Step

This parameter when enabled skips the confirmation step during the activation process.

Normally, the confirmation step will require use intervention to accept the confirmation which will halt the activation process. Skipping the confirmation will enable the activation process to continue without use intervention.

#### To activate software in the remote radio:

This process assumes that a Software Pack has been loaded into the local radio with the file transfer process (see 'Software > File Transfer' on page 175) and distributed to the remote radio.

**Note:** Do not navigate SuperVisor away from this page during the activation process (SuperVisor can lose PC focus).

1. Enter the Software Pack version (if different from displayed version).

| REMOTE SOFTWARE ACTIVATION    |                                          |                |                        |  |  |  |  |  |  |  |  |
|-------------------------------|------------------------------------------|----------------|------------------------|--|--|--|--|--|--|--|--|
| Version                       | 1.5.0                                    |                | ]                      |  |  |  |  |  |  |  |  |
| Activation Type               | Now                                      | ~              | Skip Confirmation Step |  |  |  |  |  |  |  |  |
| Activation Date & Time        | 25/11/2014                               | 13:20          |                        |  |  |  |  |  |  |  |  |
| Apply Cancel Cancel Scheduled | Apply Cancel Cancel Scheduled Activation |                |                        |  |  |  |  |  |  |  |  |
| Remote Radios Polled For Part | ners 1o                                  | of 1 Complete  | d                      |  |  |  |  |  |  |  |  |
| Remote Radios Polled For New  | Version 1 o                              | of 1 Complete  | d                      |  |  |  |  |  |  |  |  |
| Remote Radios Activated       | 0 0                                      | of 0 Cancelled |                        |  |  |  |  |  |  |  |  |
| Remote Radios On New Versio   | n 0o                                     | of 0 Cancelled |                        |  |  |  |  |  |  |  |  |

- 2. Select the Activation type.
- 3. Click Apply.

The remote radio will be polled to determine if it requires activation:

| Result                                  | Function (X of Y)                                                                                           |
|-----------------------------------------|----------------------------------------------------------------------------------------------------|
| Remote radios Polled for<br>Partners    | X is the number of radios polled to determine the number of protected stations in the link.                 |
|                                         | Y is always 1 for the point-to-point link.                                                                  |
| Remote radios Polled for<br>New Version | X is the number of radios polled to determine the number of radios that contain the new software version.   |
|                                         | Y is always 1 for the point-to-point link.                                                                  |
| Remote radios Activated                 | X is the number of radios that contain the new software version and have been activated.                    |
|                                         | Y is always 1 for the point-to-point link.                                                                  |
| Remote radios On New<br>Version         | X is the number of radios that has been successfully activated and now running the new version of software. |
|                                         | Y is always 1 for the point-to-point link.                                                                  |

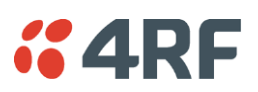

When the activation is ready to start:

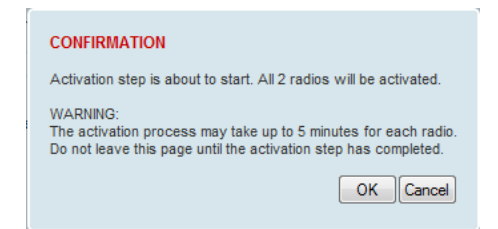

4. Click on 'OK' to start the activation process or Cancel to quit.

When the remote radio has been activated, the local radio must now be activated with (see 'Software > Manager' on page 178).

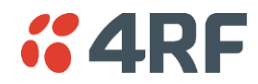

# Monitoring

The Terminal, Ethernet, Radio and User Selected Monitored Parameter results have history log views for both Quarter Hourly and Daily.

Monitored parameter data is accumulated into 2 sets:

- 15 minutes of data, for 96 readings for the last 24 hours
- 24 hours of data, for 31 readings for the last 31 days.

# Monitoring > Terminal

This page displays the current radio internal and external input source radio power supply voltage diagnostic parameters.

The results shown are since the page was opened and are updated automatically every 12 seconds.

# POWER SUPPLY PARAMETERS

| Monitored Parameter               | Function                                                                              | Normal Operating Limits                              |
|-----------------------------------|---------------------------------------------------------------------------------------|------------------------------------------------------|
| Current VDC Power Supply          | Parameter to show the current power supply input voltage                              | 10 to 30 VDC                                         |
| Current 3.3 Volts Power<br>Supply | Parameter to show the current 3.3 volt power rail voltage                             | 3.1 to 3.5 VDC                                       |
| Current 5.0 Volts Power<br>Supply | Parameter to show the current that the current 5.0 volt power rail voltage            | 4.7 to 5.5 VDC                                       |
| Current 7.2 Volts Power<br>Supply | Parameter to show the current that the current 7.2 volt power rail voltage            | 6.9 to 7.5 VDC                                       |
| Current 15 Volts Power<br>Supply  | Parameter to show the current that the current 15 volt power rail voltage.            | 300,400 and 450 MHz transmitters<br>14.5 to 15.3 VDC |
|                                   | The 15 volt power supply is used to power the transmitter driver and power amplifier. | 200 and 900 MHz transmitter<br>12.7 to 13.5 VDC      |

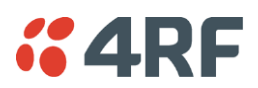

# Controls

The History Quarter Hourly button presents a log of results every quarter of an hour.

| <b>4RF</b> SUPERVISOR                                    |                  |                  |                  |                  |                  |                  |                  |                  | Аргі             | isa 🖪            |
|----------------------------------------------------------|------------------|------------------|------------------|------------------|------------------|------------------|------------------|------------------|------------------|------------------|
| Local Remote Link                                        |                  |                  |                  |                  |                  |                  |                  |                  | Logo             | ut ADMIN         |
| Terminal Radio Ethernet                                  | IP QoS           | Security         | Maintenand       | e Events         | Software         | Monitoring       |                  |                  |                  |                  |
| Terminal Ethernet Radio                                  | User Selected    | TCP Con          | nections R       | outing Table     | Address Tab      | oles             |                  |                  |                  |                  |
|                                                          |                  |                  |                  |                  |                  |                  |                  |                  |                  |                  |
| Local Radio OK MODE USB TX<br>O O O O<br>Status          | CRX<br>O         |                  |                  |                  |                  |                  |                  |                  |                  |                  |
| POWER SUPPLY PARAMETERS                                  | ;                |                  |                  |                  |                  |                  |                  |                  |                  |                  |
| Power Supply History, Quarter Hourly                     |                  |                  |                  |                  |                  |                  |                  |                  |                  |                  |
| Power Supply                                             | 28/04/15<br>6:00 | 28/04/15<br>6:15 | 28/04/15<br>6:30 | 28/04/15<br>6:45 | 28/04/15<br>7:00 | 28/04/15<br>7:15 | 28/04/15<br>7:30 | 28/04/15<br>7:45 | 28/04/15<br>8:00 | 28/04/15<br>8:15 |
| Maximum VDC Supply                                       | -                | -                | -                | 12.308           | 12.308           | 12.317           | 12.317           | 12.317           | 12.317           | 12.317           |
| Minimum VDC Supply                                       | -                | -                | -                | 12.298           | 12.298           | 12.298           | 12.298           | 12.298           | 12.298           | 12.288           |
| Maximum 3.3V Supply                                      | -                | -                | -                | 3.324            | 3.324            | 3.324            | 3.324            | 3.324            | 3.324            | 3.324            |
| Minimum 3.3V Supply                                      | -                | -                | -                | 3.322            | 3.322            | 3.322            | 3.322            | 3.322            | 3.322            | 3.322            |
| Maximum 5V Supply                                        | -                | -                | -                | 5.304            | 5.304            | 5.304            | 5.304            | 5.304            | 5.304            | 5.304            |
| Minimum 5V Supply                                        | -                | -                | -                | 5.301            | 5.301            | 5.296            | 5.296            | 5.295            | 5.295            | 5.295            |
| Maximum 15V Supply                                       | -                | -                | -                | 14.867           | 14.871           | 14.952           | 14.952           | 14.952           | 14.957           | 14.952           |
| Minimum 15V Supply                                       | -                | -                | -                | 14.862           | 14.829           | 14.852           | 14.862           | 14.852           | 14.862           | 14.862           |
| Viewing 6:00 to 8:15 of 6:00 to 8:15<br>8:30<br>27/04/15 | 6:               | 45 - 8:15        |                  | 0                | 8:15 28/04/15    | Downl            | Left Right       |                  |                  |                  |
|                                                          |                  |                  |                  |                  |                  |                  |                  |                  |                  |                  |
|                                                          |                  |                  |                  |                  |                  |                  |                  |                  |                  |                  |

The History Daily button presents a log of results every day.

| <b>4RF</b> SUPERVISOR                    |               |               |            |              |             |            |            |          | Apri     | isa 🖪    |
|------------------------------------------|---------------|---------------|------------|--------------|-------------|------------|------------|----------|----------|----------|
| Local Remote Link                        |               |               |            |              |             |            |            |          | Logoi    | ut ADMIN |
| Terminal Radio Ethernet                  | IP QoS        | Security      | Maintenanc | e Events     | Software    | Monitoring |            |          |          |          |
| Terminal Ethernet Radio                  | User Selected | TCP Con       | nections R | outing Table | Address Tab | oles       |            |          |          |          |
|                                          |               |               |            |              |             |            |            |          |          |          |
| Local Radio OK MODE USB TX               | RX            |               |            |              |             |            |            |          |          |          |
|                                          | 0             |               |            |              |             |            |            |          |          |          |
| Status                                   |               |               |            |              |             |            |            |          |          |          |
|                                          |               | _             |            |              |             |            |            |          |          |          |
| POWER SUPPLY PARAMETERS                  |               |               |            |              |             |            |            |          |          |          |
| Power Supply History, Daily              |               |               |            |              |             |            |            |          |          |          |
| Power Supply                             | 18/04/15      | 19/04/15      | 20/04/15   | 21/04/15     | 22/04/15    | 23/04/15   | 24/04/15   | 25/04/15 | 26/04/15 | 27/04/15 |
| Maximum VDC Supply                       | -             | -             | -          | -            | -           | -          | 12.308     | 12.308   | 12.308   | 12.308   |
| Minimum VDC Supply                       | -             | -             | -          | -            | -           | -          | 12.298     | 12.298   | 12.288   | 12.298   |
| Maximum 3.3V Supply                      | -             | -             | -          | -            | -           | -          | 3.324      | 3.324    | 3.324    | 3.324    |
| Minimum 3.3V Supply                      | -             | -             | -          | -            | -           | -          | 3.322      | 3.322    | 3.322    | 3.322    |
| Maximum 5V Supply                        | -             | -             | -          | -            | -           | -          | 5.304      | 5.304    | 5.304    | 5.304    |
| Minimum 5V Supply                        | -             | -             | -          | -            | -           | -          | 5.301      | 5.301    | 5.301    | 5.301    |
| Maximum 15V Supply                       | -             | -             | -          | -            | -           | -          | 14.867     | 14.867   | 14.929   | 14.919   |
| Minimum 15V Supply                       | -             | -             | -          | -            | -           | -          | 14.862     | 14.862   | 14.824   | 14.862   |
| Viewing 18/04/15 to 27/04/15 of 18/04/15 | to 27/04/15   |               |            |              |             |            | Left Right |          |          |          |
| 28/03/15                                 |               |               |            |              | 27/04/15    | Downl      | oaded 1    |          |          |          |
|                                          | 23/04/        | 15 - 27/04/15 |            |              | 0 2         | Ca         | ncel       |          |          |          |
|                                          |               |               |            |              |             |            |            | J        |          |          |
|                                          |               |               |            |              |             |            |            |          |          |          |
|                                          |               |               |            |              |             |            |            |          |          |          |
|                                          |               |               |            |              |             |            |            |          |          |          |

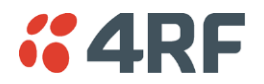

Monitoring > Ethernet

This page displays the current radio performance monitoring parameters per Ethernet port transmission (TX) out of the radio in packet and byte level granularity, for Ethernet port high level statistics and troubleshooting.

The results shown are since the page was opened and are updated automatically every 12 seconds.

| <b>4RF</b> SUPERVISOR    | 1                |             |               |                |             |            | Aprisal    |
|--------------------------|------------------|-------------|---------------|----------------|-------------|------------|------------|
| ocal Remote Lini         |                  |             |               |                |             |            | Logout ADM |
| erminal Radio Etl        | ernet IP         | QoS Secu    | urity Mainter | nance Events   | Software    | Monitoring |            |
| erminal Ethernet F       | Radio User       | Selected TC | P Connections | Routing Table  | Address Tab | bles       |            |
|                          |                  |             |               |                |             |            |            |
| cal Radio OK MODE        | USB TX RX        |             |               |                |             |            |            |
| e e Sta                  | tus              |             |               |                |             |            |            |
|                          |                  |             |               |                |             |            |            |
|                          |                  |             |               |                |             |            |            |
| THERNET PORT PARA        | METERS           |             |               |                |             |            |            |
| Port 1 Tx Port 1 Rx      | Port 2 Tx        | Port 2 Rx   | Port 3 Tx Por | rt 3 Rx Port 4 | Tx Port 4 R | x          |            |
|                          |                  |             |               | User           |             |            |            |
| Maximum Capacity         | 100              | D Mbps      |               |                |             |            |            |
| Packets                  | 118              | в           |               |                |             |            |            |
| Bytes                    | 53,              | 078         |               |                |             |            |            |
| Packet Collisions        | 0                |             |               |                |             |            |            |
| VLAN Frames              | 0                |             |               |                |             |            |            |
| luiste o contra traditi  |                  |             |               |                |             |            |            |
| History:Quarter Houriy H | story:Daily Rese | et          |               |                |             |            |            |
|                          |                  |             |               |                |             |            |            |
|                          |                  |             |               |                |             |            |            |
|                          |                  |             |               |                |             |            |            |
|                          |                  |             |               |                |             |            |            |
|                          |                  |             |               |                |             |            |            |
|                          |                  |             |               |                |             |            |            |
|                          |                  |             |               |                |             |            |            |
|                          |                  |             |               |                |             |            |            |
|                          |                  |             |               |                |             |            |            |
|                          |                  |             |               |                |             |            |            |

# ETHERNET PORT PARAMETERS

All Ethernet Ports TX

| Monitored Parameter | Function                                                                                                    | Normal Operating Limits                  |
|---------------------|----------------------------------------------------------------------------------------------------|------------------------------------------|
| Maximum Capacity    | Parameter to show the maximum Ethernet data rate of the Ethernet port                                                                     | Equal to the Ethernet port speed setting |
| Packets             | Parameter to show the number of packets transmitted to the customer from the Ethernet port                                                |                                          |
| Bytes               | Parameter to show the number of bytes transmitted to the customer from the Ethernet port                                                  |                                          |
| Packet Collisions   | Parameter to show the number of packet<br>collisions on the data transmitted to the<br>customer from the Ethernet port on a<br>shared LAN |                                          |
| VLAN Frames         | Parameter to show the number of VLAN tagged frames transmitted to the customer from the Ethernet port                                     |                                          |

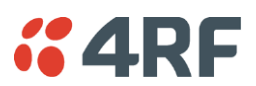

Controls

The Reset button clears the current results.

The History Quarter Hourly button presents a log of results every quarter of an hour.

| 4RF          | SUPER        | /ISOR              |                      |                |           |                  |                  |               |         |                  |                  |                  |                  | Αρι              | <i>TISƏ </i>    |
|--------------|--------------|--------------------|----------------------|----------------|-----------|------------------|------------------|---------------|---------|------------------|------------------|------------------|------------------|------------------|-----------------|
| Local F      | Remote       | Link               |                      |                |           |                  |                  |               |         |                  |                  |                  |                  | Log              | out ADMI        |
| Ferminal     | Radio        | Eth                | ernet                | IP             | QoS       | Security         | Maintena         | ance          | Events  | Software         | Monitoring       |                  |                  |                  |                 |
| Ferminal     | Etherne      | t R                | adio                 | User           | Selected  | TCP Cor          | inections        | Routing       | , Table | Address Tal      | bles             |                  |                  |                  |                 |
| .ocal Radio  | ок ма<br>Ө   | DDE U<br>O<br>Stat | JSB TX<br>O O<br>JUS | RX             |           |                  |                  |               |         |                  |                  |                  |                  |                  |                 |
| ETHERNE      | ET PORT      | PARAN              | METERS               | s              |           |                  |                  |               |         |                  |                  |                  |                  |                  |                 |
| hernet Port  | 1 Transm     | it Histo           | ry, Quar             | ter Hou        | irly      |                  |                  |               |         |                  |                  |                  |                  |                  |                 |
| hernet Port  | t 1 Transm   | it                 |                      | 28/04/<br>4:45 | 15 1<br>1 | 28/04/15<br>5:00 | 28/04/15<br>5:15 | 28/04<br>5:30 | //15    | 28/04/15<br>5:45 | 28/04/15<br>6:00 | 28/04/15<br>6:15 | 28/04/15<br>6:30 | 28/04/15<br>6:45 | 28/04/1<br>7:00 |
| aximum Ca    | pacity (Mb   | /s)                |                      | 100            | 1         | 100              | 100              | 100           |         | 100              | 100              | 100              | 100              | 100              | 100             |
| ckets        |              |                    |                      | 2,444          | 1         | 2,400            | 2,332            | 2,334         |         | 2,450            | 2,380            | 2,368            | 2,437            | 2,391            | 2,380           |
| tes          |              |                    |                      | 430,71         | 0 4       | 127,959          | 422,584          | 423,6         | 69      | 431,094          | 426,678          | 425,354          | 428,735          | 427,318          | 427,4           |
| cket Collis  | ions         |                    |                      | 0              | (         | )                | 0                | 0             |         | 0                | 0                | 0                | 0                | 0                | 0               |
| AN Frame:    | 8            |                    |                      | 0              | (         | 3                | 0                | 0             |         | 0                | 0                | 0                | 0                | 0                | 0               |
| wing 4:45 to | o 7:00 of 4: | 45 to 8:           | :15                  |                |           |                  |                  |               |         |                  |                  | Left Right       | ]                |                  |                 |
| 8:30         |              |                    |                      |                | 4:4       | 5 - 8:15         |                  |               | ]       | 8:15<br>28/04/15 | Downle           | baded 15         |                  |                  |                 |

The History Daily button presents a log of results every day.

| <b>4</b> RF    | SUPER      | VISOF           | }                  |         |          |               |           |       |          |             |            |            |            | Αρτ        | isa FE     |
|----------------|------------|-----------------|--------------------|---------|----------|---------------|-----------|-------|----------|-------------|------------|------------|------------|------------|------------|
| Local R        | emote      | Link            | ĸ                  |         |          |               |           |       |          |             |            |            |            | Logo       | out ADMIN  |
| Terminal       | Radio      | Ett             | nernet             | IP      | QoS      | Security      | Mainter   | ance  | Events   | Software    | Monitoring |            |            |            |            |
| Terminal       | Etherne    | et F            | Radio              | User    | Selected | TCP Co        | nnections | Routi | ng Table | Address Tat | bles       |            |            |            |            |
| Local Radio    | ок м<br>Ө  | ODE<br>O<br>Sta | USB TX<br>O<br>tus | RX      |          |               |           |       |          |             |            |            |            |            |            |
| ETHERNE        | T PORT     | PARA            | METER              | S       |          |               |           |       |          |             |            |            |            |            |            |
| Ethernet Port  | 1 Transm   | it Hist         | ory, Daily         | '       |          |               |           |       |          |             |            |            |            |            |            |
| Ethernet Port  | 1 Transn   | nit             |                    | 18/04/  | 15       | 19/04/15      | 20/04/15  | 21/   | 04/15    | 22/04/15    | 23/04/15   | 24/04/15   | 25/04/15   | 26/04/15   | 27/04/15   |
| Maximum Cap    | acity (MI  | o/s)            |                    | -       |          | -             | -         | -     |          | -           | -          | 100        | 100        | 100        | 100        |
| Packets        |            |                 |                    | -       |          | -             | -         | -     |          | -           | -          | 80,995     | 226,794    | 227,299    | 227,306    |
| Bytes          |            |                 |                    | -       |          | -             | -         | -     |          | -           | -          | 14,954,820 | 40,822,243 | 40,853,207 | 40,853,381 |
| Packet Collisi | ons        |                 |                    | -       |          | -             | -         | -     |          | -           | -          | 0          | 0          | 0          | 0          |
| Viewing 18/04/ | 15 to 27/0 | 4/15 of         | 18/04/15           | to 27/0 | 14/15    |               |           |       |          |             |            | Left Right | ]          | -          |            |
| 28/03/15       |            |                 |                    |         |          |               |           |       |          | 27/04/15    | Downl      | oaded 3    |            |            |            |
|                |            |                 |                    |         | 21/04/1  | 15 - 27/04/15 |           |       |          |             | Ca         | ncel       |            |            |            |
|                |            |                 |                    |         |          |               |           |       |          |             |            |            |            |            |            |

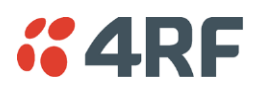

This page displays the current radio performance monitoring parameters per Ethernet port received (RX) data in packet and byte level granularity, for Ethernet port high level statistics and troubleshooting.

The results shown are since the page was opened and are updated automatically every 12 seconds.

| rminal Padio Etherno       | at ID Oos       | Security Mainte | nanco Evonte   | Software Monitoring                 | 1        |      |
|----------------------------|-----------------|-----------------|----------------|-------------------------------------|----------|------|
| rminal Ethernet Radio      | User Selected   | TCP Connections | Routing Table  | Address Tables                      |          |      |
|                            |                 |                 |                |                                     |          |      |
| al Radio OK MODE USB       | TX RX           |                 |                |                                     |          |      |
| O O O                      | • •             |                 |                |                                     |          |      |
| Status                     |                 |                 |                |                                     |          |      |
|                            |                 |                 |                |                                     |          |      |
| THERNET PORT PARAMET       | ERS             |                 |                |                                     |          |      |
| Port 1 Tx Port 1 Rx P      | ort 2 Tx Port 2 | Rx Port 3 Tx Po | rt 3 Rx Port 4 | Tx Port 4 Rx                        |          |      |
|                            |                 |                 | User           |                                     |          | User |
| Packets                    | 229             |                 |                | Packet in Error                     | 0        |      |
| Bytes                      | 58,633          |                 |                | Bytes in Error                      | 0        |      |
| Packets equal to 64 Bytes  | 134             |                 |                | CRC/Alignment Errors                | 0        |      |
| Packets 65 to 127 Bytes    | 16              |                 |                | Undersized Packets                  | 0        |      |
| Packets 128 to 255 Bytes   | 7               |                 |                | Oversized Packets                   | 0        |      |
| Packets 256 to 511 Bytes   | 0               |                 |                | Fragmented Packets                  | 0        |      |
| Packets 512 to 1023 Bytes  | 72              |                 |                | Jabber Packets                      | 0        |      |
| Packets 1024 to 1536 Bytes | 0               |                 |                | Dropped Packets (Congestion)        | 0        |      |
| Broadcast Packets          | 0               |                 |                | Dropped Packets (Filtering)         | 7        |      |
| Multicast Packets          | 7               |                 |                | Dropped Bytes (Filtering)           | 1,197    |      |
| VLAN Frames                | 0               |                 |                | History:Quarter Hourly History:Dail | ly Reset |      |
| VLAN Frames dropped        | 0               |                 |                |                                     |          |      |
|                            |                 |                 |                |                                     |          |      |
|                            |                 |                 |                |                                     |          |      |

# ETHERNET PORT PARAMETERS

#### All Ethernet Ports RX

| Monitored Parameter        | Function                                                                                                    |
|----------------------------|----------------------------------------------------------------------------------------------------|
| Packets                    | Parameter to show the number of packets received by the customer from the Ethernet port (including bad packets, broadcast packets, and multicast packets)                                                                                        |
| Bytes                      | Parameter to show the number of bytes received (including those in bad packets) by the customer from the Ethernet port (excluding framing bits but including FCS octets)                                                                         |
| Packets equal to 64 bytes  | Parameter to show the number of packets received (including bad packets) from the customer into the Ethernet port that are equal to 64 bytes (excluding framing bits but including FCS octets)                                                   |
| Packets 65 to 127 bytes    | Parameter to show the number of packets received (including bad packets) from the customer into the Ethernet port that are between 65 and 127 bytes (excluding framing bits but including FCS octets)                                            |
| Packets 128 to 255 bytes   | Parameter to show the number of packets received (including bad packets) from the customer into the Ethernet port that are between 128 and 255 bytes (excluding framing bits but including FCS octets)                                           |
| Packets 256 to 511 bytes   | Parameter to show the number of packets received (including bad packets) from the customer into the Ethernet port that are between 256 and 511 bytes(excluding framing bits but including FCS octets)                                            |
| Packets 512 to 1023 bytes  | Parameter to show the number of packets received (including bad packets) from the customer into the Ethernet port that are between 512 and 1023 bytes(excluding framing bits but including FCS octets)                                           |
| Packets 1024 to 1536 bytes | Parameter to show the number of packets received (including bad packets) from the customer into the Ethernet port that are between 1024 and 1536 bytes(excluding framing bits but including FCS octets)                                          |
| Broadcast Packets          | Parameter to show the number of broadcast packets received from the customer into the Ethernet port. Broadcast packets are good packets received that were directed to the broadcast address. Note that this does not include multicast packets. |

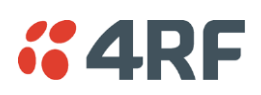

| Monitored Parameter             | Function                                                                                                    |
|---------------------------------|----------------------------------------------------------------------------------------------------|
| Multicast Packets               | Parameter to show the number of multicast packets received from the customer into the Ethernet port. Multicast packets are packets that were directed to a multicast address. Note that this number does not include packets directed to the broadcast address.                                                                                            |
| VLAN Frames                     | Parameter to show the number of VLAN tagged frames received from the customer into the Ethernet port                                                                                                    |
| VLAN Frames Dropped             | Parameter to show the number of VLAN tagged frames received from the customer into the Ethernet port that were dropped due to CRC errored frames, filtered VLAN frames, undersized frames or oversized frames.                                                                                                    |
| Packet In Error                 | Parameter to show the number of errored packets received from the customer into the Ethernet port caused by CRC errors, FCS Errors, alignment errors, oversized packets, undersized packets, fragmented packets and jabber packets                                                                                                    |
| Bytes In Error                  | Parameter to show the number of errored bytes received from the customer into the Ethernet port                                                                                                    |
| CRC / Alignment Error           | Parameter to show the number of CRC / alignment errors received from the customer into the Ethernet port. CRC / alignment errors are defined as frames that had a length excluding framing bits, but including FCS octets of between 64 and 1518 octets, inclusive, but had either a bad Frame Check Sequence (FCS) with an integral number of octets (FCS |
|                                 | Error) or a bad FCS with a non-integral number of octets.                                                                                                    |
| Undersized Packets              | Parameter to show the number of undersized packets received from the customer into the Ethernet port. Undersized packets are less than 64 octets long excluding framing bits, but including FCS octets.                                                                                                    |
| Oversized Packets               | Parameter to show the number of oversized packets received from the customer into the Ethernet port. Oversized packets are longer than 1518 octets excluding framing bits, but including FCS octets.                                                                                                    |
| Fragmented Packets              | Parameter to show the number of fragmented packets received from the customer into the Ethernet port. Fragmented packets have either a bad Frame Check Sequence (FCS) with an integral number of octets (FCS Error) or a bad FCS.                                                                                                    |
| Jabber Packets                  | Parameter to show the number of jabber packets received from the customer into the Ethernet port                                                                                                    |
| Dropped Packets<br>(congestion) | Parameter to show the number of dropped packets received from the customer into the Ethernet port caused by congestion                                                                                                    |
| Dropped Packets (filtering)     | Parameter to show the number of dropped packets received from the customer into the Ethernet port caused by packet L2 / L3 filtering                                                                                                    |
| Dropped Bytes (filtering)       | Parameter to show the number of dropped bytes received from the customer into the Ethernet port caused by packet L2 / L3 filtering                                                                                                    |

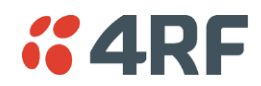

Controls

The Reset button clears the current results.

The History Quarter Hourly button presents a log of results every quarter of an hour.

|                                                 |                  |                  |                  |                  |                  |                  |                  |                  |                  | -                |
|-------------------------------------------------|------------------|------------------|------------------|------------------|------------------|------------------|------------------|------------------|------------------|------------------|
| Ethernet Port 1 Receive History, Quarter Hourty |                  |                  |                  |                  |                  |                  |                  |                  |                  |                  |
| Ethernet Port 1 Receive                         | 28/04/15<br>6:00 | 28/04/15<br>6:15 | 28/04/15<br>6:30 | 28/04/15<br>6:45 | 28/04/15<br>7:00 | 28/04/15<br>7:15 | 28/04/15<br>7:30 | 28/04/15<br>7:45 | 28/04/15<br>8:00 | 28/04/15<br>8:15 |
| Packets                                         | 3,114            | 3,089            | 3,103            | 3,108            | 3,108            | 3,088            | 3,106            | 3,117            | 3,106            | 3,091            |
| Bytes                                           | 440,980          | 438,486          | 439,559          | 439,954          | 439,954          | 437,660          | 439,826          | 441,385          | 439,826          | 438,280          |
| Packets equal to 64 Bytes                       | 2,064            | 2,049            | 2,059            | 2,064            | 2,064            | 2,050            | 2,062            | 2,069            | 2,062            | 2,049            |
| Packets 65 to 127 Bytes                         | 257              | 255              | 257              | 257              | 257              | 255              | 257              | 258              | 257              | 255              |
| Packets 128 to 255 Bytes                        | 535              | 527              | 529              | 529              | 529              | 526              | 529              | 531              | 529              | 530              |
| Packets 256 to 511 Bytes                        | 1                | 1                | 1                | 1                | 1                | 1                | 1                | 1                | 1                | 1                |
| Packets 512 to 1023 Bytes                       | 257              | 257              | 257              | 257              | 257              | 256              | 257              | 258              | 257              | 256              |
| Packets 1024 to 1536 Bytes                      | 0                | 0                | 0                | 0                | 0                | 0                | 0                | 0                | 0                | 0                |
| Broadcast Packets                               | 2                | 3                | 2                | 2                | 2                | 3                | 2                | 2                | 2                | 3                |
| Multicast Packets                               | 20               | 15               | 14               | 14               | 14               | 14               | 14               | 14               | 14               | 18               |
| /LAN Frames                                     | 0                | 0                | 0                | 0                | 0                | 0                | 0                | 0                | 0                | 0                |
| VLAN Frames Dropped                             | 0                | 0                | 0                | 0                | 0                | 0                | 0                | 0                | 0                | 0                |
| Packets in Error                                | 0                | 0                | 0                | 0                | 0                | 0                | 0                | 0                | 0                | 0                |
| Bytes in Error                                  | 0                | 0                | 0                | 0                | 0                | 0                | 0                | 0                | 0                | 0                |
| CRC/Alignment Errors                            | 0                | 0                | 0                | 0                | 0                | 0                | 0                | 0                | 0                | 0                |
| Undersized Packets                              | 0                | 0                | 0                | 0                | 0                | 0                | 0                | 0                | 0                | 0                |
| Oversized Packets                               | 0                | 0                | 0                | 0                | 0                | 0                | 0                | 0                | 0                | 0                |
| Fragmented Packets                              | 0                | 0                | 0                | 0                | 0                | 0                | 0                | 0                | 0                | 0                |
| Jabber Packets                                  | 0                | 0                | 0                | 0                | 0                | 0                | 0                | 0                | 0                | 0                |
| Dropped Packets (Congestion)                    | 0                | 0                | 0                | 0                | 0                | 0                | 0                | 0                | 0                | 0                |
| Dropped Packets (Filtering)                     | 22               | 18               | 16               | 16               | 16               | 17               | 16               | 16               | 16               | 21               |
| Dropped Bytes (Filtering)                       | 3,932            | 3,332            | 2,906            | 2,906            | 2,906            | 3,161            | 2,906            | 2,906            | 2,906            | 3,845            |

The History Daily button presents a log of results every day.

| #4RF SUPERVISOR Aprise E              |                 |                    |          |          |          |          |            |            |            |            |  |
|---------------------------------------|-----------------|--------------------|----------|----------|----------|----------|------------|------------|------------|------------|--|
| Local Remote Link Logout ADMIN        |                 |                    |          |          |          |          |            |            |            |            |  |
| Ethernet Port 1 Receive History, Da   | ily             |                    |          |          |          |          |            |            |            | 3          |  |
| Ethernet Port 1 Receive               | 18/04/15        | 19/04/15           | 20/04/15 | 21/04/15 | 22/04/15 | 23/04/15 | 24/04/15   | 25/04/15   | 26/04/15   | 27/04/15   |  |
| Packets                               | -               | -                  | -        | -        | -        | -        | 105,790    | 298,004    | 297,963    | 297,959    |  |
| Bytes                                 | -               | -                  | -        | -        | -        | -        | 14,977,084 | 42,212,489 | 42,206,282 | 42,205,341 |  |
| Packets equal to 64 Bytes             | -               | -                  | -        | -        | -        | -        | 70,292     | 197,783    | 197,762    | 197,760    |  |
| Packets 65 to 127 Bytes               | -               | -                  | -        | -        | -        | -        | 8,694      | 24,643     | 24,638     | 24,638     |  |
| Packets 128 to 255 Bytes              | -               | -                  | -        | -        | -        |          | 17,954     | 50,811     | 50,801     | 50,799     |  |
| Packets 256 to 511 Bytes              | -               | -                  | -        |          | -        |          | 71         | 97         | 95         | 96         |  |
| Packets 512 to 1023 Bytes             | -               | -                  | -        | -        | -        | -        | 8,779      | 24,670     | 24,667     | 24,666     |  |
| Packets 1024 to 1536 Bytes            | -               | -                  | -        | -        | -        | -        | 0          | 0          | 0          | 0          |  |
| Broadcast Packets                     | -               | -                  | -        | -        | -        | -        | 129        | 219        | 215        | 215        |  |
| Multicast Packets                     | -               | -                  | -        | -        | -        |          | 613        | 1,430      | 1,423      | 1,422      |  |
| VLAN Frames                           | -               | -                  | -        | -        | -        | -        | 0          | 0          | 0          | 0          |  |
| VLAN Frames Dropped                   | -               | -                  | -        | -        | -        | -        | 0          | 0          | 0          | 0          |  |
| Packets in Error                      | -               | -                  | -        | -        | -        | -        | 0          | 0          | 0          | 0          |  |
| Bytes in Error                        | -               | -                  | -        | -        | -        |          | 0          | 0          | 0          | 0          |  |
| CRC/Alignment Errors                  | -               | -                  | -        | -        | -        | -        | 0          | 0          | 0          | 0          |  |
| Undersized Packets                    | -               | -                  | -        | -        | -        | -        | 0          | 0          | 0          | 0          |  |
| Oversized Packets                     | -               | -                  | -        | -        | -        | -        | 0          | 0          | 0          | 0          |  |
| Fragmented Packets                    | -               | -                  | -        | -        | -        | -        | 0          | 0          | 0          | 0          |  |
| Jabber Packets                        | -               | -                  | -        | -        | -        | -        | 0          | 0          | 0          | 0          |  |
| Dropped Packets (Congestion)          | -               | -                  | -        | -        | -        | -        | 0          | 0          | 0          | 0          |  |
| Dropped Packets (Filtering)           | -               | -                  | -        | -        | -        | -        | 734        | 1,649      | 1,638      | 1,637      |  |
| Dropped Bytes (Filtering)             | -               | -                  | -        | -        | -        | -        | 130,802    | 299,101    | 297,604    | 297,435    |  |
| Viewing 18/04/15 to 27/04/15 of 18/04 | /15 to 27/04/15 |                    |          |          |          |          | Left Righ  | t          |            |            |  |
| 28/03/15                              |                 | 0.4/45 4- 07/0.4/4 | <i>r</i> |          | 27/04/1  | 15 Dov   | wnloaded 1 |            |            |            |  |
|                                       | 27/             | 04/15 to 27/04/1   | 5        |          |          |          | Cancel     |            |            |            |  |

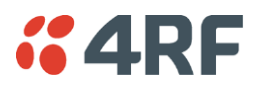

# Monitoring > Radio

This page displays the current radio diagnostic and performance monitoring parameters of the radio transmitter.

The results shown are since the page was opened and are updated automatically every 12 seconds.

| minal Radio Ethernet                | IP QoS        | Security   | Maintenance   | Events    | Software    | Monitoring |   |  |
|-------------------------------------|---------------|------------|---------------|-----------|-------------|------------|---|--|
| minal Ethernet Radio                | User Selected | TCP Con    | nections Rout | ing Table | Address Tab | les        |   |  |
|                                     |               |            |               |           |             |            |   |  |
| al Radio OK MODE USB T)             | (RX           |            |               |           |             |            |   |  |
|                                     | • •           |            |               |           |             |            |   |  |
| Status                              |               |            |               |           |             |            |   |  |
|                                     |               |            |               |           |             |            |   |  |
| ADIO PARAMETERS                     |               |            |               |           |             |            |   |  |
| Transmitter Receiver Tr             | ansmit Path   | Receive Pa | th            |           |             |            |   |  |
|                                     |               |            | llear         |           |             |            |   |  |
| Current Temperature                 | 36.3 C        |            |               |           |             |            |   |  |
| Packets Transmitted                 | 12            |            |               |           |             |            |   |  |
| Bytes Transmitted                   | 120           |            |               |           |             |            |   |  |
| Dropped Packets (Congestion)        | 0             |            |               |           |             |            |   |  |
| Dropped Bytes (Congestion)          | 0             |            |               |           |             |            |   |  |
| Last Tx PA Current                  | 1,134 mA      |            |               |           |             |            |   |  |
| Last Tx PA Driver Current           | 100 mA        |            | $\checkmark$  |           |             |            |   |  |
| Last Tx Forward Power               | 32 dBm        |            |               |           |             |            |   |  |
|                                     |               |            |               |           |             |            |   |  |
| History:Quarter Hourly History:Dail | y Reset       |            |               |           |             |            |   |  |
|                                     |               |            |               |           |             |            |   |  |
|                                     |               |            |               |           |             |            |   |  |
|                                     |               |            |               |           |             |            |   |  |
|                                     |               |            |               |           |             |            | _ |  |

# RADIO PARAMETERS

# Transmitter

| Monitored Parameter              | Function                                                                                                    | Normal Operating Limits                                                                                                    |
|----------------------------------|----------------------------------------------------------------------------------------------------|----------------------------------------------------------------------------------------------------|
| Current Temperature              | Parameter to show the current temperature of the transmitter                                                                                                    | 0 to 70 °C                                                                                                    |
| Packets Transmitted              | Parameter to show the number of packets transmitted over the air                                                                                                    |                                                                                                    |
| Bytes Transmitted                | Parameter to show the number of bytes transmitted over the air                                                                                                    |                                                                                                    |
| Dropped Packets<br>(congestion)  | Parameter to show the number of dropped packets transmitted over the air caused by congestion                                                                                                   |                                                                                                    |
| Dropped Bytes (congestion)       | Parameter to show the number of dropped<br>bytes transmitted over the air caused by<br>congestion                                                                                               |                                                                                                    |
| Last TX Packet PA Current        | Parameter to show the current consumed<br>by the transmitter power amplifier in mA.<br>The value is stored from the last time the<br>transmitter was active and transmitted a<br>packet.        | This value will change depending on the<br>transmitter power setting, modulation,<br>temperature and the VSWR of the antenna.<br>The alarm limits for this are 50 mA to 2.5 A |
| Last TX Packet Driver<br>Current | Parameter to show the current consumed<br>by the transmitter power amplifier driver<br>in mA. The value is stored from the last<br>time the transmitter was active and<br>transmitted a packet. | This value will change depending on the<br>transmitter power setting, modulation and<br>temperature. The alarm limits for the PA<br>Driver Current are 10 mA to 500 mA.       |

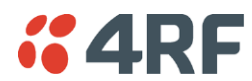

| Monitored Parameter             | Function                                                                                                    | Normal Operating Limits                                                                                                    |
|---------------------------------|----------------------------------------------------------------------------------------------------|----------------------------------------------------------------------------------------------------|
| Last TX Packet Forward<br>Power | Parameter to show the actual transmitter<br>power in dBm. The value is stored from the<br>last time the transmitter was active and<br>transmitted a packet. | This value will be dependent on the output<br>power, the temperature and the VSWR of<br>the antenna. The alarm limits for the Tx<br>forward power are +/-4 dB. |

Controls

The Reset button clears the current results.

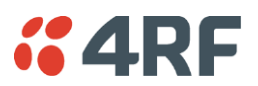

This page displays the current radio performance monitoring parameters of radio receiver.

The results shown are since the page was opened and are updated automatically every 12 seconds.

| <b>4RF</b> SUPERVISOR          |                 |                 |               |               |            | Apris | SƏ FE   |
|--------------------------------|-----------------|-----------------|---------------|---------------|------------|-------|---------|
| ocal Remote Link               |                 |                 |               |               |            | Logou | t admin |
| erminal Radio Etherr           | et IP QoS       | Security Mainte | nance Events  | Software      | Monitoring |       |         |
| erminal Ethernet Radi          | o User Selected | TCP Connections | Routing Table | Address Table | BS         |       |         |
|                                |                 |                 |               |               |            |       |         |
| ocal Radio OK MODE USE         | TX RX           |                 |               |               |            |       |         |
| Status                         | 00              |                 |               |               |            |       |         |
|                                |                 |                 |               | _             | _          |       |         |
| RADIO PARAMETERS               |                 |                 |               |               |            |       |         |
|                                |                 |                 |               |               |            |       |         |
| Transmitter Receiver           | Transmit Path   | Receive Path    |               |               |            |       |         |
|                                |                 |                 | User          |               |            |       |         |
| Packets Received               | 22              |                 |               |               |            |       |         |
| Bytes Received                 | 220             |                 |               |               |            |       |         |
| Packets Received in Error      | 0               |                 |               |               |            |       |         |
| Dropped Packets (Filtering)    | 0               |                 |               |               |            |       |         |
| Dropped Bytes (Filtering)      | 0               |                 | <b>V</b>      |               |            |       |         |
| History:Quarter Hourly History | Daily Reset     |                 |               |               |            |       |         |
|                                |                 |                 |               |               |            |       |         |
|                                |                 |                 |               |               |            |       |         |
|                                |                 |                 |               |               |            |       |         |
|                                |                 |                 |               |               |            |       |         |
|                                |                 |                 |               |               |            |       |         |
|                                |                 |                 |               |               |            |       |         |
|                                |                 |                 |               |               |            |       |         |
|                                | _               | _               |               |               |            |       |         |
|                                |                 |                 |               |               |            |       |         |
|                                |                 |                 |               |               |            |       |         |

# RADIO PARAMETERS

#### Receiver

| Monitored Parameter         | Function                                                                                          |
|-----------------------------|---------------------------------------------------------------------------------------------------|
| Packets Received            | Parameter to show the number of packets received over the air                                     |
| Bytes Received              | Parameter to show the number of bytes received over the air                                       |
| Packets Received In Error   | Parameter to show the number of packets received over the air                                     |
| Dropped Packets (filtering) | Parameter to show the number of dropped packets received over the air caused by L2 / L3 filtering |
| Dropped Bytes (filtering)   | Parameter to show the number of dropped bytes received over the air caused by L2 / L3 filtering   |

### Controls

The Reset button clears the current results.

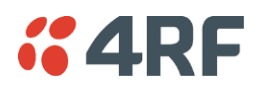

This page displays the current radio RF transmit path modulation setting of the radio it is transmitting to. The results shown are since the page was opened and are updated automatically every 12 seconds.

| <b>4RF</b> §  | UPERVISOR                      |                  |                 |                 |                |            | Aprisa 🖬     |
|---------------|--------------------------------|------------------|-----------------|-----------------|----------------|------------|--------------|
| Local Rem     | note Link                      |                  |                 |                 |                |            | Logout ADMIN |
| Terminal F    | Radio Etherne                  | et IP QoS        | Security Main   | tenance Events  | Software M     | lonitoring |              |
| Terminal E    | thernet Radio                  | User Selected    | TCP Connections | s Routing Table | Address Tables |            |              |
| Local Radio ( | OK MODE USB<br>O O O<br>Status | TX RX            |                 |                 |                |            |              |
| RADIO PARA    | AMETERS                        |                  |                 |                 |                |            |              |
| Transmitt     | er Receiver                    | Transmit Path    | Receive Path    |                 |                |            |              |
| То            | Tx Mod                         | Tx Timestamp     |                 | User            |                |            |              |
| 0000          | 64QAM Lo                       | 03/01/2011 22:02 | ::20            |                 |                |            |              |
| [History:Quar | ter Hourly History: C          | oaity            |                 |                 | Prev           | Next       |              |
|               |                                |                  |                 |                 |                |            |              |

### RADIO PARAMETERS

| Result       | Function                                                                                         |
|--------------|--------------------------------------------------------------------------------------------------|
| То           | The destination Node Address of the radio/s transmitting data to.                                |
| Tx Mod       | The current radio transmitter modulation being used to communicate with the destination radio/s. |
| Tx Timestamp | The timestamp of the last transmitted packet to the destination radio/s.                         |

#### Controls

The Next button will display the next page of 8 radios and the Prev button will display the previous page of 8 radios.

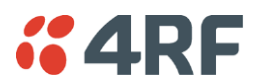

This page displays the current radio RF receive path parameters from the radio it is receiving from. The results shown are since the page was opened and are updated automatically every 12 seconds.

| 4RF       | SUPERV       | ISOR            |        |           |            |            |               |             |            | Aprisa 🕻   |
|-----------|--------------|-----------------|--------|-----------|------------|------------|---------------|-------------|------------|------------|
| cal F     | Remote       | Link            |        |           |            |            |               |             |            | Logout ADM |
| rminal    | Radio        | Ethernet        | IP     | QoS       | Security   | Maintenan  | ce Events     | Software    | Monitoring |            |
| rminal    | Ethernet     | Radio           | User   | Selected  | TCP Con    | nections I | Routing Table | Address Tab | les        |            |
|           |              |                 |        |           |            |            |               |             |            |            |
| cal Radio | OK MO        | DE USB T        | X RX   |           |            |            |               |             |            |            |
|           | • •          |                 | • •    |           |            |            |               |             |            |            |
|           |              | Status          |        |           |            |            |               |             |            |            |
| _         | _            |                 | _      | _         | _          | _          | _             | _           | _          |            |
| RADIO PA  | ARAMETE      | RS              |        |           |            |            |               |             |            |            |
| Tennon    | uitten D     |                 |        | t Dath    | Dessive De | 44         |               |             |            |            |
| Transn    |              | sceiver    II   | ransmi | r Patri   | Receive Pa |            |               |             |            |            |
| From      | Rx RSSI      | Rx SI           | NR     | Rx Freq E | rror       | Rx Mod     | Rx Timestam   | р           | User       |            |
| 0000      | -48.8 dBr    | n 35.6 d        | IВ     | -13 Hz    |            | 64QAM Lo   | 03/01/2011 2  | 2:02:30     | ✓          |            |
| History Q | )uarter Hour | lv History Dail | v      |           |            |            |               |             | Prev Next  |            |
|           |              | ,               | 2      |           |            |            |               |             |            |            |
|           |              |                 |        |           |            |            |               |             |            |            |
|           |              |                 |        |           |            |            |               |             |            |            |
|           |              |                 |        |           |            |            |               |             |            |            |
|           |              |                 |        |           |            |            |               |             |            |            |
|           |              |                 |        |           |            |            |               |             |            |            |
|           |              |                 |        |           |            |            |               |             |            |            |
|           |              |                 |        |           |            |            |               |             |            |            |
|           |              |                 |        |           |            |            |               |             |            |            |
|           |              |                 |        |           |            |            |               |             |            |            |
|           |              |                 |        |           |            |            |               |             |            |            |
|           |              |                 |        |           |            |            |               |             |            |            |
|           |              |                 |        |           |            |            |               |             |            |            |
|           |              |                 |        |           |            |            |               |             |            |            |
|           |              |                 |        |           |            |            |               |             |            |            |
|           |              |                 |        |           |            |            |               |             |            |            |
|           |              |                 |        |           |            |            |               |             |            |            |

#### RADIO PARAMETERS

#### **Receive Path**

| Result        | Function                                                                                                    |
|---------------|----------------------------------------------------------------------------------------------------|
| From          | The source Node Address of the radio receiving data from.                                                                                               |
| Rx RSSI       | The RSSI of the RF signal received from the source radio/s. This parameter displays the receiver RSSI reading taken from the last data packet received. |
| Rx SNR        | The SNR of the RF signal received from the source radio/s. This parameter displays the receiver SNR reading taken from the last data packet received.   |
| Rx Freq Error | The frequency difference between this radio's receiver and the frequency of the incoming packet rate from the source radio/s.                           |
| Rx Mod        | The current radio receive modulation being used to communicate with the source radio/s.                                                                 |
| Rx Timestamp  | The timestamp of the last received packet from the source radio/s.                                                                                      |

#### Controls

The Next button will display the next page of 8 radios and the Prev button will display the previous page of 8 radios.

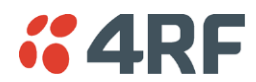

Monitoring > User Selected

This page displays the 'User' parameters setup in all the other Monitoring screens e.g. in the Monitoring > Radio > Transmitter, the User checkbox is ticked for the Dropped Packets (Congestion) and Dropped Bytes (Congestion).

The results shown are since the page was opened and are updated automatically every 12 seconds.

| cal Remote Link                            |                  |                      |                         |                     | Logout A            |
|--------------------------------------------|------------------|----------------------|-------------------------|---------------------|---------------------|
| erminal Radio Etherne                      | t IP QoS Secu    | urity Maintenance    | Events Software Mo      | nitorina            |                     |
| rminal Ethernet Radio                      | User Selected TO | P Connections Routin | ng Table Address Tables | -                   |                     |
| cal Radio OK MODE USB<br>O O O<br>Status   | TX RX<br>O O     |                      |                         |                     |                     |
| FERMINAL PARAMETERS                        |                  |                      | RF LINK PARAMETERS      |                     |                     |
| RF Transmitter                             |                  | User                 | Transmit Path           |                     | User                |
| Last Tx PA Driver Current                  | 97 mA            |                      | Remote Node Address     | 0000                | <ul><li>✓</li></ul> |
|                                            |                  |                      | Modulation              | 64QAM Lo            |                     |
| RF Receiver<br>Dropped Packets (Filtering) | 0                | User                 | Timestamp               | 03/01/2011 22:03:11 |                     |
| Dropped Bytes (Filtering)                  | 0                |                      | Receive Path            |                     | User                |
| Reset All History Overter Heyety           | HistoryDeily     | Deeu Maut            | Remote Node Address     | 0000                | ✓                   |
| Reset All History.Quarter Hourry           | History.Daily    | Piev Next            | RSSI                    | -48.8 dBm           |                     |
|                                            |                  |                      | SNR                     | 39.3 dB             |                     |
|                                            |                  |                      | Frequency Error         | -12 Hz              |                     |
|                                            |                  |                      | Modulation              | 64QAM Lo            |                     |
|                                            |                  |                      | Timestamp               | 03/01/2011 22:03:11 |                     |
|                                            |                  |                      |                         |                     | Prev Next           |
|                                            |                  |                      |                         |                     |                     |
|                                            |                  |                      |                         |                     |                     |
|                                            |                  |                      |                         |                     |                     |
|                                            |                  |                      |                         |                     |                     |
|                                            |                  |                      |                         |                     |                     |

# Controls

The Reset button clears the current results.

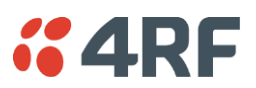

# Monitoring > TCP Connections

This page displays the list of active TCP connections on the radio.

| <b>4RF</b> SUPE | RVISOR      |                   |                   |            |             |            |  | Aprisa 🖪    |
|-----------------|-------------|-------------------|-------------------|------------|-------------|------------|--|-------------|
| Local Remote    | Link        |                   |                   |            |             |            |  | Logout ADMI |
| Terminal Radio  | Ethernet    | IP QoS Secu       | ırity Maintenance | Events     | Software    | Monitoring |  |             |
| Terminal Ethern | et Radio    | User Selected TCI | P Connections Rou | ting Table | Address Tat | bles       |  |             |
|                 |             |                   |                   |            |             |            |  |             |
| Local Radio OK  | NODE USB TX | RX                |                   |            |             |            |  |             |
| Θ               |             | 0                 |                   |            |             |            |  |             |
|                 | Status      |                   |                   |            |             |            |  |             |
|                 |             |                   |                   |            |             |            |  |             |
| TCP CONNECTIO   | NS TABLE    |                   |                   |            |             |            |  |             |
| Level Address   | Local Dest  | Demote Address    | Domesto Dont      |            |             |            |  |             |
| 172 10 1 17     | LOCAL POIL  | 172 10 1 1        | 50017             |            |             |            |  |             |
| 172.10.1.17     | HTTP(80)    | 172.10.1.1        | 50018             |            |             |            |  |             |
| 172.10.1.17     | HTTP(80)    | 172.10.1.1        | 50919             |            |             |            |  |             |
| 172 10 1 17     | HTTP(80)    | 172 10 1 1        | 50920             |            |             |            |  |             |
| 172 10 1 17     | HTTP(80)    | 172 10 1 1        | 50921             |            |             |            |  |             |
| 172.10.1.17     | HTTP(80)    | 172.10.1.1        | 50922             |            |             |            |  |             |
| 172.10.1.17     | HTTP(80)    | 172.10.1.1        | 50923             |            |             |            |  |             |
| 172.10.1.17     | HTTP(80)    | 172.10.1.1        | 50924             |            |             |            |  |             |
|                 |             |                   |                   |            |             |            |  |             |
| _               |             |                   | Prev Next         |            |             |            |  |             |
| Auto Refresh    |             |                   |                   |            |             |            |  |             |
|                 |             |                   |                   |            |             |            |  |             |
|                 |             |                   |                   |            |             |            |  |             |
|                 |             |                   |                   |            |             |            |  |             |
|                 |             |                   |                   |            |             |            |  |             |
|                 |             |                   |                   |            |             |            |  |             |
|                 |             |                   |                   |            |             |            |  |             |
|                 |             |                   |                   |            |             |            |  |             |
|                 |             |                   |                   |            |             |            |  |             |
|                 |             |                   |                   |            |             |            |  |             |

# TCP CONNECTIONS TABLE

| Result         | Function                                                                              |
|----------------|---------------------------------------------------------------------------------------|
| Local Address  | The local radio IP address                                                            |
| Local Port     | The local radio TCP port number                                                       |
| Remote Address | The remote host IP address (in most case a host PC connected to radio/network)        |
| Remote Port    | The local radio TCP port number (in most case a host PC connected to radio / network) |

# Controls

The Next button will display the next page of 8 connections and the Prev button will display the previous page of 8 connections.

If the Auto Refresh option is ticked, the TCP Connections table will refresh every 12 seconds.

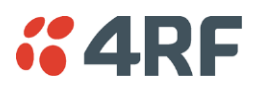

# Monitoring > Routing Table

This page displays the list of active routes on the radio.

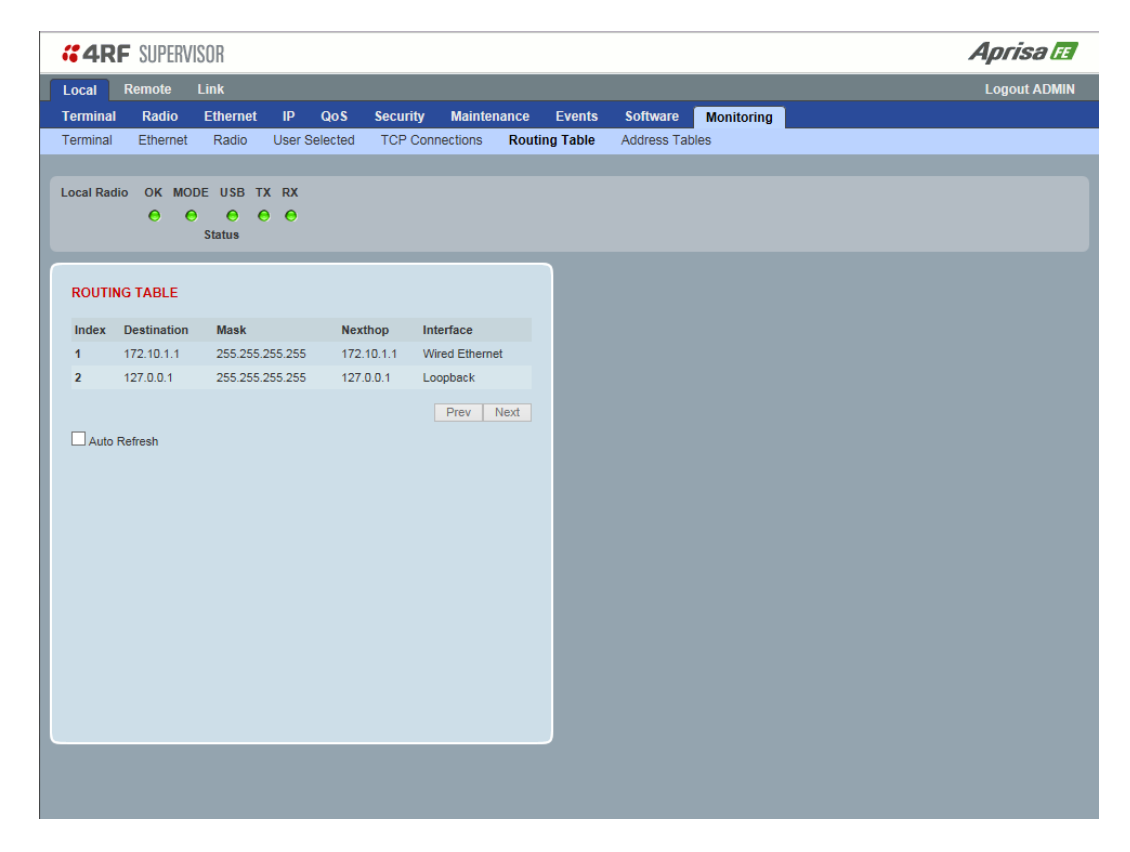

# **ROUTING TABLE**

| Result      | Function                                                                             |
|-------------|--------------------------------------------------------------------------------------|
| Index       | The routing table index                                                              |
| Destination | The target destination IP address of the route                                       |
| Mask        | The subnet mask of the destination IP address of the route                           |
| Next Hop    | The next hop IP address on the path to the destination IP address of the route       |
| Interface   | The physical interface output on the path to the destination IP address of the route |

#### Controls

The Next button will display the next page of 8 routes and the Prev button will display the previous page of 8 routes.

If the Auto Refresh option is ticked, the routing table will refresh every 12 seconds.

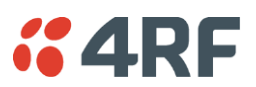

# Monitoring > Address Tables

## ARP Table

This page displays the current Address Resolution Protocols (ARP) on the radio. The radio implemented ARP protocol is used for resolution of network layer addresses into link layer addresses. It is used to map a IPv4 address to an Ethernet MAC address. The ARP table shows the results of the ARP protocol linkage between IPv4 address and Ethernet MAC address of the devices attached to the radio.

In a layer 2 bridge LAN, an upper layer protocol may include the IP address of the destination, but since it is an Ethernet LAN network, it also needs to know the destination MAC address. First, the radio uses a cached ARP table to look up the IPv4 destination address for the matching MAC address records. If the MAC address is found, it sends the IPv4 packet encapsulated in Ethernet frame with the found MAC address. If the ARP cache table did not produce a result for the destination IPv4 address, the radio sends a broadcast ARP message requesting an answer (of MAC address that matches) for IP address. The destination device responds with its MAC address (and IP). The response information is cached in radios' ARP table and the message can now be sent with the appropriate destination MAC address.

|              | PERVISOR          |                    |                |          |             |            | Aprisal    |
|--------------|-------------------|--------------------|----------------|----------|-------------|------------|------------|
| ocal Remo    | te Link           |                    |                |          |             |            | Logout ADM |
| rminal Ra    | dio Ethernet IP   | QoS Security       | Maintenance    | Events   | Software    | Monitoring |            |
| erminal Eth  | ernet Radio Use   | r Selected TCP Con | nections Routi | ng Table | Address Tab | oles       |            |
|              |                   |                    |                |          |             |            |            |
| cal Radio Ok | MODE USB TX RX    |                    |                |          |             |            |            |
| e            | Statue            |                    |                |          |             |            |            |
|              | 5000              |                    |                |          |             |            |            |
|              |                   |                    |                |          |             |            |            |
| ADDRESS TAI  | BLES              |                    |                |          |             |            |            |
| ARP Table    | Ethernet MAC Lear | ning Table         |                |          |             |            |            |
|              |                   |                    | -              |          |             |            |            |
| IP Address   | MAC Address       | Intertace          | Type           |          |             |            |            |
| 172.10.1.1   | 00.00.0E.D3.0A.C3 | Wild Ethemer       | Dynamic        |          |             |            |            |
|              |                   |                    | Prev Next      |          |             |            |            |
| Auto Refree  | sh                |                    |                |          |             |            |            |
|              |                   |                    |                |          |             |            |            |
|              |                   |                    |                |          |             |            |            |
|              |                   |                    |                |          |             |            |            |
|              |                   |                    |                |          |             |            |            |
|              |                   |                    |                |          |             |            |            |
|              |                   |                    |                |          |             |            |            |
|              |                   |                    |                |          |             |            |            |
|              |                   |                    |                |          |             |            |            |
|              |                   |                    |                |          |             |            |            |
|              |                   |                    |                |          |             |            |            |
|              |                   |                    |                |          |             |            |            |
|              |                   |                    |                |          |             |            |            |
|              |                   |                    |                | l        |             |            |            |
|              |                   |                    |                |          |             |            |            |
|              |                   |                    |                |          |             |            |            |
|              |                   |                    |                |          |             |            |            |

### ADDRESS TABLES

| Title       | Function                                                                        |
|-------------|---------------------------------------------------------------------------------|
| IP Address  | The IPv4 address of a neighboring device in the radio LAN network               |
| MAC Address | The ARP result matching or mapping MAC address from the IPv4 address.           |
| Interface   | The Ethernet port interface the ARP results found the matching/mapping          |
| Туре        | 'Dynamic' indicates an ARP result and 'Static' indicates a user static mapping. |

### Controls

The Next button will display the next page of 8 addresses and the Prev button will display the previous page of 8 addresses.

If the Auto Refresh option is ticked, the ARP table will refresh every 12 seconds.

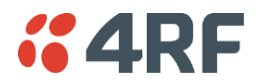

#### Ethernet MAC Learning Table

This page displays the current Ethernet Media Access Control (MAC) Address table on the radio LAN network. In order for the radio to switch frames between Ethernet LAN ports efficiently, the radio layer 2 bridge maintains a MAC address table. When the radio bridge receives a frame, it associates the MAC address of the sending network device with the LAN port on which it was received.

The bridge dynamically learns and builds the MAC address table by using the MAC source address of the frames received. When the radio bridge receives a frame for a MAC destination address not listed in its address table, it floods the frame to all LAN ports of the same LAN (or in case of VLAN, to the specific VLAN) except the port that received the frame. When the destination bridge device replies, the radio bridge adds its relevant MAC source address and interface port number to the MAC address table. The switch then forwards subsequent frames to a single LAN port without flooding all LAN ports.

| <b>4RF</b> SUPERVISOR  |                        |                          |                     | Aprisa 🖪     |
|------------------------|------------------------|--------------------------|---------------------|--------------|
| Local Remote Link      |                        |                          |                     | Logout ADMIN |
| Terminal Radio Ether   | net IP QoS Securit     | Maintenance Events       | Software Monitoring |              |
| Terminal Ethernet Rad  | to User Selected TCP C | onnections Routing Table | Address Tables      |              |
| Local Radio OK MODE US | B TX RX                |                          |                     |              |
|                        | • •                    |                          |                     |              |
| 5000                   |                        |                          |                     |              |
| ADDRESS TABLES         |                        |                          |                     |              |
| ARP Table Ethernet M   | MAC Learning Table     |                          |                     |              |
|                        |                        |                          |                     |              |
| MAC Address            | Ethernet Port 1 280    | eft (Sec)                |                     |              |
| 00.00.00.00.00.00      | Lanomoti viti 200      |                          |                     |              |
|                        |                        | Prev Next                |                     |              |
| Auto Refresh           |                        |                          |                     |              |
|                        |                        |                          |                     |              |
|                        |                        |                          |                     |              |
|                        |                        |                          |                     |              |
|                        |                        |                          |                     |              |
|                        |                        |                          |                     |              |
|                        |                        |                          |                     |              |
|                        |                        |                          |                     |              |
|                        |                        |                          |                     |              |
|                        |                        |                          |                     |              |
|                        |                        |                          |                     |              |
|                        |                        |                          |                     |              |
|                        |                        |                          |                     |              |

#### ADDRESS TABLES

| Title       | Function                                                                                                    |
|-------------|----------------------------------------------------------------------------------------------------|
| MAC Address | The learned MAC address of a neighboring bridge device in the LAN network.                                                                                                    |
| Interface   | The Ethernet port interface the MAC address has learned                                                                                                    |
| Age left    | The aging time of this MAC entry will stay in the table, even if this MAC address is not used. Every time this MAC address is used, the aging time restarts from its maximum. Default is 300 sec. |

#### Controls

The Next button will display the next page of 8 addresses and the Prev button will display the previous page of 8 addresses.

If the Auto Refresh option is ticked, the routing table will refresh every 12 seconds.

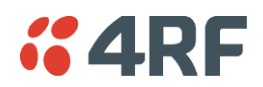

# Link

The Link tab enables display of settings and configuration of common changes to be made to both the local and remote radios simultaneously.

# Link > Details > Summary

This page displays a summary of both the local and remote radio Terminal Summary and Operating Summary.

| O O O O<br>Status  | e e                  | Remote Radio OK MODE USB TY<br>O O O O<br>Status | ⊂RX<br>● ●           |
|--------------------|----------------------|--------------------------------------------------|----------------------|
| TERMINAL SUMMARY   |                      | TERMINAL SUMMARY                                 |                      |
| Terminal Name      | Local Radio          | Terminal Name                                    | Remote Radio         |
| Location           | Wellington           | Location                                         | Wellington           |
| Contact Name       | 4RF Limited          | Contact Name                                     | 4RF Limited          |
| Contact Details    | support@4rf.com      | Contact Details                                  | support@4rf.com      |
| IP Address         | 172.10.1.17          | IP Address                                       | 172.10.1.20          |
| Subnet Mask        | 255.255.0.0          | Subnet Mask                                      | 255.255.0.0          |
| Gateway            | 0.0.0.0              | Gateway                                          | 0.0.0.0              |
| Date and Time      | 02/01/2011 01:42:57  | Date and Time                                    | 01/01/2011 22:29:39  |
| OPERATING SUMMARY  |                      | OPERATING SUMMARY                                |                      |
| Operating Mode     | Point To Point       | Operating Mode                                   | Point To Point       |
| Ethernet Mode      | Bridge               | Ethernet Mode                                    | Bridge               |
| Interface Mode     | Ethernet Only        | Interface Mode                                   | Ethernet Only        |
| Modem Mode         | Mode A (ETSI / ACMA) | Modem Mode                                       | Mode A (ETSI / ACMA) |
| TX Frequency (MHz) | 406.25               | TX Frequency (MHz)                               | 400                  |
| TX Power (dBm)     | 32                   | TX Power (dBm)                                   | 34                   |
| RX Frequency (MHz) | 400                  | RX Frequency (MHz)                               | 406.25               |
| Channel Size (kHz) | 12.5                 | Channel Size (kHz)                               | 12.5                 |
| Network ID (FAN)   | CAFE                 | Network ID (FAN)                                 | CAFE                 |
| Base Station ID    | 2                    | Base Station ID                                  | 2                    |
| Node Address       | 0000                 | Node Address                                     | 0000                 |
|                    | Enabled              | Inband Management                                | Enabled              |
| Inband Management  |                      |                                                  |                      |

# TERMINAL SUMMARY

See 'Terminal > Device' for terminal settings.

### OPERATING SUMMARY

See 'Terminal > Operating Mode' and 'Radio > Radio Setup' for operating mode and radio settings.

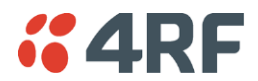

### Link > Details > Radio

This page displays both the local and remote radio diagnostic and performance monitoring parameters of the radio transmitter.

The results shown are since the page was opened and are updated automatically every 12 seconds.

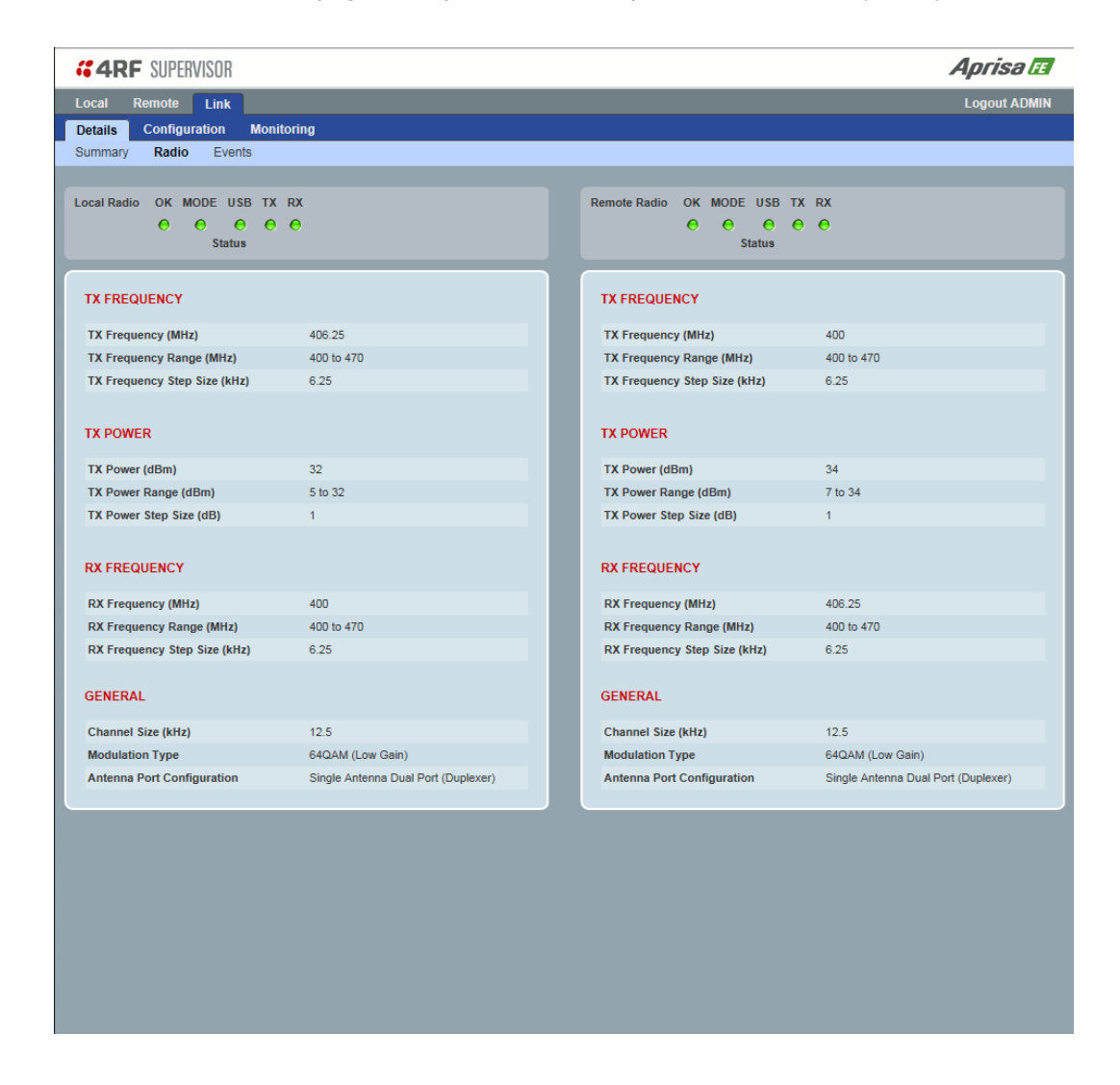

See 'Radio > Radio Setup' for radio settings.

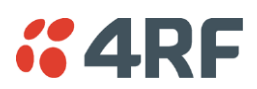

# Link > Details > Events

This page displays the current alarm events of both the local and remote radios.

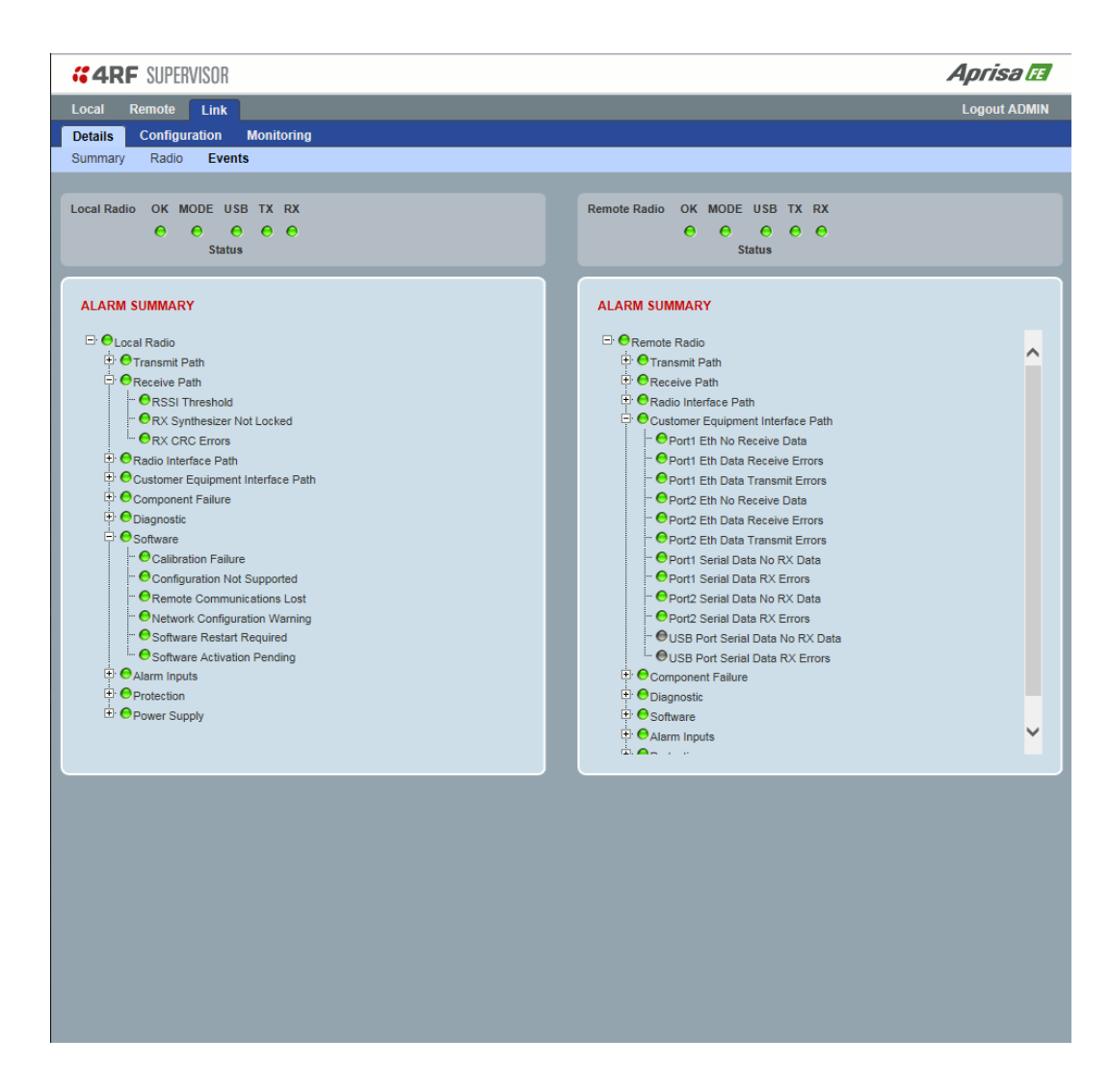

See 'Events > Events Setup' for alarm event setup.

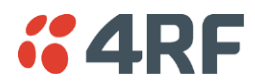

# Link > Configuration > Radio Setup

This page enables the configuration of common radio parameters to be made to both the Local and Remote radios simultaneously.

| <b>4RF</b> SUPERVISOR                                                                                                    | Aprisa 🖬                                                                                                    |
|----------------------------------------------------------------------------------------------------|----------------------------------------------------------------------------------------------------|
| Local Remote Link<br>Details Configuration Monitoring<br>Radio Setup Channel Setup                                                                     | Logout ADMIN                                                                                                    |
| Local Radio OK MODE USB TX RX<br>O O O O O<br>Status                                                                                                   | Remote Radio OK MODE USB TX RX<br>$\Theta$ $\Theta$ $\Theta$ $\Theta$<br>Status                                                                     |
| TRANSMITTER                                                                                                    | TRANSMITTER                                                                                                    |
| TX Frequency (MHz)         406.25         (400 to 470 MHz, in 6.25 kHz steps)           TX Power (dBm)         32         (5 to 32 dBm, in 1 dB steps) | TX Frequency (MHz)         400         (400 to 470 MHz, in 6.25 kHz steps)           TX Power (dBm)         34         (7 to 34 dBm, in 1 dB steps) |
| RECEIVER                                                                                                    | RECEIVER                                                                                                    |
| RX Frequency (MHz)         400         (400 to 470 MHz, in 6.25 kHz steps)                                                                             | RX Frequency (MHz) 406.25 (400 to 470 MHz, in 6.25 kHz steps)                                                                                       |
| GENERAL                                                                                                    | GENERAL                                                                                                    |
| Channel Size (kHz) 12.5 V                                                                                                    | Channel Size (kHz) 12.5 V                                                                                                    |
| Amerina Port Comiguration                                                                                                    |                                                                                                    |
| MODEM                                                                                                    | MODEM                                                                                                    |
| Modem Mode Mode A (ETSI / ACMA)                                                                                                    | Modem Mode Mode A (ETSI / ACMA) V                                                                                                    |
| Modulation Type                                                                                                    | Modulation Type 64QAM (Low Gain)                                                                                                    |
| ADAPTIVE CODING MODULATION                                                                                                    | ADAPTIVE CODING MODULATION                                                                                                    |
| Default Modulation QPSK (High Gain) V                                                                                                    | Default Modulation QPSK (High Gain) V                                                                                                    |
| Modulation Range QPSK (High Gain) To 64QAM (Low Gain) 🗸                                                                                                | Modulation Range QPSK (High Gain) To 64QAM (Low Gain)                                                                                               |
| Save Cancel                                                                                                    | Save Cancel                                                                                                    |
|                                                                                                    |                                                                                                    |
|                                                                                                    |                                                                                                    |
|                                                                                                    |                                                                                                    |
|                                                                                                    |                                                                                                    |
|                                                                                                    |                                                                                                    |

Parameters critical to the operation of the link e.g. TX and RX frequencies are automatically copied to the other radio in the link i.e. critical parameters entered on the local radio are automatically copied to the remote radio and vice versa.

See 'Radio > Radio Setup' for radio settings.

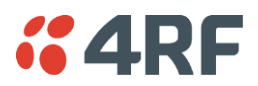

# Link > Configuration > Channel Setup

This page enables the configuration of common channel and traffic parameters to be made to both the Local and Remote radios simultaneously.

| <b>«4RF</b> SUPERVISOR             | Aprisa 🖽                           |
|------------------------------------|------------------------------------|
| Local Remote Link                  | Logout ADMIN                       |
| Details Configuration Monitoring   |                                    |
|                                    |                                    |
| Local Radio OK MODE USB TX RX      | Remote Radio OK MODE USB TX RX     |
| Status                             | Status                             |
|                                    |                                    |
| CHANNEL SETTINGS                   | CHANNEL SETTINGS                   |
| Maximum Packet Size (bytes) 1550   | Maximum Packet Size (bytes) 1550   |
| Packet Filtering Automatic V       | Packet Filtering Automatic V       |
| Save Cancel                        | Save Cancel                        |
| TRAFFIC SETTINGS                   | TRAFFIC SETTINGS                   |
| Background Bulk Data Transfer Rate | Background Bulk Data Transfer Rate |
| Save Cancel                        | Save Cancel                        |
|                                    |                                    |
|                                    |                                    |
| IP Header Compression Ratio High V | IP Header Compression Ratio High V |
| Save Cancel                        | Save Cancel                        |
|                                    |                                    |
|                                    |                                    |
|                                    |                                    |
|                                    |                                    |
|                                    |                                    |
|                                    |                                    |
|                                    |                                    |
|                                    |                                    |
|                                    |                                    |
|                                    |                                    |
|                                    |                                    |
|                                    |                                    |

See 'Radio > Channel Setup' for radio channel settings.

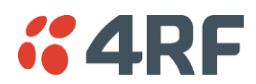

# Link > Monitoring > Terminal

This page displays both the local and remote radio current internal and external input source radio power supply voltage diagnostic parameters.

The results shown are since the page was opened and are updated automatically every 12 seconds.

| <b>GARF</b> SUPERVISOR                          |               |      |                                                                  |              | Aprisa 🖪     |
|-------------------------------------------------|---------------|------|------------------------------------------------------------------|--------------|--------------|
| Local Remote Link                               |               |      |                                                                  |              | Logout ADMIN |
| Details Configuration Mon                       | nitoring      |      |                                                                  |              |              |
| Terminal Ethernet Radio                         | User Selected |      |                                                                  |              |              |
| Local Radio OK MODE USB T)<br>O O O O<br>Status | K RX<br>● ●   |      | Remote Radio OK MODE USB<br>$\Theta$ $\Theta$ $\Theta$<br>Status | TX RX<br>O O |              |
| POWER SUPPLY PARAMETERS                         | 5             |      | POWER SUPPLY PARAMETER                                           | s            |              |
|                                                 |               | User |                                                                  |              | User         |
| Current VDC Power Supply                        | 24.195 V      |      | Current VDC Power Supply                                         | 24.166 V     |              |
| Current 3.3V Power Supply                       | 3.322 V       |      | Current 3.3V Power Supply                                        | 3.314 V      |              |
| Current 5.0V Power Supply                       | 5.287 V       |      | Current 5.0V Power Supply                                        | 5.308 V      |              |
| Current 15.0V Power Supply                      | 14.800 V      |      | Current 15.0V Power Supply                                       | 14.867 V     |              |
|                                                 |               |      |                                                                  |              |              |
|                                                 |               |      |                                                                  |              |              |

See 'Monitoring > Terminal' for parameters setup.

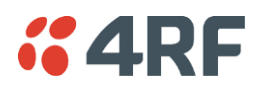

# Link > Monitoring > Ethernet

This page displays both the local and remote radio current performance monitoring parameters per Ethernet port transmission (TX) in packet and byte level granularity, for Ethernet port high level statistics and troubleshooting.

The results shown are since the page was opened and are updated automatically every 12 seconds.

| <b>4RF</b> SUPERVISOR      |               |      |                                       |          | Aprisa 🖪     | ^ |
|----------------------------|---------------|------|---------------------------------------|----------|--------------|---|
| Local Remote Link          |               |      |                                       |          | Logout ADMIN | 1 |
| Details Configuration M    | onitoring     |      |                                       |          |              |   |
| Terminal Ethernet Radio    | User Selected |      |                                       |          |              |   |
|                            |               |      |                                       |          |              |   |
| Local Radio OK MODE USB    | TX RX         |      | Remote Radio OK MODE U                | SB TX RX |              |   |
| O O O                      | • •           |      | e e e e e e e e e e e e e e e e e e e | 0 0 0    |              |   |
| Julua                      |               |      | Jul                                   |          |              |   |
| ETHEDNET DODT 1 TRANSMI    | т             |      |                                       | MIT      |              |   |
| ETHERNET PORT TTRANSMI     |               | _    | ETHERNETPORTTTRANS                    | WILL     |              |   |
|                            |               | User |                                       |          | User         |   |
| Maximum Capacity           | 100 Mbps      |      | Maximum Capacity                      | 10 Mbps  |              |   |
| Packets                    | 117           |      | Packets                               | 0        |              |   |
| Bytes                      | 62,892        |      | Bytes                                 | 0        |              |   |
| Packet Collisions          | 0             |      | Packet Collisions                     | 0        |              |   |
| VLAN Frames                | 0             |      | VLAN Frames                           | 0        |              |   |
|                            |               | _    |                                       |          |              |   |
| Reset                      |               | _    | Reset                                 |          |              |   |
| ETHERNET PORT 1 RECEIVE    |               | _    | ETHERNET PORT 1 RECEIV                | /F       |              |   |
|                            |               | _    |                                       |          |              |   |
|                            |               | User |                                       |          | User         |   |
| Packets                    | 122           |      | Packets                               | 0        |              |   |
| Bytes                      | 35,660        |      | Bytes                                 | 0        |              |   |
| Packets equal to 64 Bytes  | 71            |      | Packets equal to 64 Bytes             | 0        |              |   |
| Packets 65 to 127 Bytes    | 4             |      | Packets 65 to 127 Bytes               | 0        |              |   |
| Packets 128 to 255 Bytes   | 0             |      | Packets 128 to 255 Bytes              | 0        |              |   |
| Packets 256 to 511 Bytes   | 0             |      | Packets 256 to 511 Bytes              | 0        |              |   |
| Packets 512 to 1023 Bytes  | 47            |      | Packets 512 to 1023 Bytes             | 0        |              |   |
| Packets 1024 to 1536 Bytes | 0             |      | Packets 1024 to 1536 Bytes            | 0        |              |   |
| Broadcast Packets          | 0             |      | Broadcast Packets                     | 0        |              |   |
| Multicast Packets          | 0             |      | Multicast Packets                     | 0        |              |   |
| VLAN Frames                | 0             |      | VLAN Frames                           | 0        |              |   |
| VLAN Frames dropped        | 0             |      | VLAN Frames dropped                   | 0        |              |   |
| Packet in Error            | 0             |      | Packet in Error                       | 0        |              |   |
| Bytes in Error             | 0             |      | Bytes in Error                        | D        |              |   |
| CRC/Alignment Errors       | 0             |      | CRC/Alignment Errors                  | 0        |              |   |
| Undersized Packets         | 0             |      | Undersized Packets                    | 0        |              |   |
| Oversized Packets          | 0             |      | Oversized Packets                     | 0        |              | ~ |
| Fragmented Packets         | 0             |      | Fragmented Packets                    | 0        |              |   |

See 'Monitoring > Ethernet' on page 189 for parameters setup.

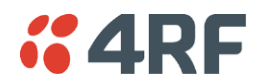

# Link > Monitoring > Radio

This page displays both the local and remote radio current radio diagnostic and performance monitoring parameters of the radio transmitter.

The results shown are since the page was opened and are updated automatically every 12 seconds.

| <b>4RF</b> SUPERVISOI     | R                   |              |                       |                     | Aprisa la    |
|---------------------------|---------------------|--------------|-----------------------|---------------------|--------------|
| cal Remote Lini           | k                   |              |                       |                     | Logout ADM   |
| tails Configuration       | Monitoring          |              |                       |                     |              |
| rminal Ethernet F         | Radio User Selected |              |                       |                     |              |
| al Dadia OK MODE          |                     |              | Domoto Dadio OK M     |                     |              |
|                           |                     |              |                       |                     |              |
| Sta                       | atus                |              |                       | Status              |              |
|                           |                     |              |                       |                     |              |
| RANSMITTER                |                     | _            | TRANSMITTER           |                     |              |
|                           |                     | User         |                       |                     | Use          |
| Current Temperature       | 35.6 C              |              | Current Temperature   | 34.3 C              |              |
| Packets Transmitted       | 15                  |              | Packets Transmitted   | 15                  |              |
| Bytes Transmitted         | 1,723               |              | Bytes Transmitted     | 1,874               |              |
| Dropped Packets (Conge    | estion) 0           |              | Dropped Packets (Co   | ngestion) 0         |              |
| Dropped Bytes (Congest    | ion) 0              |              | Dropped Bytes (Cong   | jestion) 0          |              |
| Last Tx PA Current        | 1,135 mA            |              | Last Tx PA Current    | 907 mA              | $\checkmark$ |
| Last Tx PA Driver Curren  | nt 96 m.A           |              | Last Tx PA Driver Cu  | rrent 35 mA         |              |
| Last Tx Forward Power     | 32.0 dBm            |              | Last Tx Forward Pow   | er 34.0 dBm         |              |
| Reset                     |                     | _            | Reset                 |                     |              |
| RECEIVER                  |                     |              | RECEIVER              |                     |              |
|                           |                     | User         |                       |                     | Use          |
| Packets Received          | 15                  |              | Packets Received      | 15                  |              |
| Bytes Received            | 1,874               |              | Bytes Received        | 1,723               |              |
| Packets Received in Erro  | or O                |              | Packets Received in   | Error 0             |              |
| Dropped Packets (Filterin | ng) 0               | $\checkmark$ | Dropped Packets (Fil  | tering) 0           | $\checkmark$ |
| Dropped Bytes (Filtering  | ) 0                 |              | Dropped Bytes (Filter | ring) O             | $\checkmark$ |
| Reset                     |                     | _            | Reset                 |                     |              |
| RANSMIT PATH              |                     |              | TRANSMIT PATH         |                     |              |
|                           |                     | User         |                       |                     | Use          |
| Remote Name               | Remote Radio        |              | Remote Name           | Local Radio         |              |
| Iodulation                | 64QAM Lo            |              | Modulation            | 64QAM Lo            |              |
| ïmestamp                  | 02/01/2011 01:47:07 |              | Timestamp             | 01/01/2011 22:33:53 |              |
|                           |                     |              |                       |                     |              |
| ECEIVE PATH               |                     |              | RECEIVE PATH          |                     |              |

See 'Monitoring > Radio' on page 194 for parameters setup.

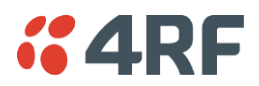

# Link > Monitoring > User Selected

This page displays the 'User' parameters setup in all the other Monitoring screens for both the local and remote radios.

The results shown are since the page was opened and are updated automatically every 12 seconds.

| <b>4RF</b> SUPERVISOR     |                     |       |                         |                     | Aprisa 🖪     |
|---------------------------|---------------------|-------|-------------------------|---------------------|--------------|
| Local Remote Link         |                     |       |                         |                     | Logout ADMIN |
| Details Configuration     | Monitoring          |       |                         |                     |              |
| Terminal Ethernet R       | adio User Selected  |       |                         |                     |              |
| Local Radio OK MODE U     | JSB TX RX           |       | Remote Radio OK MOI     | DE USB TX RX        |              |
| Stat                      | tus                 |       |                         | Status              |              |
| TERMINAL DETAILS          |                     |       | TERMINAL DETAILS        |                     |              |
| RF Transmitter            |                     | User  | RF Transmitter          |                     | User         |
| Last Tx PA Driver Current | 94 mA               |       | Last Tx PA Current      | 910 mA              |              |
| RF Receiver               |                     | User  | RF Receiver             |                     | User         |
| Dropped Packets (Filterin | g) 0                |       | Dropped Packets (Filte  | ring) 0             | ×            |
| Dropped Bytes (Filtering) | 0                   |       | Dropped Bytes (Filterin | ig) 0               | $\checkmark$ |
| Reset All                 |                     |       | Reset All               |                     |              |
| RF LINK PARAMETERS        | RF LINK PARAMETERS  |       | RF LINK PARAMETER       | S                   |              |
| Transmit Path             |                     | User  | Receive Path            |                     | User         |
| Remote Name               | Remote Radio        |       | Remote Name             | Local Radio         | <b>V</b>     |
| Modulation                | 64QAM Lo            |       | RSSI                    | -47.5 dBm           |              |
| Timestamp                 | 02/01/2011 01:51:57 |       | SNR                     | 39.3 dB             |              |
| Receive Beth              |                     | lleer | Frequency Error         | 82 Hz               |              |
| Receive Paul              | Romoto Radia        |       | Modulation              | 64QAM Lo            |              |
| Remote Mame               | -48.7 dBm           |       | Timestamp               | 01/01/2011 22:38:42 |              |
| SNR                       | 37.0 dB             | _     |                         |                     |              |
| Frequency Error           | -20 Hz              |       |                         |                     |              |
| Modulation                | 64QAM Lo            |       |                         |                     |              |
| Timestamp                 | 02/01/2011 01:51:57 |       |                         |                     |              |
|                           |                     |       |                         |                     |              |

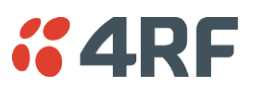

# Protected Station

The majority of SuperVisor screens are the same for the standard radio and the protected station. The following screens are specific to the protected station.

# Logging into a Protected Station

When SuperVisor detects a protected station, it operates in Single Session Management operation mode.

When in Single Session Management mode, SuperVisor will automatically detect the two individual Aprisa FE radios configured to pair together for protection, and manage the two units in a single browser session. To the user, it will appear as managing a single unit, but SuperVisor will interact with the two individual units at a lower level.

The user can login with the IP address of either the Primary or Secondary radio to manage the protected station (don't use the PVIP address as it is not a management IP address). SuperVisor will present all information appropriately where 'Common Parameters' will be presented to the user as a single parameter e.g. TX and RX Frequencies and 'Unit Specific Parameters' will be presented to the user as Primary or Secondary parameters e.g. Events and Alarms.

When saving data, SuperVisor will also validate and ensure that the correct settings are written to both units. The SuperVisor Single Session Management ensures that both units of the protected station are always configured correctly to complement each other as protected partners.

The user can still login with two different sessions to the active and standby radios. If the user opens two session management, one session logged into the active radio and a second session logged into the standby radio, the Multiple Management Sessions pop-up message will show the user names and IP addresses of the active and standby radio.

### Parameter Errors

On protected station screens, parameter values displayed in red indicate discrepancies in common parameter values between the primary and secondary radios (see 'Protected Station: Terminal > Summary' on page 214 for an example of the red display). The value displayed is from the 'addressed radio'.

These value discrepancies can occur if the two protected station radios have been separately configured. The discrepancies can be corrected by re-entering the values in one of the radios. The value will be copied to the partner radio.

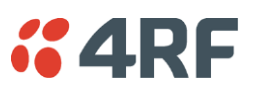

# Terminal

Protected Station: Terminal > Summary

| <b>4RF</b> SUPERVISOR       |                          |                |                    |             | A                    | prisa 🖪      |
|-----------------------------|--------------------------|----------------|--------------------|-------------|----------------------|--------------|
| Local Remote Link           |                          |                |                    |             |                      | _ogout ADMIN |
| Terminal Radio Ethernet     | IP QoS Security Maint    | tenance Events | Software Mo        | nitoring    |                      |              |
| Summary Details Device      | Date/Time Operating Mode |                |                    |             |                      |              |
|                             |                          |                |                    |             |                      |              |
| Protected Station OK MODE U | SB TX RX OK MODE USB TX  | RX             |                    |             |                      |              |
| e e (                       |                          | •              |                    |             |                      |              |
| Fillio                      | iny Secondary            |                |                    |             |                      |              |
|                             |                          |                |                    |             |                      |              |
| TERMINAL SUMMART            |                          |                | OPERATING SUMM     | ART         |                      |              |
| Terminal Name               | Protected Station        |                | Operating Mode     |             | Point To Point       |              |
| Location                    | Wellington               |                | Ethernet Mode      |             | Bridge               |              |
| Contact Name                | 4RF Limited              | _              | Interface Mode     |             | Ethernet Only        |              |
| Contact Details             | support@4rf.com          |                | Modem Mode         |             | Mode A (ETSI / ACMA) |              |
| Date and Time               | 01/05/2015 17:41:11      |                | TX Frequency (MHz) |             | 400                  |              |
|                             |                          |                | TX Power (dBm)     |             | 32                   |              |
| PROTECTION INFORMATION      |                          |                | RX Frequency (MHz) |             | 406.25               |              |
| Protection Type             | Redundant                | _              | Channel Size (kHz) |             | 12.5                 |              |
| Active Unit                 | Primary                  |                | Network ID (FAN)   |             | CAFE                 |              |
| Switch Count                | 9                        |                | Base Station ID    |             | 2                    |              |
| Primary Address             | 172.10.1.30              | _              | Node Address       |             | 0000                 |              |
| Secondary Address           | 172.10.1.31              | _              | Inband Management  |             | Enabled              |              |
|                             |                          | _              | Inband Management  | Timeout (s) | 10                   |              |
|                             |                          |                |                    |             |                      |              |
|                             |                          |                |                    |             |                      |              |
|                             |                          |                |                    |             |                      |              |
|                             |                          |                |                    |             |                      |              |
|                             |                          |                |                    |             |                      |              |
|                             |                          |                |                    |             |                      |              |
|                             |                          |                |                    |             |                      |              |
|                             |                          |                |                    |             |                      |              |

### TERMINAL SUMMARY

This page displays the current settings for the Terminal parameters.

# PROTECTION INFORMATION

# Protection Type

This parameter shows the type of protection:

| Option                                       | Function                                                                                                    |
|----------------------------------------------|----------------------------------------------------------------------------------------------------|
| Monitored Hot Standby<br>(Protected Station) | The RF ports and interface ports from two standard Aprisa FE radios are switched to the standby radio if there is a failure in the active radio.                            |
|                                              | The standby radio is monitored to ensure its correct operation<br>should a switch-over be required. See 'Monitored Alarms' on page<br>277 for the list of monitored alarms. |
| Redundant<br>(Protected Station)             | The RF ports and interface ports from two standard Aprisa FE radios are switched to the standby radio if there is a failure in the active radio                             |

# Active Unit

This parameter shows the radio which is currently active (Primary or Secondary).
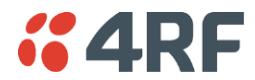

# Switch Count

This parameter shows the number of protection switch-overs since the last radio reboot (volatile).

# Primary Address

This parameter shows the IP address of the primary radio (usually the left side radio A).

# Secondary Address

This parameter shows the IP address of the secondary radio (usually the right side radio B).

# **OPERATING SUMMARY**

See 'Terminal > Summary' on page 63 for parameter details.

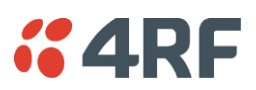

# Protected Station: Terminal > Details

| <b>«4RF</b> SUPERVISOR        |                             |                             | Aprisa 📧          |
|-------------------------------|-----------------------------|-----------------------------|-------------------|
| Local Remote Link             |                             |                             | Logout ADMIN      |
| Terminal Radio Ethernet I     | IP QoS Security Maintenance | Events Software Monitoring  |                   |
| Summary Details Device D      | ate/Time Operating Mode     |                             |                   |
|                               |                             |                             |                   |
| Protected Station OK MODE USB | TX RX OK MODE USB TX RX     |                             |                   |
| e e e                         |                             |                             |                   |
| Fillidiy                      | Secondary                   |                             |                   |
| PRIMARY UNIT MANUFACTURING    | DETAILS                     | SECONDARY UNIT MANUFACT     | URING DETAILS     |
| Radio Serial Number           | R1310001682                 | Radio Serial Number         | R1310001178       |
| Sub-Assembly Serial Number    | 13094428                    | Sub-Assembly Serial Number  | 13093341          |
| HW Variant Type               | 400 - 470MHz                | HW Variant Type             | 400 - 470MHz      |
| Ethernet Port 1 MAC Address   | 00:22:b2:10:24:e1           | Ethernet Port 1 MAC Address | 00:22:b2:10:19:00 |
| Ethernet Port 2 MAC Address   | 00:22:b2:10:24:e2           | Ethernet Port 2 MAC Address | 00:22:b2:10:19:01 |
| Ethernet Port 3 MAC Address   | 00:22:b2:10:24:e3           | Ethernet Port 3 MAC Address | 00:22:b2:10:19:02 |
| Ethernet Port 4 MAC Address   | 00:22:b2:10:24:e4           | Ethernet Port 4 MAC Address | 00:22:b2:10:19:03 |
| Active Software Version       | 1.4.0                       | Active Software Version     | 1.4.0             |
| Previous Software Version     | Unknown                     | Previous Software Version   | Unknown           |
|                               |                             |                             |                   |
|                               |                             |                             |                   |
|                               |                             |                             |                   |
|                               |                             |                             |                   |
|                               |                             |                             |                   |
|                               |                             |                             |                   |
|                               |                             |                             |                   |
|                               |                             |                             |                   |
|                               |                             |                             |                   |
|                               |                             |                             |                   |
|                               |                             |                             |                   |
|                               |                             |                             |                   |

PRIMARY UNIT / SECONDARY UNIT MANUFACTURING DETAILS

See 'Terminal > Details' on page 65 for parameter settings.

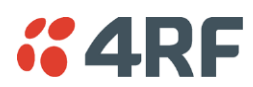

# Protected Station: Terminal > Operating Mode

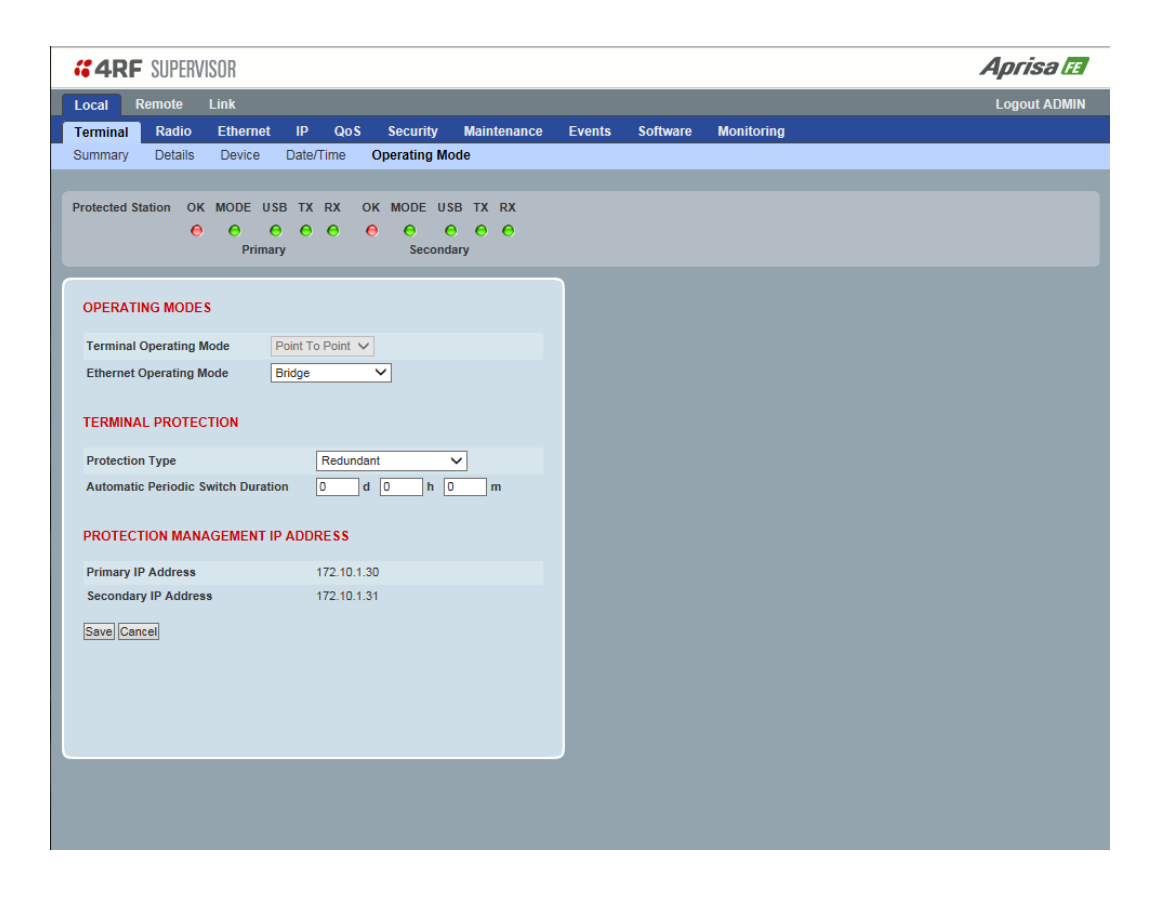

# **OPERATING MODES**

#### Terminal Operating Mode

The Terminal Operating Mode is fixed at Point To Point.

#### Ethernet Operating Mode

The Ethernet Operating Mode defines how Ethernet / IP traffic is processed in the radio. The default setting is Bridge.

| Option         | Function                                                                                                    |
|----------------|----------------------------------------------------------------------------------------------------|
| Bridge         | Bridge mode inspects each incoming Ethernet frame source and destination MAC addresses to determine if the frame is forwarded over the radio link or discarded.                                                                                 |
| Gateway Router | Gateway Router mode inspects each incoming IP source and<br>destination IP addresses to determine if the packet is forwarded<br>over the radio link or discarded. In this mode, all Ethernet<br>interfaces have the same IP address and subnet. |
| Router         | Router mode inspects each incoming IP source and destination IP addresses to determine if the packet is forwarded over the radio link or discarded. In this mode, each Ethernet interface has a different IP address and subnet.                |

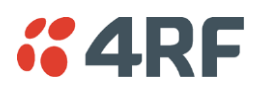

# TERMINAL PROTECTION

# Protection Type

The Protection Type defines if a radio is a stand-alone radio or part of an Aprisa FE Protected Station. The default setting is None.

| Option                | Function                                                                                                    |
|-----------------------|----------------------------------------------------------------------------------------------------|
| None                  | The FE radio is a stand-alone radio (not part of an Aprisa FE Protected Station).                                                                                     |
| Redundant             | The FE radio is part of an Aprisa FE Protected Station.                                                                                                    |
| (Protected Station)   | The RF ports and interface ports from two standard Aprisa FE radios are switched to the standby radio if there is a failure in the active radio                       |
| Monitored Hot Standby | Set to make this FE radio part of an Aprisa FE Protected Station.                                                                                                    |
| (Protected Station)   | The RF ports and interface ports from two standard Aprisa FE radios are switched to the standby radio if there is a failure in the active radio.                      |
|                       | The standby radio is monitored to ensure its correct operation should a switch-over be required. See 'Monitored Alarms' on page 277 for the list of monitored alarms. |

# Automatic Periodic Switch Duration

The Automatic Periodic Switch Duration sets the time interval for automatic switch-over from the active radio to the standby radio.

This feature will automatically switch-over from the active radio to the standby radio if there are no alarms preventing the switch-over to the standby radio. It can be used to provide confidence that the standby radio is still operational maybe after many days of standby operation.

The maximum number of days that can be set is 49 days.

The default setting is 0 which disables the automatic switch-over feature.

# PROTECTION MANAGEMENT IP ADDRESS

# Primary Address

This parameter shows the IP address of the primary radio (usually the left side radio A).

# Secondary Address

This parameter shows the IP address of the secondary radio (usually the right side radio B).

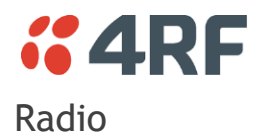

# Protected Station: Radio > Radio Setup

Transmit frequency, transmit power and channel size would normally be defined by a local regulatory body and licensed to a particular user. Refer to your site license details when setting these fields.

| <b>4RF</b> SUPERVISOR       |                                                  |                           |                        | Aprisa                               | a FE   |
|-----------------------------|--------------------------------------------------|---------------------------|------------------------|--------------------------------------|--------|
| Local Remote Link           |                                                  |                           |                        | Logout A                             | ADMIN  |
| Terminal Radio Etherne      | et IP QoS Security                               | Maintenance Events        | Software Monito        | oring                                |        |
| Radio Summary Charmer Su    | initially Radio Setup Chi                        | anner Getup Auvanceu Ge   | etup                   |                                      |        |
| Protected Station OK MODE O | USB TX RX OK MODE U<br>O O O O O O<br>mary Secon | SB TX RX<br>O O O<br>dary |                        |                                      |        |
| TRANSMITTER                 |                                                  |                           | MODEM                  |                                      |        |
| TX Frequency (MHz)          | 400 (400 to 470 MHz, in steps)                   | 6.25 kHz                  | Modem Mode             | Mode A (ETSI / ACMA) V               |        |
| TX Power (dBm)              | 32 (5 to 32 dBm, in 1 d                          | B steps)                  | Enhanced Noise Rejecti | ion Mode Disabled V                  |        |
| RECEIVER                    |                                                  |                           | wodulation Type        | 64QAM (Low Gain) V                   |        |
| RX Frequency (MHz)          | 406.25 (400 to 470 MHz, in                       | 6.25 kHz                  | ADAPTIVE CODING M      | ODULATION                            |        |
|                             | steps)                                           | _                         | Default Modulation     | QPSK (High Gain) V                   |        |
| GENERAL                     |                                                  |                           | Modulation Range       | QPSK (High Gain) To 64QAM (Low Gain) | $\sim$ |
| Channel Size (kHz)          | 12.5 🗸                                           |                           | Save Cancel            |                                      |        |
| Antenna Port Configuration  | Single Antenna Dual Port (Duplex                 | er) 🗸                     |                        |                                      |        |
| Save Cancel                 |                                                  |                           |                        |                                      |        |
|                             |                                                  |                           |                        |                                      |        |
|                             |                                                  |                           |                        |                                      |        |
|                             |                                                  |                           |                        |                                      |        |
|                             |                                                  |                           |                        |                                      |        |
|                             |                                                  |                           |                        |                                      |        |
|                             |                                                  |                           |                        |                                      |        |

# Antenna Port Configuration

This parameter sets the Antenna Port Configuration for the radio. For more information on single and dual antenna port part numbers and cabling options, see 'Cabling' on page 282.

| Option                                 | Function                                                                                                    |
|----------------------------------------|----------------------------------------------------------------------------------------------------|
| Single Antenna<br>Single Port          | Select Single Antenna Single Port for a single antenna protected station using one or two frequency half duplex transmission. The antenna is connected to the ANT port.                        |
| Single Antenna Dual<br>Port (duplexer) | Select Single Antenna Dual Port for a single antenna protected station using:                                                                                                    |
|                                        | (1) One or two frequency in half duplex transmission with an external duplexer (for filtering) connected to the ANT/TX and RX antenna ports and single antenna connected to the duplexer.      |
|                                        | (2) Two frequency in full duplex transmission with an external duplexer (for full duplex operation) connected to the ANT/TX and RX antenna ports and single antenna connected to the duplexer. |
|                                        | (3) Single frequency in half duplex transmission with external dual antennas, connected to the ANT/TX and RX antenna ports.                                                                    |
|                                        | (4) Two frequency in half or full duplex transmission with external dual antennas, connected to the ANT/TX and RX antenna ports.                                                               |

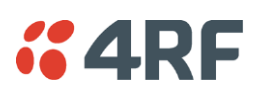

| Dual Antenna Single<br>Port          | Select Dual Antenna Single Port for a dual antenna protected station using one or two frequency half duplex transmission. The antenna is connected to the A and B TX/ANT ports.                        |
|--------------------------------------|----------------------------------------------------------------------------------------------------|
| Dual Antenna Dual<br>Port (duplexer) | Select Dual Antenna Dual Port for a dual antenna protected station using:                                                                                                    |
|                                      | (1) One or two frequency in half duplex transmission with two external duplexer (for filtering) connected to the A and B ANT/TX and RX antenna ports and single antenna connected to the duplexer.     |
|                                      | (2) Two frequency in full duplex transmission with an external duplexer (for full duplex operation) connected to the A and B ANT/TX and RX antenna ports and single antenna connected to the duplexer. |
|                                      | (3) Single frequency in half duplex transmission with an external dual antennas, connected to the A and B ANT/TX and RX antenna ports.                                                                 |
|                                      | (4) Two frequency in half or full duplex transmission with external dual antennas, connected to the A and B ANT/TX and RX antenna ports.                                                               |

The default setting is Single Antenna Single Port.

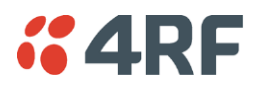

# Ethernet

# Protected Station: Ethernet > Summary

This page displays the current settings for the Protected Station Ethernet port parameters.

| <b>*4</b> | RF SUPERV      | /ISOR         |           |                   |                      |        |               |              |          |                   | A      | orisa la       |
|-----------|----------------|---------------|-----------|-------------------|----------------------|--------|---------------|--------------|----------|-------------------|--------|----------------|
| ocal      | Remote         | Link          |           |                   |                      |        |               |              |          |                   | L      | ogout ADM      |
| ermi      | nal Radio      | Ethernet      | IP QoS    | Security          | Maintenance          | Events | Software      | Monitoring   |          |                   |        |                |
| umm       | ary Port Se    | etup L2 Filte | ring VLAN |                   |                      |        |               |              |          |                   |        |                |
| rotect    | ted Station Ol | K MODE USB    | TX RX OK  | MODE USB          | TX RX<br>O<br>O<br>V |        |               |              |          |                   |        |                |
| PRIN      | IARY ETHERN    | ET PORTS ST   | ATUS      |                   |                      |        | ETHERNET PC   | RTS SETTINGS |          |                   |        |                |
| ID        | Name           |               | Status    | Speed<br>(Mbit/s) | Duplex               |        | ID Name       |              | Mode     | Speed<br>(Mbit/s) | Duplex | Function       |
| 1         | Ethernet Port  |               | Up        | 100               | Full                 |        | 1 Ethernet Po | rt           | Switch   | Auto              | Auto   | Mgmt &         |
| 2         | Ethernet Port  |               | Down      | 10                | Half                 |        | 2 Ethernet Do | đ            | Switch   | Auto              | Auto   | User<br>Mamt & |
| 3         | Ethernet Port  |               | Down      | 10                | Half                 |        | Z Luichierro  |              | Switch   | Auto              | Auto   | User           |
| 4         | Ethernet Port  |               | Down      | 10                | Half                 |        | 3 Ethernet Po | rt           | Standard | Auto              | Auto   | Mgmt &         |
| SEC       | ONDARY ETH     | ERNET PORTS   | STATUS    |                   |                      |        |               |              |          |                   |        | User           |
| ID        | Name           |               | Status    | Speed<br>(Mbit/s) | Duplex               |        | 4 Ethernet Po | n            | Standard | Auto              | Auto   | User           |
| 1         | Ethernet Port  |               | Down      | 10                | Half                 |        |               |              |          |                   |        |                |
| 2         | Ethernet Port  |               | Down      | 10                | Half                 |        |               |              |          |                   |        |                |
| 3         | Ethernet Port  |               | Down      | 10                | Half                 |        |               |              |          |                   |        |                |
| 4         | Ethernet Port  |               | Down      | 10                | Half                 |        |               |              |          |                   |        |                |
|           |                |               |           |                   |                      |        |               |              |          |                   |        |                |
|           |                |               |           |                   |                      |        |               |              |          |                   |        |                |
|           |                |               |           |                   |                      |        |               |              |          |                   |        |                |
|           |                |               |           |                   |                      |        |               |              |          |                   |        |                |
|           |                |               |           |                   |                      |        |               |              |          |                   |        |                |
|           |                |               |           |                   |                      |        |               |              |          |                   |        |                |
|           |                |               |           |                   |                      |        |               |              |          |                   |        |                |

See 'Ethernet > Port Setup' for configuration options.

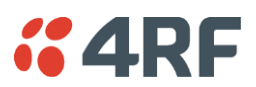

# IP

# Protected Station: IP > IP Summary

This page displays the current settings for the Protected Station Networking IP settings.

| Local       Remote       Link         Terminal       Radio       Ethernet       IP       QoS       Security       Maintenance       Events       Software       Monitoring         IP Summary       IP Setup       L3 Filtering       IP Routes       IP       Protected Station       OK       MODE       USB       TX       RX       OK       MODE       USB       TX       RX       Protected Station       OK       MODE       USB       TX       RX       Protected Station       OK       MODE       USB       TX       RX       Protected Station       Protected Station       OK       MODE       USB       TX       RX       Protected Station       Protected Station       Protected | <b>4RF</b> SUPERVIS  | OR          |            |          |             |        |          |            | Apris  | Ə FE  |
|----------------------------------------------------------------------------------------------------|----------------------|-------------|------------|----------|-------------|--------|----------|------------|--------|-------|
| Terminal       Radio       Ethernet       IP       QoS       Security       Maintenance       Events       Software       Monitoring         IP Summary       IP Setup       L3 Filtering       IP Routes       IP Routes       IP Routes       IP Routes         Protected Station       OK       MODE       USB       TX       RX       IP Routes       IP Routes         Protected Station       OK       MODE       USB       TX       RX       IP Routes         IP Routes       IP Routes       IP Routes       IP Routes       IP Routes       IP Routes         IP Routes       IP Routes       IP Routes       IP Routes       IP Routes       IP Routes         IP Routes       IP Routes       IP Routes       IP Routes       IP Routes       IP Routes         Virtual IP Address       172.10.1.30       IP Routes       IP Routes       IP Routes       IP Routes         Subnet Mask       255 255 0.0       IP Routes       IP Routes       IP Routes       IP Routes                                                                                                    | Local Remote L       | ink         |            |          |             |        |          |            | Logout | ADMIN |
| IP Summary IP Setup L3 Filtering IP Routes Protected Station OK MODE USB TX RX OK MODE USB TX RX OPPrimary Primary Secondary Virtual IP Address 172.10.1.50 Primary IP Address 172.10.1.30 Secondary IP Address 172.10.1.31 Subnet Mask 255.255.0.0 Gateway IP Address 0.0.0.0                                                                                                    | Terminal Radio I     | Ethernet    | IP QoS     | Security | Maintenance | Events | Software | Monitoring |        |       |
| Protected Station OK MODE USB TX RX OK MODE USB TX RX<br>Primary Primary PAddress 172.10.1.50<br>Primary IP Address 172.10.1.30<br>Secondary IP Address 172.10.1.31<br>Subnet Mask 255.255.0.0<br>Gateway IP Address 0.0.0.0                                                                                                    | IP Summary IP Setu   | p L3 Filter | ring IP Ro | outes    |             |        |          |            |        |       |
| Protected Station OK MODE USB TX RX OK MODE USB TX RX<br>Primary Primary IP Address 172.10.1.50<br>Primary IP Address 172.10.1.31<br>Subnet Mask 255.255.0.0<br>Gateway IP Address 0.0.0.0                                                                                                    |                      |             |            |          |             |        |          |            |        |       |
| NETWORKING IP SETTINGS       Virtual IP Address       172.10.1.50       Primary IP Address       172.10.1.31       Secondary IP Address       172.10.1.31       Subnet Mask       255.255.0.0       Gateway IP Address       0.0.0                                                                                                    | Protected Station OK | MODE USB    | TX RX C    | K MODE U | SB TX RX    |        |          |            |        |       |
| Primary     Secondary       NETWORKING IP SETTINGS       Virtual IP Address     172.10.1.50       Primary IP Address     172.10.1.30       Secondary IP Address     172.10.1.31       Subnet Mask     255.255.0.0       Gateway IP Address     0.0.0.0                                                                                                    | Θ                    | 0 0         | 00         | • •      | 000         |        |          |            |        |       |
| NETWORKING IP SETTINGS         Virtual IP Address       172.10.1.50         Primary IP Address       172.10.1.30         Secondary IP Address       172.10.1.31         Subnet Mask       255.255.0.0         Gateway IP Address       0.0.0.0                                                                                                    |                      | Primary     |            | Secon    | dary        |        |          |            |        |       |
| NETWORKING IP SETTINGS       Virtual IP Address     172.10.1.50       Primary IP Address     172.10.1.30       Secondary IP Address     172.10.1.31       Subnet Mask     255.255.0.0       Gateway IP Address     0.0.0.0                                                                                                    |                      |             |            |          |             |        |          |            |        |       |
| Virtual IP Address         172.10.1.50           Primary IP Address         172.10.1.30           Secondary IP Address         172.10.1.31           Subnet Mask         255.255.0.0           Gateway IP Address         0.0.0.0                                                                                                    | NETWORKING IP SET    | TINGS       |            |          |             |        |          |            |        |       |
| Primary IP Address         172.10.1.30           Secondary IP Address         172.10.1.31           Subnet Mask         255.255.0.0           Gateway IP Address         0.0.0.0                                                                                                    | Virtual IP Address   |             | 172.10.1.5 | 50       |             |        |          |            |        |       |
| Secondary IP Address         172.10.1.31           Subnet Mask         255.255.0.0           Gateway IP Address         0.0.0.0                                                                                                    | Primary IP Address   |             | 172.10.1.3 | 30       |             |        |          |            |        |       |
| Subnet Mask         255.255.0.0           Gateway IP Address         0.0.0.0                                                                                                    | Secondary IP Address |             | 172.10.1.3 | 31       |             |        |          |            |        |       |
| Gateway IP Address 0.0.0.0                                                                                                    | Subnet Mask          |             | 255.255.0  | .0       |             |        |          |            |        |       |
|                                                                                                    | Gateway IP Address   |             | 0.0.0.0    |          |             |        |          |            |        |       |
|                                                                                                    | ,                    |             |            |          |             |        |          |            |        |       |
|                                                                                                    |                      |             |            |          |             |        |          |            |        |       |
|                                                                                                    |                      |             |            |          |             |        |          |            |        |       |
|                                                                                                    |                      |             |            |          |             |        |          |            |        |       |
|                                                                                                    |                      |             |            |          |             |        |          |            |        |       |
|                                                                                                    |                      |             |            |          |             |        |          |            |        |       |
|                                                                                                    |                      |             |            |          |             |        |          |            |        |       |
|                                                                                                    |                      |             |            |          |             |        |          |            |        |       |
|                                                                                                    |                      |             |            |          |             |        |          |            |        |       |
|                                                                                                    |                      |             |            |          |             |        |          |            |        |       |
|                                                                                                    |                      |             |            |          |             |        |          |            |        |       |
|                                                                                                    |                      |             |            |          |             |        |          |            |        |       |
|                                                                                                    |                      |             |            |          |             |        |          |            |        |       |
|                                                                                                    |                      |             |            |          |             |        |          |            |        |       |
|                                                                                                    |                      |             |            |          |             |        |          |            |        |       |
|                                                                                                    |                      |             |            |          |             |        |          |            |        |       |
|                                                                                                    |                      |             |            |          |             |        |          |            |        |       |
|                                                                                                    |                      |             |            |          |             |        |          |            |        |       |
|                                                                                                    |                      |             |            |          |             |        |          |            |        |       |

See 'IP > IP Summary > Bridge / Gateway Router Modes' on page 95 for configuration options.

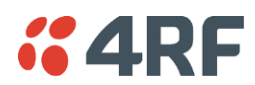

# Protected Station: IP > IP Setup

This page provides the setup for the Protected Station Networking IP setup.

| <b>4RF</b> SUPERVISOR                                                   |                        |            |          |            | Aprisa 🖬     |
|-------------------------------------------------------------------------|------------------------|------------|----------|------------|--------------|
| Local Remote Link                                                       |                        |            |          |            | Logout ADMIN |
| Terminal Radio Ethernet IP                                              | QoS Security Maintena  | nce Events | Software | Monitoring |              |
| IP Summary IP Setup L3 Filtering                                        | g IP Routes            |            |          |            |              |
| Protected Station OK MODE USB TX<br>$\Theta$ $\Theta$ $\Theta$ $\Theta$ | X RX OK MODE USB TX RX |            |          |            |              |
| Primary                                                                 | Secondary              |            |          |            |              |
| NETWORKING IP SETTINGS                                                  |                        |            |          |            |              |
| Virtual IP Address                                                      | 172.10.1.50            |            |          |            |              |
| Primary IP Address                                                      | 172.10.1.30            |            |          |            |              |
| Secondary IP Address                                                    | 172.10.1.31            |            |          |            |              |
| Subnet Mask                                                             | 255.255.0.0            |            |          |            |              |
| Gateway IP Address                                                      | 0.0.0.0                |            |          |            |              |
| Save Cancel                                                             |                        |            |          |            |              |
| Corologianos                                                            |                        |            |          |            |              |
|                                                                         |                        |            |          |            |              |
|                                                                         |                        |            |          |            |              |
|                                                                         |                        |            |          |            |              |
|                                                                         |                        |            |          |            |              |
|                                                                         |                        |            |          |            |              |
|                                                                         |                        |            |          |            |              |
|                                                                         |                        |            |          |            |              |
|                                                                         |                        |            |          |            |              |
|                                                                         |                        |            |          |            |              |
|                                                                         |                        |            |          |            |              |
|                                                                         |                        |            |          |            |              |
|                                                                         |                        |            |          |            |              |

# NETWORKING IP SETTINGS

Changes in these parameters are automatically changed in the partner radio.

#### Primary IP Address

Set the static IP Address of the primary radio assigned by your site network administrator using the standard format xxx.xxx.xxx. The default IP address is in the range 169.254.50.10.

#### Secondary IP Address

Set the static IP Address of the secondary radio assigned by your site network administrator using the standard format xxx.xxx.xxx. The default IP address is in the range 169.254.50.10.

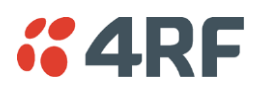

# Protected Station Virtual IP Address (PVIP)

The Protected Station Virtual IP Address (PVIP) is the IP Address of the active radio whether it is the primary radio or the secondary radio.

The PVIP is available in both bridge and router modes.

In router mode, the PVIP can be used as 'next hop' IP address by external routers to reach the protected station so the protection station switch will always be transparent to the external devices and routers.

In both bridge and router modes, the PVIP is used in terminal server mode in remote protected stations. The PVIP is used to reach the protected remote radio from the SCADA master connected to local radio in terminal server mode.

**Note:** The radio IP address should be used for SNMP management as using the PVIP for SNMP management will result in undefined behaviour if a switch-over occurs during an SNMP transaction. Thus, using PVIP for SNMP network management is not recommended.

After a switch-over, new active radio owns the PVIP and will send out a gratuitous ARP to clear the MAC learning tables of upstream switches/routers.

Set the static IP Address of the PVIP using the standard format xxx.xxx.xxx. The default IP address is 0.0.0.0.

#### Subnet Mask

Set the Subnet Mask of the radio using the standard format xxx.xxx.xxx. The default subnet mask is 255.255.0.0.

#### Gateway

Set the Gateway address of the radio, if required, using the standard format xxx.xxx. The default Gateway is 0.0.0.0.

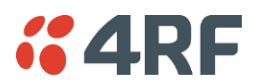

# RADIO INTERFACE IP SETTINGS

The RF interface IP address is the address that traffic is routed to for transport over the radio link. This IP address is only used when Router Mode is selected i.e. not used in Bridge Mode.

#### Radio Interface IP Address

Set the IP Address of the RF interface using the standard format xxx.xxx.xxx. The default IP address is in the range 10.0.0.0.

#### Radio Interface Subnet Mask

Set the Subnet Mask of the RF interface using the standard format xxx.xxx.xxx. The default subnet mask is 255.255.0.0 (/16).

**Note 1:** If the local radio RF interface IP address is a <u>network IP address</u>, and if the remote radio is also using a network IP address within the same subnet or different subnet, then the base radio will assign an automatic RF interface IP address from its own subnet.

When the base radio has a host specific RF interface IP address, then all the remotes must have a host specific RF interface IP address from the same subnet.

**Note 2:** When a remote radio is configured for Router Mode and the base radio is changed from Bridge Mode to Router Mode and the RF interface IP address is set to AUTO IP configuration (at least the last octet of the RF interface IP address is zero), it is mandatory to configure the network topology by using the 'Decommission Node' and 'Discover Nodes' (see 'Maintenance > Advanced' on page 155).

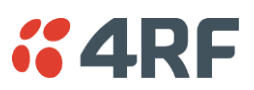

# Security

# Protected Station: Security > Setup

This page displays the current settings for the Security parameters.

|                                                  |                                                                                        |                            | Aprisa 🖬              |
|--------------------------------------------------|----------------------------------------------------------------------------------------|----------------------------|-----------------------|
| Local Remote Link                                |                                                                                        |                            | Logout ADMIN          |
| Terminal Radio Ethernet                          | t IP QoS <mark>Security</mark> Maintenance                                             | Events Software Monitoring |                       |
| Summary Setup Users                              | SNMP RADIUS Manager Distribution                                                       |                            |                       |
| Protected Station OK MODE U<br>OK MODE U<br>Prim | USB TX RX OK MODE USB TX RX<br>O O O O O O O O<br>nary Secondary                       |                            |                       |
| PAYLOAD SECURITY PROFIL                          | E SETTINGS                                                                             | PROTOCOL SECURITY SETTINGS |                       |
| Security Profile Name                            | Payload Security v1                                                                    | Telnet                     | Enabled      Disabled |
| Security Scheme                                  | Disabled                                                                               | ICMP                       | Enabled      Disabled |
| Payload Encryption Key Type                      | Passphrase V                                                                           | HTTPS                      | O Enabled   Disabled  |
| Payload Encryption Key Size                      | AES-128 V                                                                              | SNMP Proxy Support         | O Enabled  O Disabled |
| Payload Encryption Key                           |                                                                                        | SNMP Protocol              | All Versions 🗸        |
| Save Cancel                                      |                                                                                        | Save Cancel                |                       |
| KEY ENCRYPTION KEY SETTI                         | INGS                                                                                   | SECURITY LEVEL SETTINGS    |                       |
| Key Encryption Key Type                          | Passphrase V                                                                           | Security Level             | Standard V            |
| Key Encryption Key Size                          | AES-256 ¥                                                                              | Save Cancel                |                       |
| Key Encryption Key                               |                                                                                        |                            |                       |
| USB Transaction Status                           | USB Storage Not Detected on Primary or<br>Secondary                                    |                            |                       |
| Save Cancel Loa                                  | bad Primary from USB Copy Primary to USB<br>d Secondary from USB Copy Secondary to USB |                            |                       |
|                                                  |                                                                                        |                            |                       |

# KEY ENCRYPTION KEY SETTINGS

# **USB Transaction Status**

This parameter shows if a USB flash drive is plugged into the radio host port • C.

| Option                   | Function                                                   |
|--------------------------|------------------------------------------------------------|
| USB Storage Disconnected | A USB flash drive is not plugged into the radio host port. |
| USB Storage Connected    | A USB flash drive is plugged into the radio host port.     |

# Controls

These buttons are grayed out if a USB flash drive is not plugged into the radio host port.

The 'Load Primary From USB' button loads the Key Encryption Key settings from the primary radio USB flash drive into the primary radio.

The 'Copy To Primary USB' button copies the Key Encryption Key settings from the primary radio to the primary radio USB flash drive.

The 'Load Secondary From USB' button loads the Key Encryption Key settings from the secondary radio USB flash drive into the secondary radio.

The 'Copy To Secondary USB' button copies the Key Encryption Key settings from the secondary radio to the secondary radio USB flash drive.

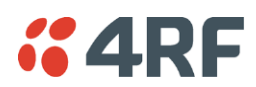

# Protected Station: Security > Manager

This page provides the management and control of the Protected Station Networking Security settings.

| <b>4RF</b> SUPERVISOR         |                   |               |                 |                                   | Aprisa 🖪     |
|-------------------------------|-------------------|---------------|-----------------|-----------------------------------|--------------|
| Local Remote Link             |                   |               |                 |                                   | Logout ADMIN |
| Terminal Radio Ethernet If    | QoS Security      | Maintenance E | Events Software | Monitoring                        |              |
| Summary Setup Users SNM       | P RADIUS Manager  | Distribution  |                 |                                   |              |
| Protected Station OK MODE USB | IX RX OK MODE USB | TX RX         |                 |                                   |              |
| Primary                       | Secondary         | /             |                 |                                   |              |
| PRIMARY CURRENT PAYLOAD SEC   |                   |               | SECONDARY       | CURRENT PAYLOAD SECURITY PROFILE  |              |
| Profile Name                  | Migrated Key      |               | Profile Name    | Migrated Key                      |              |
| PRIMARY PREVIOUS PAYLOAD SE   | CURITY PROFILE    |               | SECONDARY       | PREVIOUS PAYLOAD SECURITY PROFILE | E            |
| Profile Name                  | Unknown           |               | Profile Name    | Unknown                           |              |
| Status                        | Inactive          |               | Status          | Inactive                          |              |
| Activate                      |                   |               | Activate        |                                   |              |
| Apply Cancel                  |                   |               | Apply Cancel    |                                   |              |
| PRIMARY PREDEFINED PAYLOAD    | SECURITY PROFILE  |               | SECONDARY       | PREDEFINED PAYLOAD SECURITY PROF  | ILE          |
| Profile Name                  | Unknown           |               | Profile Name    | Unknown                           |              |
| Status                        | Available         | _             | Status          | Available                         |              |
| Activate                      |                   | _             | Activate        |                                   |              |
| Apply Cancel                  |                   |               | Apply Cancel    |                                   |              |
|                               |                   |               |                 |                                   |              |

# PRIMARY / SECONDARY SECURITY PROFILE

See 'Security > Manager' on page 140 for parameter details.

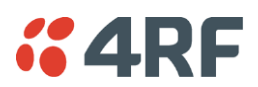

# Maintenance

# Protected Station: Maintenance > General

This page provides the management and control of the Protected Station Maintenance General settings.

| <b>GARF</b> SUPERVISOR                                                                   |                                     | Aprisa 🖪     |
|------------------------------------------------------------------------------------------|-------------------------------------|--------------|
| Local Remote Link                                                                        |                                     | Logout ADMIN |
| Terminal Radio Ethernet IP QoS Security                                                  | laintenance Events Software Monitor | ring         |
| Summary General Test Mode Modem Defaults F                                               | rotection Licence Advanced          |              |
| Protected Station OK MODE USB TX RX OK MODE USB<br>O O O O O O O O O O O O O O O O O O O | TX RX<br>e e                        |              |
| GENERAL                                                                                  | PROTECTED STATION                   | REBOOT       |
| Local Status Polling Period (s) 10                                                       | Reboot                              |              |
| Remote Status Polling Period (s) 20                                                      | Save Cancel                         |              |
| Inactivity Timeout (min) 15 V                                                            |                                     |              |
| Delete Alarm History File                                                                | PRIMARY REBOOT                      |              |
| Save Cancel                                                                              | Reboot                              |              |
|                                                                                          | Save Cancel                         |              |
|                                                                                          | SECONDARY REBOOT                    |              |
|                                                                                          | Reboot                              |              |
|                                                                                          | Save Cancel                         |              |
|                                                                                          |                                     |              |
|                                                                                          |                                     |              |
|                                                                                          |                                     |              |
|                                                                                          |                                     |              |
|                                                                                          |                                     |              |
|                                                                                          |                                     |              |
|                                                                                          |                                     |              |
|                                                                                          |                                     |              |

See 'Maintenance > General' on page 147 for parameter details.

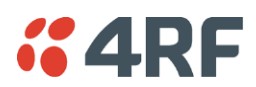

# Protected Station: Maintenance > Protection

This page provides the management and control of the Protected Station Maintenance Protection settings.

| <b>4RF</b> SUPERVISOR               |                               |                                                                            | Aprisa 🖪                                                  |
|-------------------------------------|-------------------------------|----------------------------------------------------------------------------|-----------------------------------------------------------|
| Local Remote Link                   |                               |                                                                            | Logout ADMIN                                              |
| Terminal Radio Ethernet IP C        | QoS Security Maintenance E    | vents Software Monitoring                                                  |                                                           |
| Summary General Test Mode Mod       | lem Defaults Protection Licer | nce Advanced                                                               |                                                           |
| Protected Station OK MODE USB TX RX | COK MODE USB TX RX            |                                                                            |                                                           |
| SOFTWARE MANUAL LOCK                |                               | COPY CONFIGURATION                                                         |                                                           |
| Lock Type Enabled V                 |                               | Copy from Primary to Secondary                                             | · 🗆                                                       |
| Lock Active To Primary              | ✓                             | Copy from Secondary to Primary                                             | , 🗆                                                       |
| Duration (s)                        |                               | Copy Status                                                                | Available                                                 |
| Save Cancel Switch Now              |                               | Save Cancel                                                                |                                                           |
| CURRENT PROTECTION INFORMATION      |                               | NB: This function can not copy user-<br>OTA license. Please enter them man | -ids/passwords, OTA/Server encryption keys and<br>nually. |
| Switch Control                      | Software Manual Lock          |                                                                            |                                                           |
| Active Unit                         | Primary                       |                                                                            |                                                           |
| Switch Count                        | 9                             |                                                                            |                                                           |
|                                     |                               |                                                                            |                                                           |

#### SOFTWARE MANUAL LOCK

The software Manual Lock is a software implementation of the Hardware Manual Lock switch on the Protection Switch.

#### Lock Active To

This parameter sets the Protection Switch Software Manual Lock. The Software Manual Lock only operates if the Hardware Manual Lock is deactivated (set to the Auto position).

| Option    | Function                                                                                              |
|-----------|----------------------------------------------------------------------------------------------------|
| Automatic | The protection is automatic and switching will be governed by normal switching and blocking criteria. |
| Primary   | The primary radio will become active i.e. traffic will be switched to the primary radio.              |
| Secondary | The secondary radio will become active i.e. traffic will be switched to the secondary radio.          |

#### Duration (s)

This parameter defines the period required for manually locking to the primary or secondary radios. When this period elapses, the Lock To becomes automatic.

#### Switch Now Button

This button forces a switch-over independent of the state of Lock Type.

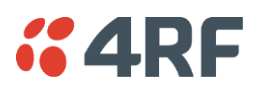

# CURRENT PROTECTION INFORMATION

# Switch Control

This parameter shows the status of the switch control i.e. which mechanism is in control of the protection switch.

| Option               | Function                                                                                              |
|----------------------|----------------------------------------------------------------------------------------------------|
| Automatic            | The protection is automatic and switching will be governed by normal switching and blocking criteria. |
| Software Manual Lock | The Software Manual Lock has control of the protection switch.                                        |
| Hardware Manual Lock | The Hardware Manual Lock has control of the protection switch.                                        |

# Active Unit

This parameter shows the radio which is currently active (Primary or Secondary).

# Switch Count

This parameter shows the number of protection switch-overs since the last radio reboot (volatile).

#### Automatic Periodic Switch will occur in

If this parameter is visible, the Automatic Periodic Switch feature has been enabled and will show the period before the next automatic switch-over.

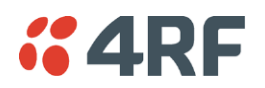

# COPY CONFIGURATION

When common parameters are changed in one radio, they are automatically changed in the partner radio but if one radio has been replaced in the protected station, common parameters will need to be updated in the new radio.

Note: This function does not copy user IDs, passwords, encryption keys or licenses. These must be entered manually.

# Copy from Primary to Secondary

This parameter copies all common parameters from the primary to the secondary radio.

#### To activate copy configuration:

1. Tick the Copy from Primary to Secondary and click Save.

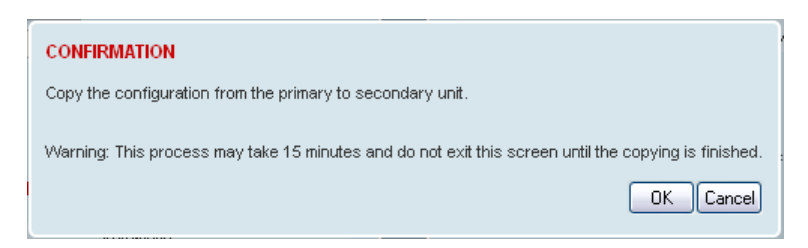

2. To continue, click OK.

| COPY CONFIGURATION             |                          |
|--------------------------------|--------------------------|
| Copy from Primary to Secondary | ✓                        |
| Copy from Secondary to Primary |                          |
| Copy Status                    | Processing, 8% completed |
| Save Cancel                    |                          |

# Copy from Secondary to Primary

This parameter copies all common parameters from the secondary to the primary radio.

#### Copy Status

This parameter displays the status of the Copy Configuration.

| Option     | Function                                                                   |
|------------|----------------------------------------------------------------------------|
| Available  | The Copy Configuration feature can be used (but not necessarily required). |
| Processing | The Copy Configuration feature is running and the $\%$ completed.          |

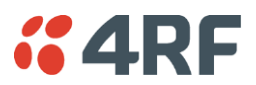

# Protected Station: Maintenance > Licence

This page provides the management and control of the Protected Station Maintenance Licence settings.

| <b>CARF</b> SUPERVISOR                                                                                                    | Aprisa 🖽        |
|----------------------------------------------------------------------------------------------------|-----------------|
| Local Remote Link                                                                                                    | Logout ADMIN    |
| Terminal Radio Ethernet IP QoS Security Maintenance Events Softw                                                                       | vare Monitoring |
| Summary General Test Mode Modem Defaults Protection Licence Advanced                                                                   | 1               |
| Protected Station OK MODE USB TX RX OK MODE USB TX RX<br>Image: Primary       OK MODE USB TX RX         Image: Primary       Secondary |                 |
| PRIMARY LICENCE                                                                                                    |                 |
| Ethernet OTA Enabled                                                                                                    |                 |
| Add Licence                                                                                                    |                 |
| Save Cancel                                                                                                    |                 |
| SECONDARY LICENCE                                                                                                    |                 |
| Ethernet OTA Enabled                                                                                                    |                 |
| Add Licence                                                                                                    |                 |
| Save Cancel                                                                                                    |                 |
|                                                                                                    |                 |
|                                                                                                    |                 |

# PRIMARY / SECONDARY LICENCE

See 'Maintenance > Licence' on page 154 for parameter details.

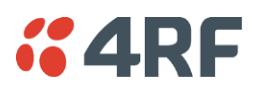

# Protected Station: Maintenance > Advanced

This page provides the management and control of the Protected Station Maintenance Advanced settings.

| <b>4RF</b> SUPERVISOR                              | Aprisa 🗖                               |
|----------------------------------------------------|----------------------------------------|
| Local Remote Link                                  | Logout ADMI                            |
| Terminal Radio Ethernet IP QoS Security Ma         | Maintenance Events Software Monitoring |
| Summary General Test Mode Modem Defaults Prot      | Protection Licence Advanced            |
|                                                    |                                        |
| Protected Station OK MODE USB TX RX OK MODE USB T. | B TX RX                                |
| Primary Secondary                                  |                                        |
|                                                    | .,                                     |
| NETWORK                                            | PRIMARY MAINTENANCE FILES              |
|                                                    |                                        |
| Node Registration Retry (s) 10                     | File Configuration Settings V          |
| Announcement Period (min) 1440                     | Action Save to PC   Retain IP Address  |
|                                                    | Status Idle                            |
| Decommission Node                                  | Appry Cancel                           |
| Broadcast Time                                     | SECONDARY MAINTENANCE FILES            |
| Automatic Route Rediscovery                        |                                        |
| RF Interface MAC Address 00:22:b2:10:3c:85         | File Configuration Settings V          |
| Save Cancel                                        | Action Save to PC   Retain IP Address  |
|                                                    | Status Idle                            |
| GENERAL                                            | Appiy Cancel                           |
| Frequency Tracking Enabled                         |                                        |
| Save Cancel                                        |                                        |
|                                                    |                                        |
|                                                    |                                        |
|                                                    |                                        |
|                                                    |                                        |
|                                                    |                                        |
|                                                    |                                        |
|                                                    |                                        |

#### NETWORK

See 'Maintenance > Advanced' on page 155 for parameter details.

#### RF Interface MAC address

This parameter is only applicable when the radio is part of a Protected Station.

This RF Interface MAC address is used to define the MAC address of the Protection Switch. This address is entered in the factory. Both Protected Station radios read and use this MAC address.

This MAC address entry will only be used by the software if it detects that the factory MAC address set in the internal EPROM of the protected switch is corrupted for some reason, otherwise the software will ignore the MAC address entered by the user.

The RF interface MAC address is used for registration process only. For example, in a remote Protected Station, both radios share the same RF MAC address and a single entry of the remote Protected Station will be presented in network table (Network Status > Network Table).

The Protection Switch RF Interface MAC address is shown on the Protection Switch label:

| 4RF Limited<br>www.4RF.com<br>Made in New Zealand            | Aprisa 🖽 |
|--------------------------------------------------------------|----------|
| MAC Address: 00-22-B2-10-19-00<br>Serial Number: R1310002499 |          |

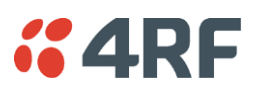

# PRIMARY / SECONDARY CONFIGURATION

See 'Maintenance > Advanced' on page 155 for parameter details.

# PRIMARY / SECONDARY MAINTENANCE FILES

See 'Maintenance > Advanced' on page 155 for parameter details.

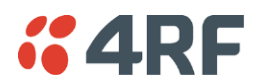

# **Events**

The Events menu contains the setup and management of the alarms, alarm events and traps.

# Protected Station: Events > Alarm Summary

There are two types of events that can be generated on the Aprisa FE radio. These are:

1. Alarm Events

Alarm Events are generated to indicate a problem on the radio.

#### 2. Informational Events

Informational Events are generated to provide information on key activities that are occurring on the radio. These events do not indicate an alarm on the radio and are used to provide information only.

See 'Alarm Types and Sources' on page 299 for a complete list of events.

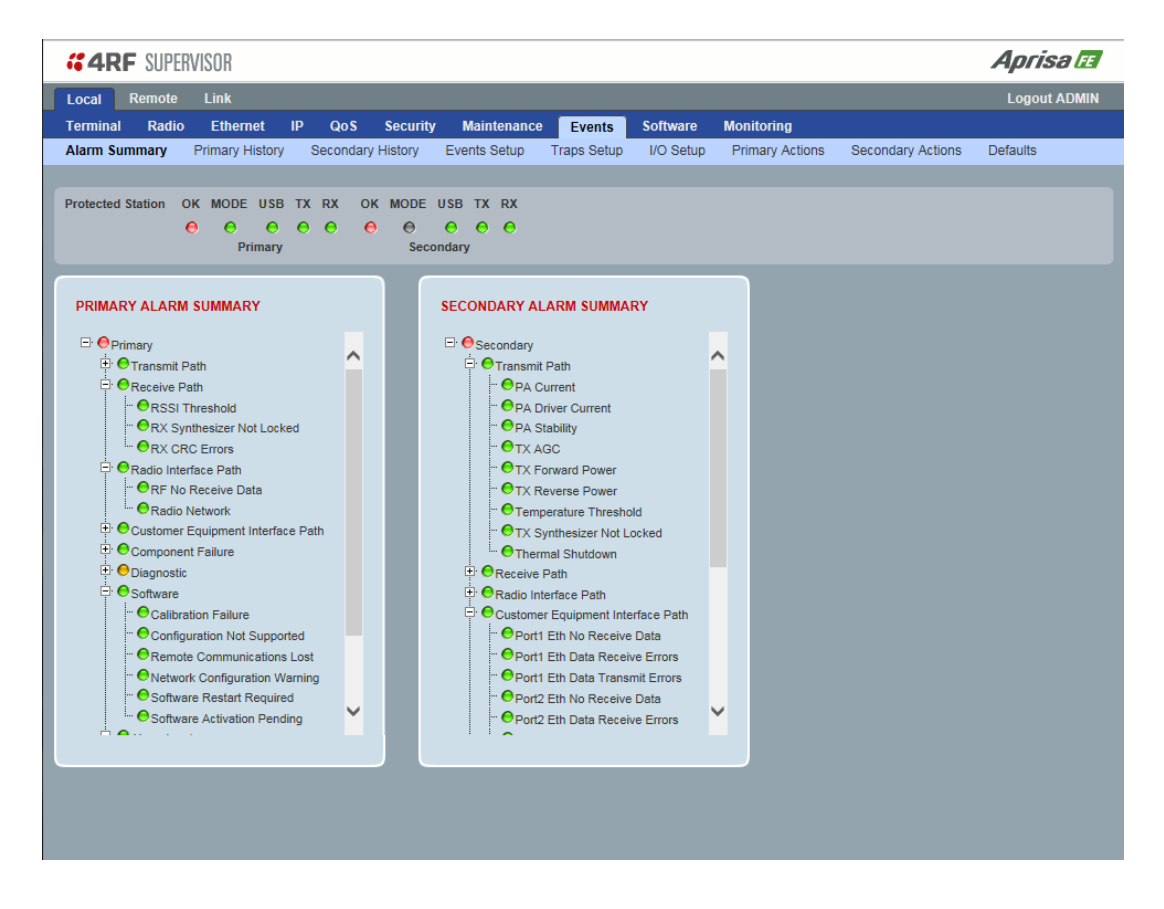

# PRIMARY / SECONDARY ALARM SUMMARY

See 'Events > Alarm Summary' on page 159 for parameter details.

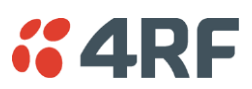

# Protected Station: Events > Primary History

|           | F SUPER\   | /ISOR         |     |         |              |             |           |             |             |                    |                          | Aprisa 🖪     |
|-----------|------------|---------------|-----|---------|--------------|-------------|-----------|-------------|-------------|--------------------|--------------------------|--------------|
| Local     | Remote     | Link          |     |         |              |             |           |             |             |                    |                          | Logout ADMIN |
| Terminal  | Radio      | Ethernet      | IP  | QoS     | Securit      | ty Ma       | intenance | Events      | Software    | Monitoring         |                          |              |
| Alarm Sur | nmary P    | rimary Histor | у   | Seconda | ry History   | Event       | s Setup   | Traps Setup | I/O Setup   | Primary Actions    | Secondary Actions        | Defaults     |
|           |            |               |     |         |              |             |           |             |             |                    |                          |              |
| Protected | Station OF | K MODE US     | втх | RX (    | OK MODE      | USB T       | XRX       |             |             |                    |                          |              |
|           | 6          | • • •         | 0   | 0       | Θ Θ          | 0           | • •       |             |             |                    |                          |              |
|           |            | Primar        | У   |         | Sec          | condary     |           |             |             |                    |                          |              |
| _         | _          | _             | _   | _       | _            | _           | _         | _           | _           |                    |                          |              |
| PRIMAR    | RY EVENT H | ISTORY        |     |         |              |             |           |             |             |                    |                          |              |
| Log ID    | Date/time  |               | Eve | nt ID   | Description  |             |           | State       | Severity    | Additional Inform  | ation                    |              |
| 68        | 01/05/2015 | 17:16:34      | 17  |         | Protection S | W Manua     | Lock      | active      | warning     | Lock Active        |                          |              |
| 67        | 01/05/2015 | 17:16:22      | 33  |         | Protection S | witch Occ   | urred     | inactive    | information | Possible Alarm cor | dition or Auto Switch on | Active       |
| 66        | 01/05/2015 | 17:16:01      | 33  |         | Protection S | witch Occ   | urred     | inactive    | information | Alarm Condition    |                          |              |
| 65        | 01/05/2015 | 17:16:00      | 17  |         | Protection S | W Manua     | I Lock    | inactive    | cleared     | Lock Cleared       |                          |              |
| 64        | 01/05/2015 | 17:15:59      | 17  | 1       | Protection S | W Manua     | I Lock    | active      | warning     | Lock Active        |                          |              |
| 63        | 01/05/2015 | 17:15:58      | 33  | 1       | Protection S | witch Occ   | urred     | inactive    | information | Manual Lock        |                          |              |
| 62        | 01/05/2015 | 17:11:52      | 33  | 1       | Protection S | witch Occ   | urred     | inactive    | information | Alarm Condition    |                          |              |
| 61        | 01/05/2015 | 17:07:52      | 32  | 1       | Network Cor  | nfiguratior | Warning   | inactive    | cleared     | Alarm Cleared: For | warding type mismatch    |              |
|           |            |               |     |         |              |             |           |             |             |                    | Auto Refresh             | Prev Next    |
|           |            |               |     |         |              |             |           |             |             |                    |                          |              |
|           |            |               |     |         |              |             |           |             |             |                    |                          |              |

PRIMARY EVENT HISTORY

See 'Events > Event History' on page 160 for parameter details.

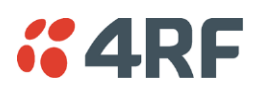

# Protected Station: Events > Secondary History

| <b>4</b> 4R | F SUPER    | /ISOR          |     |        |               |                |             |             |                     |                            | Aprisa 🖬     |
|-------------|------------|----------------|-----|--------|---------------|----------------|-------------|-------------|---------------------|----------------------------|--------------|
| Local       | Remote     | Link           |     |        |               |                |             |             |                     |                            | Logout ADMIN |
| Terminal    | Radio      | Ethernet       | IP  | QoS    | Security      | Maintenance    | Events      | Software    | Monitoring          |                            |              |
| Alarm Sun   | mmary P    | rimary History | Se  | econda | ry History    | Events Setup   | Traps Setup | I/O Setup   | Primary Actions     | Secondary Actions          | Defaults     |
|             |            |                |     |        |               |                |             |             |                     |                            |              |
| Protected   | Station OI | K MODE USE     | тх  | RX     | OK MODE       | USB TX RX      |             |             |                     |                            |              |
|             | 6          | 0 0            | 0   | 0      | 0             | • • •          |             |             |                     |                            |              |
|             |            | Primary        |     |        | Seco          | ndary          |             |             |                     |                            |              |
|             |            |                | _   | _      |               |                |             |             |                     |                            |              |
| SECON       | DARY EVE   | IT HISTORY     |     |        |               |                |             |             |                     |                            |              |
| Log ID      | Date/time  |                | Eve | nt ID  | Description   |                | State       | Severity    | Additional Informat | ion                        |              |
| 46          | 01/05/201  | 5 17:16:43     | 17  |        | Protection SV | W Manual Lock  | active      | warning     | Lock Active         |                            |              |
| 45          | 01/05/201  | 5 17:16:31     | 33  |        | Protection Sv | witch Occurred | inactive    | information | Alarm Condition     |                            |              |
| 44          | 01/05/201  | 5 17:16:09     | 33  |        | Protection Sv | witch Occurred | inactive    | information | Possible Alarm cond | ition or Auto Switch on Ac | tive         |
| 43          | 01/05/201  | 5 17:16:08     | 17  |        | Protection SV | W Manual Lock  | inactive    | cleared     | Lock Cleared        |                            |              |
| 42          | 01/05/201  | 5 17:16:07     | 17  |        | Protection SV | N Manual Lock  | active      | warning     | Lock Active         |                            |              |
| 41          | 01/05/201  | 5 17:16:06     | 33  |        | Protection Sv | witch Occurred | inactive    | information | Manual Lock         |                            |              |
| 40          | 01/05/201  | 5 17:11:59     | 33  |        | Protection Sv | witch Occurred | inactive    | information | Possible Alarm cond | ition or Auto Switch on Ac | tive         |
| 39          | 01/05/201  | 5 17:06:38     | 33  |        | Protection Sv | witch Occurred | inactive    | information | Alarm Condition     |                            |              |
|             |            |                |     |        |               |                |             |             |                     | Auto Refresh               | Prev Next    |
|             |            |                |     |        |               | -              |             |             | -                   | _                          |              |
|             |            |                |     |        |               |                |             |             |                     |                            |              |
|             |            |                |     |        |               |                |             |             |                     |                            |              |
|             |            |                |     |        |               |                |             |             |                     |                            |              |

# SECONDARY EVENT HISTORY

See 'Events > Event History' on page 160 for parameter details.

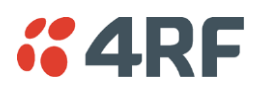

# Software

The Software menu contains the setup and management of the system software including network software distribution and activation on a protected station.

# Single Radio Software Upgrade

The radio software can be upgraded on a single radio single Aprisa FE radio (see 'Single Radio Software Upgrade' on page 293). This process would only be used if the radio was a replacement or a new station in an existing network.

# Link Software Upgrade

The radio software can be upgraded on a Aprisa FE radio remotely over the radio link (see 'Non Protected Link ' on page 290). This process involves the following steps:

- 1. Transfer the new software to local primary radio with 'Protected Station: Software > Primary File Transfer'.
- 2. File Transfer the new software to local secondary radio with 'Protected Station: Software > Secondary File Transfer'.
- 3. Using the Software Manual Lock, manually lock the protected remote radios (if any) to the currently active radio (this is necessary to prevent automatic switching during the distribution and activation process).
- 4. Distribute the new software to the remote radio with 'Protected Station: Software > Remote Distribution'. Note: The software pack in the local active radio is used for distribution.
- 5. Activate the new software on the remote radio with 'Protected Station: Software > Remote Activation'.
- 6. Finally, activate the new software on the local primary and secondary radios. Note: activating the software will reboot the radio which will reset the Software Manual Lock to Automatic.

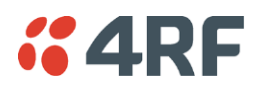

# Protected Station: Software > Summary

This page provides a summary of the software versions installed on the radio, the setup options and the status of the File Transfers.

| <b>4RF</b> SUPERVISOR               |                                 |                                   | Aprisa 🖪          |
|-------------------------------------|---------------------------------|-----------------------------------|-------------------|
| Local Remote Link                   |                                 |                                   | Logout ADMIN      |
| Terminal Radio Ethernet IP QoS      | Security Maintenance Eve        | nts Software Monitoring           |                   |
| Summary Setup Primary File Transfer | Secondary File Transfer Manager | Remote Distribution Remote Activa | ation             |
|                                     |                                 |                                   |                   |
| Protected Station OK MODE USB TX RX | OK MODE USB TX RX               |                                   |                   |
| Primary                             | Secondary                       |                                   |                   |
| PRIMARY SOFTWARE VERSIONS           |                                 | PRIMARY USB AUTOMATIC UPGF        | ADE               |
| Current Version 1.5.0               |                                 | USB Boot Cycle Upgrade            | Load And Activate |
| Previous Version 1.4.0              |                                 |                                   | DCPADE            |
| Software Pack Version 1.5.0         |                                 | SECONDART USB AUTOMATIC U         | FORADE            |
| SECONDARY SOFTWARE VERSIONS         |                                 | USB Boot Cycle Upgrade            | Load And Activate |
| Current Version 1.5.0               | _                               |                                   |                   |
| Previous Version 1.4.0              |                                 | PRIMARY FILE TRANSFER             |                   |
| Software Pack Version 1.5.0         |                                 | Transfer Activity                 |                   |
|                                     |                                 | Method                            | Unknown           |
|                                     |                                 | Filename                          |                   |
|                                     |                                 | Transfer Result                   |                   |
|                                     |                                 | SECONDARY FILE TRANSFER           |                   |
|                                     |                                 | Transfer Activity                 |                   |
|                                     |                                 | Method                            | Unknown           |
|                                     |                                 | Filename                          |                   |
|                                     |                                 | Transfer Result                   |                   |
|                                     |                                 |                                   |                   |
|                                     |                                 |                                   |                   |
|                                     |                                 |                                   |                   |
|                                     |                                 |                                   |                   |

### PRIMARY / SECONDARY SOFTWARE VERSIONS

See 'Protected Station: Software > Primary File Transfer' and 'Protected Station: Software > Secondary File Transfer' for parameter details.

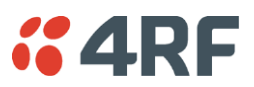

# Protected Station: Software > Primary File Transfer

This page provides the mechanism to transfer new software from a file source into the primary radio.

| <b>4RF</b> SUPERVISOR   | }                              |                       |                                   | Aprisa 🖬       |
|-------------------------|--------------------------------|-----------------------|-----------------------------------|----------------|
| Local Remote Link       | (                              |                       |                                   | Logout ADMIN   |
| Terminal Radio Eth      | nernet IP QoS Security         | Maintenance Even      | ts Software Monitoring            |                |
| Summary Setup Pri       | mary File Transfer Secondary F | File Transfer Manager | Remote Distribution Remote Activa | ation          |
|                         |                                |                       |                                   |                |
| Protected Station OK MO | DE USB TX RX OK MODE           | JSB TX RX             |                                   |                |
| 0 (                     |                                | 0 0 0                 |                                   |                |
|                         | Primary Secol                  | ndary                 |                                   |                |
|                         |                                |                       |                                   |                |
| SETUP FILE TRANSFER     | FOR PRIMARY UNIT               |                       | PRIMARY FILE TRANSFER STATU       | S              |
| Direction               | To Primary Radio 🗸             |                       | Transfer Activity                 | Completed      |
| Method                  | Primary USB Transfer V         |                       | Direction                         | -              |
| File                    | Software Pack                  |                       | Method                            | •              |
| File Server IP Address  | 0.0.0.0                        |                       | File                              |                |
| FTP Username            | UserName                       |                       | Transfer Result                   | Unknown Status |
| FTP Password            | ••••••                         |                       |                                   |                |
| Start Transfer Cancel   |                                |                       |                                   |                |
|                         |                                |                       |                                   |                |
|                         |                                |                       |                                   |                |
|                         |                                |                       |                                   |                |
|                         |                                |                       |                                   |                |
|                         |                                |                       |                                   |                |
|                         |                                |                       |                                   |                |
|                         |                                |                       |                                   |                |
|                         |                                |                       |                                   |                |
|                         |                                |                       |                                   |                |
|                         |                                |                       |                                   |                |
|                         |                                |                       |                                   |                |
|                         |                                |                       |                                   |                |
|                         |                                |                       |                                   |                |

# SETUP FILE TRANSFER FOR PRIMARY UNIT

# Direction

This parameter sets the direction of file transfer. In this software version, the only choice is 'To Primary Radio'.

# Method

This parameter sets the method of file transfer.

| Option               | Function                                                              |
|----------------------|-----------------------------------------------------------------------|
| Primary USB Transfer | Transfers the software from the USB flash drive to the primary radio. |
| FTP                  | Transfers the software from an FTP server to the primary radio.       |

# PRIMARY FILE TRANSFER STATUS

See 'Software > File Transfer' on page 175 for parameter details.

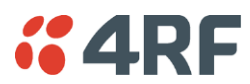

# To transfer software into the Aprisa FE primary radio:

# Primary USB Transfer Method

- 1. Unzip the software release files in to the root directory of a USB flash drive.
- 2. Insert the USB flash drive into the primary radio host port C.
- 3. Click on 'Start Transfer'.

| FILE TRANSFER STATUS |                     |  |
|----------------------|---------------------|--|
| Transfer Activity    | In Progress         |  |
| Direction            | To This Radio       |  |
| Method               | USB Transfer        |  |
| File                 | Software Pack       |  |
| Transfer Result      | In Progress ( 30% ) |  |

- 4. When the transfer is completed, remove the USB flash drive from the primary radio host port. If the SuperVisor 'USB Boot Upgrade' setting is set to 'Disabled' (see 'USB Boot Upgrade' on page 174), the USB flash drive doesn't need to be removed as the radio won't try to load from it.
- 5. Go to 'Protected Station: Software > Manager' on page 246 to activate the Software Pack. The radio will reboot automatically.

#### FTP Method

- 1. Unzip the software release files in to a temporary directory.
- 2. Open the FTP server and point it to the temporary directory.
- 3. Enter the FTP server IP address, Username and password into SuperVisor.
- 4. Click on 'Start Transfer'.

| FILE TRANSFER STATUS |                    |  |
|----------------------|--------------------|--|
| Transfer Activity    | In Progress        |  |
| Direction            | To This Radio      |  |
| Method               | FTP (172.17.10.11) |  |
| File                 | Software Pack      |  |
| Transfer Result      | In Progress (1%)   |  |

5. Go to 'Protected Station: Software > Manager' on page 246 to activate the Software Pack. The radio will reboot automatically.

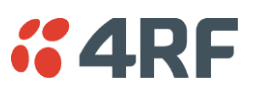

# Transfer from Secondary Unit

- 1. Select Transfer from Secondary Unit.
- 2. Click on 'Start Transfer'.

| SECONDARY FILE TRANSFER STATUS |                            |  |
|--------------------------------|----------------------------|--|
| Transfer Activity              | In Progress                |  |
| Direction                      | To This Radio              |  |
| Method                         | Protected Partner Transfer |  |
| File                           | Software Pack              |  |
| Transfer Result                | Starting Transfer          |  |
| Transfer Result                | Starting fransfer          |  |

3. Go to 'Protected Station: Software > Manager' on page 246 to activate the Software Pack. The radio will reboot automatically.

If the file transfer fails, check the Event History page (see 'Protected Station: Events > Secondary History' on page 237) for more details of the transfer.

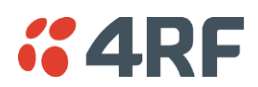

# Protected Station: Software > Secondary File Transfer

This page provides the mechanism to transfer new software from a file source into the secondary radio.

| Local       Remote       Link       Logout AD         Terminal       Radio       Ethernet       IP       QoS       Security       Maintenance       Events       Software       Monitoring         Summary       Setup       Primary File Transfer       Secondary File Transfer       Manager       Remote Distribution       Remote Activation         Protected Station       OK       MODE       USB       TX       RX       OK       OC       OK       OK        | <b>4RF</b> SUPERVISOR    |                    |                  |             |        |                 |               |                | Aprisa la  |
|----------------------------------------------------------------------------------------------------|--------------------------|--------------------|------------------|-------------|--------|-----------------|---------------|----------------|------------|
| Terminal       Radio       Ethernet       IP       QoS       Security       Maintenance       Events       Software       Monitoring         Summary       Setup       Primary       File Transfer       Manager       Remote Distribution       Remote Activation         Protected Station       OK       MODE       USB       TX       RX       OK       MODE       USB       TX       RX         Primary       Secondary       Secondary       Secondary       Secondary       RX       RX       OK       Monitoring         SETUP FILE TRANSFER FOR SECONDARY UNIT       Direction       To Secondary Radio V       Rtimestry       Completed       Direction       -       -       -       -       -       -       -       -       -       -       -       -       -       -       -       -       -       -       -       -       -       -       -       -       -       -       -       -       -       -       -       -       -       -       -       -       -       -       -       -       -       -       -       -       -       -       -       -       -       -       -       -       -       - | Local Remote Link        |                    |                  |             |        |                 |               |                | Logout ADM |
| Summary Setup Primary File Transfer Secondary File Transfer Manager Remote Distribution Remote Activation Protected Station OK MODE USB TX RX OK MODE USB TX RX           Primary         Primary         Primary         Primary         Primary         Primary                                                                                                    | Terminal Radio Eth       | ernet IP QoS       | Security M       | laintenance | Events | Software        | Monitoring    |                |            |
| Protected Station OK MODE USB TX RX OK MODE USB TX RX<br>Primary Secondary                                                                                                    | Summary Setup Prin       | nary File Transfer | Secondary File T | ransfer M   | anager | Remote Distribu | ution Remot   | e Activation   |            |
| Protected Station OK MODE USB TX RX OK MODE USB TX RX<br>Primary Secondary<br>SETUP FILE TRANSFER FOR SECONDARY UNIT<br>Direction To Secondary USB Transfer ✓<br>File Software Pack<br>File Software Pack<br>FTP Username UserName<br>FTP Password Status<br>Start Transfer Cance                                                                                                    |                          |                    |                  |             |        |                 |               |                |            |
| SETUP FILE TRANSFER FOR SECONDARY UNIT     Direction   To Secondary USB Transfer V   File   Software Pack   File Software   FTP Username   UserName   FTP Password     Start Transfer Cance     Start Transfer Cance     Start Transfer Cance                                                                                                    | Protected Station OK MOI | DE USB TX RX       | OK MODE USB      | TX RX       |        |                 |               |                |            |
| SETUP FILE TRANSFER FOR SECONDARY UNIT   Direction   To Secondary Radio    Method   Secondary USB Transfer    File   Software Pack   File   Software   UserName   FTP Username   UserName   Start Transfer Cance   Start Transfer Cance   Start Transfer Cance                                                                                                    | 00                       |                    | e e e            | 00          |        |                 |               |                |            |
| SETUP FILE TRANSFER SECONDARY UNIT         Direction       To Secondary Radio I         Method       Secondary USB Transfer I         File       Software Pack         File Server IP Address       0.0.0         FTP Username       UserName         FTP Password       •••••••••••         Start Transfer Cance       Vinknown Status                                                                                                    |                          | Filling            | Secondary        |             |        |                 |               |                |            |
| Set OF FILE TRANSFER FOR SECONDARY UNIT         Direction       To Secondary Radio マ         Method       Secondary USB Transfer マ         File       Software Pack         File Server IP Address       0.0.0         FTP Username       UserName         Start Transfer Cance       Vinnown Status                                                                                                    |                          |                    | INUT             |             |        | ALCONDADY       |               |                |            |
| Direction       To secondary Radio v       Completed         Method       Secondary USB Transfer v       Direction       -         File       Software Pack       Method       -         FTP Username       UserName       Transfer Result       Unknown Status         Start Transfer Cancel       V       V       V                                                                                                    | SETUP FILE TRANSFERT     | FOR SECONDART (    | JNIT             |             |        | SECONDART       | FILE I KANSFI | ER STATUS      |            |
| Method       Secondary USB Transfer ♥         File       Software Pack         File Server IP Address       0.0.0         FTP Username       UserName         Start Transfer Cancel       Vincours Status                                                                                                    | Direction                | To Secondary Radio | ~                |             |        | Transfer Activ  | ity           | Completed      |            |
| File Software Pack   File Iservare   TP Username UserName   Start Transfer Cancel                                                                                                    | Method                   | Secondary USB Tran | nsfer 🗸          |             |        | Direction       |               | -              |            |
| File   FTP Username   UserName     FTP Password     Start Transfer     Cancel     File     Transfer Result   Unknown Status   Unknown Status                                                                                                    | File                     | Software Pack      |                  |             |        | Method          |               | -              |            |
| FTP UserName     UserName       FTP Password     Image: Cancel                                                                                                    | File Server IP Address   | 0.0.0.0            |                  |             |        | File            |               |                |            |
| Start Transfer Cancel                                                                                                    | FTP Username             | UserName           |                  |             |        | Transfer Resu   | lt            | Unknown Status |            |
| Start Transfer] Cancel                                                                                                    | FTP Password             | •••••              |                  |             |        |                 |               |                |            |
|                                                                                                    | Start Transfer Cancel    |                    |                  |             |        |                 |               |                |            |
|                                                                                                    |                          |                    |                  |             |        |                 |               |                |            |
|                                                                                                    |                          |                    |                  |             |        |                 |               |                |            |
|                                                                                                    |                          |                    |                  |             |        |                 |               |                |            |
|                                                                                                    |                          |                    |                  |             |        |                 |               |                |            |
|                                                                                                    |                          |                    |                  |             |        |                 |               |                |            |
|                                                                                                    |                          |                    |                  |             |        |                 |               |                |            |
|                                                                                                    |                          |                    |                  |             |        |                 |               |                |            |
|                                                                                                    |                          |                    |                  |             |        |                 |               |                |            |
|                                                                                                    |                          |                    |                  |             |        |                 |               |                |            |
|                                                                                                    |                          |                    |                  |             |        |                 |               |                |            |

# SETUP FILE TRANSFER FOR SECONDARY UNIT

#### Direction

This parameter sets the direction of file transfer. In this software version, the only choice is 'To Secondary Radio'.

#### Method

This parameter sets the method of file transfer.

| Option                 | Function                                                                |
|------------------------|-------------------------------------------------------------------------|
| Secondary USB Transfer | Transfers the software from the USB flash drive to the secondary radio. |
| FTP                    | Transfers the software from an FTP server to the secondary radio.       |

# SECONDARY FILE TRANSFER STATUS

See 'Software > File Transfer' on page 175 for parameter details.

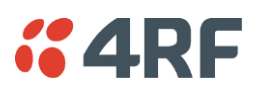

# To transfer software into the Aprisa FE secondary radio:

# Secondary USB Transfer Method

- 1. Unzip the software release files in to the root directory of a USB flash drive.
- 2. Insert the USB flash drive into the secondary radio host port C.
- 3. Click on 'Start Transfer'.

| FILE TRANSFER STATUS |                     |  |
|----------------------|---------------------|--|
| Transfer Activity    | In Progress         |  |
| Direction            | To This Radio       |  |
| Method               | USB Transfer        |  |
| File                 | Software Pack       |  |
| Transfer Result      | In Progress ( 30% ) |  |

- 4. When the transfer is completed, remove the USB flash drive from the secondary radio host port. If the SuperVisor 'USB Boot Upgrade' setting is set to 'Disabled' (see 'USB Boot Upgrade' on page 174), the USB flash drive doesn't need to be removed as the radio won't try to load from it.
- 5. Go to 'Protected Station: Software > Manager' on page 246 to activate the Software Pack. The radio will reboot automatically.

#### FTP Method

- 1. Unzip the software release files in to a temporary directory.
- 2. Open the FTP server and point it to the temporary directory.
- 3. Enter the FTP server IP address, Username and password into SuperVisor.
- 3. Click on 'Start Transfer'.

| FILE TRANSFER STATUS |                    |  |
|----------------------|--------------------|--|
| Transfer Activity    | In Progress        |  |
| Direction            | To This Radio      |  |
| Method               | FTP (172.17.10.11) |  |
| File                 | Software Pack      |  |
| Transfer Result      | In Progress (1%)   |  |

4. Go to 'Protected Station: Software > Manager' on page 246 to activate the Software Pack. The radio will reboot automatically.

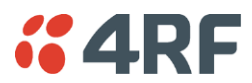

#### Transfer from Primary Unit

- 1. Select Transfer from Primary Unit.
- 2. Click on 'Start Transfer'.

| SECONDARY FILE TRANSFER STATUS |                            |  |
|--------------------------------|----------------------------|--|
| Transfer Activity              | In Progress                |  |
| Direction                      | To This Radio              |  |
| Method                         | Protected Partner Transfer |  |
| File                           | Software Pack              |  |
| Transfer Result                | Starting Transfer          |  |

3. Go to 'Protected Station: Software > Manager' on page 246 to activate the Software Pack. The radio will reboot automatically.

If the file transfer fails, check the Event History page (see 'Protected Station: Events > Primary History' on page 236) for more details of the transfer.

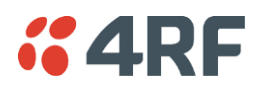

# Protected Station: Software > Manager

This page summaries and manages the software versions available in the primary and secondary radios.

The manager is predominantly used to activate new software on single radios. Network activation is performed with 'Protected Station: Software > Remote Activation'.

Both the previous software (if available) and Software Pack versions can be activated on each radio from this page.

| <b>4RF</b> SUPERVISOR            |                                      |                                  | Aprisa 🖪         |
|----------------------------------|--------------------------------------|----------------------------------|------------------|
| Local Remote Link                |                                      |                                  | Logout ADMIN     |
| Terminal Radio Ethernet IP       | P QoS Security Maintenance           | Events Software Monitoring       |                  |
| Summary Setup Primary File Tra   | ansfer Secondary File Transfer Manag | ger Remote Distribution Remote A | ctivation        |
|                                  |                                      |                                  |                  |
| Protected Station OK MODE USB T. | TX RX OK MODE USB TX RX              |                                  |                  |
|                                  |                                      |                                  |                  |
| PRIMARY UNIT CURRENT SOFTWAR     | RE                                   | SECONDARY UNIT CURRENT           | SOFTWARE         |
| Version                          | 1.5.0                                | Version                          | 1.5.0            |
| PRIMARY UNIT PREVIOUS SOFTWA     | RE                                   | SECONDARY UNIT PREVIOUS          | S SOFTWARE       |
| Version                          | 1.4.0                                | Version                          | 1.4.0            |
| Status                           | Available :                          | Status                           | Available        |
| PRIMARY UNIT SOFTWARE PACK       |                                      | SECONDARY UNIT SOFTWAR           | RE PACK          |
| Version                          | 1.5.0                                | Version                          | 1.5.0            |
| Status                           | Available                            | Status                           | Available        |
| Activation Type                  | Now                                  | Activation Type                  | Now 🗸            |
| Activation Date & Time           | 30/04/2015 14:40                     | Activation Date & Time           | 30/04/2015 14:40 |
| Apply Cancel Cancel Activation   |                                      | Apply Cancel Cancel Activation   |                  |
|                                  |                                      |                                  |                  |
|                                  |                                      |                                  |                  |
|                                  |                                      |                                  |                  |

# PRIMARY / SECONDARY CURRENT SOFTWARE

Version

This parameter displays the software version running on the radio.

# PRIMARY / SECONDARY PREVIOUS SOFTWARE

Version

This parameter displays the software version that was running on the radio prior to the current software being activated.

#### Status

This parameter displays the status of the software version running on the radio.

| Option   | Function                                                                       |
|----------|--------------------------------------------------------------------------------|
| Active   | The software is operating the radio.                                           |
| Inactive | The software is not operating the radio but could be re-activated if required. |

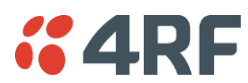

# PRIMARY / SECONDARY SOFTWARE PACK

### Version

This parameter displays the software pack version available for distribution on local radio and activate on all stations.

# Status

This parameter displays the status of the software pack version.

| Option      | Function                                                                                                    |
|-------------|----------------------------------------------------------------------------------------------------|
| Available   | On the local radio, the software pack is available for distribution.<br>On all stations, the software pack is available for activation. |
| Activating  | The software pack is activating in the radio.                                                                                           |
| Unavailable | There is no software pack loaded into the radio.                                                                                        |

## Activate

See 'Software > Manager' on page 178 for the activation options.

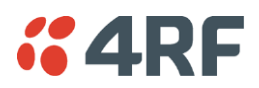

# Protected Station: Software > Remote Distribution

This page provides the mechanism to distribute software to all remote protected stations into the Aprisa FE network (network) and then activate it.

The Software Pack loaded into the local radio with the file transfer process (see 'Protected Station: Software > Primary File Transfer' on page 240) is distributed via the radio link to all remote radios from the active radio.

The distribution process is monitored from this page.

When all remote radios receive the Software Pack version, the software can be remotely activated on all remote radios.

This page is only available when the radio is configured as a Local radio.

| <b>4RF</b> SUPE   | IVISOR                                                                                                    | Aprisa 🖬     |
|-------------------|----------------------------------------------------------------------------------------------------|--------------|
| Local Remote      | Link                                                                                                    | Logout ADMIN |
| Terminal Radio    | Ethernet IP QoS Security Maintenance Events Software Monitoring                                                        |              |
| Summary Setup     | Primary File Transfer Secondary File Transfer Manager Remote Distribution Remote Activation                            |              |
| Protected Station | IX MODE USB TX RX OK MODE USB TX RX<br>Image: Constraint of the second ary         Image: Constraint of the second ary |              |
|                   | REMOTE SOFTWARE DISTRIBUTION                                                                                           |              |
|                   | Software Pack Version 1.5.0                                                                                            |              |
|                   | Status Available                                                                                                    |              |
|                   |                                                                                                    |              |
|                   |                                                                                                    |              |

# REMOTE SOFTWARE DISTRIBUTION

# Software Pack Version

This parameter displays the software pack version available for distribution on local radio and activate on all stations.

Status

This parameter displays the status of the software pack version.

If a Software Pack is not available, the status will display 'Unavailable' and the software distribution mechanism will not work.

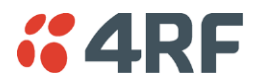

#### Start Transfer

This parameter when activated distributes (broadcasts) the new Software Pack to all remote radios in the network.

**Note:** The distribution of software to remote radios does not stop customer traffic from being transferred. However, due to the volume of traffic, the software distribution process may affect customer traffic.

Software distribution traffic is classified as 'management traffic' but does <u>not</u> use the Ethernet management priority setting. Software distribution traffic priority has a fixed priority setting of 'very low'.

### To distribute software to remote radios:

This process assumes that a Software Pack has been loaded into the local radio with the file transfer process (see 'Protected Station: Software > Primary File Transfer' on page 240).

- 1. To ensure that the Network Table is up to date, it is recommended running the node discover function (see 'Discover Nodes' on page 156).
- 2. Click on 'Start Transfer'.

| REMOTE SOFTWARE DISTRIBUTION                      |                  |        |             |  |
|---------------------------------------------------|------------------|--------|-------------|--|
| Software Pack Version                             | 1.5.0            |        |             |  |
| Status                                            | In Progress ( 7% | )      |             |  |
| Pause Transfer                                    |                  |        |             |  |
| Cancel Transfer                                   |                  |        |             |  |
| Apply Cancel                                      |                  |        |             |  |
| Over the Air Transfer Progress                    |                  | 7%     | In Progress |  |
| Poll remote locations                             |                  | 0 of 3 |             |  |
| Transfer software to remote standby radios 0 of 0 |                  |        |             |  |

**Note:** This process could take anywhere between 40 minutes and several hours depending on channel size, Ethernet Management Priority setting and the amount of customer traffic on the network.

| Result                                     | Function                                                                                                    |
|--------------------------------------------|----------------------------------------------------------------------------------------------------|
| Over the Air Transfer<br>Progress          | The percentage of the software pack that has been broadcast to the remote radios.                                                                   |
| Poll Remote Locations                      | X is the number of radios polled to determine the number of<br>standby radios.<br>Y is the number of remote radios registered with the local radio. |
| Transfer software to remote standby radios | X is the number of standby radios with the new software version.<br>Y is the number of standby radios requiring the new software<br>version.        |

3. When the distribution is completed, activate the software with the Remote Software Activation.

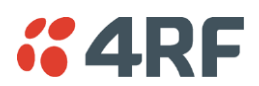

# Pause Transfer

This parameter when activated, pauses the Over the Air Transfer Process and shows the distribution status. The distribution process will continue from where it was paused with Resume Transfer.

# Cancel Transfer

This parameter when activated, cancels the Over the Air Transfer Process immediately.

During the distribution process, it is possible to navigate away from this page and come back to it to check progress. The SuperVisor session will not timeout.
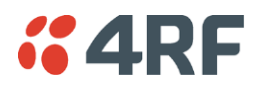

Protected Station: Software > Remote Activation

This page provides the mechanism to activate software on all remote protected stations.

The Software Pack has been loaded into the local radio with the file transfer process (see 'Protected Station: Software > Primary File Transfer' on page 240) and distributed via the radio link to all remote radios from the active radio.

When all remote radios receive the Software Pack version, the software can be remotely activated on all remote radios.

The activation process is monitored by this page.

This page is only available when the radio is configured as a Local radio.

| <b>GARF</b> SUPERVISOR                                                                                                    | Aprisa 🖪     |
|----------------------------------------------------------------------------------------------------|--------------|
| Local Remote Link                                                                                                    | Logout ADMIN |
| Terminal Radio Ethernet IP QoS Security Maintenance Events Software Monitoring                                                                                                    |              |
| Summary Setup Primary File Transfer Secondary File Transfer Manager Remote Distribution Remote Activation                                                                                                    |              |
| Protected Station OK MODE USB TX RX OK MODE USB TX RX<br>Image: Original system       Image: Original system       Image: Original system       Image: Original system         Image: Original system       Image: Original system       Image: Original system       Image: Original system         Image: Original system       Image: Original system       Image: Original system       Image: Original system         Image: Original system       Image: Original system       Image: Original system       Image: Original system         Image: Original system       Image: Original system       Image: Original system       Image: Original system         Image: Original system       Image: Original system       Image: Original system       Image: Original system         Image: Original system       Image: Original system       Image: Original system       Image: Original system         Image: Original system       Image: Original system       Image: Original system       Image: Original system         Image: Original system       Image: Original system       Image: Original system       Image: Original system       Image: Original system         Image: Original system       Image: Original system       Image: Original system       Image: Original system       Image: Original system         Image: Original system       Image: Original system       Image: Original system       Image: Original system       Image: Original system |              |
| REMOTE SOFTWARE ACTIVATION                                                                                                    |              |
| Version     1.4.0       Activation Type     Now         Skip Confirmation Step                                                                                                    |              |
| Activation Date & Time 11/05/2015 10:57                                                                                                    |              |
| Apply Cancel Cancel Scheduled Activation                                                                                                    |              |
|                                                                                                    |              |
|                                                                                                    |              |
|                                                                                                    |              |
|                                                                                                    |              |
|                                                                                                    |              |
|                                                                                                    |              |
|                                                                                                    |              |
|                                                                                                    |              |
|                                                                                                    |              |
|                                                                                                    |              |
|                                                                                                    |              |

#### REMOTE SOFTWARE ACTIVATION

When the software pack version has been distributed to all the remote radios, the software is then activated in all the remote radios with this command. If successful, then activate the software pack in the local radio to complete the network upgrade.

#### Version

This parameter displays the software version for activation. The default version is the software pack version but any valid software version can be entered in the format 'n.n.n'.

#### Activation Type

This parameter sets when the software pack activation will occur.

| Option      | Function                                                                       |
|-------------|--------------------------------------------------------------------------------|
| Now         | Activates the software pack now.                                               |
| Date & Time | Activates the software pack at the Date & Time set in the following parameter. |

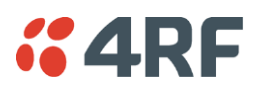

#### Activation Date & Time

This parameter sets the Date & Time when the software pack activation will occur.

This setting can be any future date and 24 hour time.

#### Skip Confirmation Step

This parameter when enabled skips the confirmation step during the activation process.

Normally, the confirmation step will require use intervention to accept the confirmation which will halt the activation process. Skipping the confirmation will enable the activation process to continue without use intervention.

#### To activate software in remote radios:

This process assumes that a Software Pack has been loaded into the local radio with the file transfer process (see 'Software > File Transfer' on page 175) and that distributed to the remote radio.

**Note:** Do not navigate SuperVisor away from this page during the activation process (SuperVisor can lose PC focus).

- 1. Enter the Software Pack version (if different from displayed version).
- 2. See 'Software > Manager' on page 178 for the activation options.

| REMOTE SOFTWARE ACTIVATION |                 |             |           |  |  |  |
|----------------------------|-----------------|-------------|-----------|--|--|--|
| Version                    | 1.5.0           |             |           |  |  |  |
| Start Activation           |                 |             |           |  |  |  |
| Remote Radios Pol          | ed For Partners | 4 of 4      | Completed |  |  |  |
| Remote Radios Pol          | 0 of 4          | In Progress |           |  |  |  |
| Remote Radios Act          | 0 of 0          |             |           |  |  |  |
| Remote Radios On           | New Version     | 0 of 0      |           |  |  |  |

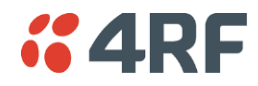

The remote radios will be polled to determine which radios require activation:

| Result                                  | Function (X of Y)                                                                                           |
|-----------------------------------------|----------------------------------------------------------------------------------------------------|
| Remote Radios Polled for<br>Partners    | X is the number of radios polled to determine the number of protected stations in the network.              |
|                                         | Y is the number of remote radios registered with the local radio.                                           |
| Remote Radios Polled for<br>New Version | X is the number of radios polled to determine the number of radios that contain the new software version.   |
|                                         | Y is the number of remote radios registered with the local radio.                                           |
| Remote Radios Activated                 | X is the number of radios that contain the new software version and have been activated.                    |
|                                         | Y is the number of radios that contain the new software version and can be activated.                       |
| Remote Radios On New<br>Version         | X is the number of radios that has been successfully activated and now running the new version of software. |
|                                         | Y is the number of radios that the activation command was executed on.                                      |

When the activation is ready to start:

| CONFIRMATION                                                                                                    |    |
|----------------------------------------------------------------------------------------------------|----|
| Activation step is about to start. All 2 radios will be activated.                                                                            |    |
| WARNING:<br>The activation process may take up to 5 minutes for each radio<br>Do not leave this page until the activation step has completed. | ). |
| OK                                                                                                    | ]  |

3. Click on 'OK' to start the activation process or Cancel to quit.

The page will display the progress of the activation.

| REMOTE SOFTW                | ARE ACTIVATION    | 1          |        |                                            |
|-----------------------------|-------------------|------------|--------|--------------------------------------------|
| Version                     | 1.5.0             |            |        |                                            |
| Start Activation            |                   |            |        |                                            |
| Remote Radios F             | Polled For Partne | rs         | 4 of 4 | Completed                                  |
| Remote Radios F             | Polled For New Ve | ersion     | 0 of 4 | Completed                                  |
| Remote Radios A             | Activated         |            | 0 of 0 | Cancelled                                  |
| Remote Radios (             | On New Version    |            | 0 of 0 | Cancelled                                  |
| REMOTE ACTIVA               | TION EXCEPTION    | IS<br>Vers | sion   | Exception                                  |
| Protected Remote<br>Station | 172.17.70.2       | 1.5.0      | )      | Software Version not on the radio (Step 2) |
| Remote125                   | 172.17.70.125     | 1.5.0      | )      | Software Version not on the radio (Step 2) |
| Protected Remote<br>Station | 172.17.70.1       | 1.5.0      | )      | Software Version not on the radio (Step 2) |
|                             |                   |            |        | Prov. Next                                 |

The example shows that during the activation process there were exceptions that may need to be investigated.

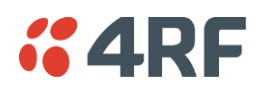

When the remote radio has been activated, the local radio must now be activated with (see 'Software > Manager' on page 178).

| INFORMATION                                                                                                    |
|----------------------------------------------------------------------------------------------------|
| All remotes successfully activated.<br>Please install and activate software version 1.5.0 on the base station. |
| ОК                                                                                                    |

4. Click on 'OK' to start the activation on the local radio.

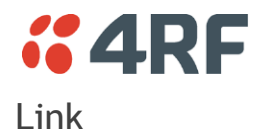

The Link tab enables display of settings and configuration of common changes to be made to both the local and remote radios simultaneously.

#### Protected Station: Link > Details > Summary

This page displays a summary of both the local and remote radio Terminal Summary and Operating Summary.

| <b>4RF</b> SUPERVISOR         |                         |                               | Aprisa 🖪             |
|-------------------------------|-------------------------|-------------------------------|----------------------|
| Local Remote Link             |                         |                               | Logout ADMIN         |
| Details Configuration Monitor | oring                   |                               |                      |
| Summary Radio Events          |                         |                               |                      |
|                               |                         |                               |                      |
| Protected Station OK MODE USB | TX RX OK MODE USB TX RX | Remote Radio OK MODE USB TX   | RX                   |
| e e e                         |                         |                               | •                    |
|                               | secondary               | Status                        |                      |
| TERMINAL SUMMARY              |                         | TERMINAL SUMMARY              |                      |
| Terminal Name                 | Protected Station       | Terminal Name                 | Remote Radio         |
| Location                      | Wellington              | Location                      | Wellington           |
| Contact Name                  | 4RF Limited             | Contact Name                  | 4RF Limited          |
| Contact Details               | support@4rf.com         | Contact Details               | support@4rf.com      |
| IP Address                    | 172.10.1.30             | IP Address                    | 172.10.1.17          |
| Subnet Mask                   | 255.255.0.0             | Subnet Mask                   | 255.255.0.0          |
| Gateway                       | 0.0.0.0                 | Gateway                       | 0.0.0.0              |
| Date and Time                 | 01/05/2015 18:41:47     | Date and Time                 | 01/01/2011 23:22:12  |
| PROTECTION INFORMATION        |                         | OPERATING SUMMARY             |                      |
| Protection Type               | Redundant               | Operating Mode                | Point To Point       |
| Active Unit                   | Primary                 | Ethernet Mode                 | Bridge               |
| Switch Count                  | 9                       | Interface Mode                | Ethernet Only        |
| Primary Address               | 172.10.1.30             | Modem Mode                    | Mode A (ETSI / ACMA) |
| Secondary Address             | 172.10.1.31             | TX Frequency (MHz)            | 406.25               |
|                               |                         | TX Power (dBm)                | 32                   |
| OPERATING SUMMARY             |                         | RX Frequency (MHz)            | 400                  |
| Operating Mode                | Point To Point          | Channel Size (KHZ)            | 12.5                 |
| Ethernet Mode                 | Bridge                  | Base Station ID               | 2                    |
| Interface Mode                | Ethernet Only           | Node Address                  | 0000                 |
| Modem Mode                    | Mode A (ETSI / ACMA)    | Inband Management             | Enabled              |
| TX Frequency (MHz)            | 400                     | Inband Management Timeout (s) | 10                   |
| TX Power (dBm)                | 32                      | 5                             |                      |
| RX Frequency (MHz)            | 406.25                  |                               |                      |
| Channel Size (kHz)            | 12.5                    |                               |                      |
| Network ID (FAN)              | CAFE                    |                               |                      |
| Base Station ID               | 2                       |                               |                      |
| Node Address                  | 0000                    |                               |                      |
| Inband Management             | Enabled                 |                               |                      |
| Inband Management Timeout (s) | 10                      |                               |                      |
|                               |                         |                               |                      |

#### TERMINAL SUMMARY

See 'Terminal > Device' for terminal settings.

#### OPERATING SUMMARY

See 'Terminal > Operating Mode' and 'Radio > Radio Setup' for operating mode and radio settings.

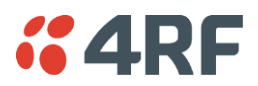

#### Protected Station: Link > Details > Radio

This page displays both the local and remote radio diagnostic and performance monitoring parameters of the radio transmitter.

The results shown are since the page was opened and are updated automatically every 12 seconds.

| <b><i>"</i>4RF</b> SUPERVISOR   |                                     |                                                                              | Aprisa 🖬                            |
|---------------------------------|-------------------------------------|------------------------------------------------------------------------------|-------------------------------------|
| Local Remote Link               |                                     |                                                                              | Logout ADMIN                        |
| Details Configuration Monitor   | ing                                 |                                                                              |                                     |
| Summary Radio Events            |                                     |                                                                              |                                     |
|                                 |                                     |                                                                              |                                     |
| Protected Station OK MODE USB T | X RX OK MODE USB TX RX              | Remote Radio OK MODE USB TX<br>$\Theta$ $\Theta$ $\Theta$ $\Theta$<br>Status | RX<br>O                             |
| TX FREQUENCY                    |                                     | TX FREQUENCY                                                                 |                                     |
| TX Frequency (MHz)              | 400                                 | TX Frequency (MHz)                                                           | 406.25                              |
| TX Frequency Range (MHz)        | 400 to 470                          | TX Frequency Range (MHz)                                                     | 400 to 470                          |
| TX Frequency Step Size (kHz)    | 6.25                                | TX Frequency Step Size (kHz)                                                 | 6.25                                |
| TX POWER                        |                                     | TX POWER                                                                     |                                     |
| TX Power (dBm)                  | 32                                  | TX Power (dBm)                                                               | 32                                  |
| TX Power Range (dBm)            | 5 to 32                             | TX Power Range (dBm)                                                         | 5 to 32                             |
| TX Power Step Size (dB)         | 1                                   | TX Power Step Size (dB)                                                      | 1                                   |
| RX FREQUENCY                    |                                     | RX FREQUENCY                                                                 |                                     |
| RX Frequency (MHz)              | 406.25                              | RX Frequency (MHz)                                                           | 400                                 |
| RX Frequency Range (MHz)        | 400 to 470                          | RX Frequency Range (MHz)                                                     | 400 to 470                          |
| RX Frequency Step Size (kHz)    | 6.25                                | RX Frequency Step Size (kHz)                                                 | 6.25                                |
| GENERAL                         |                                     | GENERAL                                                                      |                                     |
| Channel Size (kHz)              | 12.5                                | Channel Size (kHz)                                                           | 12.5                                |
| Modulation Type                 | 64QAM (Low Gain)                    | Modulation Type                                                              | 64QAM (Low Gain)                    |
| Antenna Port Configuration      | Single Antenna Dual Port (Duplexer) | Antenna Port Configuration                                                   | Single Antenna Dual Port (Duplexer) |
|                                 |                                     |                                                                              |                                     |
|                                 |                                     |                                                                              |                                     |

See 'Radio > Radio Setup' for radio settings.

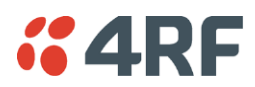

Protected Station: Link > Details > Events

This page displays the current alarm events of both the local and remote radios.

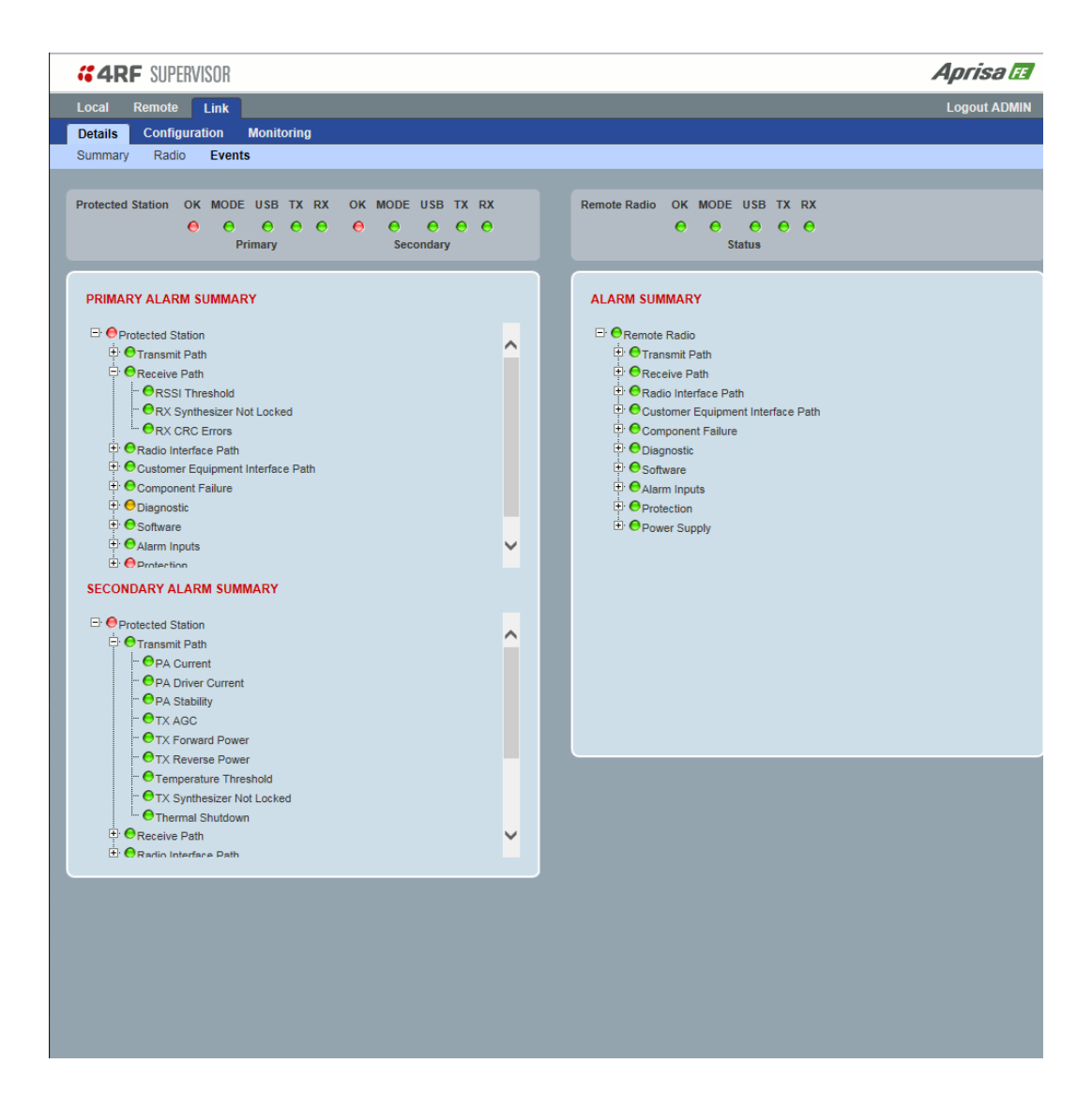

See 'Events > Events Setup' for alarm event setup.

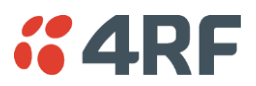

#### Protected Station: Link > Configuration > Radio Setup

This page enables the configuration of common radio parameters to be made to both the Local and Remote radios simultaneously.

| <b>«ARF</b> SUPERVISOR                                                                                                    | Aprisa 📧                                                         |
|----------------------------------------------------------------------------------------------------|------------------------------------------------------------------|
| Local Remote Link                                                                                                    | Logout ADMIN                                                     |
| Details Configuration Monitoring                                                                                                    |                                                                  |
| Radio Setup Channel Setup                                                                                                    |                                                                  |
| Protected Station OK MODE USB TX RX OK MODE USB TX RX<br>Image: Constraint of the state of the state of th | Remote Radio OK MODE USB TX RX<br>O O O O O<br>Status            |
| TRANSMITTER                                                                                                    | TRANSMITTER                                                      |
| TX Frequency (MHz) 400 (400 to 470 MHz, in 6.25 kHz steps)                                                                                                    | TX Frequency (MHz) 406.25 (400 to 470 MHz, in 6.25 kHz steps)    |
| TX Power (dBm) 32 (5 to 32 dBm, in 1 dB steps)                                                                                                    | TX Power (dBm) 32 (5 to 32 dBm, in 1 dB steps)                   |
| RECEIVER                                                                                                    | RECEIVER                                                         |
| RX Frequency (MHz) 406.25 (400 to 470 MHz, in 6.25 kHz steps)                                                                                                    | RX Frequency (MHz) 400 (400 to 470 MHz, in 6.25 kHz steps)       |
| GENERAL                                                                                                    | GENERAL                                                          |
| Channel Size (kHz) 12.5 V                                                                                                    | Channel Size (kHz) 12.5 V                                        |
| Antenna Port Configuration Single Antenna Dual Port (Duplexer) V                                                                                                    | Antenna Port Configuration Single Antenna Dual Port (Duplexer) V |
| MODEM                                                                                                    | MODEM                                                            |
| Modern Mode Mode A (ETSI / ACMA) V                                                                                                    | Modem Mode Mode A (ETSI / ACMA) V                                |
| Modulation Type 64QAM (Low Gain) V                                                                                                    | Modulation Type 64QAM (Low Gain) V                               |
| ADAPTIVE CODING MODULATION                                                                                                    | ADAPTIVE CODING MODULATION                                       |
| Default Modulation QPSK (High Gain)                                                                                                    | Default Modulation QPSK (High Gain) V                            |
| Modulation Range QPSK (High Gain) To 64QAM (Low Gain) 🗸                                                                                                    | Modulation Range QPSK (High Gain) To 64QAM (Low Gain) V          |
| Save Cancel                                                                                                    | Save Cancel                                                      |
|                                                                                                    |                                                                  |
|                                                                                                    |                                                                  |
|                                                                                                    |                                                                  |

Parameters critical to the operation of the link e.g. TX and RX frequencies are automatically copied to the other radio in the link i.e. critical parameters entered on the local radio are automatically copied to the remote radio and vice versa.

See 'Radio > Radio Setup' for radio settings.

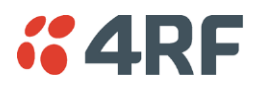

### Protected Station: Link > Configuration > Channel Setup

This page enables the configuration of common channel and traffic parameters to be made to both the Local and Remote radios simultaneously.

| <b>«ARF</b> SUPERVISOR                                | Aprisa 🖬                                  |
|-------------------------------------------------------|-------------------------------------------|
| Local Remote Link                                     | Logout ADMIN                              |
| Details Configuration Monitoring                      |                                           |
| Radio Setup Channel Setup                             |                                           |
| Protected Station OK MODE USB TX RX OK MODE USB TX RX | Remote Radio OK MODE USB TX RX            |
| Primary Secondary                                     | Status                                    |
| CHANNEL SETTINGS                                      | CHANNEL SETTINGS                          |
| Maximum Packet Size (bytes) 1550                      | Maximum Packet Size (bytes) 1550          |
| Packet Filtering Automatic V                          | Packet Filtering Automatic V              |
| Save Cancel                                           | Save Cancel                               |
| TRAFFIC SETTINGS                                      | TRAFFIC SETTINGS                          |
| Background Bulk Data Transfer Rate High V             | Background Bulk Data Transfer Rate High 🗸 |
| Save Cancel                                           | Save Cancel                               |
| DATA COMPRESSION                                      | DATA COMPRESSION                          |
| IP Header Compression Ratio                           | IP Header Compression Ratio High 🗸        |
| Save Cancel                                           | Save Cancel                               |
|                                                       |                                           |
|                                                       |                                           |
|                                                       |                                           |
|                                                       |                                           |
|                                                       |                                           |
|                                                       |                                           |
|                                                       |                                           |
|                                                       |                                           |
|                                                       |                                           |
|                                                       |                                           |
|                                                       |                                           |
|                                                       |                                           |
|                                                       |                                           |
|                                                       |                                           |
|                                                       |                                           |

See 'Radio > Channel Setup' for radio channel settings.

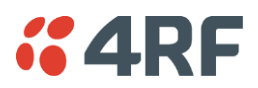

#### Protected Station: Link > Monitoring > Terminal

This page displays both the local and remote radio current internal and external input source radio power supply voltage diagnostic parameters.

The results shown are since the page was opened and are updated automatically every 12 seconds.

| <b>4RF</b> SUPERVISOR      |                         |               |      |                                     | Aprisa 🖬    |
|----------------------------|-------------------------|---------------|------|-------------------------------------|-------------|
| ocal Remote Link           |                         |               |      |                                     | Logout ADMI |
| tails Configuration M      | onitoring               |               |      |                                     |             |
| rminal Ethernet Radio      | User Selected           |               |      |                                     |             |
| ntected Station OK MODE    |                         | K MODE USB TX | PX   | Remote Radio OK MODE USB TX RX      |             |
|                            | $\Theta \Theta \Theta $ |               | 0    |                                     |             |
| Prin                       | nary                    | Secondary     |      | Status                              |             |
|                            |                         |               |      |                                     |             |
| OWER SUPPLY PARAMETE       | RS                      |               |      | POWER SUPPLY PARAMETERS             |             |
|                            | Primary                 | Secondary     | User |                                     | User        |
| Current VDC Power Supply   | 24.176 V                | 24.049 V      |      | Current VDC Power Supply 24.186 ∨   |             |
| urrent 3.3V Power Supply   | 3.341 V                 | 3.319 V       |      | Current 5.3V Power Supply 3.321 V   |             |
| urrent 15 0V Power Supply  | 15 014 V                | 14.910.1/     |      | Current 15 0V Power Supply 14 795 V |             |
| current 15.04 Power Supply | 13.014 V                | 14.010 V      |      | Current 13.0V Power Supply 14.785 V |             |
|                            |                         |               |      |                                     |             |
|                            |                         |               |      |                                     |             |
|                            |                         |               |      |                                     |             |
|                            |                         |               |      |                                     |             |
|                            |                         |               |      |                                     |             |
|                            |                         |               |      |                                     |             |
|                            |                         |               |      |                                     |             |
|                            |                         |               |      |                                     |             |
|                            |                         |               |      |                                     |             |
|                            |                         |               |      |                                     |             |
|                            |                         |               |      |                                     |             |
|                            |                         |               |      |                                     |             |
|                            |                         |               |      |                                     |             |
|                            |                         |               |      |                                     |             |
|                            |                         |               |      |                                     |             |

See 'Monitoring > Terminal' for parameters setup.

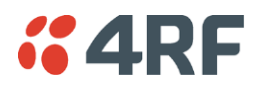

Protected Station: Link > Monitoring > Ethernet

This page displays both the local and remote radio current performance monitoring parameters per Ethernet port transmission (TX) in packet and byte level granularity, for Ethernet port high level statistics and troubleshooting.

The results shown are since the page was opened and are updated automatically every 12 seconds.

| <b>4RF</b> SUPERVISOR                                                                              |               |               |         |                            |         | Aprisa 🖬     |
|----------------------------------------------------------------------------------------------------|---------------|---------------|---------|----------------------------|---------|--------------|
| Local Remote Link                                                                                  |               |               |         |                            |         | Logout ADMIN |
| Details Configuration Mo                                                                           | nitoring      |               |         |                            |         |              |
| Terminal Ethernet Radio                                                                            | User Selected |               |         |                            |         |              |
|                                                                                                    |               |               |         |                            |         |              |
| Protected Station OK MODE U:<br>OK MODE U:<br>OK MODE U:<br>OK MODE U:<br>OK MODE U:<br>OK MODE U: | SBTXRX OF     | K MODE USB TX | e<br>RX | Remote Radio OK MODE USB   | TX RX   |              |
| ETHERNET PORT 1 TRANSMIT                                                                           |               |               |         | ETHERNET PORT 1 TRANSMIT   |         |              |
|                                                                                                    | Primary       | Secondary     | User    |                            |         | User         |
| Maximum Capacity                                                                                   | 100 Mbps      | 10 Mbps       |         | Maximum Capacity           | 10 Mbps |              |
| Packets                                                                                            | 90            | 0             |         | Packets                    | 0       |              |
| Bytes                                                                                              | 54,337        | 0             |         | Bytes                      | 0       |              |
| Packet Collisions                                                                                  | 0             | 0             |         | Packet Collisions          | 0       |              |
| VLAN Frames                                                                                        | 0             | 0             |         | VLAN Frames                | 0       |              |
| Reset                                                                                              |               |               |         | Reset                      |         |              |
| ETHERNET PORT 1 RECEIVE                                                                            |               |               |         | ETHERNET PORT 1 RECEIVE    |         |              |
|                                                                                                    | Primary       | Secondary     | User    |                            |         | User         |
| Packets                                                                                            | 91            | 0             |         | Packets                    | 0       |              |
| Bytes                                                                                              | 28,485        | 0             |         | Bytes                      | 0       |              |
| Packets equal to 64 Bytes                                                                          | 53            | 0             |         | Packets equal to 64 Bytes  | 0       |              |
| Packets 65 to 127 Bytes                                                                            | 0             | 0             |         | Packets 65 to 127 Bytes    | 0       |              |
| Packets 128 to 255 Bytes                                                                           | 0             | 0             |         | Packets 128 to 255 Bytes   | 0       |              |
| Packets 256 to 511 Bytes                                                                           | 0             | 0             |         | Packets 256 to 511 Bytes   | 0       |              |
| Packets 512 to 1023 Bytes                                                                          | 38            | 0             |         | Packets 512 to 1023 Bytes  | 0       |              |
| Packets 1024 to 1536 Bytes                                                                         | 0             | 0             |         | Packets 1024 to 1536 Bytes | 0       |              |
| Dioaucast Packets                                                                                  | 0             | 0             |         | broadcast Packets          | 0       |              |
| WUITICAST PACKETS                                                                                  | 0             | 0             |         | MUITICAST PACKETS          | 0       |              |
| VLAN Frames                                                                                        | 0             | 0             |         | VLAN Frames                | 0       |              |
| VLAN Frames dropped                                                                                | 0             | 0             |         | VLAN Frames dropped        | 0       |              |
| Packet III Error                                                                                   | 0             | 0             |         | Packet in Error            | 0       |              |
| CDC/Alignment Errors                                                                               | 0             | 0             |         | CDC/Alignment Error        | 0       |              |
| Undersized Baskets                                                                                 | 0             | 0             |         | Undersized Deskets         | 0       |              |
| Oversized Packets                                                                                  | 0             | 0             |         | Ondersized Packets         | 0       |              |
| Gversized Packets                                                                                  | 0             | 0             |         | Sversized Packets          | 0       |              |
| Fragmented Packets                                                                                 | 0             | 0             |         | Fragmented Packets         | 0       |              |
| Japper Packets                                                                                     | U             | U             |         | Jabber Packets             | U       |              |

See 'Monitoring > Ethernet' on page 189 for parameters setup.

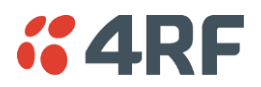

Protected Station: Link > Monitoring > Radio

This page displays both the local and remote radio current radio diagnostic and performance monitoring parameters of the radio transmitter.

The results shown are since the page was opened and are updated automatically every 12 seconds.

| <b>4RF</b> SUPERVISOF                                          | 3                                                |      |                                                         | Aprisa 🖥     |
|----------------------------------------------------------------|--------------------------------------------------|------|---------------------------------------------------------|--------------|
| ocal Remote Link<br>etails Configuration<br>erminal Ethernet R | Monitoring<br>Radio User Selected                |      |                                                         | Logout ADM   |
| cal Radio OK MODE                                              | USB TX RX<br>$\Theta$ $\Theta$ $\Theta$<br>titus |      | Remote Radio OK MODE USB TX RX<br>O O O O O O<br>Status |              |
| TRANSMITTER                                                    |                                                  |      | TRANSMITTER                                             |              |
|                                                                |                                                  | User |                                                         | User         |
| Current Temperature                                            | 35.6 C                                           |      | Current Temperature 34.3 C                              |              |
| Packets Transmitted                                            | 15                                               |      | Packets Transmitted 15                                  |              |
| Bytes Transmitted                                              | 1,723                                            |      | Bytes Transmitted 1,874                                 |              |
| Dropped Packets (Conge                                         | stion) 0                                         |      | Dropped Packets (Congestion) 0                          |              |
| Dropped Bytes (Congesti                                        | ion) D                                           |      | Dropped Bytes (Congestion) 0                            |              |
| Last Tx PA Current                                             | 1,135 mA                                         |      | Last Tx PA Current 907 mA                               | $\checkmark$ |
| Last Tx PA Driver Curren                                       | it 96 mA                                         |      | Last Tx PA Driver Current 35 mA                         |              |
| Reset<br>RECEIVER                                              | 32.0 dbm                                         |      | RECEIVER                                                |              |
|                                                                |                                                  | User |                                                         | Use          |
| Packets Received                                               | 15                                               |      | Packets Received 15                                     |              |
| Bytes Received                                                 | 1,874                                            |      | Bytes Received 1,723                                    |              |
| Packets Received in Erro                                       | or O                                             |      | Packets Received in Error 0                             |              |
| Dropped Packets (Filterin                                      | ng) 0                                            |      | Dropped Packets (Filtering) 0                           | $\checkmark$ |
| Dropped Bytes (Filtering)<br>Reset                             | ) 0                                              |      | Dropped Bytes (Filtering) 0                             |              |
| RANSMIT PATH                                                   |                                                  |      | TRANSMIT PATH                                           |              |
|                                                                |                                                  | User |                                                         | User         |
| Remote Name                                                    | Remote Radio                                     |      | Remote Name Local Radio                                 |              |
| Nodulation                                                     | 64QAM Lo                                         |      | Modulation 64QAM Lo                                     |              |
| Timestamp                                                      | 02/01/2011 01:47:07                              |      | Timestamp 01/01/2011 22:33:53                           |              |
| ECEIVE PATH                                                    |                                                  |      | RECEIVE PATH                                            |              |
|                                                                |                                                  | User |                                                         | User         |

See 'Monitoring > Radio' on page 194 for parameters setup.

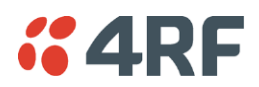

Protected Station: Link > Monitoring > User Selected

This page displays the 'User' parameters setup in all the other Monitoring screens for both the local and remote radios.

The results shown are since the page was opened and are updated automatically every 12 seconds.

| <b>4RF</b> SUPERVISO     | R                          |              |                          |                                                     | Aprisa 🖪     |
|--------------------------|----------------------------|--------------|--------------------------|-----------------------------------------------------|--------------|
| Local Remote Lin         | k                          |              |                          |                                                     | Logout ADMIN |
| Details Configuration    | Monitoring                 |              |                          |                                                     |              |
| Terminal Ethernet F      | Radio User Selected        |              |                          |                                                     |              |
| Local Radio OK MODE      | USB TX RX<br>e e e<br>atus |              | Remote Radio OK MOD      | E USB TX RX<br>$\Theta$ $\Theta$ $\Theta$<br>Status |              |
| TERMINAL DETAILS         |                            |              | TERMINAL DETAILS         |                                                     |              |
| RF Transmitter           |                            | User         | RF Transmitter           |                                                     | User         |
| Last Tx PA Driver Currer | nt 94 mA                   |              | Last Tx PA Current       | 910 mA                                              |              |
| RF Receiver              |                            | User         | RF Receiver              |                                                     | User         |
| Dropped Packets (Filteri | ng) 0                      | $\checkmark$ | Dropped Packets (Filter  | ing) 0                                              | $\checkmark$ |
| Dropped Bytes (Filtering | I) O                       |              | Dropped Bytes (Filtering | g) O                                                |              |
| Reset All                |                            |              | Reset All                |                                                     |              |
| RF LINK PARAMETERS       | 4                          |              | RF LINK PARAMETERS       | \$                                                  |              |
| Transmit Path            |                            | User         | Receive Path             |                                                     | User         |
| Remote Name              | Remote Radio               |              | Remote Name              | Local Radio                                         |              |
| Modulation               | 64QAM Lo                   |              | RSSI                     | -47.5 dBm                                           |              |
| Timestamp                | 02/01/2011 01:51:57        |              | SNR                      | 39.3 dB                                             |              |
| Receive Path             |                            | User         | Frequency Error          | 82 Hz                                               |              |
| Remote Name              | Remote Radio               |              | Modulation               | 64QAM Lo                                            |              |
| RSSI                     | -48.7 dBm                  | _            | l'imestamp               | 01/01/2011 22:38:42                                 |              |
| SNR                      | 37.0 dB                    |              |                          |                                                     |              |
| Frequency Error          | -20 Hz                     |              |                          |                                                     |              |
| Modulation               | 64QAM Lo                   |              |                          |                                                     |              |
| Timestamp                | 02/01/2011 01:51:57        |              |                          |                                                     |              |
|                          |                            |              |                          |                                                     |              |

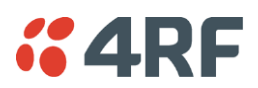

## Command Line Interface

The Aprisa FE has a Command Line Interface (CLI) which provides basic product setup and configuration. This can be useful if you need to confirm the radio's IP address, for example.

You can password-protect the Command Line Interface to prevent unauthorized users from modifying radio settings.

This interface can be accessed via an Ethernet Port (RJ45), the Management Port (USB micro type B) or the USB host port  $\leftarrow$  with a USB converter to RS-232 convertor.

## Connecting to the Management Port

A USB Cable USB A to USB micro B, 1m is provided with each radio.

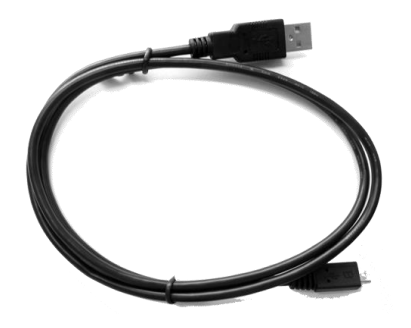

- 1. Connect the USB A to your computer USB port and the USB micro B to the management port of the Aprisa FE (MGMT).
- 2. Unzip and install the USB Serial Driver CP210x\_VCP\_Windows.zip on your computer. This file is on the Information and setup CD supplied with the radio.

| CP210x USB to UART Bridge Driver Installer |                                                                                                    |                   |  |  |
|--------------------------------------------|----------------------------------------------------------------------------------------------------|-------------------|--|--|
|                                            | Completing the Installation of the<br>CP210x USB to UART Bridge Drive                              |                   |  |  |
|                                            | The drivers were successfully installed on this com                                                | puter.            |  |  |
|                                            | You can now connect your device to this compute<br>came with instructions, please read them first. | r. If your device |  |  |
|                                            |                                                                                                    |                   |  |  |
|                                            |                                                                                                    |                   |  |  |
|                                            | Driver Name                                                                                        | Status            |  |  |
|                                            | Silicon Laboratories (silabenm) Ports (10/1                                                        | Ready to use      |  |  |
|                                            | •                                                                                                  | Þ                 |  |  |
|                                            | < Back Finish                                                                                      | Cancel            |  |  |

- 3. Go to your computer device manager (Control Panel > System > Hardware > Device Manager)
- 4. Click on 'Ports (COM & LPT)'

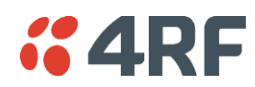

5. Make a note of the COM port which has been allocated to the 'Silicon Labs CP210x USB to UART Bridge' (COM3 in the example below)

| File       Action       View       Help         Image: Computer Management (Local)       Image: Computer Management (Local)       Image: Computer Management (Local)       Actions         Image: Computer Management (Local)       Image: Computer Management (Local)       Image: Computer Management (Local)       Actions         Image: Computer Management (Local)       Image: Computer Management (Local)       Image: Computer Management (Local)       Actions         Image: Computer Management (Local)       Image: Computer Management (Local)       Image: Computer (Local) <th< th=""><th>Loomputer Management</th><th></th><th></th></th<>                                                                                                    | Loomputer Management                                                                                                    |                                                                                                    |                           |
|----------------------------------------------------------------------------------------------------|----------------------------------------------------------------------------------------------------|----------------------------------------------------------------------------------------------------|---------------------------|
| Computer Management (Loca)  Computer Management  Computer Management  C | File Action View Help                                                                                                    |                                                                                                    |                           |
| > → Services and Applications     > ← Wretwork adaptes       > → ■ Portable Devices     → ♥ Portable Devices       > → ♥ Ports (COM & L PT)     → ♥ Communications Port (COMI)       → ♥ Communications Port (COMI)     → ♥ Communications Port (COMI)       → ♥ Communications Port (COMI)     → ♥ Communications Port (COMI)       → ♥ Communications Port (COMI)     → ♥ Communications Port (COMI)       → ♥ Silicon Labs CP210x USB to UART Bridge (COM3)     > ● ■ Processors       > → ♥ System devices     > - ♥ Universal Serial Bus controllers                                                                                                    | Computer Management (Local)<br>Source State Scheduler<br>Source State Scheduler<br>Source Scheduler<br>Source Scheduler<br>Scheduler<br>Scheduler<br>Scheduler<br>Source Scheduler<br>Source Scheduler<br>Source Scheduler<br>Source Scheduler<br>Scheduler<br>S | BMR8113V1      Computer      Disk drives      Display adapters      VV/CD-ROM drives      VV/CD-ROM drives      VV/CD-ROM drives      Wetwork adapters      Keyboards      Mice and ther pointing devices      Keyboards      Mice and ther pointing devices      Yetwork adapters      Ports (COM & LPT)      Communications Port (COM1)      CEP Printer Port (LPT1)      Silicon Labs CP210x USB to UART Bridge (COM3)      Processors      System devices      Vinversal Serial Bus controllers      Vinversal Serial Bus controllers | Actions<br>Device Manager |

6. Open HyperTerminal or an alternative type of terminal Emulator program e.g. TeraTerm or Putty.

#### HyperTerminal Example

7. Enter a name for the connection (Aprisa FE CLI for example) and click OK.

| Connection Description                              | ? 🗙      |
|-----------------------------------------------------|----------|
| New Connection                                      |          |
| Enter a name and choose an icon for the connection: |          |
| Name:                                               |          |
| Aprisa SR CLI                                       |          |
| lcon:                                               |          |
|                                                     | <b>%</b> |
| OK Can                                              | icel     |

8. Select the COM port from the Connect Using drop-down box that was allocated to the UART USB.

| Connect To          | ? 🔀                                     |  |  |  |  |
|---------------------|-----------------------------------------|--|--|--|--|
| Aprisa SR CLI       |                                         |  |  |  |  |
| Enter details for I | the phone number that you want to dial: |  |  |  |  |
| Country/region:     | New Zealand (64) 💌                      |  |  |  |  |
| Area code:          | 6001                                    |  |  |  |  |
| Phone number:       |                                         |  |  |  |  |
| Connect using:      | СОМЗ                                    |  |  |  |  |
|                     | OK Cancel                               |  |  |  |  |

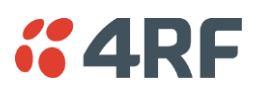

9. Set the COM port settings as follows:

| COM3 Properties  |          | ? 👂        |
|------------------|----------|------------|
| Port Settings    |          |            |
| Bits per second: | 38400    | ~          |
| Data bits:       | 8        | ~          |
| Parity:          | None     | ~          |
| Stop bits:       | 1        | ~          |
| Flow control:    | None     | ~          |
|                  | Restore  | e Defaults |
| 0                | K Cancel | Apply      |

- 10. Click OK. The HyperTerminal window will open.
- 11. Press the Enter key to initiate the session.
- 12. Login to the Aprisa FE CLI with a default Username 'admin' and Password 'admin'.

The Aprisa MIB menu is shown:

| L                | _                  |                   |                 |        |  |
|------------------|--------------------|-------------------|-----------------|--------|--|
| Login: adm       | in                 |                   |                 |        |  |
| Password         | ****               |                   |                 |        |  |
| CLT upon         | dmin loct login. ( | 0011/01/01 00.00. | 2/ fmom 127 0 0 | 1      |  |
| ULL USER a       | umin iast iogin. Z | 011/01/01 22.23.  | J4 ITUM 127.0.0 | .1     |  |
| >>?              |                    |                   | _               |        |  |
| adduser          | browser            | cd                | clear           | config |  |
| debua            | deleteuser         | editpasswd        | edituser        | aet    |  |
| list             | logout             | le                | podolaj         | pwd    |  |
| 1131             | rogout             | 13                | noderqr         | pwu    |  |
| repoot           | ronc               | set               | wno             |        |  |
| $\rangle\rangle$ |                    |                   |                 |        |  |
| $\rangle$        |                    |                   |                 |        |  |
|                  |                    |                   |                 |        |  |
|                  |                    |                   |                 |        |  |

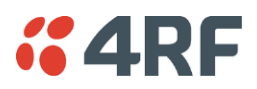

## **CLI** Commands

#### To enter a CLI command:

- 1. Type the first few characters of the command and hit Tab. This auto completes the command.
- 2. Enter the command string and enter.

Note: All CLI commands are case sensitive.

The top level CLI command list is displayed by typing a ? at the command prompt.

The following is a list of the top level CLI commands and their usage:

| CLI Command | Usage                                                                                                    |
|-------------|----------------------------------------------------------------------------------------------------|
| adduser     | adduser [-g <password aging="">] [-a <account aging="">] [-i <role>] <username><br/><userpassword></userpassword></username></role></account></password> |
| browser     | browser <state(str)></state(str)>                                                                                                    |
| cd          | cd <changemode(str)></changemode(str)>                                                                                                    |
| clear       | Clears the screen                                                                                                    |
| config      | config<br>userdefault<br>save<br>restore<br>factorydefault<br>restore                                                                                    |
| debug       | set subsystem param(INT) level param(INT)<br>get<br>clear subsystem param(INT) level param(INT)<br>help<br>log<br>dump<br>clear                          |
| deleteuser  | deleteuser <username></username>                                                                                                    |
| editpasswd  | editpasswd <oldpassword> <newpassword></newpassword></oldpassword>                                                                                       |
| edituser    | edituser [-p <password>] [-g <password aging="">] [-a <account aging="">] [-i]</account></password></password>                                           |
| get         | get [-m <mib name="">] [-n <module name="">] <attribute name=""> [indexes]</attribute></module></mib>                                                    |
| list        | list <tablename></tablename>                                                                                                    |
| logout      | Logs out from the CLI                                                                                                    |
| ls          | Displays the next level menu items                                                                                                    |
| pwd         | Displays the current working directory                                                                                                    |
| reboot      | Reboots the radio                                                                                                    |
| rohc        | stats<br>show<br>clear                                                                                                    |
| set         | <pre>set [-m <mib name=""> ] [-n <module name="">] <attribute name=""> <attribute pre="" set="" v]<=""></attribute></attribute></module></mib></pre>     |
| who         | Shows the users currently logged into the radio                                                                                                    |

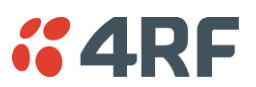

## Viewing the CLI Terminal Summary

At the command prompt, type:

cd APRISASR-MIB-4RF

10.5

MPA APRISASR-MIB-4RF >>ls Terminal

| >>cd APRISASR-MIB-4RF<br>MPA APRISASR-MIB-4RF >>ls Terminal                                                                                                    |                                                                                                    |
|----------------------------------------------------------------------------------------------------|----------------------------------------------------------------------------------------------------|
| IS.NO¦ATTRIBUTE NAME                                                                                                    | ATTRIBUTE VALUE                                                                                                    |
| 1       termName         2       termContactName         3       termContactDetails         5       termDateFormat         6       termDateFormat         7       termEthController1IpAddress         9       termEthController1SubnetMask         10       termEthController1Gateway         11       termRfNwkPanId         12       termInbandManagementEnabled         14       termInbandManagementTimeoutSec | Base Station<br> Wellington<br> 4RF Limited<br> support@4rf.com<br> time24h (1)<br> ddmmyyyy (1)<br> 2013-9-12,19:22:43.0<br> 173.10.10.1<br> 255.255.0.0<br> 0.0.0<br> CAFE<br> 1<br> true (1)<br> 10<br> noRepeater (0) |

## Changing the Radio IP Address with the CLI

At the command prompt, type 'set termEthController1IpAddress xxx.xxx.xxx.xxx'

| 15  termRfNwkRepeaterProximity  noRepeater (0)  <br>++                                                   | 11<br>23<br>34<br>55<br>66<br>77<br>89<br>10<br>11<br>12<br>13<br>14 | termName<br>termLocation<br>termContactName<br>termContactDetails<br>termTimeFormat<br>termDateFormat<br>termDateTime<br>termEthController1IpAddress<br>termEthController1SubnetMask<br>termEthController1Gateway<br>termRfNwkRadius<br>termRfNwkRadius<br>termInbandManagementEnabled<br>termInbandManagementTimeoutSec      | Base Station<br>Wellington<br>IVELINGTON<br>IVELINGTON<br>IVEL |  |  |  |
|----------------------------------------------------------------------------------------------------|----------------------------------------------------------------------|----------------------------------------------------------------------------------------------------|----------------------------------------------------------------------------------------------------|--|--|--|
| 14   termInbandManagementTimeoutSec 10   <br>  15   termRfNwkRepeaterProximity   noRepeater (0)   <br>++ | 10<br>10<br>11<br>12<br>13                                           | 8       termEthController1IpAddress       173.10.10.1         9       termEthController1SubnetMask       255.255.0.0         10       termEthController1Gateway       0.0.0.0         11       termRfNwkPanId       CAFE         12       termRfNwkRadius       1         13       termInbandManagementEnabled       true (1) |                                                                                                    |  |  |  |
| termEthController11pAddress = 173.10.10.1                                                                | 14<br> 15<br>+<br>MPA (<br>term                                      |                                                                                                    |                                                                                                    |  |  |  |

# **4RF**

## In-Service Commissioning

## Before You Start

When you have finished installing the hardware, RF and the traffic interface cabling, the system is ready to be commissioned. Commissioning the radio is a simple process and consists of:

- 1. Powering up the radios.
- 2. Configuring all radios in the link using SuperVisor.
- 3. Aligning the antennas.
- 4. Testing that the links are operating correctly.
- 5. Connecting up the client or user interfaces.

## What You Will Need

- Appropriately qualified commissioning staff at both ends of each link.
- Safety equipment appropriate for the antenna location at both ends of each link.
- Communication equipment, that is, mobile phones or two-way radios.
- SuperVisor software running on an appropriate laptop, computer, or workstation at the local radio.
- Tools to facilitate loosening and re-tightening the antenna pan and tilt adjusters.
- Predicted receiver input levels and fade margin figures from the radio link budget.

## Antenna Alignment

Local and remote radio yagi antennas must have the same polarization.

## Aligning the Antennas

Align the local and remote radio yagi antennas by making small adjustments while monitoring the RSSI. The Aprisa FE has a Test Mode which presents a real time visual display of the RSSI on the front panel LEDs. This can be used to adjust the antenna for optimum signal strength (see 'Test Mode' on page 34).

**Note:** Low gain antennas need less adjustment in elevation as they are simply aimed at the horizon. They should always be panned horizontally to find the peak signal.

1. Press and hold the RSSI button on the radio front panel until all the LEDs flash green (about 3 - 5 seconds).

**Note:** The time for the LEDs to display the RSSI result is variable, depending on the link traffic, and can be up to 5 seconds. Small antenna adjustments should be made and then wait for the display to refresh.

The RSSI poll refresh rate can be set with the SuperVisor command 'Transmit Period' (see 'Maintenance > Test Mode' on page 150).

- 2. Move the antenna through a complete sweep horizontally (pan). Note down the RSSI reading for all the peaks in RSSI that you discover in the pan.
- 3. Move the antenna to the position corresponding to the maximum RSSI value obtained during the pan. Move the antenna horizontally slightly to each side of this maximum to find the two points where the RSSI drops slightly.
- 4. Move the antenna halfway between these two points and tighten the clamp.
- 5. If the antenna has an elevation adjustment, move the antenna through a complete sweep (tilt) vertically. Note down the RSSI reading for all the peaks in RSSI that you discover in the tilt.
- 6. Move the antenna to the position corresponding to the maximum RSSI value obtained during the tilt. Move the antenna slightly up and then down from the maximum to find the two points where the RSSI drops slightly.
- 7. Move the antenna halfway between these two points and tighten the clamp.
- 8. Recheck the pan (steps 2-4) and tighten all the clamps firmly.
- 9. To exit Test Mode, press and hold the RSSI button until all the LEDs flash red (about 3 5 seconds).

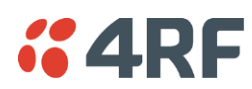

## 7. Product Options

## **Chassis Options**

300 mm Chassis Depth - Internal Duplexer

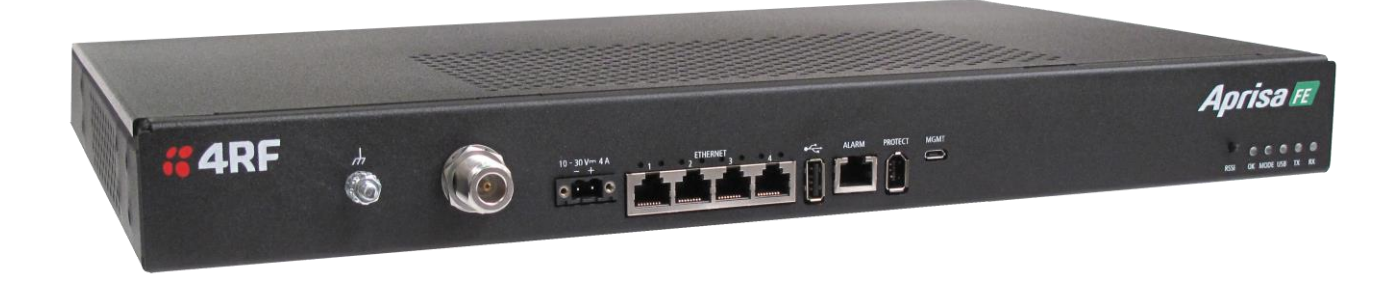

The standard Aprisa FE chassis has a depth of 300 mm and can accommodate some duplexer types. The following products are supplied in a 300 mm depth chassis with the duplexer mounted internally:

| Part Number              | Frequency Band | Internal Duplexer                         |
|--------------------------|----------------|-------------------------------------------|
| APFE-N896-SSC-G2-30-ENAA | 896-902 MHz    | Minimum split 9.0 MHz<br>Passband 1.0 MHz |
| APFE-N928-SSC-G2-30-ENAA | 928-960 MHz    | Minimum split 9.0 MHz<br>Passband 1.0 MHz |

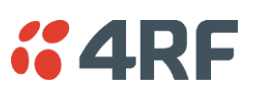

## 300 mm Chassis Depth - External Duplexer

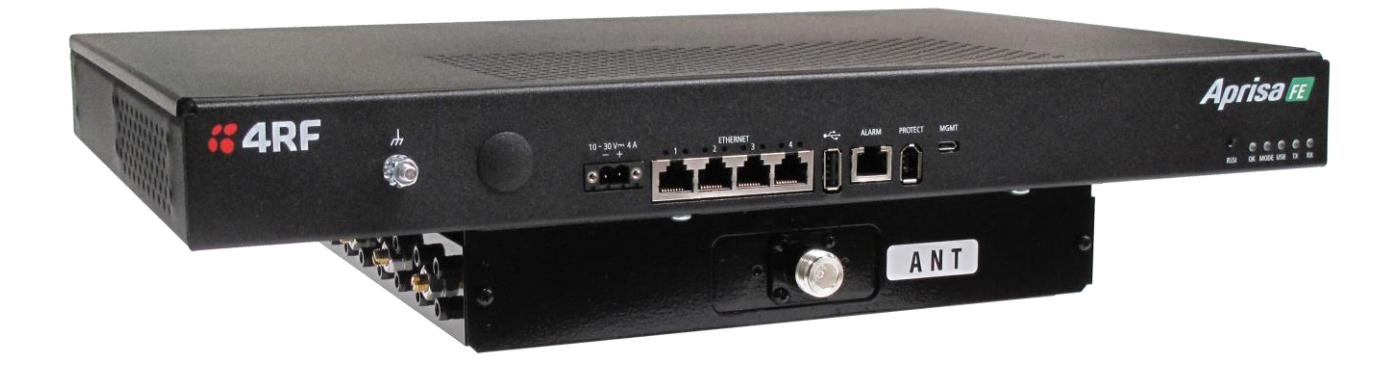

The following products are supplied in a 300 mm depth chassis but with the duplexer mounted externally:

| Part Number              | Frequency Band | External Duplexer                         |
|--------------------------|----------------|-------------------------------------------|
| APFE-N135-SSC-N0-30-ENAA | 135-175 MHz    | Minimum split 4.6 MHz<br>Passband 0.5 MHz |
| APFE-N320-SSC-A1-30-ENAA | 320-400 MHz    | Minimum split 5.0 MHz<br>Passband 0.5 MHz |
| APFE-N400-SSC-B1-30-ENAA | 400-470 MHz    | Minimum split 5.0 MHz<br>Passband 0.5 MHz |
| APFE-N450-SSC-M0-30-ENAA | 450-520 MHz    | Minimum split 5.0 MHz<br>Passband 0.5 MHz |

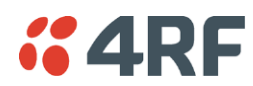

## 440 mm Chassis Depth - Internal Duplexer Only

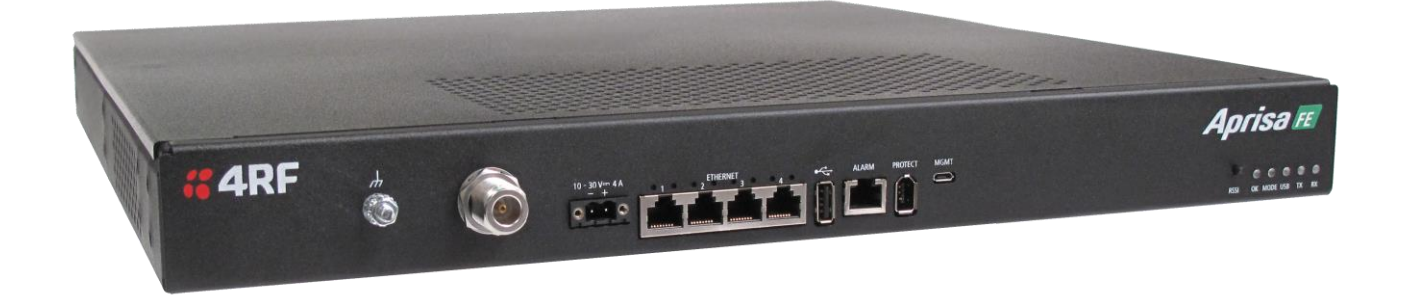

The full depth Aprisa FE chassis has a depth of 440 mm and can accommodate some duplexer types. The following products are supplied in a 440 mm depth chassis with the duplexer mounted internally:

| Part Number              | Frequency Band | Internal Duplexer                         |
|--------------------------|----------------|-------------------------------------------|
| APFE-N320-SSC-A1-44-ENAA | 320-400 MHz    | Minimum split 5.0 MHz<br>Passband 0.5 MHz |
| APFE-N400-SSC-B1-44-ENAA | 400-470 MHz    | Minimum split 5.0 MHz<br>Passband 0.5 MHz |

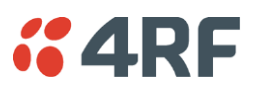

## Protected Station

The Aprisa FE Protected Station is fully monitored hot-standby and fully hot-swappable product providing radio and user interface protection for Aprisa FE radios. The RF ports and interface ports from the active radio are switched to the standby radio if there is a failure in the active radio.

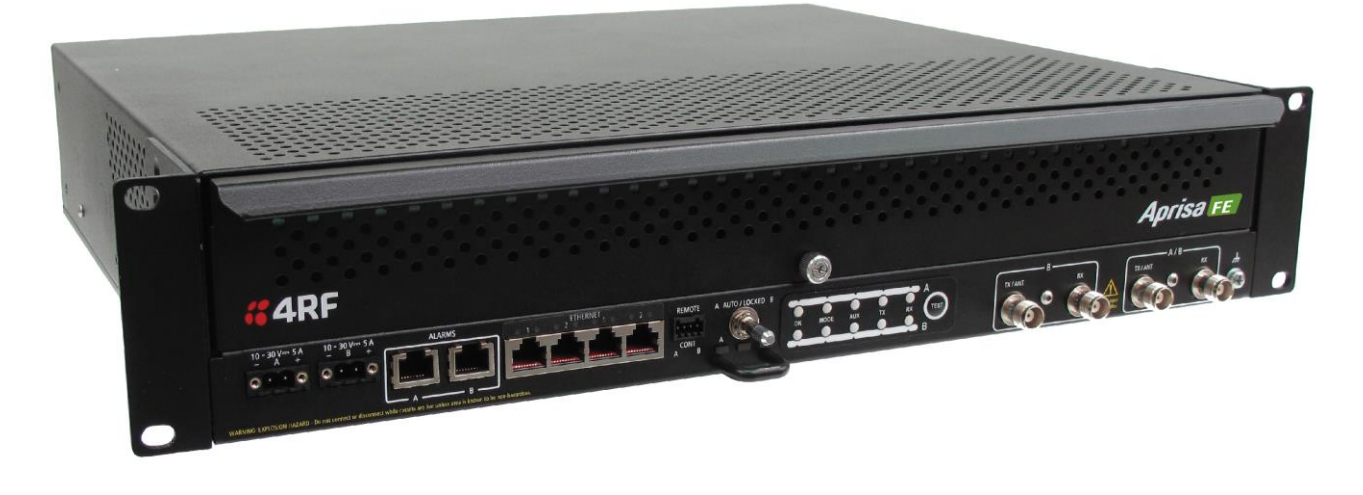

Option Example

Part NumberPart DescriptionAPFE-R400-SSC-B1-40-ENAA4RF FE, PS, 400-470 MHz, SSC, B1, 4E0S, EN, STD

The Aprisa FE Protected Station is comprised of an Aprisa FE Protection Switch and two standard Aprisa FE point-to-point full duplex radios mounted in a 2U rack mounting chassis.

All interfaces (RF, data, etc.) are continually monitored on both the active and standby radio to ensure correct operation. The standby radio can be replaced without impacting traffic flow on the active radio.

The Aprisa FE Protected Station can operate as a local or remote radio.

The protection behaviour and switching criteria between the active and standby radios is identical for the two configurations.

Each radio is configured with its own unique IP and MAC address and the address of the partner radio.

On power-up, the primary radio will assume the active role and the secondary radio will assume the standby role. If, for some reason, only one radio is powered on it will automatically assume the active role.

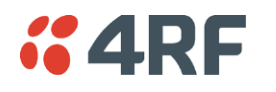

## Protected Ports

The protected ports are located on the protected station front panel. Switching occurs between the active radio ports and the standby radio ports based on the switching criteria described below.

The protected ports include:

- Antenna ports ANT/TX and RX
- Ethernet ports

## Operation

In hot-standby normal operation, the active radio carries all Ethernet traffic over the radio link and the standby radio transmit is on with its transmitter connected to an internal load. Both radios are continually monitored for correct operation including the transmitter and receiver and alarms are raised if an event occurs.

The active radio sends regular 'keep alive' messages to the standby radio to indicate it is operating correctly. In the event of a failure on the active radio, the RF link and user interface traffic is automatically switched to the standby radio.

The failed radio can then be replaced in the field without interrupting user traffic.

### Switch Over

The switch over to the standby radio can be initiated automatically, on fault detection, or manually via the Hardware Manual Lock switch on the Protection Switch or the Software Manual Lock from SuperVisor.

Additionally, it is possible to switch over the radios remotely without visiting the station site, via the remote control connector on the front of the Protection Switch.

On detection of an alarm fault the switch over time is less than 0.5 seconds. Some alarms may take up to 30 seconds to be detected depending on the configuration options selected.

The Protection Switch has a switch guard mechanism to prevent protection switch oscillation. If a switchover has occurred, subsequent switch-over triggers will be blocked if the guard time has not elapsed.

The guard time starts at 20 seconds and doubles each switch-over to a maximum of 320 seconds and halves after a period of two times the last guard time with no protection switch-overs.

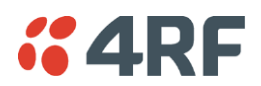

## Switching Criteria

The Protected Station will switch over operation from the active to the standby radio if any of the configurable alarm events occur, or if there is a loss of the 'keep alive' signal from the active radio.

It is possible to configure the alarm events which will trigger the switch over. It is also possible to prevent an alarm event triggering a switch over through the configuration of blocking criteria.

Any of the following alarm events can be set to trigger or prevent switching from the active radio to the standby radio (see 'Events > Events Setup' on page 161).

| PA current                     | Alarm Input 2                  |
|--------------------------------|--------------------------------|
| Tx reverse power               | Tx AGC                         |
| Temperature threshold          | Thermal shutdown               |
| RSSI Threshold                 | RX Synthesizer Not Locked      |
| Rx CRC errors                  | RF no receive data             |
| Port1 Eth no receive data      | Port2 Eth no receive data      |
| Port1 Eth data receive errors  | Port2 Eth data receive errors  |
| Port1 Eth data transmit errors | Port2 Eth data transmit errors |
| Port3 Eth no receive data      | Port4 Eth no receive data      |
| Port3 Eth data receive errors  | Port4 Eth data receive errors  |
| Port3 Eth data transmit errors | Port4 Eth data transmit errors |
| Component failure              | Calibration failure            |
| Configuration not supported    | Protection Hardware Failure    |
| Alarm Input 1                  |                                |

It will not attempt to switch over to a standby radio which has power failure.

It will also not switch over to a standby radio with an active alarm event which has been configured as a 'blocking criteria'.

Switch over will be initiated once either of these conditions is rectified, i.e. power is restored or the alarm is cleared.

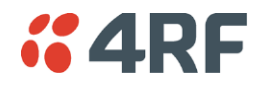

## Monitored Alarms

The following alarms are monitored by default on the active / standby radio. The monitored alarms are dependent on the Protection Type selected.

| Protection Type                | All Protection<br>Types      | Redundant                     | Monitored                        | Hot Standby                      |
|--------------------------------|------------------------------|-------------------------------|----------------------------------|----------------------------------|
| Alarm Type                     | Monitored on<br>Active Radio | Monitored on<br>Standby Radio | Monitored on<br>Standby Radio TX | Monitored on<br>Standby Radio RX |
| PA Current                     | V                            |                               | R                                |                                  |
| PA Driver Current              | V                            |                               | V                                |                                  |
| PA Stability                   | V                            |                               | Ø                                |                                  |
| TX AGC                         | V                            |                               |                                  |                                  |
| TX Forward Power               | M                            |                               | V                                |                                  |
| TX Reverse Power               | V                            |                               | V                                |                                  |
| Temperature Threshold          | V                            | Ø                             | R                                | R                                |
| TX Synthesizer Not Locked      | M                            |                               | R                                |                                  |
| Thermal Shutdown               | V                            |                               |                                  |                                  |
| RSSI Threshold                 | V                            |                               |                                  | Q                                |
| RX Synthesizer Not Locked      | M                            |                               |                                  | Ø                                |
| RX CRC Errors                  | M                            |                               |                                  | Ø                                |
| RF No Receive Data             | V                            |                               |                                  | Ø                                |
| Port1 ETH No Receive Data      | V                            |                               |                                  |                                  |
| Port1 ETH Data Receive Errors  | V                            |                               |                                  |                                  |
| Port1 ETH Data Transmit Errors | V                            |                               |                                  |                                  |
| Port2 ETH No Receive Data      | V                            |                               |                                  |                                  |
| Port2 ETH Data Receive Errors  | M                            |                               |                                  |                                  |
| Port2 ETH Data Transmit Errors | V                            |                               |                                  |                                  |
| Port3 ETH No Receive Data      | M                            |                               |                                  |                                  |
| Port3 ETH Data Receive Errors  | M                            |                               |                                  |                                  |
| Port3 ETH Data Transmit Errors | V                            |                               |                                  |                                  |
| Port4 ETH No Receive Data      | V                            |                               |                                  |                                  |
| Port4 ETH Data Receive Errors  | V                            |                               |                                  |                                  |
| Port4 ETH Data Transmit Errors | V                            |                               |                                  |                                  |
| Component Failure              | V                            | Ø                             | R                                | Ø                                |
| Protection SW Manual Lock      | M                            |                               |                                  |                                  |
| Protection HW Manual Lock      | M                            |                               |                                  |                                  |
| Modem FEC Disable              | V                            |                               |                                  |                                  |
| Modem ACM Lock                 | V                            |                               |                                  |                                  |
| Alarm Input 1                  | N                            | V                             | V                                | Ø                                |
| Alarm Input 2                  | V                            | V                             | V                                | V                                |
| Protection Peer Comms Lost     | V                            |                               |                                  |                                  |
| Protection Hardware Failure    | V                            |                               |                                  |                                  |
| VDC Power Supply               | M                            | V                             | V                                | V                                |

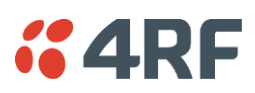

| Protection Type         | All Protection<br>Types      | Redundant                     | Monitored I                      | Hot Standby                      |
|-------------------------|------------------------------|-------------------------------|----------------------------------|----------------------------------|
| Alarm Type              | Monitored on<br>Active Radio | Monitored on<br>Standby Radio | Monitored on<br>Standby Radio TX | Monitored on<br>Standby Radio RX |
| 3.3 Volts Power Supply  | $\overline{\mathbf{A}}$      | M                             | $\overline{\mathbf{A}}$          | ${\bf \overline{A}}$             |
| 5.0 Volts Power Supply  | $\overline{\mathbf{A}}$      | M                             | $\overline{\mathbf{A}}$          | $\overline{\mathbf{A}}$          |
| 7.2 Volts Power Supply  | $\overline{\mathbf{A}}$      |                               |                                  |                                  |
| 15.0 Volts Power Supply | $\overline{\mathbf{V}}$      | V                             | $\overline{\mathbf{A}}$          | $\overline{\mathbf{A}}$          |

### Configuration Management

The Primary and Secondary radios are managed with the embedded web-based management tool, SuperVisor, by using either the Primary or Secondary IP address. Configuration changes in one of the radios will automatically be reflected in the partner radio.

### Hardware Manual Lock

The Hardware Manual Lock switch on the Protection Switch provides a manual override of the active / standby radio.

When this lock is activated, the selected radio (A or B) becomes the active radio regardless of the Software Manual Lock and the current switching or block criteria.

When the lock is deactivated (set to the Auto position), the protection will become automatic and switching will be governed by normal switching and blocking criteria.

The state of the switch is indicated by the three LEDs on the Protection Switch:

| A LED | B LED | Locked LED | State                    |
|-------|-------|------------|--------------------------|
| Green | Off   | Off        | Auto - Radio A is active |
| Off   | Green | Off        | Auto - Radio B is active |
| Green | Off   | Orange     | Manual Lock to radio A   |
| Off   | Green | Orange     | Manual Lock to radio B   |

The Protection Switch also has a Software Manual Lock. The Hardware Manual Lock takes precedence over Software Manual Lock if both diagnostic functions are activated i.e. if the Software Manual Lock is set to 'Primary' and the Hardware Manual Lock set to 'Secondary', the system will set the Secondary radio to Active.

When a Hardware Manual Lock is deactivated (set to the Auto position), the Software Manual Lock is reevaluated and locks set appropriately.

### Remote Control

The switch over to the standby radio can be initiated via the Remote Control connector on the front of the Protection Switch. This control will only operate if the Hardware Manual Lock switch is set to the Auto position.

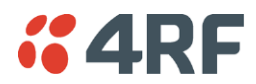

## L2 / L3 Protection Operation

The Aprisa FE Protected Station has selectable L2 Bridge or L3 Router modes, with VLAN, QoS and L2/3/4 address filtering attributes. Each Radio is configured with its own unique IP and MAC address and partner radio address. On failure switchover the new active radio sends out a gratuitous ARP to update MAC learning tables / ARP tables of upstream bridge/router for appropriate traffic flow.

### Hot-Swappable

The two Aprisa FE radios are mounted on a pull-out tray to making it possible to replace a failed radio without interrupting user traffic.

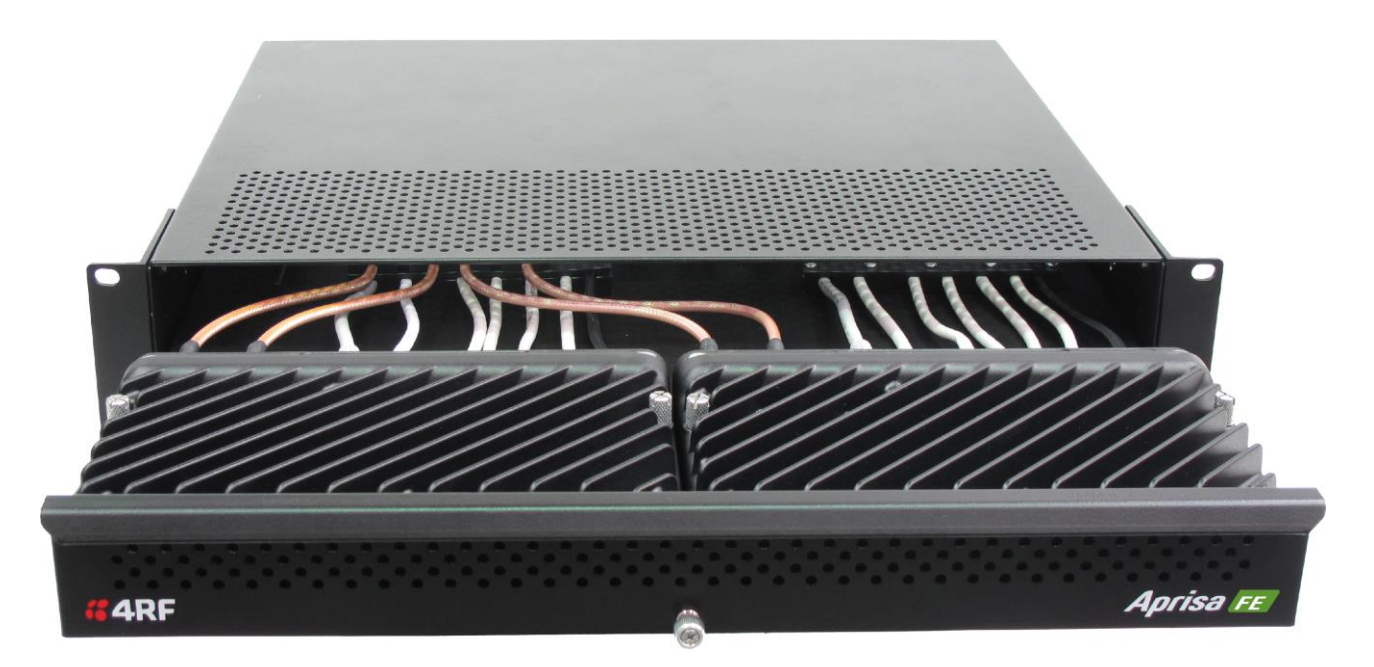

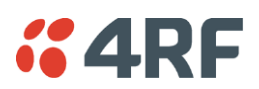

## Antenna and Duplexer Options

#### Option 2 - single antenna with a single duplexer

In this configuration, a single antenna is used with a duplexer which is connected to the Aprisa FE Protected Station TX/ANT and RX (A/B side) TNC ports on the front panel. In this option, the Protected Station can operate in:

- Full duplex RF operation
- Only dual frequency supported, where standby radio TX is ON, transmits to internal load for fault monitoring

When the 'Protection Type' is set to 'monitored hot standby' (Terminal > Operating Mode), the standby radio RX/TX can be fault monitored. This mode has a 4 dB loss in RX sensitivity.

When the 'Protection Type' is set to 'redundant', the standby radio RX/TX will not be fault monitored. This mode has 1 dB loss in RX sensitivity.

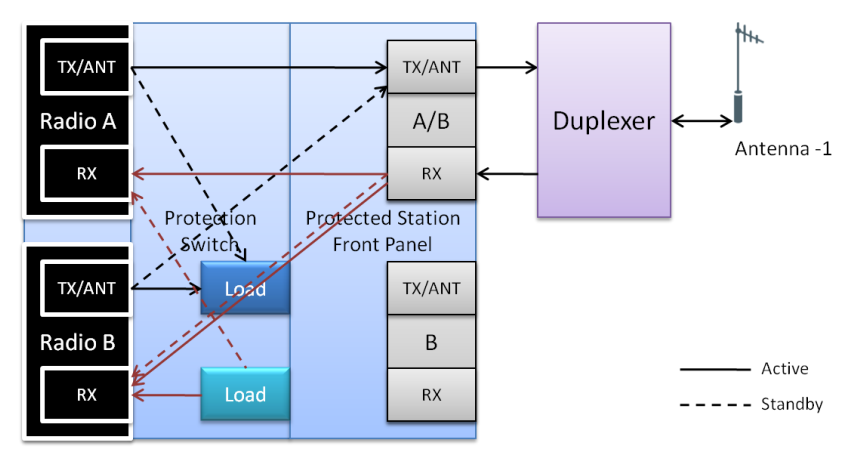

Option 2 - dual antenna with dual duplexers

In this configuration, antenna redundancy is supported with dual antennas connected via dual duplexers to the Aprisa FE Protected Station TX/ANT and RX (A/B side) TNC ports and TX/ANT and RX (B side) TNC ports on the front panel. In this option, the Protected Station can operate in:

- Full duplex RF operation
- Only dual frequency

When the 'Protection Type' is set to 'monitored hot standby' (Terminal > Operating Mode), the standby radio RX/TX can be fault monitored. This mode has a 1 dB loss in RX sensitivity.

When the 'Protection Type' is set to 'redundant', the standby radio RX/TX will not be fault monitored.

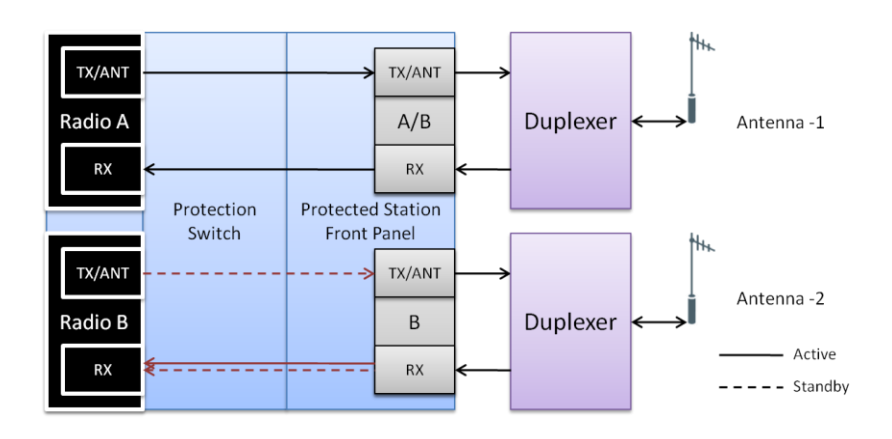

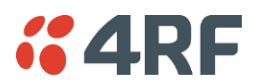

## Installation

## Mounting

The Aprisa FE Protected Station is designed to mount in a standard 19 inch rack.

#### Single Antenna Operation

The single antenna option requires one duplexer;

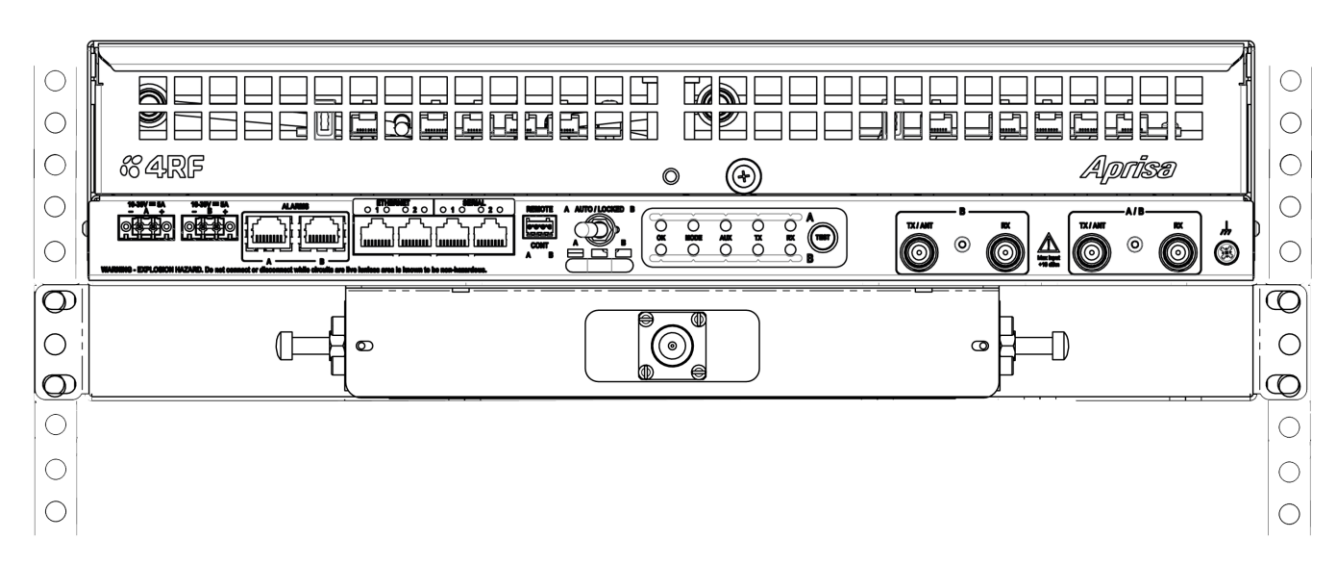

#### Dual Antenna Operation

The dual antenna option requires two duplexers:

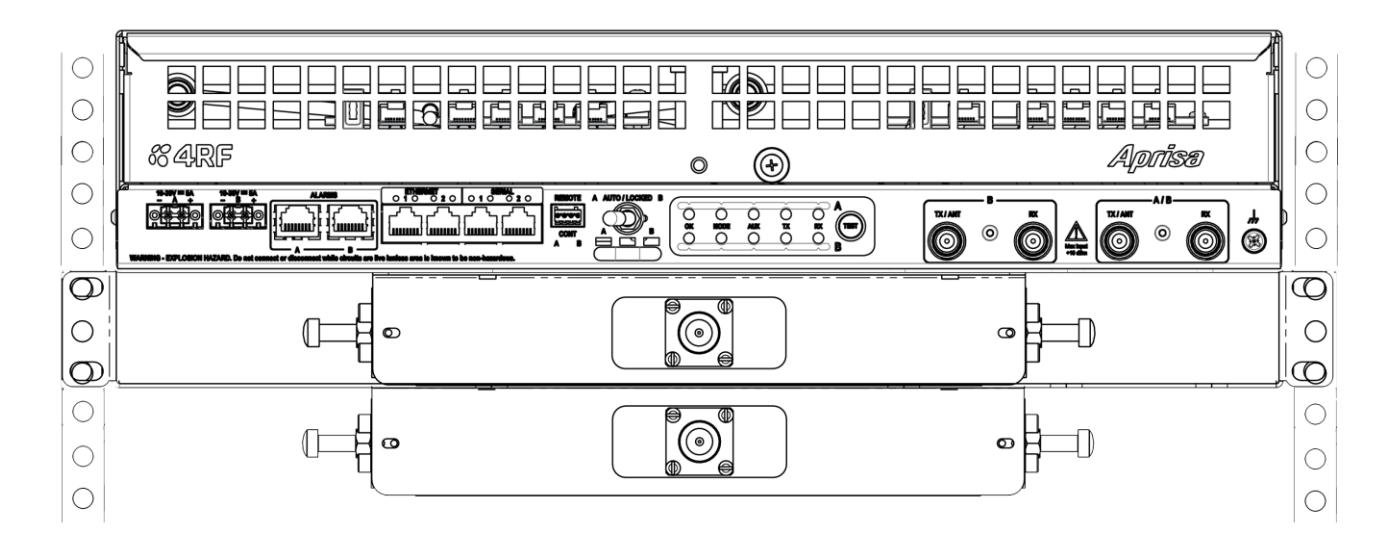

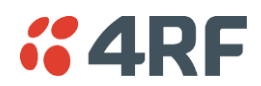

## Cabling

The Aprisa FE Protected Station is delivered pre-cabled with power, interface, management and RF cables.

There are two options for the pre-cabled Protected Station (see 'Antenna and Duplexer Options'):

1. Standard Protected Station- suitable for options #1 (single antenna operation)

| Part Number              | Part Description                                |
|--------------------------|-------------------------------------------------|
| APFE-R400-SSC-B1-40-ENAA | 4RF FE, PS, 400-470 MHz, SSC, B1, 4E0S, EN, STD |

2. Dual Antenna Protected Station- suitable for options #2 (dual antenna operation)

| Part Number              | Part Description                                     |
|--------------------------|------------------------------------------------------|
| APFE-R400-SSC-B1-40-ENDA | 4RF FE, PS, 400-470 MHz, SSC, B1, 4E0S, EN, Dual Ant |

Each option (per ordered part number) is pre-cable configured as the following:

| Protected Station Wiring       | Internal pre-cabled Protected Station wiring setting |                |
|--------------------------------|------------------------------------------------------|----------------|
|                                | Radio / TNC Port                                     | RF Switch Port |
| Standard Protected Station     | Radio A TX/ANT                                       | TX/ANTA        |
| (single antenna operation)     | Radio A RX                                           | RXA            |
|                                | Radio B TX/ANT                                       | TX/ANTB        |
|                                | Radio B RX                                           | RXB            |
| Dual Antenna Protected Station | Radio A TX/ANT                                       | TX/ANTA        |
| (dual antenna operation)       | Radio A RX                                           | RXA            |
|                                | Radio B TX/ANT                                       | TXB2           |
|                                | Radio B RX                                           | RXB2           |

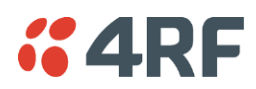

Users can change an existing Protected Station from one option to the other option by following the procedure:

#### To change a pre-cabled Protected Station from one option to the other option:

- 1. Disconnect the power supply, antenna/s, interface cables and any other connections
- 2. Remove the Protected Station shelf from the rack
- 3. Turn the Protected Station shelf upside down
- 4. Remove the securing screws and remove the bottom panel
- 5. Unscrew the four coaxial cable clamp screws
- 6. Swap the two cables and position them in the appropriate connector ports
- 7. Refit the coaxial cable clamp and tighten the four clamp screws
- 8. Refit the bottom panel and tighten the two screws
- 9. Replace the shelf in the rack

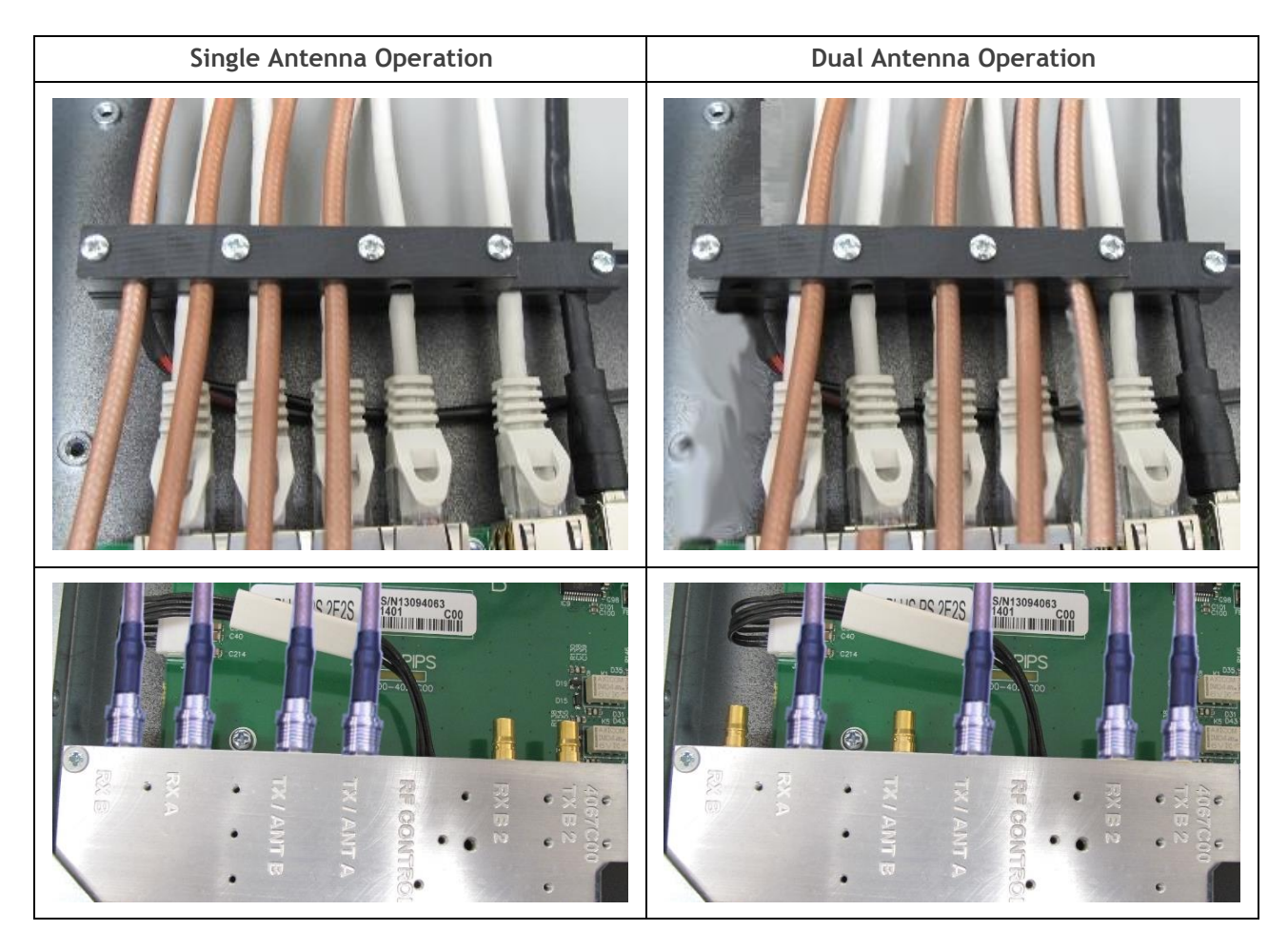

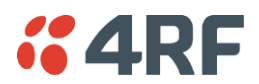

### Power

The external power source must be connected to both the A and B Molex 2 pin male power connectors located on the protected station front panel. The A power input powers the A radio and the B power input powers the B radio.

The protection switch is powered from the A power input or the B power input (whichever is available).

The maximum combined power consumption is 35 Watts.

The Aprisa FE Protected station has two DC power options, 12 VDC and 48 VDC.

#### 12 VDC

The 13.8 VDC nominal external power source can operate over the voltage range of +10.5 to +30 V DC (negative earth).

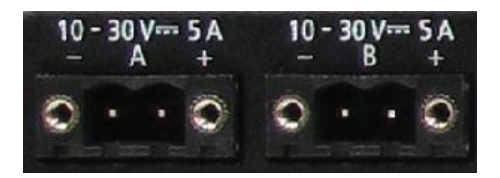

An example of the 12 VDC option part number is:

| Part Number              | Part Description                                |
|--------------------------|-------------------------------------------------|
| APFE-R400-SSC-B1-40-ENAA | 4RF FE, PS, 400-470 MHz, SSC, B1, 4E0S, EN, STD |

#### 48 VDC

The 48 VDC nominal external power source can operate over the voltage range of 18 to 60 V DC (floating).

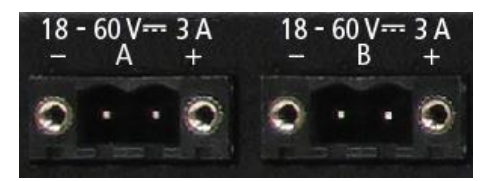

An example of the 48 VDC option part number is:

| Part Number              | Part Description                                  |
|--------------------------|---------------------------------------------------|
| APFE-R400-SSC-B1-40-ENAB | 4RF FE, PS, 400-470 MHz, SSC, B1, 4E0S, EN, 48VDC |

#### Alarms

The protection switch provides access to both the A radio and B radio Alarm Interfaces (see 'Alarm Interface Connections' on page 298 for the connector pinout).

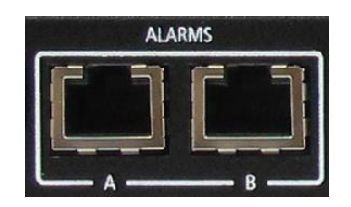

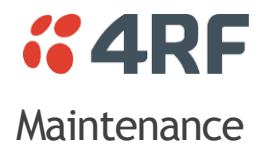

### Changing the Protected Station IP Addresses

#### To change the IP address of a Protected Station radio:

 Change the IP address of either or both the Primary Radio and Secondary radio (see 'Protected Station: IP > IP Setup' on page 223). Changes in these parameters are automatically changed in the partner radio.

### Creating a Protected Station

When a Protected Station is ordered from 4RF, it will be delivered complete with radios installed, precabled and pre-configured for Redundant operation. The following process will not be required.

This process is to create a protected station from two individual spare FE radios and a new spare Aprisa FE Protection Switch. It assumes that the FE radios are currently setup for non-protected operation.

- 1. Set the protection type and partner IP address of the FE radio A with SuperVisor 'Terminal > Operating Mode'. Set this radio Protection Unit to primary.
- 2. Set the protection type and partner IP address of the secondary FE radio B with SuperVisor Terminal > Operating Mode'. Set this radio Protection Unit to secondary.
- 3. Switch off the radios and place the two radios in the new spare Aprisa FE Protection Switch.
- 4. Ensuring that the cables are not crossed over, plug in the interface port cables, the Alarm and Protect port cables and the power connector to both the radios. Secure the power connectors with the two screws.
- 5. Power on the Protected Station.
- 6. Connect to either one of the radios via SuperVisor. This will start up SuperVisor in Single Session Management mode.
- 7. The user can now configure the Protected Station as required.

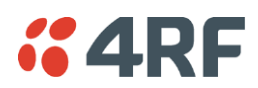

## Replacing a Protected Station Faulty Radio

Replacing a faulty radio in a Protected Station can be achieved without disruption to traffic.

Assuming that the primary radio is active and the secondary radio is faulty and needs replacement:

- 1. Ensure the replacement radio has the same version of software installed as the primary radio. If necessary, upgrade the software in the replacement radio.
- 2. Set the RF Interface MAC Address (see 'Protected Station: Maintenance > Advanced' on page 233). This MAC address is present on chassis label.
- 3. Using SuperVisor > Maintenance > Advanced 'Save Configuration to USB' and 'Restore Configuration from USB' operation, clone the primary radio's configuration to the replacement radio.
- 4. Configure the replacement radio as the secondary radio and setup the IP address and other protection parameters (see 'Terminal > Operating Mode' on page 71).
- 5. Set the Hardware Manual Lock switch to make the primary radio active.
- 6. Unplug the interface port cables, the Alarm and Protect port cables and the power connector from the faulty radio being replaced. The two screws securing the power connector will need to be undone.
- 7. Carefully remove the faulty radio from the protection switch.
- 8. Install the replacement radio into the protection switch.
- 9. Ensuring that the cables are not crossed over, plug in the interface port cables, the Alarm and Protect port cables and the power connector to the replacement radio. Secure the power connector with the two screws.
- 10. Power on the replacement radio and wait for it to become standby.
- 11. Set the Hardware Manual Lock switch to the Auto position.
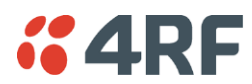

### Replacing a Faulty Power Supply

Replacing one of the power supplies can be achieved without disruption to traffic.

If a power supply has failed, the associated radio will have failed which will have caused the protection switch to switch-over to the other radio. It will not have switched back unless the power was restored and another problem occurred which caused a switch-over.

1. If the A power supply is faulty, ensure that the B radio is active (whether it be the primary or secondary radio).

If the B power supply is faulty, ensure that the A radio is active (whether it be the primary or secondary radio).

2. Replace the faulty power supply.

### Replacing a Faulty Protection Switch

Note: Replacing a faulty Protection Switch will disrupt traffic.

Move the radios, the interface cables and the power cables to the replacement Protection Switch.

On both Protected Station radios:

- 1. Power on the radio and wait for it to become ready.
- 2. Using SuperVisor > Maintenance > Advanced, enter the RF Interface MAC address shown on the Protection Switch label (see 'Protected Station: Maintenance > Advanced' on page 233).
- 3. Using SuperVisor > Maintenance > Advanced, Decommission the node (see 'Decommission Node' on page 156) and then Discover the Nodes (see 'Discover Nodes' on page 156).

Ensure that the Hardware Manual Lock switch is set to the Auto position.

The Aprisa FE Protected Station is now ready to operate.

### Spares

The Aprisa FE Protection Switch is available as a spare part:

| Part Number   | Part Description                      |  |
|---------------|---------------------------------------|--|
| APFS-XPSW-X40 | 4RF FE Spare, Protection Switch, 4E0S |  |

The Aprisa FE Protected Station radios are available as spare parts:

An example of the 400 MHz radio spare part number is:

| Part Number              | Part Description                                            |
|--------------------------|-------------------------------------------------------------|
| APFS-R400-SSC-FD-40-ENAA | 4RF FE Spare, PS, 400-470 MHz, SSC, Full Dup, 4E0S, EN, STD |

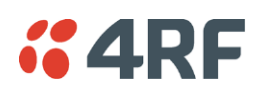

# 8. Maintenance

# No User-Serviceable Components

There are no user-serviceable components within the radio.

All hardware maintenance must be completed by 4RF or an authorized service centre.

Do not attempt to carry out repairs to any boards or parts.

Return all faulty radios to 4RF or an authorized service centre.

For more information on maintenance and training, please contact 4RF Customer Services at <a href="mailto:support@4rf.com">support@4rf.com</a>.

**CAUTION:** Electro Static Discharge (ESD) can damage or destroy the sensitive electrical components in the radio.

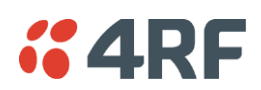

# Software Upgrade

A software upgrade can be performed on a single radio or an Aprisa FE link.

### Non Protected Link Upgrade Process

This process allows customers to upgrade their Aprisa FE link from the central local radio location without need for visiting the remote site.

The Software Pack is loaded into the local radio with the file transfer process (see 'Software > File Transfer' on page 175) and distributed via the radio link to the remote radio.

When the remote radio receives the Software Pack version, the software can be remotely activated on the remote radio.

The Aprisa FE link upgrade operation is indicated in local radio and remote radio by a flashing orange MODE LED.

#### To upgrade the Aprisa FE link software:

- 1. Using File Transfer, load the software pack into the local radio (see 'Software > File Transfer' on page 175).
- 2. Distribute the software to the remote radio (see 'Software > Remote Distribution' on page 182).

**Note:** The distribution of software to the remote radio does not stop customer traffic from being transferred. However, due to the volume of traffic, the software distribution process may affect customer traffic.

Software distribution traffic is classified as 'management traffic' but does <u>not</u> use the Ethernet management priority setting. Software distribution traffic priority has a fixed priority setting of 'very low'.

3. Activate the software on the remote radio (see 'Software > Remote Activation' on page 184).

Where the new software has been activated, the remote radio will re-register with the local radio.

4. Activate the software on the local radio (see 'Software > Manager' on page 178).

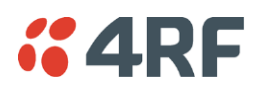

### Protected Link Upgrade Process

This upgrade process is for upgrading the software on an Aprisa FE protected link. This software upgrade can be achieved without disruption to traffic.

#### Transferring the new software to the radios

The software can be transferred to the radio via an FTP transfer or from a USB flash drive.

- 1. Using the Hardware Manual Lock switch (see 'Hardware Manual Lock' on page 278), or the Software Manual Lock (see 'Lock Active To' on page 229), force the secondary radio to active
- Using File Transfer, load the software pack into the secondary radio (see 'Protected Station: Software > Secondary File Transfer' on page 243).
- 3. Confirm that the transfer is successful (see 'Protected Station: Software > Manager' on page 246).
- 4. Using the Hardware Manual Lock switch (see 'Hardware Manual Lock' on page 278), or the Software Manual Lock (see 'Lock Active To' on page 229), force the primary radio to active.
- 5. Using File Transfer, load the software pack into the primary radio (see 'Protected Station: Software > Primary File Transfer' on page 240).
- 6. Confirm that the transfer is successful (see 'Protected Station: Software > Manager' on page 246).
- 7. Distribute the software to the remote radios (see 'Protected Station: Software > Remote Distribution' on page 248). The protected remotes must be locked to the current active radio.

Note that the distribution process over the air will take some time, depending on RF and Transfer rate settings.

#### Activating the new software on the radios

- 1. Activate the software on the remote radio (see 'Protected Station: Software > Remote Activation' on page 251).
- 2. Monitor the progress of the activation process until the stage where activation of all remote radios has been confirmed.

When the new software has been activated, the remote radio will re-register with the local radio. The remote radio software version can verified with 'Link > Details > Radio' on page 205.

- 3. If the new software version is not over the air compatible with the version currently operating on the radio, there is no need to wait as all link communication from the local radio to the remote will be lost so the verification of the new version on the remote radio will fail.
- 4. Activate the new version software pack of the secondary radio (see 'Protected Station: Software > Manager' on page 246).
- 5. Immediately after that, activate the new version software pack of the primary radio (see 'Protected Station: Software > Manager' on page 246).

Note that the activation process will take a few minutes.

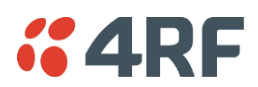

Confirm that the new software version is now running on the radios

- 1. Re-login into the Protection Station and navigate to SuperVisor > Software>Summary.
- 2. Confirm that the Primary and Secondary radio current software version is now up to date
- 3. Confirm that both the local and remote radios are now running the latest software version with 'Link > Details > Radio' on page 205.
- 4. When the upgrade process is complete, if the Hardware Manual Lock switch has been used, set it to the Auto position. The software manual lock will release automatically.

# **4RF** Single Radio Software Upgrade

### File Transfer Method

This process allows customers to upgrade a single Aprisa FE radio.

The Software Pack is loaded into the radio with the file transfer process (see 'Software > File Transfer' on page 175) and activated (see 'Software > Manager' on page 178).

The Aprisa FE upgrade operation is indicated by a flashing orange MODE LED.

#### To upgrade the Aprisa FE radio software:

- 1. Unzip the software release files in to the <u>root directory</u> of a USB flash drive.
- Check that the SuperVisor USB Boot Upgrade setting is set to 'Disabled' (see 'Software > Setup' on page 174).
- 3. Insert the USB flash drive into the Host Port C.
- 4. Using File Transfer, load the software pack into the radio (see 'Software > File Transfer' on page 175).
- 5. Activate the software on the radio (see 'Software > Manager' on page 178).

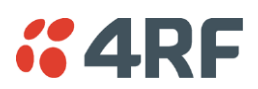

### USB Boot Upgrade Method

A single Aprisa FE radio can also be upgraded simply by plugging a USB flash drive containing the new software into the USB A host port + on the Aprisa FE front panel and power cycling the radio.

#### Upgrade Process

#### To upgrade the Aprisa FE radio software:

- 1. Unzip the software release files in to the <u>root directory</u> of a USB flash drive.
- Check that the SuperVisor USB Boot Upgrade setting is set to 'Load and Activate' (see 'Software > Setup' on page 174).
- 3. Power off the Aprisa FE and insert the USB flash drive into the Host Port •
- 4. Power on the Aprisa FE.
- 5. The software upgrade process is complete when the OK LED lights solid green. This can take about 2 minutes.

The software will have loaded in to the radio Software Pack location.

- 6. Remove the USB flash drive from the Host Port C.
- 7. Power cycle the Aprisa FE.

Login to the radio being upgraded and go to SuperVisor 'Software > Manager' on page 178.

The version of the uploaded software will be displayed in the Software Pack 'Version' field.

| SOFTWARE PACK          |                  |
|------------------------|------------------|
| Version                | 1.5.0            |
| Status                 | Available        |
| Activation Type        | Now 🗸            |
| Activation Date & Time | 20/04/2015 14:23 |

If the upgrade process did not start, the Aprisa FE could already be operating on the version of software on the USB flash drive. This will be indicated by flashing OK LED and then the OK, MODE and USB will light steady green.

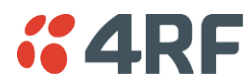

If the radio is not operating on the new software (after the power cycle), it could be caused by the SuperVisor 'USB Boot Upgrade' setting set to 'Load Only' (see 'Software > Setup' on page 174).

In this case, go to SuperVisor see 'Software > Manager' on page 178 and tick the Software Pack 'Activate' checkbox and click 'Apply'.

If any Display Panel LED flashes red or is steady red during the upgrade process, it indicates that the upgrade has failed. This could be caused by incorrect files on the USB flash drive or a radio hardware failure.

#### Software Downgrade

Radio software can also be downgraded if required. This may be required if a new radio is purchased for an existing link which is operating on an earlier software release.

The downgrade process is the same as the upgrade process.

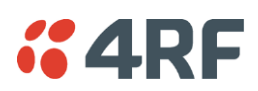

# Protected Station Software Upgrade

This upgrade process is for upgrading the software on a single Aprisa FE Protected Station.

#### USB Boot Upgrade Method

Assuming the Primary radio is active and the Secondary radio is standby

- 1. Using the Hardware Manual Lock switch, force the primary radio to active.
- 2. Insert the USB flash drive with the new software release into the secondary radio host port  $\checkmark$ .
- 3. Power cycle the secondary radio. The radio will be upgraded with the new software.
- 4. When the secondary radio upgrade is completed, remove the USB flash drive, power cycle the secondary radio and wait for it to become standby.
- 5. Using the Hardware Manual Lock switch, force the secondary radio to active.
- 6. Insert the USB flash drive with the new software release into the primary radio host port C.
- 7. Power cycle the primary radio. The radio will be upgraded with the new software.
- 8. When the primary radio upgrade is completed, remove the USB flash drive, power cycle the primary radio and wait for it to become standby.
- 9. When the upgrade process is complete, set the Hardware Manual Lock switch to the Auto position. The secondary radio will remain active and the primary radio will remain standby. To set the primary radio to active, use the hardware lock switch to select the primary radio and wait for it to become active, then set the hardware manual lock switch to the Auto position.

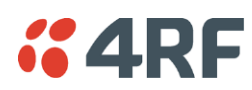

# 9. Interface Connections

# **RJ45 Connector Pin Assignments**

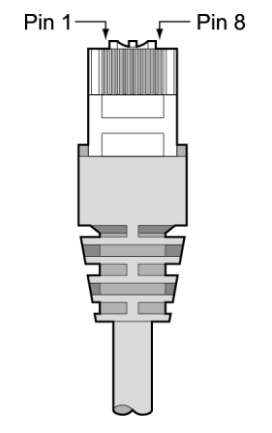

RJ45 pin numbering

# **Ethernet Interface Connections**

| Pin Number | Pin Function | Direction | TIA-568A Wire<br>Colour | TIA-568B Wire<br>Colour |
|------------|--------------|-----------|-------------------------|-------------------------|
| 1          | Transmit     | Output    | Green/white             | Orange/white            |
| 2          | Transmit     | Output    | Green                   | Orange                  |
| 3          | Receive      | Input     | Orange/white            | Green/white             |
| 4          | Not used     |           | Blue                    | Blue                    |
| 5          | Not used     |           | Blue/white              | Blue/white              |
| 6          | Receive      | Input     | Orange                  | Green                   |
| 7          | Not used     |           | Brown/white             | Brown/white             |
| 8          | Not used     |           | Brown                   | Brown                   |

| RJ45 connector LED indicators |          |                                                 |  |
|-------------------------------|----------|-------------------------------------------------|--|
| LED                           | Status   | Explanation                                     |  |
| Green                         | On       | Ethernet signal received                        |  |
| Green                         | Flashing | Indicates data traffic present on the interface |  |

Note: Do not connect Power over Ethernet (PoE) connections to the Aprisa FE Ethernet ports as this will damage the port.

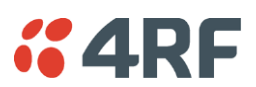

# Alarm Interface Connections

| RJ45<br>Pin Number | Pin Function   | Direction | TIA-568A Wire<br>Colour | TIA-568B Wire<br>Colour |
|--------------------|----------------|-----------|-------------------------|-------------------------|
| 1                  | Alarm 1 Input  | Input     | Green / white           | Orange/white            |
| 2                  | Ground         |           | Green                   | Orange                  |
| 3                  | Alarm 2 Input  | Input     | Orange / white          | Green/white             |
| 4                  | Ground         |           | Blue                    | Blue                    |
| 5                  | Alarm 1 Output | Output    | Blue / white            | Blue/white              |
| 6                  | Ground         |           | Orange                  | Green                   |
| 7                  | Alarm 2 Output | Output    | Brown / white           | Brown/white             |
| 8                  | Ground         |           | Brown                   | Brown                   |

Note: The TIA-568B wiring is the most commonly used and matches the cables we supply.

# Protection Switch Remote Control Connections

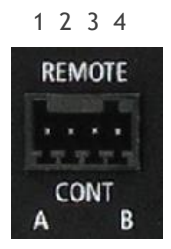

| Pin Number | 1              | 2      | 3              | 4      |
|------------|----------------|--------|----------------|--------|
| Function   | A radio active | Ground | B radio active | Ground |

# **4RF** 10. Alarm Types and Sources

# Alarm Types

There are three types of alarm event configuration types:

#### 1. Threshold Type

These alarm events have lower and upper limits. An alarm is raised if current reading is outside the limits.

Note: the limits for PA Current, TX AGC, TX Reverse Power and Thermal shutdown are not user configurable.

#### 2. Error Ratio Type

This is the ratio of bad packets vs total packets in the defined sample duration.

An alarm is raised if current error ratio is greater than the configured ratio. The error ratio is configured in 'Upper Limit' field and accepts value between 0 and 1. Monitoring of these events can be disabled by setting the duration parameter to 0.

#### 3. Sample Duration Type

Used for No Receive data events type. An alarm is raised if no data is received in the defined sample duration. Monitoring of these events can be disabled by setting the duration parameter to 0.

See 'Events > Events Setup' on page 161 for setup of alarm thresholds / sample durations etc.

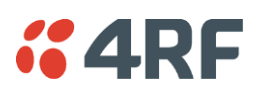

# Alarm Events

Transmitter Alarm Events

| Event ID | Event Display<br>Text        | Default<br>Severity | Configuration<br>Type | Function                                                                                                    |
|----------|------------------------------|---------------------|-----------------------|----------------------------------------------------------------------------------------------------|
| 1        | PA Current                   | critical(1)         | Threshold Type        | Alarm to indicate that the current drawn<br>by the transmitter power amplifier is<br>outside defined limits.        |
| 61       | PA Driver<br>Current         | critical(1)         | Threshold Type        | Alarm to indicate that the current drawn<br>by the transmitter power amplifier driver<br>is outside defined limits. |
| 62       | PA Stability                 | warning(4)          | Threshold Type        | Alarm to indicate that the power amplifier<br>is oscillating which may cause corruption<br>of the TX signal         |
| 2        | TX AGC                       | critical(1)         | Threshold Type        | Alarm to indicate that the variable gain control of the transmitter is outside defined limits.                      |
| 3        | TX Reverse<br>Power          | warning(4)          | Threshold Type        | Alarm to indicate that the antenna is not connected to the radio                                                    |
| 60       | TX Forward<br>Power          | warning(4)          | Threshold Type        | Alarm to indicate that the transmitter power is outside the selected TX power setting.                              |
| 4        | Temperature<br>Threshold     | warning(4)          | Threshold Type        | Alarm to indicate that the transmitter temperature is outside defined limits.                                       |
| 5        | TX Synthesizer<br>Not Locked | critical(1)         | Threshold Type        | Alarm to indicate that the transmitter synthesizer is not locked.                                                   |
| 31       | Thermal<br>Shutdown          | critical(1)         | Threshold Type        | Alarm to indicate that the transmitter has shutdown due to excessively high temperature.                            |

#### Receiver Alarm Events

| Event ID | Event Display<br>Text        | Default<br>Severity | Configuration<br>Type | Function                                                                                                    |
|----------|------------------------------|---------------------|-----------------------|----------------------------------------------------------------------------------------------------|
| 7        | RSSI Threshold               | warning(4)          | Threshold Type        | Alarm to indicate that the receiver RSSI reading taken on the last packet received is outside defined limits.                         |
| 8        | RX Synthesizer<br>Not Locked | critical(1)         | Not<br>Configurable   | Alarm to indicate that the receiver<br>Synthesizer is not locked on the RF<br>received signal.                                        |
| 9        | RX CRC Errors                | warning(4)          | Error Ratio<br>Type   | Alarm to indicate that the data received<br>on the RF path contains errors at a higher<br>rate than the defined error rate threshold. |

#### Radio Interface Path Alarm Events

| Event ID | Event Display<br>Text | Default<br>Severity | Configuration<br>Type   | Function                                                                                        |
|----------|-----------------------|---------------------|-------------------------|-------------------------------------------------------------------------------------------------|
| 34       | RF No Receive<br>Data | warning(4)          | Sample<br>Duration Type | Alarm to indicate that there is no data received on the RF path in the defined duration period. |

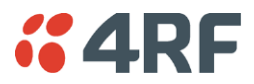

#### Modem Alarm Events

| Event ID | Event Display<br>Text | Default<br>Severity | Configuration<br>Type | Function                                                                                                    |
|----------|-----------------------|---------------------|-----------------------|----------------------------------------------------------------------------------------------------|
| 68       | Modem FEC<br>disable  | warning(4)          | Not<br>Configurable   | Alarm to indicate that FEC has been disabled. This could be a permanent event or a timed event.                                             |
| 70       | Modem ACM<br>locked   | warning(4)          | Not<br>Configurable   | Alarm to indicate that the ACM has been<br>locked to a fixed coding and modulation.<br>This could be a permanent event or a<br>timed event. |

Customer Equipment Interface Path Alarm Events

| Event ID | Event Display<br>Text              | Default<br>Severity | Configuration<br>Type   | Function                                                                                                    |
|----------|------------------------------------|---------------------|-------------------------|----------------------------------------------------------------------------------------------------|
| 10       | Port 1 Eth No<br>Receive Data      | warning(4)          | Sample<br>Duration Type | Alarm to indicate that Ethernet port 1 has<br>no received input signal in the defined<br>duration period.                                         |
| 11       | Port 1 Eth Data<br>Receive Errors  | warning(4)          | Error Ratio<br>Type     | Alarm to indicate that Ethernet port 1<br>received input signal contains errors at a<br>higher rate than the defined error rate<br>threshold.     |
| 12       | Port 1 Eth Data<br>Transmit Errors | warning(4)          | Error Ratio<br>Type     | Alarm to indicate that Ethernet port 1<br>transmitted output signal contains errors<br>at a higher rate than the defined error<br>rate threshold. |
| 35       | Port 2 Eth No<br>Receive Data      | warning(4)          | Sample<br>Duration Type | Alarm to indicate that Ethernet port 2 has<br>no received input signal in the defined<br>duration period.                                         |
| 36       | Port 2 Eth Data<br>Receive Errors  | warning(4)          | Error Ratio<br>Type     | Alarm to indicate that Ethernet port 2<br>received input signal contains errors at a<br>higher rate than the defined error rate<br>threshold.     |
| 37       | Port 2 Eth Data<br>Transmit Errors | warning(4)          | Error Ratio<br>Type     | Alarm to indicate that Ethernet port 2<br>transmitted output signal contains errors<br>at a higher rate than the defined error<br>rate threshold. |
| 44       | Port 3 Eth No<br>Receive Data      | warning(4)          | Sample<br>Duration Type | Alarm to indicate that Ethernet port 3 has<br>no received input signal in the defined<br>duration period.                                         |
| 45       | Port 3 Eth Data<br>Receive Errors  | warning(4)          | Error Ratio<br>Type     | Alarm to indicate that Ethernet port 3 received input signal contains errors at a higher rate than the defined error rate threshold.              |
| 46       | Port 3 Eth Data<br>Transmit Errors | warning(4)          | Error Ratio<br>Type     | Alarm to indicate that Ethernet port 3 transmitted output signal contains errors at a higher rate than the defined error rate threshold.          |
| 48       | Port 4 Eth No<br>Receive Data      | warning(4)          | Sample<br>Duration Type | Alarm to indicate that Ethernet port 4 has<br>no received input signal in the defined<br>duration period.                                         |
| 49       | Port 4 Eth Data<br>Receive Errors  | warning(4)          | Error Ratio<br>Type     | Alarm to indicate that Ethernet port 4 received input signal contains errors at a higher rate than the defined error rate threshold.              |

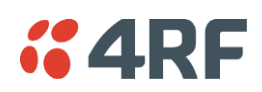

| Event ID | Event Display<br>Text              | Default<br>Severity | Configuration<br>Type | Function                                                                                                    |
|----------|------------------------------------|---------------------|-----------------------|----------------------------------------------------------------------------------------------------|
| 50       | Port 4 Eth Data<br>Transmit Errors | warning(4)          | Error Ratio<br>Type   | Alarm to indicate that Ethernet port 4<br>transmitted output signal contains errors<br>at a higher rate than the defined error<br>rate threshold. |

Component Failure Alarm Events

| Event ID | Event Display<br>Text | Default<br>Severity | Configuration<br>Type | Function                                                |
|----------|-----------------------|---------------------|-----------------------|---------------------------------------------------------|
| 16       | Component<br>Failure  | major(2)            | Not<br>Configurable   | Alarm to indicate that a hardware component has failed. |

#### Hardware Alarm Events

| Event ID | Event Display<br>Text     | Default<br>Severity | Configuration<br>Type | Function                                                                                            |
|----------|---------------------------|---------------------|-----------------------|----------------------------------------------------------------------------------------------------|
| 56       | VDC Power<br>Supply       | warning(4)          | Not<br>Configurable   | Alarm to indicate that the input power<br>source is outside the operating limits of 10<br>to 30 VDC |
| 57       | 3.3 Volts Power<br>Supply | warning(4)          | Not<br>Configurable   | Alarm to indicate that the 3.3 volt power rail is outside defined limits.                           |
| 58       | 5.0 Volts Power<br>Supply | warning(4)          | Not<br>Configurable   | Alarm to indicate that the 5.0 volt power rail is outside defined limits.                           |
| 59       | 7.2 Volts Power<br>Supply | warning(4)          | Not<br>Configurable   | Alarm to indicate that the 7.2 volt power rail is outside defined limits.                           |
| 71       | 15 Volts Power<br>Supply  | warning(4)          | Not<br>Configurable   | Alarm to indicate that the 15 volt power rail is outside defined limits.                            |

#### Software Alarm Events

| Event ID | Event Display<br>Text               | Default<br>Severity | Configuration<br>Type | Function                                                                                    |
|----------|-------------------------------------|---------------------|-----------------------|---------------------------------------------------------------------------------------------|
| 20       | Calibration<br>Failure              | major(2)            | Not<br>Configurable   | Alarm to indicate that the RF calibration has failed.                                       |
| 21       | Configuration<br>Not Supported      | major(2)            | Not<br>Configurable   | Alarm to indicate that a configuration has entered that is invalid.                         |
| 32       | Network<br>Configuration<br>Warning | warning(4)          | Not<br>Configurable   | Alarm to indicate a network configuration problem e.g. duplicate IP address.                |
| 73       | Radio Network                       | warning(4)          | Not<br>Configurable   | Alarm to indicate that there is an alarm in the radio link e.g. a radio has not registered. |
| 39       | Software<br>Restart<br>Required     | warning(4)          | Not<br>Configurable   | Alarm to indicate that a configuration has changed that requires a software reboot.         |

#### Hardware Alarm Input Alarm Events

| Event ID | Event Display<br>Text | Default<br>Severity | Configuration<br>Type | Function                                                                  |
|----------|-----------------------|---------------------|-----------------------|---------------------------------------------------------------------------|
| 24       | Alarm Input 1         | warning(4)          | Not<br>Configurable   | Alarm to indicate that there is an active alarm on hardware alarm input 1 |
| 25       | Alarm Input 2         | warning(4)          | Not<br>Configurable   | Alarm to indicate that there is an active alarm on hardware alarm input 2 |

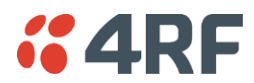

#### Protected Station Alarm Events

| Event ID | Event Display<br>Text             | Default<br>Severity | Configuration<br>Type | Function                                                                                    |
|----------|-----------------------------------|---------------------|-----------------------|---------------------------------------------------------------------------------------------|
| 17       | Protection Sw<br>Manual Lock      | warning(4)          | Not<br>Configurable   | Alarm to indicate that the Protection<br>Switch Software Manual Lock has been<br>activated. |
| 18       | Protection Hw<br>Manual Lock      | warning(4)          | Not<br>Configurable   | Alarm to indicate that the Protection<br>Switch Hardware Manual Lock has been<br>activated. |
| 23       | Protection Peer<br>Comms Lost     | major(2)            | Not<br>Configurable   | Alarm to indicate that the standby radio has lost communication with the active radio.      |
| 54       | Protection<br>Hardware<br>Failure | major(2)            | Not<br>Configurable   | Alarm to indicate that there is a failure in the protection switch hardware.                |

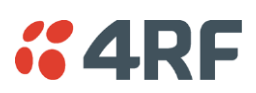

# Informational Events

| Event ID | Event Display<br>Text               | Default<br>Severity | Function                                                                                                    |  |
|----------|-------------------------------------|---------------------|----------------------------------------------------------------------------------------------------|--|
| 26       | User<br>authentication<br>succeeded | information(5)      | Event to indicate that a user is successfully authenticated on<br>the radio during login. The information on the user that was<br>successfully authenticated is provided in the eventHistoryInfo<br>object of the Event History Log.    |  |
| 27       | User<br>authentication<br>failed    | information(5)      | Event to indicate that a user has failed to be authenticated<br>on the radio during login. The information on the user that<br>was unsuccessfully authenticated is provided in the<br>eventHistoryInfo object of the Event History Log. |  |
| 28       | Protection<br>switch failed         | information(5)      | Event to indicate that a protection switch over cannot occur<br>for some reason. The reason for the failure to switch is<br>described in the eventHistoryInfo object of the Event History<br>Log.                                       |  |
| 29       | Software<br>System Check            | information(5)      | Event to indicate that the software has done a system check<br>on the radio. Any information relevant to the cause of the<br>event is provided in the eventHistoryInfo object of the Event<br>History Log.                              |  |
| 30       | Software Start<br>Up                | information(5)      | Event to indicate that the radio software has started. Any<br>information relevant to the software start up is provided in<br>the eventHistoryInfo object of the Event History Log.                                                     |  |
| 33       | Protection<br>Switch<br>Occurred    | information(5)      | Event to indicate that a protection switch over occurs for<br>some reason. The reason for the switch over is described in<br>the eventHistoryInfo object of the Event History Log.                                                      |  |
| 41       | File Transfer<br>Activity           | information(5)      | Event to indicate that a data file is being transferred to or from the radio.                                                                                                    |  |
| 42       | Software<br>Management<br>Activity  | information(5)      | Event to indicate that software is being distributed to the remote radio.                                                                                                    |  |
| 43       | Terminal Server<br>TCP Activity     | information(5)      | Event to indicate TCP packets are being transferred from the terminal server.                                                                                                    |  |
| 55       | Terminal Unit<br>Information        | information(5)      | Event to indicate a miscellaneous activity occurring on the radio                                                                                                    |  |
| 65       | Event Action<br>Activity            | information(5)      | Event to indicate an event action occurring on the radio                                                                                                    |  |
| 72       | User SuperVisor<br>Session Logout   | information(5)      | Event to indicate that a user has logged out or the user session has timed out                                                                                                    |  |

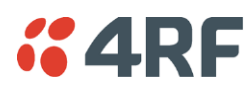

# 11. Specifications

# **RF** Specifications

Blocking (desensitization), intermodulation, spurious response rejection, and adjacent channel selectivity values determined according to the methods introduced in V1.7.1 of ETSI standards EN 300 113-1.

### **Frequency Bands**

#### **ETSI Compliant**

| Broadcast Band | Frequency Band | Frequency Tuning<br>Range | Synthesizer Step<br>Size |
|----------------|----------------|---------------------------|--------------------------|
| UHF            | 320 MHz        | 320-400 MHz               | 6.250 kHz                |

#### ETSI / FCC / IC Compliant

| Broadcast Band | Frequency Band         | Frequency Tuning<br>Range | Synthesizer Step<br>Size |
|----------------|------------------------|---------------------------|--------------------------|
| VHF            | 135 MHz <sup>(1)</sup> | 135-175 MHz               | 2.5 kHz                  |
| UHF            | 400 MHz                | 400-470 MHz               | 6.250 kHz                |

#### ETSI / FCC Compliant

| Broadcast Band | Frequency Band | Frequency Tuning<br>Range | Synthesizer Step<br>Size |
|----------------|----------------|---------------------------|--------------------------|
| UHF            | 450 MHz        | 450-520 MHz               | 6.250 kHz                |

#### FCC / IC Compliant

| Broadcast Band | Frequency Band | Frequency Tuning<br>Range | Synthesizer Step<br>Size |
|----------------|----------------|---------------------------|--------------------------|
| UHF            | 896 MHz        | 896-902 MHz               | 6.250 kHz                |
| UHF            | 928 MHz        | 928-960 MHz               | 6.250 kHz                |

Note 1: Please consult 4RF for availability.

The Frequency Tuning Range is not an indication of the exact frequencies approved by FCC / IC.

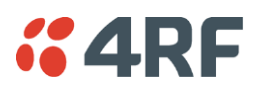

# Channel Sizes

ETSI Compliant

#### 320 / 400 MHz Bands

No Forward Error Correction

| Channel Size |              |              |             |  |
|--------------|--------------|--------------|-------------|--|
|              | 64 QAM       | 16 QAM       | QPSK        |  |
| 12.5 kHz     | 60.0 kbit/s  | 40.0 kbit/s  | 20.0 kbit/s |  |
| 20 kHz       | 84.0 kbit/s  | 56.0 kbit/s  | 28.0 kbit/s |  |
| 25 kHz       | 120.0 kbit/s | 80.0 kbit/s  | 40.0 kbit/s |  |
| 50 kHz       | 216.0 kbit/s | 144.0 kbit/s | 72.0 kbit/s |  |

Minimum Coded Forward Error Correction

| Channel Size | Gross Radio Capacity less FEC |             |             |  |
|--------------|-------------------------------|-------------|-------------|--|
|              | 64 QAM                        | 16 QAM      | QPSK        |  |
| 12.5 kHz     | 52.0 kbit/s                   | 23.1 kbit/s | 11.6 kbit/s |  |
| 20 kHz       | 72.7 kbit/s                   | 32.4 kbit/s | 16.2 kbit/s |  |
| 25 kHz       | 103.9 kbit/s                  | 46.2 kbit/s | 23.1 kbit/s |  |
| 50 kHz       | 187.1 kbit/s                  | 83.2 kbit/s | 41.6 kbit/s |  |

| Channel Size | Gross Radio Capacity less FEC |             |             |  |
|--------------|-------------------------------|-------------|-------------|--|
|              | 64 QAM                        | 16 QAM      | QPSK        |  |
| 12.5 kHz     | 45.6 kbit/s                   | 17.3 kbit/s | 8.7 kbit/s  |  |
| 20 kHz       | 63.8 kbit/s                   | 24.2 kbit/s | 12.1 kbit/s |  |
| 25 kHz       | 91.2 kbit/s                   | 34.6 kbit/s | 17.3 kbit/s |  |
| 50 kHz       | 164.2 kbit/s                  | 62.4 kbit/s | 31.2 kbit/s |  |

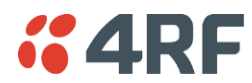

#### 450 MHz Band

#### No Forward Error Correction

| Channel Size | Gross Radio Capacity |              |             |  |
|--------------|----------------------|--------------|-------------|--|
|              | 64 QAM               | 16 QAM       | QPSK        |  |
| 12.5 kHz     | 60.0 kbit/s          | 40.0 kbit/s  | 20.0 kbit/s |  |
| 25 kHz       | 120.0 kbit/s         | 80.0 kbit/s  | 40.0 kbit/s |  |
| 50 kHz       | 216.0 kbit/s         | 144.0 kbit/s | 72.0 kbit/s |  |

#### Minimum Coded Forward Error Correction

| Channel Size | Gross Radio Capacity less FEC |             |             |  |
|--------------|-------------------------------|-------------|-------------|--|
|              | 64 QAM                        | 16 QAM      | QPSK        |  |
| 12.5 kHz     | 52.0 kbit/s                   | 23.1 kbit/s | 11.6 kbit/s |  |
| 25 kHz       | 103.9 kbit/s                  | 46.2 kbit/s | 23.1 kbit/s |  |
| 50 kHz       | 187.1 kbit/s                  | 83.2 kbit/s | 41.6 kbit/s |  |

| Channel Size | Gross Radio Capacity less FEC |             |             |  |
|--------------|-------------------------------|-------------|-------------|--|
|              | 64 QAM                        | 16 QAM      | QPSK        |  |
| 12.5 kHz     | 45.6 kbit/s                   | 17.3 kbit/s | 8.7 kbit/s  |  |
| 25 kHz       | 91.2 kbit/s                   | 34.6 kbit/s | 17.3 kbit/s |  |
| 50 kHz       | 164.2 kbit/s                  | 62.4 kbit/s | 31.2 kbit/s |  |

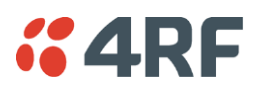

### FCC Compliant

#### 400 MHz Band

No Forward Error Correction

| Channel Size | Gross Radio Capacity |              |             |  |
|--------------|----------------------|--------------|-------------|--|
|              | 64 QAM               | 16 QAM       | QPSK        |  |
| 12.5 kHz     | 54.0 kbit/s          | 36.0 kbit/s  | 18.0 kbit/s |  |
| 25 kHz       | 96.0 kbit/s          | 64.0 kbit/s  | 32.0 kbit/s |  |
| 50 kHz       | 216.0 kbit/s         | 144.0 kbit/s | 72.0 kbit/s |  |

#### Minimum Coded Forward Error Correction

| Channel Size | Gross Radio Capacity less FEC |             |             |  |
|--------------|-------------------------------|-------------|-------------|--|
|              | 64 QAM                        | 16 QAM      | QPSK        |  |
| 12.5 kHz     | 46.8 kbit/s                   | 20.8 kbit/s | 10.4 kbit/s |  |
| 25 kHz       | 83.1 kbit/s                   | 37.0 kbit/s | 18.5 kbit/s |  |
| 50 kHz       | 187.1 kbit/s                  | 83.2 kbit/s | 41.6 kbit/s |  |

#### Maximum Coded Forward Error Correction

| Channel Size | Gross Radio Capacity less FEC |             |             |  |
|--------------|-------------------------------|-------------|-------------|--|
|              | 64 QAM                        | 16 QAM      | QPSK        |  |
| 12.5 kHz     | 41.0 kbit/s                   | 15.6 kbit/s | 7.8 kbit/s  |  |
| 25 kHz       | 73.0 kbit/s                   | 27.7 kbit/s | 13.9 kbit/s |  |
| 50 kHz       | 164.2 kbit/s                  | 62.4 kbit/s | 31.2 kbit/s |  |

#### 450 MHz Band

No Forward Error Correction

| Channel Size | Gross Radio Capacity |             |             |  |
|--------------|----------------------|-------------|-------------|--|
|              | 64 QAM               | 16 QAM      | QPSK        |  |
| 12.5 kHz     | 54.0 kbit/s          | 36.0 kbit/s | 18.0 kbit/s |  |
| 25 kHz       | 96.0 kbit/s          | 64.0 kbit/s | 32.0 kbit/s |  |

#### Minimum Coded Forward Error Correction

| Channel Size | Gross Radio Capacity less FEC |             |             |  |
|--------------|-------------------------------|-------------|-------------|--|
|              | 64 QAM                        | 16 QAM      | QPSK        |  |
| 12.5 kHz     | 46.8 kbit/s                   | 20.8 kbit/s | 10.4 kbit/s |  |
| 25 kHz       | 83.1 kbit/s                   | 37.0 kbit/s | 18.5 kbit/s |  |

| Channel Size | Gross Radio Capacity less FEC |             |             |  |
|--------------|-------------------------------|-------------|-------------|--|
|              | 64 QAM                        | 16 QAM      | QPSK        |  |
| 12.5 kHz     | 41.0 kbit/s                   | 15.6 kbit/s | 7.8 kbit/s  |  |
| 25 kHz       | 73.0 kbit/s                   | 27.7 kbit/s | 13.9 kbit/s |  |

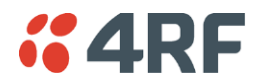

896 MHz Band

#### No Forward Error Correction

| Channel Size | Gross Radio Capacity |              |             |  |
|--------------|----------------------|--------------|-------------|--|
|              | 64 QAM               | 16 QAM       | QPSK        |  |
| 50 kHz       | 216.0 kbit/s         | 144.0 kbit/s | 72.0 kbit/s |  |

#### Minimum Coded Forward Error Correction

| Channel Size | Gross Radio Capacity less FEC |             |             |  |
|--------------|-------------------------------|-------------|-------------|--|
|              | 64 QAM                        | 16 QAM      | QPSK        |  |
| 50 kHz       | 187.1 kbit/s                  | 83.2 kbit/s | 41.6 kbit/s |  |

#### Maximum Coded Forward Error Correction

| Channel Size | Gross Radio Capacity less FEC |             |             |  |
|--------------|-------------------------------|-------------|-------------|--|
|              | 64 QAM                        | 16 QAM      | QPSK        |  |
| 50 kHz       | 164.2 kbit/s                  | 62.4 kbit/s | 31.2 kbit/s |  |

#### 928 MHz Band

#### No Forward Error Correction

| Channel Size | Gross Radio Capacity |              |             |  |
|--------------|----------------------|--------------|-------------|--|
|              | 64 QAM               | 16 QAM       | QPSK        |  |
| 12.5 kHz     | 60.0 kbit/s          | 40.0 kbit/s  | 20.0 kbit/s |  |
| 25 kHz       | 96.0 kbit/s          | 64.0 kbit/s  | 32.0 kbit/s |  |
| 50 kHz       | 216.0 kbit/s         | 144.0 kbit/s | 72.0 kbit/s |  |

#### Minimum Coded Forward Error Correction

| Channel Size | Gross Radio Capacity less FEC |             |             |  |
|--------------|-------------------------------|-------------|-------------|--|
|              | 64 QAM                        | 16 QAM      | QPSK        |  |
| 12.5 kHz     | 52.0 kbit/s                   | 23.1 kbit/s | 11.6 kbit/s |  |
| 25 kHz       | 83.1 kbit/s                   | 37.0 kbit/s | 18.5 kbit/s |  |
| 50 kHz       | 187.1 kbit/s                  | 83.2 kbit/s | 41.6 kbit/s |  |

| Channel Size | Gross Radio Capacity less FEC |             |             |  |
|--------------|-------------------------------|-------------|-------------|--|
|              | 64 QAM                        | 16 QAM      | QPSK        |  |
| 12.5 kHz     | 45.6 kbit/s                   | 17.3 kbit/s | 8.7 kbit/s  |  |
| 25 kHz       | 73.0 kbit/s                   | 27.7 kbit/s | 13.9 kbit/s |  |
| 50 kHz       | 164.2 kbit/s                  | 62.4 kbit/s | 31.2 kbit/s |  |

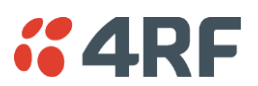

# IC Compliant

#### 400 MHz Band

No Forward Error Correction

| Channel Size | Gross Radio Capacity |              |             |  |
|--------------|----------------------|--------------|-------------|--|
|              | 64 QAM               | 16 QAM       | QPSK        |  |
| 12.5 kHz     | 54.0 kbit/s          | 36.0 kbit/s  | 18.0 kbit/s |  |
| 25 kHz       | 96.0 kbit/s          | 64.0 kbit/s  | 32.0 kbit/s |  |
| 50 kHz       | 216.0 kbit/s         | 144.0 kbit/s | 72.0 kbit/s |  |

#### Minimum Coded Forward Error Correction

| Channel Size | Gross Radio Capacity less FEC |             |             |  |
|--------------|-------------------------------|-------------|-------------|--|
|              | 64 QAM                        | 16 QAM      | QPSK        |  |
| 12.5 kHz     | 46.8 kbit/s                   | 20.8 kbit/s | 10.4 kbit/s |  |
| 25 kHz       | 83.1 kbit/s                   | 37.0 kbit/s | 18.5 kbit/s |  |
| 50 kHz       | 187.1 kbit/s                  | 83.2 kbit/s | 41.6 kbit/s |  |

| Channel Size | Gross Radio Capacity less FEC |             |             |  |
|--------------|-------------------------------|-------------|-------------|--|
|              | 64 QAM                        | 16 QAM      | QPSK        |  |
| 12.5 kHz     | 41.0 kbit/s                   | 15.6 kbit/s | 7.8 kbit/s  |  |
| 25 kHz       | 73.0 kbit/s                   | 27.7 kbit/s | 13.9 kbit/s |  |
| 50 kHz       | 164.2 kbit/s                  | 62.4 kbit/s | 31.2 kbit/s |  |

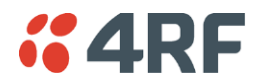

896 MHz Band

#### No Forward Error Correction

| Channel Size | Gross Radio Capacity |              |             |  |
|--------------|----------------------|--------------|-------------|--|
|              | 64 QAM               | 16 QAM       | QPSK        |  |
| 50 kHz       | 216.0 kbit/s         | 144.0 kbit/s | 72.0 kbit/s |  |

#### Minimum Coded Forward Error Correction

| Channel Size | Gross Radio Capacity less FEC |             |             |  |
|--------------|-------------------------------|-------------|-------------|--|
|              | 64 QAM                        | 16 QAM      | QPSK        |  |
| 50 kHz       | 187.1 kbit/s                  | 83.2 kbit/s | 41.6 kbit/s |  |

#### Maximum Coded Forward Error Correction

| Channel Size | Gross Radio Capacity less FEC |             |             |  |
|--------------|-------------------------------|-------------|-------------|--|
|              | 64 QAM                        | 16 QAM      | QPSK        |  |
| 50 kHz       | 164.2 kbit/s                  | 62.4 kbit/s | 31.2 kbit/s |  |

#### 928 MHz Band

#### No Forward Error Correction

| Channel Size | Gross Radio Capacity |              |             |  |
|--------------|----------------------|--------------|-------------|--|
|              | 64 QAM               | 16 QAM       | QPSK        |  |
| 12.5 kHz     | 54.0 kbit/s          | 36.0 kbit/s  | 18.0 kbit/s |  |
| 25 kHz       | 96.0 kbit/s          | 64.0 kbit/s  | 32.0 kbit/s |  |
| 50 kHz       | 216.0 kbit/s         | 144.0 kbit/s | 72.0 kbit/s |  |

#### Minimum Coded Forward Error Correction

| Channel Size | Gross Radio Capacity less FEC |             |             |  |
|--------------|-------------------------------|-------------|-------------|--|
|              | 64 QAM                        | 16 QAM      | QPSK        |  |
| 12.5 kHz     | 46.8 kbit/s                   | 20.8 kbit/s | 10.4 kbit/s |  |
| 25 kHz       | 83.1 kbit/s                   | 37.0 kbit/s | 18.5 kbit/s |  |
| 50 kHz       | 187.1 kbit/s                  | 83.2 kbit/s | 41.6 kbit/s |  |

| Channel Size | Gross Radio Capacity less FEC |             |             |  |
|--------------|-------------------------------|-------------|-------------|--|
|              | 64 QAM                        | 16 QAM      | QPSK        |  |
| 12.5 kHz     | 41.0 kbit/s                   | 15.6 kbit/s | 7.8 kbit/s  |  |
| 25 kHz       | 73.0 kbit/s                   | 27.7 kbit/s | 13.9 kbit/s |  |
| 50 kHz       | 164.2 kbit/s                  | 62.4 kbit/s | 31.2 kbit/s |  |

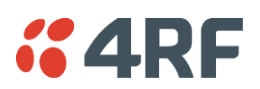

### Receiver

#### Receiver Sensitivity

|                        |        |               | 12.5 kHz | 25 kHz   | 50 kHz   |
|------------------------|--------|---------------|----------|----------|----------|
| BER < 10 <sup>-2</sup> | 64 QAM | Max coded FEC | -104 dBm | -100 dBm | -97 dBm  |
| BER < 10 <sup>-2</sup> | 64 QAM | Min coded FEC | -103 dBm | -99 dBm  | -96 dBm  |
| BER < 10 <sup>-2</sup> | 64 QAM | No FEC        | -101 dBm | -97 dBm  | -94 dBm  |
| BER < 10 <sup>-2</sup> | 16 QAM | Max coded FEC | -111 dBm | -108 dBm | -105 dBm |
| BER < 10 <sup>-2</sup> | 16 QAM | Min coded FEC | -110 dBm | -107 dBm | -104 dBm |
| BER < 10 <sup>-2</sup> | 16 QAM | No FEC        | -107 dBm | -104 dBm | -101 dBm |
| BER < 10 <sup>-2</sup> | QPSK   | Max coded FEC | -116 dBm | -113 dBm | -110 dBm |
| BER < 10 <sup>-2</sup> | QPSK   | Min coded FEC | -115 dBm | -112 dBm | -109 dBm |
| BER < 10 <sup>-2</sup> | QPSK   | No FEC        | -113 dBm | -110 dBm | -107 dBm |
| BER < 10 <sup>-6</sup> | 64 QAM | Max coded FEC | -101 dBm | -97 dBm  | -94 dBm  |
| BER < 10 <sup>-6</sup> | 64 QAM | Min coded FEC | -99 dBm  | -95 dBm  | -92 dBm  |
| BER < 10 <sup>-6</sup> | 64 QAM | No FEC        | -94 dBm  | -90 dBm  | -87 dBm  |
| BER < 10 <sup>-6</sup> | 16 QAM | Max coded FEC | -108 dBm | -105 dBm | -102 dBm |
| BER < 10 <sup>-6</sup> | 16 QAM | Min coded FEC | -106 dBm | -103 dBm | -100 dBm |
| BER < 10 <sup>-6</sup> | 16 QAM | No FEC        | -100 dBm | -97 dBm  | -94 dBm  |
| BER < 10 <sup>-6</sup> | QPSK   | Max coded FEC | -113 dBm | -110 dBm | -107 dBm |
| BER < 10 <sup>-6</sup> | QPSK   | Min coded FEC | -111 dBm | -108 dBm | -105 dBm |
| BER < 10 <sup>-6</sup> | QPSK   | No FEC        | -106 dBm | -103 dBm | -100 dBm |

# Adjacent Channel Selectivity

|                        |            | 12.5 kHz  | 25 kHz    | 50 kHz    |
|------------------------|------------|-----------|-----------|-----------|
| Adjacent channel s     | electivity | > -45 dBm | > -35 dBm | > -35 dBm |
| BER < 10 <sup>-2</sup> | 64 QAM     | > 43 dB   | > 53 dB   | > 53 dB   |
| BER < 10 <sup>-2</sup> | 16 QAM     | > 43 dB   | > 53 dB   | > 53 dB   |
| BER < 10 <sup>-2</sup> | QPSK       | > 48 dB   | > 58 dB   | > 58 dB   |

### Co-Channel Rejection

|                        |        | 12.5 kHz | 25 kHz   | 50 kHz   |
|------------------------|--------|----------|----------|----------|
| BER < 10 <sup>-2</sup> | 64 QAM | > -23 dB | > -23 dB | > -23 dB |
| BER < 10 <sup>-2</sup> | 16 QAM | > -19 dB | > -19 dB | > -19 dB |
| BER < 10 <sup>-2</sup> | QPSK   | > -12 dB | > -12 dB | > -12 dB |

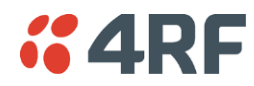

### Intermodulation Response Rejection

|                        |                  | 12.5 kHz  | 25 kHz    | 50 kHz    |
|------------------------|------------------|-----------|-----------|-----------|
| Intermodulation res    | sponse rejection | > -33 dBm | > -33 dBm | > -33 dBm |
| BER < 10 <sup>-2</sup> | 64 QAM           | > 55 dB   | > 55 dB   | > 55 dB   |
| BER < 10 <sup>-2</sup> | 16 QAM           | > 55 dB   | > 55 dB   | > 55 dB   |
| BER < 10 <sup>-2</sup> | QPSK             | > 60 dB   | > 60 dB   | > 60 dB   |

### Blocking or Desensitization

|                        |          | 12.5 kHz  | 25 kHz    | 50 kHz    |
|------------------------|----------|-----------|-----------|-----------|
| Blocking or desensi    | tization | > -15 dBm | > -15 dBm | > -15 dBm |
| BER < 10 <sup>-2</sup> | 64 QAM   | > 73 dB   | > 73 dB   | > 73 dB   |
| BER < 10 <sup>-2</sup> | 16 QAM   | > 73 dB   | > 73 dB   | > 73 dB   |
| BER < 10 <sup>-2</sup> | QPSK     | > 78 dB   | > 78 dB   | > 78 dB   |

### Spurious Response Rejection

|                        |           | 12.5 kHz  | 25 kHz    | 50 kHz    |
|------------------------|-----------|-----------|-----------|-----------|
| Spurious response r    | rejection | > -30 dBm | > -30 dBm | > -30 dBm |
| BER < 10 <sup>-2</sup> | 64 QAM    | > 58 dB   | > 58 dB   | > 58 dB   |
| BER < 10 <sup>-2</sup> | 16 QAM    | > 58 dB   | > 58 dB   | > 58 dB   |
| BER < 10 <sup>-2</sup> | QPSK      | > 63 dB   | > 63 dB   | > 63 dB   |

### Receiver Spurious Radiation

|                             | 12.5 kHz  | 25 kHz    | 50 kHz    |
|-----------------------------|-----------|-----------|-----------|
| Receiver spurious radiation | > -57 dBm | > -57 dBm | > -57 dBm |

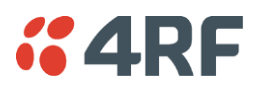

### Transmitter

| Average Power output                                                             | 64 QAM | 0.01 to 1.6 W (+10 to +32 dBm, in 1 dB steps) |
|----------------------------------------------------------------------------------|--------|-----------------------------------------------|
| Note: The Peak Envelope Power<br>(PEP) at maximum set power<br>level is +41 dBm. | 16 QAM | 0.01 to 2.0 W (+10 to +33 dBm, in 1 dB steps) |
|                                                                                  | QPSK   | 0.01 to 3.2 W (+10 to +35 dBm, in 1 dB steps) |
|                                                                                  |        |                                               |

Note: The Aprisa FE transmitter contains power amplifier protection which allows the antenna to be disconnected from the antenna port without product damage.

| Adjacent channel power           | < - 60 dBc      |
|----------------------------------|-----------------|
| Transient adjacent channel power | < - 60 dBc      |
| Spurious emissions               | < - 37 dBm      |
| Attack time                      | < 1.5 ms        |
| Release time                     | < 0.5 ms        |
| Data turnaround time             | < 2 ms          |
| Frequency stability              | ± 1.0 ppm       |
| Frequency aging                  | < 1 ppm / annum |

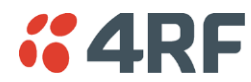

# Modem

| Forward Error Correction | Variable length concatenated Reed Solomon plus convolutional code |
|--------------------------|-------------------------------------------------------------------|
| Adaptive Burst Support   | Adaptive FEC<br>Adaptive Coding Modulation                        |

# Data Payload Security

| Data payload security | CCM* Counter with CBC-MAC                                                                                                  |
|-----------------------|----------------------------------------------------------------------------------------------------|
| Data encryption       | Counter Mode Encryption (CTR) using Advanced Encryption Standard (AES) 128, 192 or 256                                     |
| Data authentication   | Cipher Block Chaining Message Authentication<br>Code (CBC-MAC) using Advanced Encryption<br>Standard (AES) 128, 192 or 256 |

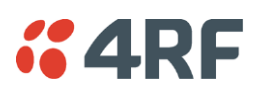

# Interface Specifications

# **Ethernet Interface**

The Aprisa FE radio features an integrated 10Base-T/100Base-TX layer-2 Ethernet switch.

To simplify network setup, each port supports auto-negotiation and auto-sensing MDI/MDIX. Operators can select from the following preset modes:

- Auto negotiate
- 10Base-T half or full duplex
- 100Base-TX half or full duplex

The Ethernet ports are IEEE 802.3-compatible. The L2 Bridge (Switch) is IEEE 802.1d/q/p compatible, and supports VLANs and VLAN manipulation of add/remove VLANs.

| General     | Interface                 | RJ45 x 2 (Integrated 2-port switch)                                                                                  |
|-------------|---------------------------|----------------------------------------------------------------------------------------------------|
|             | Cabling                   | CAT-5/6 UTP, supports auto MDIX (Standard Ethernet)                                                                  |
|             | Maximum line length       | 100 metres on cat-5 or better                                                                                        |
|             | Bandwidth allocation      | The Ethernet capacity maximum is determined by the available radio link capacity.                                    |
|             | Maximum transmission unit | Option setting of 1522 or 1536 octets                                                                                |
|             | Address table size        | 1024 MAC addresses                                                                                                   |
|             | Ethernet mode             | 10Base-T or 100Base-TX<br>Full duplex or half duplex<br>(Auto-negotiating and auto-sensing)                          |
| Diagnostics | Left Green LED            | Off: no Ethernet signal received<br>On: Ethernet signal received                                                     |
|             | Right Green LED           | Off: Indicates no data traffic present on the interface<br>Flashing: Indicates data traffic present on the interface |

Note: Do not connect Power over Ethernet (PoE) connections to the Aprisa FE Ethernet ports as this will damage the port.

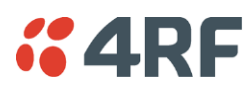

# Hardware Alarms Interface

The hardware alarms interface supports two alarm inputs and two alarms outputs.

#### Alarm Inputs

The alarm connector provides two hardware alarm inputs for alarm transmission to the other radios in the network.

| Interface                     | RJ45 connector                                  |
|-------------------------------|-------------------------------------------------|
| Detector type                 | Non-isolated ground referenced voltage detector |
| Detection voltage - on        | > +10 VDC                                       |
| Detection voltage - off       | < +4 VDC                                        |
| Maximum applied input voltage | 30 VDC                                          |
| Maximum input current limit   | 10 mA                                           |

#### Alarm Outputs

The alarm connector provides two hardware alarm outputs for alarm reception from other radios in the network.

| Interface               | RJ45 connector                                       |
|-------------------------|------------------------------------------------------|
| Output type             | Non-isolated ground referenced open collector output |
| Maximum applied voltage | 30 VDC                                               |
| Maximum drive current   | 100 mA                                               |
| Overload protection     | Thermally resettable fuse                            |

#### **Protect Interface**

The Protect interface is used to connect the radios to the protection switch within a Protected Station. It is not a customer interface.

### **Protection Switch Specifications**

The Aprisa FE Protected Station is a future development.

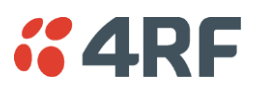

# **Power Specifications**

# Power Supply

Aprisa FE Radio

| Nominal voltage              | +13.8 VDC (negative earth)                |
|------------------------------|-------------------------------------------|
| Absolute input voltage range | +10 to +30 VDC                            |
| Maximum power input          | 35 W                                      |
| Connector                    | Molex 2 pin male screw fitting 39526-4002 |

#### Aprisa FE Protected Station

The Aprisa FE Protected Station is a future development.

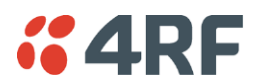

# Power Consumption

Note: The radio power consumption is very dependent on transmitter power, the type of traffic and network activity.

#### Aprisa FE Radio

| Mode               | Power Consumption               |
|--------------------|---------------------------------|
| Transmit / Receive | < 35 W for 10 W transmit power  |
|                    | < 25.0 W for 1 W transmit power |
| Receive only       | < 7 W                           |

#### Aprisa FE Protected Station

| Mode               | Power Consumption<br>(10 W radios with 4-CPFSK modulation) |
|--------------------|------------------------------------------------------------|
| Transmit / Receive | < 42 W for 10 W transmit power                             |
|                    | < 32.0 W for 1 W transmit power                            |
| Receive only       | < 15 W                                                     |

# **Power Dissipation**

Aprisa FE Radio

| Transmit Power      | Power Dissipation |
|---------------------|-------------------|
| 10 W transmit power | < 25 W            |
| 1 W transmit power  | < 24 W            |

#### Aprisa FE Protected Station

| Transmit Power      | Power Dissipation<br>(10 W radios with 4-CPFSK modulation) |
|---------------------|------------------------------------------------------------|
| 10 W transmit power | < 32 W                                                     |
| 1 W transmit power  | < 31 W                                                     |

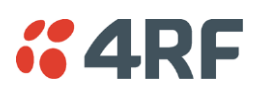

# **General Specifications**

# Environmental

| Operating temperature range | -40 to +60° C (-40 to +140° F) |
|-----------------------------|--------------------------------|
| Storage temperature range   | -40 to +80° C (-40 to +176° F) |
| Operating humidity          | Maximum 95% non-condensing     |
| Acoustic noise emission     | No audible noise emission      |

### Mechanical

Aprisa FE Radio

| Dimensions | Width 434 mm (17.1")                           |
|------------|------------------------------------------------|
|            | Depth 300 mm (11.8") and 440 mm (17.3")        |
|            | Height 44.45 mm (1.75")                        |
| Weight     | 5.0 kg (11.3 lbs) (dependent on duplexer type) |
| Colour     | Matt black                                     |
| Mounting   | Rack mount 19" 1U high (internal duplexer)     |

#### Aprisa FE Protected Station

| Dimensions | Width432.6 mm (17")Depth372 mm (14.6") and 388 mm (15.276")with TNC connectorsHeight2U plus external duplexer (s) |
|------------|----------------------------------------------------------------------------------------------------|
| Weight     | 12 kg (27 lbs) (includes the 2 radios)                                                                            |
| Colour     | Matt black                                                                                                    |
| Mounting   | Rack mount (2 x M6 screws)                                                                                        |

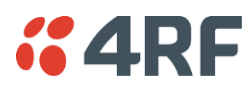

# Compliance

#### ETSI

| Radio         | EN 300 113-2                 |
|---------------|------------------------------|
| EMI / EMC     | EN 301 489 Parts 1 & 5       |
| Safety        | EN 60950-1:2006              |
| Environmental | ETS 300 019 Class 3.4        |
|               | Ingress Protection code IP51 |

FCC

| 47CFR part 24, part 90 and part 101 Private<br>Land Mobile Radio Services |
|---------------------------------------------------------------------------|
| 47CFR part 15 Radio Frequency Devices, EN<br>301 489 Parts 1 & 4          |
| EN 60950-1:2006                                                           |
| ETS 300 019 Class 3.4<br>Ingress Protection code IP51                     |
|                                                                           |

IC

| Radio         | RSS-119 / RSS-134                                                                   |
|---------------|-------------------------------------------------------------------------------------|
| EMC           | This Class A digital apparatus complies with Canadian standard ICES-003.            |
|               | Cet appareil numérique de la classe A est<br>conforme à la norme NMB-003 du Canada. |
| Safety        | EN 60950-1:2006                                                                     |
| Environmental | ETS 300 019 Class 3.4<br>Ingress Protection code IP51                               |

# 12. Product End Of Life

# End-of-Life Recycling Programme (WEEE)

The WEEE Directive concerns the recovery, reuse, and recycling of electronic and electrical equipment. Under the Directive, used equipment must be marked, collected separately, and disposed of properly.

4RF has implemented an end-of-life recycling programme to manage the reuse, recycling, and recovery of waste in an environmentally safe manner using processes that comply with the WEEE Directive (EU Waste Electrical and Electronic Equipment 2002/96/EC).

### The WEEE Symbol Explained

X

This symbol appears on Electrical and Electronic Equipment (EEE) as part of the WEEE (Waste EEE) directive. It means that the EEE may contain hazardous substances and must not be thrown away with municipal or other waste.

### WEEE Must Be Collected Separately

You must not dispose of electrical and electronic waste with municipal and other waste. You must separate it from other waste and recycling so that it can be easily collected by the proper regional WEEE collection system in your area.

### YOUR ROLE in the Recovery of WEEE

By separately collecting and properly disposing of WEEE, you are helping to reduce the amount of WEEE that enters the waste stream.

One of the aims of the WEEE directive is to divert EEE away from landfill and encourage recycling. Recycling EEE means that valuable resources such as metals and other materials (which require energy to source and manufacture) are not wasted. Also, the pollution associated with accessing new materials and manufacturing new products is reduced.

### EEE Waste Impacts the Environment and Health

Electrical and electronic equipment (EEE) contains hazardous substances which have potential effects on the environment and human health. If you want environmental information on the Aprisa FE radio, contact us (on page 13).
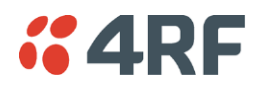

# 13. Abbreviations

| AES    | Advanced Encryption Standard                       | TCP/IP | Transmission       | Control    | Protocol/Internet    |
|--------|----------------------------------------------------|--------|--------------------|------------|----------------------|
| AGC    | Automatic Gain Control                             |        | Protocol           |            |                      |
| BER    | Bit Error Rate                                     | TCX0   | Temperature Co     | mpensate   | d Crystal Oscillator |
| CBC    | Cipher Block Chaining                              | TFTP   | Trivial File Trans | sfer Proto | col                  |
| CCM    | Counter with CBC-MAC integrity                     | TMR    | Trunk Mobile Rad   | dio        |                      |
| DCE    | Data Communications Equipment                      | ΤX     | Transmitter        |            |                      |
| DTE    | Data Radio Equipment                               | UTP    | Unshielded Twist   | ted Pair   |                      |
| EMC    | Electro-Magnetic Compatibility                     | VAC    | Volts AC           |            |                      |
| EMI    | Electro-Magnetic Interference                      | VCO    | Voltage Controlle  | ed Oscilla | tor                  |
| ESD    | Electro-Static Discharge                           | VDC    | Volts DC           |            |                      |
| ETSI   | European Telecommunications Standards<br>Institute | WEEE   | Waste Electrical   | and Elect  | ronic Equipment      |
| FW     | Firmware                                           |        |                    |            |                      |
| HW     | Hardware                                           |        |                    |            |                      |
| IF     | Intermediate Frequency                             |        |                    |            |                      |
| IP     | Internet Protocol                                  |        |                    |            |                      |
| 1/0    | Input/Output                                       |        |                    |            |                      |
| ISP    | Internet Service Provider                          |        |                    |            |                      |
| kbit/s | Kilobits per second                                |        |                    |            |                      |
| kHz    | Kilohertz                                          |        |                    |            |                      |
| LAN    | Local Area Network                                 |        |                    |            |                      |
| LED    | Light Emitting Diode                               |        |                    |            |                      |
| mA     | Milliamps                                          |        |                    |            |                      |
| MAC    | Media Access Control                               |        |                    |            |                      |
| MAC    | Message Authentication Code                        |        |                    |            |                      |
| Mbit/s | Megabits per second                                |        |                    |            |                      |
| MHz    | Megahertz                                          |        |                    |            |                      |
| MIB    | Management Information Base                        |        |                    |            |                      |
| MTBF   | Mean Time Between Failures                         |        |                    |            |                      |
| MTTR   | Mean Time To Repair                                |        |                    |            |                      |
| ms     | milliseconds                                       |        |                    |            |                      |
| NMS    | Network Management System                          |        |                    |            |                      |
| PC     | Personal Computer                                  |        |                    |            |                      |
| PCA    | Printed Circuit Assembly                           |        |                    |            |                      |
| PLL    | Phase Locked Loop                                  |        |                    |            |                      |
| ppm    | Parts Per Million                                  |        |                    |            |                      |
| PMR    | Public Mobile Radio                                |        |                    |            |                      |
| RF     | Radio Frequency                                    |        |                    |            |                      |
| RoHS   | Restriction of Hazardous Substances                |        |                    |            |                      |
| RSSI   | Received Signal Strength Indication                |        |                    |            |                      |
| RX     | Receiver                                           |        |                    |            |                      |
| SNMP   | Simple Network Management Protocol                 |        |                    |            |                      |
| SNR    | Signal to Noise Ratio                              |        |                    |            |                      |
| SWR    | Standing Wave Ratio                                |        |                    |            |                      |

# **4RF**

# 14. Index

### Α

| access rights        | 133 |
|----------------------|-----|
| accessory kit        | 14  |
| antennas             |     |
| aligning             | 270 |
| installing           | 44  |
| selection and siting | 38  |
| siting               | 39  |
| attenuators          |     |
|                      |     |

#### В

| bench setup | 37 |
|-------------|----|
|             |    |

# С

| cabling        |        |
|----------------|--------|
| accessory kit  | 14     |
| coaxial feeder | 37, 40 |
| CD contents    | 16     |

# Ε

| earthing                   | 37, 40, 42 |
|----------------------------|------------|
| environmental requirements | 41         |

# F

| feeder cables | 40 |
|---------------|----|
| front panel   |    |
| connections   | 31 |

#### Н

| hardware      |    |
|---------------|----|
| accessory kit | 14 |
| installing    | 44 |
| humidity      | 41 |

#### I

| in-service commissioning | 269 |
|--------------------------|-----|
| interface connections    | 297 |
| Ethernet                 | 297 |

#### J

Java

| requirement for | 16, | 48 |
|-----------------|-----|----|
|-----------------|-----|----|

#### L

| ng protection 42                                          |
|-----------------------------------------------------------|
| system plan 40                                            |
| g in                                                      |
| perVisor 55                                               |
| g out                                                     |
| perVisor 56                                               |
| y system plan 40<br>g in berVisor 55<br>g out berVisor 56 |

#### Μ

| maintenance summary | 144 |
|---------------------|-----|
| mounting kit        | 14  |

#### 0

| operating ten | nperature | 41 |
|---------------|-----------|----|
| operating ten | iperature |    |

#### Ρ

| passwords                   |     |
|-----------------------------|-----|
| changing                    | 134 |
| path planning               | 38  |
| path propagation calculator | 38  |
| pinouts                     |     |
| Ethernet                    | 297 |
| RS-232                      | 298 |
| power supply                | 41  |

#### R

| radio                 |        |
|-----------------------|--------|
| earthing              | 37, 42 |
| logging into          | 55     |
| logging out           | 56     |
| operating temperature | 41     |
| rebooting             | 149    |
| storage temperature   | 41     |
| rebooting the radio   | 149    |

#### S

security settings127, 135, 140, 142, 159, 164, 166, 168, 170 summary 126, 137, 226 security users

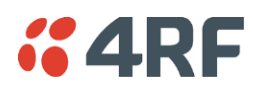

| user privileges     | 133 |
|---------------------|-----|
| SuperVisor          |     |
| logging into        | 55  |
| logging out         | 56  |
| PC requirements for | 48  |
| PC settings for     | 51  |

## Т

| temperature | 41 |
|-------------|----|

# U

| users              |     |
|--------------------|-----|
| adding             | 133 |
| changing passwords | 134 |
| deleting           | 134 |
| user details       | 133 |
| user privilege     | 134 |
|                    |     |

#### W

322